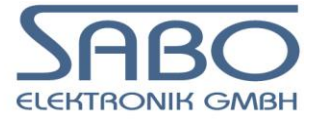

# Systemfamilie PLM 700 Modulares CAN I/O-System

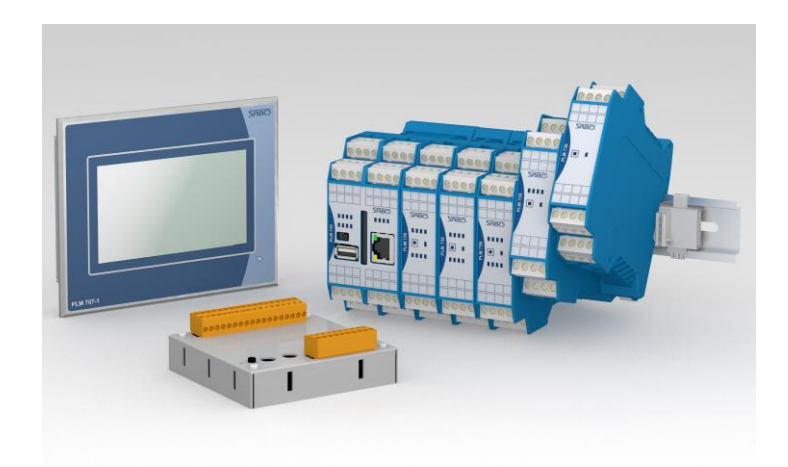

# System-Handbuch Teil 2

# Anwendungsbeispiele und Bibliotheken für CoDeSys v2

SABO Elektronik GmbH Lohbachstr. 14 58239 Schwerte Tel. 02304 / 97102 - 0 Fax 02304 / 97102 - 22 E-Mail info@sabo.de Internet www.sabo.de

### Copyright © SABO Elektronik GmbH

Weitergabe oder Vervielfältigung dieses Dokuments ohne ausdrückliche schriftliche Genehmigung der SABO Elektronik GmbH nicht gestattet. Alle Rechte vorbehalten.

#### Haftungsausschluss

Der Inhalt des Dokuments wurde auf Übereinstimmung mit der beschriebenen Hard- und Software geprüft. Dennoch können Abweichungen nicht ausgeschlossen werden, so dass wir für die vollständige Übereinstimmung keine Gewähr übernehmen. Die Angaben in dieser Druckschrift werden regelmäßig überprüft; notwendige Korrekturen sind in den nachfolgenden Auflagen enthalten. Verbesserungsvorschläge sind jederzeit willkommen.

SABO Elektronik GmbH Lohbachstr. 14 58239 Schwerte Tel. 02304 / 97102 - 0 Fax 02304 / 97102 - 22

E-Mail info@sabo.de Internet www.sabo.de

Letzte Aktualisierung: 06. Jun. 2023

# Inhaltsverzeichnis

| 1.    | WICHTIGE HINWEISE                                                                     | 9     |
|-------|---------------------------------------------------------------------------------------|-------|
| 1.1.  | . Bestimmungsgemäße Verwendung                                                        | 9     |
| 1.2.  | URHEBERSCHUTZ                                                                         | 9     |
| 1.3.  | PERSONALQUALIFIKATION                                                                 | 9     |
| 1.4.  | SICHERHEITSHINWEISE                                                                   | 9     |
| 2.    | SERIELLE SCHNITTSTELLEN (RS232/RS485)                                                 | 10    |
| 2.1.  | ALLGEMEINES                                                                           | 10    |
| 2.2.  | . INITIALISIERUNG DER EINGEBAUTEN SCHNITTSTELLEN (COM 0 3)                            | 10    |
| 2.2.  | 1. COMMSETPARAM (PLM_STD.LIB)                                                         | 10    |
| 2.2.2 | 2. PROGRAMMBEISPIEL ZUR INITIALISIERUNG DER COM-PORTS 0 3                             | 11    |
| 2.3.  | . INITIALISIERUNG DER VIRTUELLEN USB-SCHNITTSTELLE (COM 8)                            | 12    |
| 2.4.  | . INITIALISIERUNG DER VIRT. SCHNITTST. FÜR CAN-ERWEITERUNGMODULE (COM 10 25           | 5) 13 |
| 2.4.  | 1. SIM_730_COM (SIM_COM.LIB)                                                          |       |
| 2.5.  | . VERWENDUNG DER SERIELLEN SCHNITTELLEN                                               | 14    |
| 2.5.  | 1. COMMOUT (PLM_STD.LIB)                                                              |       |
| 2.5.2 | 2. COMMREAD (PLM_STD.LIB)                                                             |       |
| 2.6.  |                                                                                       |       |
| 2.7.  | PROGRAMMBEISPIELE (ST)                                                                |       |
| 2.7.  | 1. BEISPIEL SENDBYTES (ST)                                                            |       |
| 2.1.  | 2. DEISPIEL SENDSTRING (ST)                                                           |       |
| 2.1.  | <ol> <li>DEISPIEL RECEIVEDTIES (ST)</li> <li>A BEISDIEL RECEIVESTRING (ST)</li> </ol> |       |
| 2.7.  | PROGRAMMREISPIELE (FLIP)                                                              | 10    |
| 2.0.  | 1 BEISPIEL SENDBYTES (ELIP)                                                           |       |
| 2.8.2 | <ol> <li>2. BEISPIEL RECEIVEBYTES (FUP)</li> </ol>                                    |       |
| 3.    | CAN-SYSTEMBUS                                                                         | 22    |
|       |                                                                                       |       |
| 4.    | DATEIEN SCHREIBEN UND LESEN                                                           | 23    |
| 4.1.  | ALLGEMEINES                                                                           | 23    |
| 4.2.  | BENÖTIGTE BIBLIOTHEKEN                                                                | 23    |
| 4.3.  | LAUFWERKE DER STEUERUNG                                                               | 23    |

| 4.8.1. | CSVREAD (PLM CSV.LIB)                                |                                         |
|--------|------------------------------------------------------|-----------------------------------------|
| 4.8.2. | CsvWrite (PLM_Csv.Lib)                               |                                         |
| 4.9.   | PROGRAMMBEISPIEL PARAMETERDATEI LESEN/SCHREIBEN (ST) |                                         |
| 5. E   | ETHERNET EINSTELLUNGEN ABFRAGEN UND ÄNDERN           | 34                                      |
| 5.1.   | ALLGEMEINES                                          |                                         |
| 5.2.   | BENÖTIGTE BIBLIOTHEKEN                               |                                         |
|        |                                                      | ••••••••••••••••••••••••••••••••••••••• |

4.4.

4.5. 4.6.

4.7.

4.8.

Seite

| 5.3.        | VORGEHENSWEISE                                                                                                    | 34         |
|-------------|----------------------------------------------------------------------------------------------------|------------|
| 5.4.        | AUSFÜHRUNGSDAUER DER SET-BAUSTEINE                                                                                                    | 35         |
| 5.5.        | VERWENDUNG DER VISU-BIBLIOTHEK                                                                                                    | 36         |
| 5.5.1.      | BLÖCKE DER BIBLIOTHEK PLM NETSETTINGSVISU.LIB                                                                                                    | 36         |
| 5.5.2.      | PROGRAMMBEISPIEL ZUR BIBLIOTHEK PLM_NETSETTINGSVISU.LIB (ST)                                                                                                    | 36         |
|             | _ 、 、 、                                                                                                    |            |
| c 1/        |                                                                                                    | 20         |
| 0. V        |                                                                                                    | 30         |
|             |                                                                                                    |            |
| 6.1.        | ALL GEMEINES                                                                                                    | 38         |
| 62          | CODESYS-NETZWERKVARIABI EN                                                                                                    | 38         |
| 621         | CODESYS-NETZWERKVARIABLEN VORTEILE LIND NACHTEILE                                                                                                    | 38         |
| 622         | CODESYS-NETZWERKVARIABLEN, VOICELE OND FORCELE IND FORCE                                                                                                    | 38         |
| 6.2.3.      | CODESYS-NETZWERKVARIABLEN, EINRICHTUNG                                                                                                    | 39         |
| 6.2.4.      | CODESYS-NETZWERKVARIABLEN, ALLGEMEINE HINWEISE                                                                                                    | 41         |
| 6.2.5.      | CODESYS-NETZWERKVARIABIEN, ÜBERWACHEN DER VERBINDUNG.                                                                                                    | 42         |
| 6.2.6.      | CODESYS-NETZWERKVARIABIEN, EEHIERSUCHE                                                                                                    | 43         |
| 6.3         | PIM-BIBLIOTHER UDP-COM                                                                                                    | 43         |
| 6.3.1       | PI M-BIBLIOTHER UDP-COM VORTEILE LIND NACHTEILE                                                                                                    | 43         |
| 632         | PIM-BIBLIOTHER UDP-COM, VORTELEE OND WAOHTELEE                                                                                                    | 43         |
| 633         | PIM NETVARSEND (PIM UDPCOM LIB)                                                                                                    | 44         |
| 634         | PIM NETVARRECV (PIM UDPCOM LIB)                                                                                                    | 46         |
| 635         | PIM-BIBLIOTHEK LIDP-COM ALL GEMEINE HINWEISE                                                                                                    | 47         |
| 636         | PIM-BIBLIOTHER UDP-COM DATENKONSISTENZ UND MTU                                                                                                    | 48         |
| 637         | PIM-BIBLIOTHER UDP-COM FEHI ERSUCHE                                                                                                    | 48         |
| 0.0         |                                                                                                    |            |
|             |                                                                                                    |            |
| 7. U        | INIVERSELLER TCP-SERVER                                                                                                    | 50         |
|             |                                                                                                    |            |
| 71          | ALLOEMEINES                                                                                                    | <b>Б</b> О |
| 7.1.        | ALLGEMEINES                                                                                                    | 50         |
| 1.Z.<br>7.0 |                                                                                                    | 50         |
| 7.3.        | BENOTIGTE BIBLIOTHEKEN                                                                                                    | 50         |
| 7.3.1.      | TCP_COM9_WORK (PLM/XX_02.LIB)                                                                                                    | 50         |
| 7.4.        | VERWENDUNG DES TCP-SERVERS                                                                                                    | 51         |
| 7.5.        | FEHLERBEHANDLUNG                                                                                                    | 51         |
| 7.6.        | BEISPIEL FÜR TCP-SERVER COM 9 (ST)                                                                                                    | 52         |
|             |                                                                                                    |            |
| o 1         |                                                                                                    | 52         |
| o. U        | INIVERSELLER TOP-OLIENT                                                                                                    | 55         |
|             |                                                                                                    |            |
| 8.1.        | ALLGEMEINES                                                                                                    | 53         |
| 8.2.        | SPEZIFIKATION                                                                                                    | 53         |
| 8.3         | BENÖTIGTE BIBLIOTHEKEN                                                                                                    | 53         |
| 831         | TCPCLIENT2 (PLM TCPCLIENT2 LIB)                                                                                                    | 53         |
| 8.3.2.      | $T_{CPCL} = T_{CPCL} = T_{CPCL} $ | 55         |
| 833         | TCPCLIENT2RECEIVEDATA (PLM_TCPCLIENT2 LIB)                                                                                                    | 56         |
| 84          |                                                                                                    | 57         |
| 0.4.        |                                                                                                    | 01         |
|             |                                                                                                    |            |
| 9. N        | IODBUS RTU (SLAVE)                                                                                                    | 58         |
|             |                                                                                                    |            |
| <b>0</b> 4  |                                                                                                    |            |
| 9.1.        | ALLGEMEINES                                                                                                    | 58         |
| 9.2.        | SPEZIFIKATION                                                                                                    | 58         |
| 9.3.        | BENÖTIGTE BIBLIOTHEKEN                                                                                                    | 58         |
| 9.3.1.      | PLM_MODBUSRTUSLAVE (PLM_MODBUSRTUSLAVE.LIB)                                                                                                    | 58         |
| 9.3.2.      | PLM_MODBUSRTUSLAVE2 (PLM_MODBUSRTUSLAVE.LIB)                                                                                                    | 59         |
| 9.4.        | PROGRAMMBEISPIEL (FUP)                                                                                                    | 61         |
| 9.5.        | PROGRAMMBEISPIEL MIT DATENSEGMENTIERUNG (ST)                                                                                                    | 62         |
|             |                                                                                                    |            |
| 40 -        |                                                                                                    | ~ -        |
| 1U. N       | 100803 KIU (MA31EK)                                                                                                    | 04         |

| 10.1.                                                                                                    | ALLGEMEINES                                                                                                    | 64                                                                                                    |
|----------------------------------------------------------------------------------------------------|----------------------------------------------------------------------------------------------------|----------------------------------------------------------------------------------------------------|
| 10.2.                                                                                                    | SPEZIFIKATION                                                                                                    | 64                                                                                                    |
| 10.3.                                                                                                    | BENÖTIGTE BIBLIOTHEKEN                                                                                                    | 64                                                                                                    |
| 10.3.1                                                                                                    | . PLM MODBUSMASTERINIT (PLM MODBUSRTU.LIB)                                                                                                    | 65                                                                                                    |
| 10.3.2                                                                                                    | . PLM MODBUSMASTERTRANSFER (PLM MODBUSŔTU.LIB)                                                                                                    | 65                                                                                                    |
| 10.4.                                                                                                    | ABLAUF IM NORMALBETRIEB UND IM FEHLERFALL                                                                                                    | 67                                                                                                    |
| 10.5                                                                                                    | PROGRAMMBEISPIEL (ST)                                                                                                    | 68                                                                                                    |
| 10.0.                                                                                                    |                                                                                                    | 60                                                                                                    |
| 10.0.                                                                                                    | FROGRAMMBEISFIEL (I OF)                                                                                                    | 09                                                                                                    |
|                                                                                                    |                                                                                                    |                                                                                                    |
| 11. N                                                                                                    | IODBUS TCP (SERVER)                                                                                                    | 71                                                                                                    |
|                                                                                                    |                                                                                                    |                                                                                                    |
|                                                                                                    |                                                                                                    |                                                                                                    |
| 11.1.                                                                                                    | ALLGEMEINES                                                                                                    | 71                                                                                                    |
| 11.2.                                                                                                    | SPEZIFIKATION                                                                                                    | 71                                                                                                    |
| 11.3.                                                                                                    | BENÖTIGTE BIBLIOTHEKEN                                                                                                    | 71                                                                                                    |
| 11.3.1                                                                                                    | . MODBUSSERVER_TCPIP (PLM_MODBUSTCPSRV.LIB)                                                                                                    | 72                                                                                                    |
| 11.4.                                                                                                    | PROGRAMMBEISPIEL (ST UND FUP)                                                                                                    | 74                                                                                                    |
|                                                                                                    |                                                                                                    |                                                                                                    |
| 40 -                                                                                                    |                                                                                                    |                                                                                                    |
| 12. N                                                                                                    |                                                                                                    | 15                                                                                                    |
|                                                                                                    |                                                                                                    |                                                                                                    |
| 12 1                                                                                                    | ALLGEMEINES                                                                                                    | 75                                                                                                    |
| 12.1.                                                                                                    |                                                                                                    | 75                                                                                                    |
| 12.2.                                                                                                    |                                                                                                    | 75                                                                                                    |
| 12.3.                                                                                                    |                                                                                                    | 10                                                                                                    |
| 12.3.1                                                                                                    |                                                                                                    | 76                                                                                                    |
| 12.3.2                                                                                                    | . PLM_MODBUSTCPCLIENTTRANSFER (PLM_MODBUSTCPCLIENT.LIB)                                                                                                    | . / /                                                                                                    |
| 12.4.                                                                                                    | PROGRAMMBEISPIEL (FUP)                                                                                                    | 80                                                                                                    |
|                                                                                                    |                                                                                                    |                                                                                                    |
| 13 E                                                                                                    | -MAILS VERSENDEN                                                                                                    | 82                                                                                                    |
| .v. L                                                                                                    |                                                                                                    |                                                                                                    |
|                                                                                                    |                                                                                                    |                                                                                                    |
|                                                                                                    |                                                                                                    |                                                                                                    |
| 13.1.                                                                                                    | ALLGEMEINES                                                                                                    | 82                                                                                                    |
| 13.1.<br>13.2.                                                                                                    | ALLGEMEINES                                                                                                    | 82<br>82                                                                                                    |
| 13.1.<br>13.2.<br>13.3.                                                                                                    | ALLGEMEINES<br>SPEZIFIKATION<br>BENÖTIGTE BIBLIOTHEKEN                                                                                                    | 82<br>82<br>82                                                                                                    |
| 13.1.<br>13.2.<br>13.3.<br>13.3.1                                                                                                    | ALLGEMEINES                                                                                                    | 82<br>82<br>82<br>82                                                                                                    |
| 13.1.<br>13.2.<br>13.3.<br>13.3.1<br>13.3.2                                                                                                    | ALLGEMEINES<br>SPEZIFIKATION<br>BENÖTIGTE BIBLIOTHEKEN                                                                                                    | 82<br>82<br>82<br>82<br>82<br>83                                                                                                    |
| 13.1.<br>13.2.<br>13.3.<br>13.3.1<br>13.3.2<br>13.4                                                                                                    | ALLGEMEINES<br>SPEZIFIKATION<br>BENÖTIGTE BIBLIOTHEKEN<br>PLM_SMTPINIT (PLM_MAIL_01.LIB)<br>PLM_SMTPSENDMAIL (PLM_MAIL_01.LIB)<br>DAUER DER DATENÜBERTRAGUNG                                                                                                    | 82<br>82<br>82<br>82<br>83<br>83                                                                                                    |
| 13.1.<br>13.2.<br>13.3.<br>13.3.1<br>13.3.2<br>13.4.<br>13.5                                                                                                    | ALLGEMEINES<br>SPEZIFIKATION<br>BENÖTIGTE BIBLIOTHEKEN<br>PLM_SMTPINIT (PLM_MAIL_01.LIB)<br>PLM_SMTPSENDMAIL (PLM_MAIL_01.LIB)<br>DAUER DER DATENÜBERTRAGUNG<br>PROGRAMMBEISDIEL (ELIP)                                                                                                    | 82<br>82<br>82<br>82<br>83<br>87<br>88                                                                                                    |
| 13.1.<br>13.2.<br>13.3.<br>13.3.1<br>13.3.2<br>13.4.<br>13.5.                                                                                                    | ALLGEMEINES<br>SPEZIFIKATION<br>BENÖTIGTE BIBLIOTHEKEN<br>. PLM_SMTPINIT (PLM_MAIL_01.LIB)<br>. PLM_SMTPSENDMAIL (PLM_MAIL_01.LIB)<br>DAUER DER DATENÜBERTRAGUNG<br>PROGRAMMBEISPIEL (FUP)                                                                                                    | 82<br>82<br>82<br>83<br>87<br>88                                                                                                    |
| 13.1.<br>13.2.<br>13.3.<br>13.3.1<br>13.3.2<br>13.4.<br>13.5.<br>13.6.                                                                                                    | ALLGEMEINES<br>SPEZIFIKATION<br>BENÖTIGTE BIBLIOTHEKEN<br>. PLM_SMTPINIT (PLM_MAIL_01.LIB)<br>. PLM_SMTPSENDMAIL (PLM_MAIL_01.LIB)<br>DAUER DER DATENÜBERTRAGUNG<br>PROGRAMMBEISPIEL (FUP)<br>VERBINDUNGSPARAMETER EINIGER E-MAIL-ANBIETER                                                                                                    | 82<br>82<br>82<br>83<br>87<br>88<br>89                                                                                                    |
| 13.1.<br>13.2.<br>13.3.<br>13.3.1<br>13.3.2<br>13.4.<br>13.5.<br>13.6.<br>13.6.1                                                                                                    | ALLGEMEINES<br>SPEZIFIKATION<br>BENÖTIGTE BIBLIOTHEKEN<br>. PLM_SMTPINIT (PLM_MAIL_01.LIB)<br>. PLM_SMTPSENDMAIL (PLM_MAIL_01.LIB)<br>DAUER DER DATENÜBERTRAGUNG<br>PROGRAMMBEISPIEL (FUP)<br>VERBINDUNGSPARAMETER EINIGER E-MAIL-ANBIETER<br>. WEB.DE                                                                                                    | 82<br>82<br>82<br>83<br>87<br>88<br>89<br>89                                                                                                    |
| 13.1.<br>13.2.<br>13.3.<br>13.3.1<br>13.3.2<br>13.4.<br>13.5.<br>13.6.<br>13.6.1<br>13.6.2                                                                                                    | ALLGEMEINES<br>SPEZIFIKATION<br>BENÖTIGTE BIBLIOTHEKEN<br>. PLM_SMTPINIT (PLM_MAIL_01.LIB)<br>. PLM_SMTPSENDMAIL (PLM_MAIL_01.LIB)<br>DAUER DER DATENÜBERTRAGUNG<br>PROGRAMMBEISPIEL (FUP)<br>VERBINDUNGSPARAMETER EINIGER E-MAIL-ANBIETER<br>. WEB.DE<br>. T-ONLINE                                                                                                    | 82<br>82<br>82<br>83<br>87<br>88<br>89<br>89<br>90                                                                                                    |
| 13.1.<br>13.2.<br>13.3.<br>13.3.1<br>13.3.2<br>13.4.<br>13.5.<br>13.6.<br>13.6.1<br>13.6.2<br>13.6.3                                                                                                    | ALLGEMEINES                                                                                                    | 82<br>82<br>82<br>83<br>87<br>88<br>89<br>89<br>90<br>90                                                                                                 |
| 13.1.<br>13.2.<br>13.3.<br>13.3.1<br>13.3.2<br>13.4.<br>13.5.<br>13.6.<br>13.6.1<br>13.6.2<br>13.6.3<br>13.6.4                                                                                                    | ALLGEMEINES                                                                                                    | 82<br>82<br>82<br>83<br>87<br>88<br>89<br>90<br>90<br>90                                                                                                 |
| 13.1.<br>13.2.<br>13.3.<br>13.3.1<br>13.3.2<br>13.4.<br>13.5.<br>13.6.<br>13.6.1<br>13.6.2<br>13.6.3<br>13.6.4<br>13.7.                                                                                                    | Allgemeines<br>Spezifikation<br>Benötigte Bibliotheken<br>PLM_SmtpInit (PLM_Mail_01.lib)<br>PLM_SmtpSendMail (PLM_Mail_01.lib)<br>Dauer der Datenübertragung<br>Programmbeispiel (FUP)<br>Verbindungsparameter einiger E-Mail-Anbieter<br>Web.de<br>T-Online<br>GMX<br>Outlook<br>Fehlersuche                                                                                                    | 82<br>82<br>82<br>83<br>87<br>88<br>89<br>90<br>90<br>90                                                                                                 |
| 13.1.<br>13.2.<br>13.3.<br>13.3.1<br>13.3.2<br>13.4.<br>13.6.<br>13.6.1<br>13.6.2<br>13.6.3<br>13.6.4<br>13.7.                                                                                                    | Allgemeines<br>Spezifikation<br>Benötigte Bibliotheken<br>PLM_SmtpInit (PLM_Mail_01.lib)<br>PLM_SmtpSendMail (PLM_Mail_01.lib)<br>Dauer der Datenübertragung<br>Programmbeispiel (FUP)<br>Verbindungsparameter einiger E-Mail-Anbieter<br>Web.de<br>T-Online<br>GMX                                                                                                    | 82<br>82<br>82<br>83<br>87<br>88<br>89<br>90<br>90<br>90                                                                                                 |
| 13.1.<br>13.2.<br>13.3.<br>13.3.1<br>13.3.2<br>13.4.<br>13.6.<br>13.6.1<br>13.6.2<br>13.6.3<br>13.6.4<br>13.7.<br><b>14. S</b>                                                                                                    | ALLGEMEINES                                                                                                    | 82<br>82<br>82<br>83<br>87<br>88<br>89<br>90<br>90<br>90<br>90<br>90                                                                                     |
| 13.1.<br>13.2.<br>13.3.<br>13.3.1<br>13.3.2<br>13.4.<br>13.6.1<br>13.6.1<br>13.6.2<br>13.6.3<br>13.6.4<br>13.7.<br><b>14. S</b>                                                                                                    | ALLGEMEINES                                                                                                    | 82<br>82<br>82<br>83<br>87<br>88<br>89<br>90<br>90<br>90<br>90<br>90<br><b>92</b>                                                                        |
| 13.1.<br>13.2.<br>13.3.<br>13.3.1<br>13.3.2<br>13.4.<br>13.6.<br>13.6.1<br>13.6.2<br>13.6.3<br>13.6.4<br>13.7.<br><b>14. S</b>                                                                                                    | ALLGEMEINES                                                                                                    | 82<br>82<br>82<br>83<br>87<br>88<br>89<br>90<br>90<br>90<br>90<br>90                                                                                     |
| 13.1.<br>13.2.<br>13.3.<br>13.3.1<br>13.3.2<br>13.4.<br>13.5.<br>13.6.1<br>13.6.2<br>13.6.3<br>13.6.4<br>13.7.<br><b>14. S</b><br>14.1.                                                                                                    | ALLGEMEINES                                                                                                    | 82<br>82<br>82<br>83<br>87<br>88<br>89<br>90<br>90<br>90<br>90<br>90<br>90<br>90                                                                         |
| <ul> <li>13.1.</li> <li>13.2.</li> <li>13.3.1</li> <li>13.3.2</li> <li>13.4.</li> <li>13.5.</li> <li>13.6.1</li> <li>13.6.2</li> <li>13.6.3</li> <li>13.6.4</li> <li>13.7.</li> <li>14. S</li> <li>14.1.</li> <li>14.2.</li> </ul>                                                                                                    | ALLGEMEINES                                                                                                    | 82<br>82<br>82<br>83<br>87<br>88<br>89<br>90<br>90<br>90<br>90<br>90<br>90<br>90<br>90<br>90<br>90<br>90                                                 |
| <ul> <li>13.1.</li> <li>13.2.</li> <li>13.3.1</li> <li>13.3.2</li> <li>13.4.</li> <li>13.5.</li> <li>13.6.1</li> <li>13.6.2</li> <li>13.6.3</li> <li>13.6.4</li> <li>13.7.</li> <li>14. S</li> <li>14.1.</li> <li>14.2.</li> <li>14.3.</li> </ul>                                                                                                    | ALLGEMEINES                                                                                                    | 82<br>82<br>82<br>83<br>87<br>88<br>89<br>90<br>90<br>90<br>90<br>90<br>90<br>90<br>90<br>90<br>90<br>90<br>90<br>90                                     |
| <ul> <li>13.1.</li> <li>13.2.</li> <li>13.3.1</li> <li>13.3.2</li> <li>13.4.</li> <li>13.5.</li> <li>13.6.</li> <li>13.6.1</li> <li>13.6.2</li> <li>13.6.3</li> <li>13.6.4</li> <li>13.7.</li> <li>14. S</li> <li>14.1.</li> <li>14.2.</li> <li>14.3.</li> <li>14.3.1</li> </ul>                                                                                                    | ALLGEMEINES                                                                                                    | 82<br>82<br>82<br>83<br>87<br>88<br>89<br>90<br>90<br>90<br>90<br>90<br>90<br>90<br>90<br>90<br>90<br>90<br>92<br>92<br>92<br>92<br>92                   |
| <ul> <li>13.1.</li> <li>13.2.</li> <li>13.3.1</li> <li>13.3.2</li> <li>13.4.</li> <li>13.5.</li> <li>13.6.</li> <li>13.6.1</li> <li>13.6.2</li> <li>13.6.3</li> <li>13.6.4</li> <li>13.7.</li> <li>14. S</li> <li>14.1.</li> <li>14.2.</li> <li>14.3.</li> <li>14.3.1</li> <li>14.4.</li> </ul>                                                                                                 | ALLGEMEINES         SPEZIFIKATION         BENÖTIGTE BIBLIOTHEKEN         .         PLM_SMTPINIT (PLM_MAIL_01.LIB)         DAUER DER DATENÜBERTRAGUNG         PROGRAMMBEISPIEL (FUP)         VERBINDUNGSPARAMETER EINIGER E-MAIL-ANBIETER         Web.de         .         OUTLOOK         FEHLERSUCHE         MS VERSENDEN         ALLGEMEINES         SPEZIFIKATION         BENÖTIGTE BIBLIOTHEKEN         PLM_SMS_SEND         INITIALISIERUNG DER SCHNITTSTELLE                                                                                                    | 82<br>82<br>82<br>83<br>87<br>88<br>89<br>90<br>90<br>90<br>90<br>90<br>90<br>90<br>90<br>90<br>90<br>92<br>92<br>92<br>92<br>92<br>92                   |
| 13.1.<br>13.2.<br>13.3.<br>13.3.<br>13.3.<br>13.4.<br>13.5.<br>13.6.<br>13.6.<br>13.6.<br>13.6.<br>13.6.<br>13.6.<br>13.6.<br>13.6.<br>13.6.<br>13.6.<br>13.6.<br>13.7.<br><b>14. S</b><br>14.1.<br>14.2.<br>14.3.<br>14.4.<br>14.4.                                                                                                    | ALLGEMEINES         SPEZIFIKATION         BENÖTIGTE BIBLIOTHEKEN.         PLM_SMTPINIT (PLM_MAIL_01.LIB)         PLM_SMTPSENDMAIL (PLM_MAIL_01.LIB)         DAUER DER DATENÜBERTRAGUNG         PROGRAMMBEISPIEL (FUP)         VERBINDUNGSPARAMETER EINIGER E-MAIL-ANBIETER         WEB.DE         T-ONLINE         GMX         OUTLOOK         FEHLERSUCHE         MS VERSENDEN         ALLGEMEINES         SPEZIFIKATION         BENÖTIGTE BIBLIOTHEKEN         PLM_SMS_SEND         INITIALISIERUNG DER SCHNITTSTELLE         SERIELLE SCHNITTSTELLE RS232 (Z.B. FÜR SIM.730.34);                                                                                                    | 82<br>82<br>82<br>83<br>87<br>88<br>89<br>90<br>90<br>90<br>90<br>90<br>90<br>90<br>90<br>90<br>90<br>90<br>90<br>90                                     |
| 13.1.<br>13.2.<br>13.3.<br>13.3.1<br>13.3.2<br>13.4.<br>13.5.<br>13.6.<br>13.6.1<br>13.6.2<br>13.6.3<br>13.6.4<br>13.7.<br><b>14. S</b><br>14.1.<br>14.2.<br>14.3.<br>14.3.1<br>14.4.<br>14.4.1                                                                                                    | ALLGEMEINES         SPEZIFIKATION         BENÖTIGTE BIBLIOTHEKEN.         . PLM_SMTPINIT (PLM_MAIL_01.LIB)         PLM_SMTPSENDMAIL (PLM_MAIL_01.LIB)         DAUER DER DATENÜBERTRAGUNG         PROGRAMMBEISPIEL (FUP)         VERBINDUNGSPARAMETER EINIGER E-MAIL-ANBIETER         WEB.DE         T-ONLINE         GMX         OUTLOOK         FEHLERSUCHE         MS VERSENDEN         ALLGEMEINES         SPEZIFIKATION         BENÖTIGTE BIBLIOTHEKEN         . PLM_SMS_SEND         INITIALISIERUNG DER SCHNITTSTELLE         SERIELLE SCHNITTSTELLE RS232 (z.B. FÜR SIM.730.34):         SEMELLE SCHNITTSTELLE (CAN-BUS):                                                                                                    | 82<br>82<br>82<br>83<br>87<br>88<br>89<br>90<br>90<br>90<br>90<br>90<br>90<br>90<br>90<br>90<br>90<br>90<br>90<br>90                                     |
| 13.1.<br>13.2.<br>13.3.<br>13.3.1<br>13.3.2<br>13.4.<br>13.5.<br>13.6.1<br>13.6.2<br>13.6.3<br>13.6.4<br>13.7.<br><b>14. S</b><br>14.1.<br>14.2.<br>14.3.<br>14.3.<br>14.4.1<br>14.4.2<br>14.4.3                                                                                                    | ALLGEMEINESSPEZIFIKATION                                                                                                    | 82<br>82<br>82<br>83<br>87<br>88<br>89<br>90<br>90<br>90<br>90<br>90<br>90<br>90<br>90<br>90<br>90<br>92<br>92<br>92<br>92<br>92<br>94<br>94<br>94       |
| <ul> <li>13.1.</li> <li>13.2.</li> <li>13.3.1</li> <li>13.3.2</li> <li>13.4.</li> <li>13.5.</li> <li>13.6.1</li> <li>13.6.2</li> <li>13.6.3</li> <li>13.6.4</li> <li>13.7.</li> <li>14. S</li> <li>14.1.</li> <li>14.2.</li> <li>14.3.</li> <li>14.3.1</li> <li>14.4.1</li> <li>14.4.2</li> <li>14.4.3</li> <li>14.4.3</li> <li>14.4.3</li> <li>14.4.5</li> </ul>                               | ALLGEMEINES                                                                                                    | 82<br>82<br>82<br>83<br>87<br>88<br>89<br>90<br>90<br>90<br>90<br>90<br>90<br>90<br>90<br>90<br>92<br>92<br>92<br>92<br>92<br>94<br>94<br>94<br>94<br>94 |
| 13.1.<br>13.2.<br>13.3.<br>13.3.1<br>13.3.2<br>13.4.<br>13.5.<br>13.6.1<br>13.6.2<br>13.6.3<br>13.6.4<br>13.7.<br><b>14. S</b><br>14.1.<br>14.2.<br>14.3.1<br>14.4.1<br>14.4.2<br>14.3.1<br>14.4.2<br>14.4.3<br>14.5.<br>14.6                                                                                                    | ALLGEMEINES         SPEZIFIKATION         BENÖTIGTE BIBLIOTHEKEN.         PLM_SMTPINIT (PLM_MAIL_01.LIB)         PLM_SMTPSENDMAIL (PLM_MAIL_01.LIB)         DAUER DER DATENÜBERTRAGUNG         PROGRAMMBEISPIEL (FUP)         VERBINDUNGSPARAMETER EINIGER E-MAIL-ANBIETER         WEB.DE         T-ONLINE         GMX         OUTLOOK         FEHLERSUCHE <b>MS VERSENDEN</b> ALLGEMEINES          SPEZIFIKATION         BENÖTIGTE BIBLIOTHEKEN         PLM_SMS_SEND         INITIALISIERUNG DER SCHNITTSTELLE         SERIELLE SCHNITTSTELLE RS232 (Z.B. FÜR SIM.730.34):         SIM.730.34 ÜBER VIRTUELLE SCHNITTSTELLE (CAN-BUS):         USB-MODEM ÜBER VIRTUELLE SCHNITTSTELLE (Z.B. FÜR SIM.730.36):                                      | 82<br>82<br>82<br>83<br>87<br>88<br>89<br>90<br>90<br>90<br>90<br>90<br>90<br>90<br>92<br>92<br>92<br>92<br>94<br>94<br>94<br>94<br>94<br>95             |
| <ul> <li>13.1.</li> <li>13.2.</li> <li>13.3.1</li> <li>13.3.2</li> <li>13.4.</li> <li>13.5.</li> <li>13.6.1</li> <li>13.6.2</li> <li>13.6.3</li> <li>13.6.4</li> <li>13.6.4</li> <li>13.7.</li> <li>14. S</li> <li>14.1.</li> <li>14.2.</li> <li>14.3.1</li> <li>14.4.1</li> <li>14.4.2</li> <li>14.3.1</li> <li>14.4.3</li> <li>14.4.3</li> <li>14.4.5</li> <li>14.6.</li> <li>14.7</li> </ul> | ALLGEMEINES         SPEZIFIKATION         BENÖTIGTE BIBLIOTHEKEN         PLM_SMTPINIT (PLM_MAIL_01.LIB)         PLM_SMTPSENDMAIL (PLM_MAIL_01.LIB)         DAUER DER DATENÜBERTRAGUNG         PROGRAMMBEISPIEL (FUP)         VERBINDUNGSPARAMETER EINIGER E-MAIL-ANBIETER         WEB.DE         T-ONLINE         GMX         OUTLOOK         FEHLERSUCHE         MS VERSENDEN         ALLGEMEINES         SPEZIFIKATION         BENÖTIGTE BIBLIOTHEKEN         PLM_SMS_SEND         INITIALISIERUNG DER SCHNITTSTELLE         SERIELLE SCHNITTSTELLE RS232 (Z.B. FÜR SIM.730.34):         SERIELLE SCHNITTSTELLE SCHNITTSTELLE (ZAN-BUS):         USB-MODEM ÜBER VIRTUELLE SCHNITTSTELLE (Z.B. FÜR SIM.730.36):         ZUSÄTZLICHE AT-KOMMANDOS | 82<br>82<br>82<br>83<br>87<br>88<br>89<br>90<br>90<br>90<br>90<br>90<br>90<br>92<br>92<br>92<br>94<br>94<br>94<br>95<br>5                                |

| 15. UHRZEIT UND DATUM                                               | 98    |
|---------------------------------------------------------------------|-------|
| 15.1. ALLGEMEINES                                                   | 98    |
| 15.2. LOKALE ZEIT UND SOMMER-/WINTERZEITUMSCHALTUNG                 |       |
| 15.3. BENÖTIGTE BIBLIOTHEKEN                                        | 99    |
| 15.3.1. PLM_ENABLESYSTIME (PLM_TIME.LIB)                            | 99    |
| 15.3.2. PLM_GETRTC (PLM_TIME.LIB)                                   | 99    |
| 15.3.3. PLM_SETRTC (PLM_TIME.LIB)                                   | 100   |
| 15.3.5. PLM_GETSNTPTIME (PLM_TIME.LIB)                              | . 101 |
| 15.3.6. PLM CALCDST (PLM TIME.LIB)                                  | 103   |
| 15.3.7. PLM_FORMATTIME (PLM_TIME.LIB)                               | 104   |
| 15.3.8. PLM_FORMATTIMEEXT (PLM_TIME.LIB)                            | 104   |
| 15.3.9. PLM_SETTIMEZONE (PLM_TIME.LIB)                              | 105   |
| 15.3.10. PLM_GETTIMEZONE (PLM_TIME.LIB)                             | 108   |
| 15.3.11. PLM_GETUTCTIME (PLM_TIME.LIB)                              | 100   |
| 15.5 VERWENDING DER VISU-BIBLIOTHEK                                 | 111   |
| 15.5.1. BLÖCKE DER BIBLIOTHEK PLM TIMEVISULIB.                      | 112   |
| 15.5.2. PROGRAMMBEISPIEL ZUR BIBLIOTHEK PLM_TIMEVISU.LIB (ST)       | 112   |
|                                                                     |       |
| 16 M-BUS                                                            | 114   |
|                                                                     |       |
|                                                                     |       |
| 16.1. ALLGEMEINES                                                   | 114   |
| 16.2. SPEZIFIKATION                                                 | 114   |
| 16.4 DIMMDUOVALUE                                                   |       |
| 10.4. PLMIVIBUSVALUE                                                |       |
| 16.5.1 PEMMRUS ELECTRICITY GAS HEAT WATER DIGITALIN (PLM MRUSUR)    |       |
| 16.5.2. PLMMBUS_LELECTRICTT,CAS,TEAT,WATER,DIGITALIN (TEM_INBUS.EB) | 119   |
| 16.5.3. PLMMBUSVALUECONVERT (PLM_MBUS.LIB)                          | 121   |
| 16.5.4. PLMMBUSVALUETODWORD (PLM_MBUS.LIB)                          | 123   |
| 16.6. PROGRAMMBEISPIEL (FUP)                                        | 123   |
| 16.7. Fehlersuche                                                   | 126   |
|                                                                     |       |
| 17. KNX/EIB                                                         | 128   |
|                                                                     |       |
|                                                                     | 128   |
| 17.2 Spezifikation                                                  | 128   |
| 17.3. KNX-ADRESSEN UND -TELEGRAMME                                  | 128   |
| 17.3.1. Physikalische Adressen                                      | 128   |
| 17.3.2. GRUPPENADRESSEN                                             | 129   |
| 17.3.3. TELEGRAMMINHALT                                             | 129   |
| 17.3.4. UBERTRAGUNG                                                 | 129   |
| 17.4. BIBLIOTHEK KNX_SIM73027.LIB                                   | 129   |
| 17.4.1. PLINKNX_SIM73027 (KNX_SIM73027.LIB)                         | . 130 |
| 17.5 PROGRAMMBEISDIEL (FLIP)                                        | 132   |
| TT.O. TROGRAMMEISFIEL (TOT)                                         | 155   |
|                                                                     | 4.0-  |
| 18. FIP-CLIENT                                                      | 135   |
|                                                                     |       |
| 18.1. Allgemeines                                                   | 135   |
| 18.2. Vorgehensweise                                                | 135   |
| 18.3. Spezifikation                                                 | 136   |
| 18.4. BENÖTIGTE BIBLIOTHEKEN                                        | 136   |
| 18.4.1. PLM_FTPCLIENT (PLM_FTPCLIENT.LIB)                           | 136   |
| 18.4.2. PLM_FTPCLIENTVISUTASK (PLM_FTPCLIENT.LIB)                   | 139   |
| 10.4.3. FLIVI_FTFUTIDIK (FLM_FTFULIENT.LIB)                         | 139   |

| 18.4.4. PLM_FTPMKDIR (PLM_FTPCLIENT.LIB)                                                                                                    | 140                                                                                                    |
|----------------------------------------------------------------------------------------------------|----------------------------------------------------------------------------------------------------|
| 18.4.5. PLM_FTPRMDIR (PLM_FTPCLIENT.LIB)                                                                                                    | 141                                                                                                    |
| 18.4.6. PLM_FTPDELETE (PLM_FTPCLIENT.LIB)                                                                                                    | 141                                                                                                    |
| 18.4.7. PLM_FTPRENAME (PLM_FTPCLIENT.LIB)                                                                                                    | 142                                                                                                    |
| 18.4.8. PLM_FTPGET (PLM_FTPCLIENT.LIB)                                                                                                    | 143                                                                                                    |
| 18.4.9. PLM_FTPLIST (PLM_FTPCLIENT.LIB)                                                                                                    |                                                                                                    |
| 18.4.10. PLM_FTPPUT (PLM_FTPCLIENT.LIB)                                                                                                    | 145                                                                                                    |
| 18.4.11.PLM_FTPQUIT (PLM_FTPCLIENT.LIB)                                                                                                    |                                                                                                    |
| 18.4.12. PLM_FTPCONFIG (PLM_FTPCLIENT.LIB)                                                                                                    | 146                                                                                                    |
| 18.5. PROGRAMMBEISPIEL (FUP)                                                                                                    | 148                                                                                                    |
| 18.6. Fehlersuche                                                                                                    | 148                                                                                                    |
|                                                                                                    |                                                                                                    |
| 10 MYCOL DATENDANIK CLIENT                                                                                                    | 450                                                                                                    |
| 19. MYSQL DATENBANK-CLIENT                                                                                                    | 150                                                                                                    |
|                                                                                                    |                                                                                                    |
| 19.1. ALLGEMEINES                                                                                                    | 150                                                                                                    |
| 19.2 Spezifikation                                                                                                    | 150                                                                                                    |
|                                                                                                    | 150                                                                                                    |
| 10.3.1 DIM MYSOL SIMDLE OLIEDY (DIM MYSOL LLIP)                                                                                                    |                                                                                                    |
| 19.3.2 PLM MYSQL_SIMPLE_QUERT (PLM_MTSQL_I.LIB)                                                                                                    |                                                                                                    |
| 10.3.3 DIM MYSOL DE CLOSE (DIM MYSOL LUE)                                                                                                    |                                                                                                    |
|                                                                                                    |                                                                                                    |
| 10.7 EDCEDNIC_ADDAV                                                                                                    | 155                                                                                                    |
|                                                                                                    |                                                                                                    |
| 19.5. HILFSFUNKTIONEN ZUM ERSTELLEN DES QUERY-STRINGS                                                                                                    |                                                                                                    |
| 19.5.1. PLM_MYSQL_APPEND_DINT()                                                                                                    |                                                                                                    |
| 19.5.2. PLM_MYSQL_APPEND_DWORD()                                                                                                    |                                                                                                    |
| 19.5.3. PLIM_MYSQL_APPEND_REAL()                                                                                                    |                                                                                                    |
| 19.5.4. PLIN_MYSQL_APPEND_STRING()                                                                                                    |                                                                                                    |
| 19.5.5. PLM_MYSQL_APPEND_STRINGP()                                                                                                    |                                                                                                    |
|                                                                                                    | 1.00                                                                                                    |
| 19.5.6. PLM_MYSQL_APPEND_STRING_QUOTE()                                                                                                    | 150                                                                                                    |
| 19.5.6. PLM_MYSQL_APPEND_STRING_QUOTE()                                                                                                    |                                                                                                    |
| 19.5.6. PLM_MYSQL_APPEND_STRING_QUOTE()<br>19.5.7. PLM_MYSQL_APPEND_STRINGP_QUOTE()<br>19.6. PROGRAMMBEISPIEL (ST)                                                                                                    |                                                                                                    |
| 19.5.6.       PLM_MYSQL_APPEND_STRING_QUOTE()         19.5.7.       PLM_MYSQL_APPEND_STRINGP_QUOTE()         19.6.       PROGRAMMBEISPIEL (ST)         19.7.       FEHLERSUCHE UND MYSQL-KONSOLE                                                                                                    |                                                                                                    |
| <ul> <li>19.5.6. PLM_MYSQL_APPEND_STRING_QUOTE()</li> <li>19.5.7. PLM_MYSQL_APPEND_STRINGP_QUOTE()</li> <li>19.6. PROGRAMMBEISPIEL (ST)</li> <li>19.7. FEHLERSUCHE UND MYSQL-KONSOLE</li> </ul>                                                                                                    |                                                                                                    |
| <ul> <li>19.5.6. PLM_MYSQL_APPEND_STRING_QUOTE()</li></ul>                                                                                                    |                                                                                                    |
| <ul> <li>19.5.6. PLM_MYSQL_APPEND_STRING_QUOTE()</li></ul>                                                                                                    |                                                                                                    |
| <ul> <li>19.5.6. PLM_MYSQL_APPEND_STRING_QUOTE()</li></ul>                                                                                                    |                                                                                                    |
| <ul> <li>19.5.6. PLM_MYSQL_APPEND_STRING_QUOTE()</li></ul>                                                                                                    |                                                                                                    |
| <ul> <li>19.5.6. PLM_MYSQL_APPEND_STRING_QUOTE()</li></ul>                                                                                                    |                                                                                                    |
| <ul> <li>19.5.6. PLM_MYSQL_APPEND_STRING_QUOTE()</li></ul>                                                                                                    |                                                                                                    |
| <ul> <li>19.5.6. PLM_MYSQL_APPEND_STRING_QUOTE()</li></ul>                                                                                                    |                                                                                                    |
| <ul> <li>19.5.6. PLM_MYSQL_APPEND_STRING_QUOTE()</li></ul>                                                                                                    |                                                                                                    |
| <ul> <li>19.5.6. PLM_MYSQL_APPEND_STRING_QUOTE()</li></ul>                                                                                                    |                                                                                                    |
| <ul> <li>19.5.6. PLM_MYSQL_APPEND_STRING_QUOTE()</li></ul>                                                                                                    |                                                                                                    |
| <ul> <li>19.5.6. PLM_MYSQL_APPEND_STRING_QUOTE()</li></ul>                                                                                                    |                                                                                                    |
| <ul> <li>19.5.6. PLM_MYSQL_APPEND_STRING_QUOTE()</li></ul>                                                                                                    |                                                                                                    |
| <ul> <li>19.5.6. PLM_MYSQL_APPEND_STRING_QUOTE()</li></ul>                                                                                                    |                                                                                                    |
| <ul> <li>19.5.6. PLM_MYSQL_APPEND_STRING_QUOTE()</li></ul>                                                                                                    |                                                                                                    |
| <ul> <li>19.5.6. PLM_MYSQL_APPEND_STRING_QUOTE()</li> <li>19.5.7. PLM_MYSQL_APPEND_STRINGP_QUOTE()</li> <li>19.6. PROGRAMMBEISPIEL (ST)</li> <li>19.7. FEHLERSUCHE UND MYSQL-KONSOLE</li> <li>20. GATEWAY-MODUL SIM.730.99 AUTOMOTIVE-CAN</li> <li>20.1. ALLGEMEINES</li> <li>20.2. SPEZIFIKATION</li> <li>20.3. FUNKTIONSWEISE</li> <li>20.3.1. SENDEN VON CAN-MESSAGES AUF DEN AUTOMOTIVE-CAN</li> <li>20.3.2. EMPFANG VON CAN-MESSAGES VOM AUTOMOTIVE-CAN</li> <li>20.4. BENÖTIGTE BIBLIOTHEKEN</li> <li>20.4.3. PLM_SIM73099</li> <li>20.4.3. PLM_SIM73099 RXMSGID</li> <li>20.4.4. PLM_SIM73099 RXMSGID</li> <li>20.4.6. PLM_SIM73099 RXMSGALL</li> <li>20.4.6. PLM_SIM73099 RXCFGFILTER</li> </ul>                                                                                                    |                                                                                                    |
| <ul> <li>19.5.6. PLM_MYSQL_APPEND_STRING_QUOTE()</li> <li>19.5.7. PLM_MYSQL_APPEND_STRINGP_QUOTE()</li> <li>19.6. PROGRAMMBEISPIEL (ST)</li> <li>19.7. FEHLERSUCHE UND MYSQL-KONSOLE</li> <li>20. GATEWAY-MODUL SIM.730.99 AUTOMOTIVE-CAN</li> <li>20.1. ALLGEMEINES</li> <li>20.2. SPEZIFIKATION</li> <li>20.3. FUNKTIONSWEISE</li> <li>20.3.1. SENDEN VON CAN-MESSAGES AUF DEN AUTOMOTIVE-CAN</li> <li>20.3.2. EMPFANG VON CAN-MESSAGES VOM AUTOMOTIVE-CAN</li> <li>20.4. BENÖTIGTE BIBLIOTHEKEN</li> <li>20.4.1. ÜBERSICHT ÜBER DIE BIBLIOTHEKSBAUSTEINE</li> <li>20.4.2. PLM_SIM73099</li> <li>20.4.3. PLM_SIM73099 RXMSGID</li> <li>20.4.4. PLM_SIM73099 RXMSGID</li> <li>20.4.5. PLM_SIM73099 RXMSGID</li> <li>20.4.6. PLM_SIM73099 RXCFGFILTER</li> <li>20.4.7. PLM_SIM73099 RXCFGFILTER</li> </ul>                                                                                                    |                                                                                                    |
| <ul> <li>19.5.6. PLM_MYSQL_APPEND_STRING_QUOTE()</li></ul>                                                                                                    |                                                                                                    |
| <ul> <li>19.5.6. PLM_MYSQL_APPEND_STRING_QUOTE()</li></ul>                                                                                                    | 158<br>158<br>159<br>159<br>163<br>163<br>163<br>163<br>163<br>163<br>163<br>164<br>164<br>165<br>165<br>165<br>165<br>167<br>168<br>169<br>170<br>170<br>171<br>172                                                                 |
| <ul> <li>19.5.6. PLM_MYSQL_APPEND_STRING_QUOTE()</li> <li>19.5.7. PLM_MYSQL_APPEND_STRINGP_QUOTE()</li> <li>19.6. PROGRAMMBEISPIEL (ST)</li> <li>19.7. FEHLERSUCHE UND MYSQL-KONSOLE</li> <li>20. GATEWAY-MODUL SIM.730.99 AUTOMOTIVE-CAN</li> <li>20.2. SPEZIFIKATION</li> <li>20.3. FUNKTIONSWEISE</li> <li>20.3.1. SENDEN VON CAN-MESSAGES AUF DEN AUTOMOTIVE-CAN</li> <li>20.3.2. EMPFANG VON CAN-MESSAGES VOM AUTOMOTIVE-CAN</li> <li>20.4.3. PLM_SIM73099</li> <li>20.4.3. PLM_SIM73099</li> <li>20.4.4. PLM_SIM73099</li> <li>20.4.5. PLM_SIM73099</li> <li>20.4.6. PLM_SIM73099</li> <li>20.4.7. PLM_SIM73099</li> <li>20.4.8. PLM_SIM73099</li> <li>20.4.9. PLM_SIM73099</li> <li>20.4.9. PLM_SIM73099</li> <li>20.4.9. PLM_SIM73099</li> <li>20.4.9. PLM_SIM73099</li> <li>20.4.7. PLM_SIM73099</li> <li>20.4.8. PLM_SIM73099</li> <li>20.4.9. PLM_SIM73099</li> <li>20.4.9. PLM_SIM73099</li> </ul> | 158<br>158<br>159<br>159<br>163<br>163<br>163<br>163<br>163<br>163<br>163<br>164<br>164<br>165<br>165<br>165<br>165<br>165<br>167<br>168<br>169<br>170<br>170<br>170<br>171<br>172                                                   |
| <ul> <li>19.5.6. PLM_MYSQL_APPEND_STRING_QUOTE()</li></ul>                                                                                                    | 158<br>158<br>159<br>159<br>163<br>163<br>163<br>163<br>163<br>163<br>163<br>164<br>165<br>165<br>165<br>165<br>165<br>167<br>168<br>169<br>170<br>170<br>170<br>171<br>172<br>172                                                   |
| 19.5.6.       PLM_MYSQL_APPEND_STRING_QUOTE()                                                                                                    | 158<br>158<br>159<br>159<br>163<br>163<br>163<br>163<br>163<br>163<br>164<br>164<br>165<br>165<br>165<br>165<br>165<br>167<br>168<br>169<br>170<br>170<br>170<br>170<br>171<br>172<br>172                                            |
| 19.5.6.       PLM_MYSQL_APPEND_STRING_QUOTE()                                                                                                    | 158<br>158<br>159<br>159<br>163<br>163<br>163<br>163<br>163<br>163<br>164<br>164<br>165<br>165<br>165<br>165<br>167<br>168<br>169<br>170<br>170<br>170<br>170<br>171<br>172                                                          |
| 19.5.6.       PLM_MYSQL_APPEND_STRING_QUOTE()         19.5.7.       PLM_MYSQL_APPEND_STRINGP_QUOTE()         19.6.       PROGRAMMBEISPIEL (ST)         19.7.       FEHLERSUCHE UND MYSQL-KONSOLE         20. GATEWAY-MODUL SIM.730.99 AUTOMOTIVE-CAN         20.1.       ALLGEMEINES         20.2.       SPEZIFIKATION         20.3.       FUNKTIONSWEISE         20.3.       FUNKTIONSWEISE         20.3.1.       SENDEN VON CAN-MESSAGES AUF DEN AUTOMOTIVE-CAN         20.4.       BENÖTIGTE BIBLIOTHEKEN         20.4.       BENÖTIGTE BIBLIOTHEKEN         20.4.       PLM_SIM73099         20.4.4.       PLM_SIM73099         20.4.5.       PLM_SIM73099_RXMSGID         20.4.6.       PLM_SIM73099_RXMSGIDMASK         20.4.7.       PLM_SIM73099_RXMSGIDMASK         20.4.8.       PLM_SIM73099_RXCFGFILTER         20.4.9.       PLM_SIM73099_RXCFGFILTER         20.4.7.       PLM_SIM73099_RXCFGFILTERMASK         20.4.8.       PLM_SIM73099_RXCFGFILTERMASK         20.4.9.       PLM_SIM73099_TXMSGCYCLIC         20.4.9.       PLM_SIM73099_TXMSGCYCLIC         20.4.6.       FEHLERSUCHE         21.       SNMP                                                                                                    | 158<br>158<br>159<br>159<br>163<br>163<br>163<br>163<br>163<br>163<br>164<br>164<br>165<br>165<br>165<br>165<br>165<br>167<br>168<br>169<br>170<br>170<br>170<br>170<br>171<br>172<br>172<br>172                                     |
| 19.5.6.       PLM_MYSQL_APPEND_STRING_QUOTE()         19.5.7.       PLM_MYSQL_APPEND_STRINGP_QUOTE()         19.6.       PROGRAMMBEISPIEL (ST)         19.7.       FEHLERSUCHE UND MYSQL-KONSOLE         20. GATEWAY-MODUL SIM.730.99 AUTOMOTIVE-CAN         20.1.       ALLGEMEINES         20.2.       SPEZIFIKATION         20.3.       FUNKTIONSWEISE         20.3.1.       SENDEN VON CAN-MESSAGES AUF DEN AUTOMOTIVE-CAN         20.4.3.       EMPFANG VON CAN-MESSAGES VOM AUTOMOTIVE-CAN         20.4.4.       BENÖTIGTE BIBLIOTHEKEN         20.4.2.       PLM_SIM73099         20.4.3.       PLM_SIM73099         20.4.4.       PLM_SIM73099         20.4.5.       PLM_SIM73099         20.4.6.       PLM_SIM73099_RXMSGID         20.4.7.       PLM_SIM73099_RXMSGID         20.4.8.       PLM_SIM73099_RXCFGFILTER         20.4.9.       PLM_SIM73099_RXCFGFILTER         20.4.8.       PLM_SIM73099_TXMSGCINGLE         20.4.9.       PLM_SIM73099_TXMSGCYCLIC         20.4.9.       PLM_SIM73099_TXMSGCYCLIC         20.4.9.       PLM_SIM73099_TXMSGCYCLIC         20.4.6.       FEHLERSUCHE                                                                                                    | 158<br>158<br>159<br>159<br>163<br>163<br>163<br>163<br>163<br>163<br>163<br>164<br>164<br>165<br>165<br>165<br>167<br>168<br>169<br>170<br>170<br>170<br>170<br>171<br>172<br>172<br>172<br>172                                     |
| 19.5.6. PLM_MYSQL_APPEND_STRING_QUOTE()                                                                                                    | 158<br>158<br>159<br>163<br>163<br>163<br>163<br>163<br>163<br>163<br>164<br>164<br>165<br>165<br>165<br>165<br>167<br>168<br>169<br>170<br>170<br>170<br>171<br>172<br>172<br>172<br>172                                            |
| 19.5.6. PLM_MYSQL_APPEND_STRING_QUOTE()                                                                                                    | 158<br>158<br>159<br>163<br>163<br>163<br>163<br>163<br>163<br>163<br>164<br>164<br>165<br>165<br>165<br>165<br>165<br>167<br>168<br>169<br>170<br>170<br>170<br>171<br>172<br>172<br>172<br>172<br>172                              |
| 19.5.6. PLM_MYSQL_APPEND_STRING_QUOTE()         19.5.7. PLM_MYSQL_APPEND_STRINGP_QUOTE()         19.6. PROGRAMMBEISPIEL (ST)         19.7. FEHLERSUCHE UND MYSQL-KONSOLE         20. GATEWAY-MODUL SIM.730.99 AUTOMOTIVE-CAN         20.1. ALLGEMEINES         20.2. SPEZIFIKATION         20.3. FUNKTIONSWEISE         20.3.1. SENDEN VON CAN-MESSAGES AUF DEN AUTOMOTIVE-CAN         20.4.2. EMPFANG VON CAN-MESSAGES AUF DEN AUTOMOTIVE-CAN         20.4.3. ENDER VON CAN-MESSAGES VOM AUTOMOTIVE-CAN         20.4.4. BENÖTIGTE BIBLIOTHEKEN         20.4.2. PLM_SIM73099         20.4.3. PLM_SIM73099         20.4.4. PLM_SIM73099_RXMSGID         20.4.5. PLM_SIM73099_RXMSGID         20.4.6. PLM_SIM73099_RXCFGFILTER         20.4.7. PLM_SIM73099_RXCFGFILTER         20.4.8. PLM_SIM73099_RXCFGFILTER         20.4.9. PLM_SIM73099_RXCFGFILTER         20.4.9. PLM_SIM73099_RXCFGFILTER         20.4.9. PLM_SIM73099_RXCFGFILTER         20.4.9. PLM_SIM73099_RXCFGFILTER         20.4.9. PLM_SIM73099_RXCFGFILTER         20.4.9. PLM_SIM73099_TXMSGSINGLE         20.4.9. PLM_SIM73099_TXMSGSINGLE         20.4.9. PLM_SIM73099_TXMSGSINGLE         20.4.9. PLM_SIM73099_TXMSGSINGLE         20.5. PROGRAMMBEISPIEL         20.6. FEHLERSUCHE         21.1. ALLGEMEINES<                                                                                                    | 158<br>158<br>159<br>163<br>163<br>163<br>163<br>163<br>163<br>163<br>164<br>164<br>165<br>165<br>165<br>165<br>167<br>168<br>169<br>170<br>170<br>170<br>170<br>171<br>172<br>172<br>172<br>172<br>172<br>172                       |
| 19.5.6. PLM_MYSQL_APPEND_STRING_QUOTE()         19.5.7. PLM_MYSQL_APPEND_STRINGP_QUOTE()         19.6. PROGRAMMBEISPIEL (ST)         19.7. FEHLERSUCHE UND MYSQL-KONSOLE         20. GATEWAY-MODUL SIM.730.99 AUTOMOTIVE-CAN         20.1. ALLGEMEINES         20.2. SPEZIFIKATION         20.3.1. SENDEN VON CAN-MESSAGES AUF DEN AUTOMOTIVE-CAN         20.4.2. EMPFANG VON CAN-MESSAGES VOM AUTOMOTIVE-CAN         20.4.3. FUNKTIONSWEISE         20.4.4. BENÖTIGTE BIBLIOTHEKEN         20.4.2. EMPFANG VON CAN-MESSAGES VOM AUTOMOTIVE-CAN         20.4.3. PLM_SIM73099         20.4.4. PLM_SIM73099         20.4.5. PLM_SIM73099         20.4.4. PLM_SIM73099         20.4.5. PLM_SIM73099         20.4.6. PLM_SIM73099         20.4.7. PLM_SIM73099         20.4.8. PLM_SIM73099_RXCFGFILTER.         20.4.9. PLM_SIM73099_RXCFGFILTER.         20.4.9. PLM_SIM73099_TXMSGINGLE         20.4.9. PLM_SIM73099_TXMSGSINGLE         20.4.9. PLM_SIM73099_TXMSGSINGLE         20.5. PROGRAMMBEISPIEL         20.6. FEHLERSUCHE         21.1. ALLGEMEINES         21.2. SPEZIFIKATION         21.3. INSTALLATION AUF DER STEUERUNG.         21.4. AUGEMEINES         21.2. SPEZIFIKATION                                                                                                    | 158<br>158<br>159<br>163<br>163<br>163<br>163<br>163<br>163<br>163<br>164<br>164<br>165<br>165<br>165<br>167<br>168<br>169<br>170<br>170<br>170<br>171<br>172<br>172<br>172<br>172<br>172<br>172<br>174                              |
| 19.5.6. PLM_mYSQL_APPEND_STRING_QUOTE().         19.5.7. PLM_mYSQL_APPEND_STRINGP_QUOTE().         19.6. PROGRAMMBEISPIEL (ST)         19.7. FEHLERSUCHE UND MYSQL-KONSOLE.         20. GATEWAY-MODUL SIM.730.99 AUTOMOTIVE-CAN.         20.1. ALLGEMEINES .         20.2. SPEZIFIKATION         20.3.1 SENDEN VON CAN-MESSAGES AUF DEN AUTOMOTIVE-CAN         20.3.2 EMPFANG VON CAN-MESSAGES VOM AUTOMOTIVE-CAN         20.4.3 ENDÊTI VON CAN-MESSAGES VOM AUTOMOTIVE-CAN         20.4.4 DENÓTIGTE BIBLIOTHEKEN         20.4.2 PLM_SIM73099         20.4.3 PLM_SIM73099_RXMSGID         20.4.4 PLM_SIM73099_RXMSGIDMASK.         20.4.5 PLM_SIM73099_RXMSGIDMASK.         20.4.6 PLM_SIM73099_RXCFGFILTER.         20.4.7 PLM_SIM73099_RXCFGFILTER.         20.4.8 PLM_SIM73099_RXCFGFILTER.         20.4.9 PLM_SIM73099_RXCFGFILTER.         20.4.9 PLM_SIM73099_RXCFGFILTER.         20.4.9 PLM_SIM73099_RXCFGFILTER.         20.4.8 PLM_SIM73099_RXCFGFILTER.         20.4.9 PLM_SIM73099_RXCFGFILTER.         20.4.9 PLM_SIM73099_RXCFGFILTER.         20.4.9 PLM_SIM73099_RXCFGFILTER.         20.4.9 PLM_SIM73099_RXCFGFILTER.         20.4.6 PLM_SIM73099_RXCFGFILTER.         20.4.7 PLM_SIM73099_RXCFGFILTER.         20.4.8 PLM_SIM73099_RXCFGFILTER.         20.4.9 PLM_SIM73099_RXCFGFILTER. <td>158<br/>158<br/>159<br/>163<br/>163<br/>163<br/>163<br/>163<br/>163<br/>163<br/>164<br/>164<br/>165<br/>165<br/>165<br/>165<br/>165<br/>167<br/>168<br/>169<br/>170<br/>170<br/>170<br/>170<br/>171<br/>172<br/>172<br/>172<br/>172<br/>172<br/>174<br/>174</td>                                                                                                    | 158<br>158<br>159<br>163<br>163<br>163<br>163<br>163<br>163<br>163<br>164<br>164<br>165<br>165<br>165<br>165<br>165<br>167<br>168<br>169<br>170<br>170<br>170<br>170<br>171<br>172<br>172<br>172<br>172<br>172<br>174<br>174         |
| 19.5.6. PLM_MYSQL_APPEND_STRING_QUOTE()                                                                                                    | 158<br>158<br>159<br>163<br>163<br>163<br>163<br>163<br>163<br>164<br>164<br>165<br>165<br>165<br>167<br>168<br>169<br>170<br>170<br>170<br>170<br>171<br>172<br>172<br>172<br>172<br>172<br>172<br>172<br>172<br>175<br>Seite 7/207 |

| 21.4.1. PLM_SNMP_INIT()                                                                                                    | 175                                                                                                    |
|----------------------------------------------------------------------------------------------------|----------------------------------------------------------------------------------------------------|
| 21.5. ZUGRIFFSRECHTE                                                                                                    | 176                                                                                                    |
| 21.5.1. SNMP v2c Communities                                                                                                    | 176                                                                                                    |
| 21.5.2. SNMP v3 User Based Security Model                                                                                                    | 177                                                                                                    |
| 21.6. SNMP-DATENOBJEKTE                                                                                                    | 177                                                                                                    |
| 21.6.1. PLM_SNMP_Baseoid()                                                                                                    | 178                                                                                                    |
| 21.6.2. PLM_SNMP_DataLine()                                                                                                    | 178                                                                                                    |
| 21.6.1. PLM_SNMP_DataLineString()                                                                                                    | 179                                                                                                    |
| 21.6.2. PLM_SNMP_DataLineReal()                                                                                                    | 180                                                                                                    |
| 21.7. PROGRAMMBEISPIEL                                                                                                    | 181                                                                                                    |
|                                                                                                    |                                                                                                    |
|                                                                                                    |                                                                                                    |
| 22. OPC-UA SERVER                                                                                                    | 186                                                                                                    |
|                                                                                                    |                                                                                                    |
| 22.1. Allgemeines                                                                                                    | 186                                                                                                    |
| 22.2. SPEZIFIKATION                                                                                                    | 186                                                                                                    |
| 22.3 BENÖTIGTE BIBLIOTHEKEN                                                                                                    | 187                                                                                                    |
|                                                                                                    | 187                                                                                                    |
| 22.5. KONFIGURATION FOR OTEGERUNG                                                                                                    | 107                                                                                                    |
| 22.5. KUNFIGURATION DES OPC-UA-SERVERS                                                                                                    | 10/                                                                                                    |
| 22.5.1. PLM_OPCUA_CONFIG_OPEN()                                                                                                    | 100                                                                                                    |
| 22.5.1. PLM_OPCUA_CONFIG_CLOSE()                                                                                                    | 188                                                                                                    |
| 22.5.2. PLM_OPCUA_CONFIG_PORT()                                                                                                    | 189                                                                                                    |
| 22.5.1. PLM_OPCUA_CONFIG_USER()                                                                                                    | 189                                                                                                    |
| 22.5.2. PLM_OPCUA_CONFIG_FOLDER()                                                                                                    | 189                                                                                                    |
| 22.5.3. PLM_OPCUA_CONFIG_INT() ETC.                                                                                                    | 190                                                                                                    |
| 22.5.1. PLM_OPCUA_CONFIG_INT_MINMAX() ETC.                                                                                                    | 191                                                                                                    |
| 22.5.2. PLM_OPCUA_CONFIG_STRING()                                                                                                    | 192                                                                                                    |
|                                                                                                    |                                                                                                    |
| 22.5.3. PLM_OPCUA_SERVER_MESSAGE()                                                                                                    | 192                                                                                                    |
| 22.5.3. PLM_OPCUA_SERVER_MESSAGE()                                                                                                    | 192                                                                                                    |
| 22.5.3. PLM_OPCUA_SERVER_MESSAGE()                                                                                                    | 192                                                                                                    |
| <ul> <li>22.5.3. PLM_OPCUA_SERVER_MESSAGE()</li> <li>22.6. PROGRAMMBEISPIEL</li> <li>23. FEHLERTAGEBUCH</li> </ul>                                                                                                    | 193                                                                                                    |
| <ul> <li>22.5.3. PLM_OPCUA_SERVER_MESSAGE()</li> <li>22.6. PROGRAMMBEISPIEL</li> <li>23. FEHLERTAGEBUCH</li> </ul>                                                                                                    | 192<br>193<br><b>195</b>                                                                                                    |
| <ul> <li>22.5.3. PLM_OPCUA_SERVER_MESSAGE()</li> <li>22.6. PROGRAMMBEISPIEL</li> <li>23. FEHLERTAGEBUCH</li> </ul>                                                                                                    | 192<br>193<br><b>195</b>                                                                                                    |
| <ul> <li>22.5.3. PLM_OPCUA_SERVER_MESSAGE()</li> <li>22.6. PROGRAMMBEISPIEL</li> <li>23. FEHLERTAGEBUCH</li> </ul>                                                                                                    | 192<br>193<br><b>195</b>                                                                                                    |
| <ul> <li>22.5.3. PLM_OPCUA_SERVER_MESSAGE()</li></ul>                                                                                                    | 192<br>193<br>195                                                                                                    |
| <ul> <li>22.5.3. PLM_OPCUA_SERVER_MESSAGE()</li></ul>                                                                                                    | 192<br>193<br>195<br>196                                                                                                    |
| <ul> <li>22.5.3. PLM_OPCUA_SERVER_MESSAGE()</li></ul>                                                                                                    | 192<br>193<br>195<br>196                                                                                                    |
| <ul> <li>22.5.3. PLM_OPCUA_SERVER_MESSAGE()</li></ul>                                                                                                    | 192<br>193<br>195<br>196                                                                                                    |
| <ul> <li>22.5.3. PLM_OPCUA_SERVER_MESSAGE()</li></ul>                                                                                                    | 192<br>193<br>195<br>196                                                                                                    |
| <ul> <li>22.5.3. PLM_OPCUA_SERVER_MESSAGE()</li></ul>                                                                                                    | 192<br>193<br>195<br>196<br>197                                                                                                    |
| <ul> <li>22.5.3. PLM_OPCUA_SERVER_MESSAGE()</li></ul>                                                                                                    | 192<br>193<br>195<br>196<br>197                                                                                                    |
| <ul> <li>22.5.3. PLM_OPCUA_SERVER_MESSAGE()</li></ul>                                                                                                    | 192<br>193<br>195<br>196<br>197                                                                                                    |
| <ul> <li>22.5.3. PLM_OPCUA_SERVER_MESSAGE()</li></ul>                                                                                                    | 192<br>193<br>195<br>196<br>197<br>197<br>197                                                                                                    |
| <ul> <li>22.5.3. PLM_OPCUA_SERVER_MESSAGE()</li></ul>                                                                                                    | 192<br>193<br>195<br>195<br>196<br>197<br>197<br>197<br>197                                                                                                    |
| <ul> <li>22.5.3. PLM_OPCUA_SERVER_MESSAĞE()</li></ul>                                                                                                    | 192<br>193<br>193<br>195<br>195<br>197<br>197<br>197<br>197<br>197                                                                                                    |
| <ul> <li>22.5.3. PLM_OPCUA_SERVER_MESSAGE()</li></ul>                                                                                                    | 192<br>193<br>193<br>195<br>195<br>197<br>197<br>197<br>197<br>197<br>197                                                                                                    |
| <ul> <li>22.5.3. PLM_OPCUA_SERVER_MESSAGE()</li></ul>                                                                                                    | 192<br>193<br>193<br>195<br>195<br>197<br>197<br>197<br>197<br>197<br>197<br>197<br>197                                                                                                    |
| <ul> <li>22.5.3. PLM_OPCUA_SERVER_MESSAGE()</li></ul>                                                                                                    | 192<br>193<br>193<br>195<br>195<br>197<br>197<br>197<br>197<br>197<br>197<br>197<br>197<br>197<br>197                                                                                                    |
| <ul> <li>22.5.3. PLM_OPCUA_SERVER_MESSAGE()</li></ul>                                                                                                    | 192<br>193<br>193<br>195<br>195<br>197<br>197<br>197<br>197<br>197<br>197<br>197<br>198<br>198                                                                                                    |
| <ul> <li>22.5.3. PLM_OPCUA_SERVER_MESSAGE()</li></ul>                                                                                                    | 192<br>193<br>193<br>195<br>195<br>197<br>197<br>197<br>197<br>197<br>197<br>197<br>198<br>198<br>198                                                                                                    |
| <ul> <li>22.5.3. PLM_OPCUA_SERVER_MESSAGE()</li></ul>                                                                                                    | 192<br>193<br>193<br>195<br>195<br>197<br>197<br>197<br>197<br>197<br>197<br>197<br>197<br>198<br>198<br>198<br>198<br>198                                                                                                    |
| <ul> <li>22.5.3. PLM_OPCUA_SERVER_MESSAGE()</li></ul>                                                                                                    | 192<br>193<br>193<br>193<br>195<br>195<br>197<br>197<br>197<br>197<br>197<br>197<br>197<br>198<br>198<br>198<br>198<br>200<br>200                                                                                                    |
| <ul> <li>22.5.3. PLM_OPCUA_SERVER_MESSAGE()</li></ul>                                                                                                    | 192<br>193<br>193<br>193<br>195<br>195<br>197<br>197<br>197<br>197<br>197<br>197<br>197<br>197<br>198<br>198<br>198<br>198<br>198<br>200<br>201                                                                                                    |
| 22.5.3. PLM_OPCUA_SERVER_MESSAGE()                                                                                                    | 192<br>193<br>193<br>193<br>195<br>195<br>197<br>197                      |
| 22.5.3. PLM_OPCUA_SERVER_MESSAGE()         22.6. PROGRAMMBEISPIEL         23. FEHLERTAGEBUCH         24. KURVENDARSTELLUNG (TRENDS)         25. TARGET-VISUALISIERUNG         25. LINIENZÜGE UND POLYGONE         25.2. LINIENZÜGE UND POLYGONE         25.3.1. DATEINAME         25.3.1. DATEINAME         25.3.2. FARBEN UND FARBPALETTE         25.3.3. SKALIERUNG ABSCHIEDEN         25.4. BITMAPS         25.5. SYSTEMZEICHENSATZ UND EXTERNE FONTS         25.5. SYSTEMZEICHENSATZ         25.5. SYSTEMZEICHENSATZ         25.5. SPRACHUMSCHALTUNG (SPRACHDATEL * VIS) | 192<br>193<br>193<br>193<br>195<br>195<br>197<br>197<br>197<br>197<br>197<br>197<br>197<br>197<br>197<br>197<br>197<br>197<br>197<br>197<br>198<br>198<br>200<br>201<br>202<br>202                                                                                                    |
| 22.5.3. PLM_OPCUA_SERVER_MESSAGE()                                                                                                    | 192<br>193<br>193<br>193<br>195<br>195<br>197<br>197<br>198<br>198<br>200<br>201<br>202<br>202 |

# 1. Wichtige Hinweise

# 1.1. Bestimmungsgemäße Verwendung

Die Anwendungsgebiete der SABO PLM Baureihe erstrecken sich von der Regelungs- und Steuerungstechnik über die Gebäudeautomation bis zur industriellen Nutzung in der Automatisierung. In allen Anwendungsbereichen ist darauf zu achten das die maximal Spannungen die auf den technischen Datenblatt genannten Höchstgrenzen nicht überschritten werden. Änderungen sind nur im Rahmen des Handbuchs genannten Möglichkeiten zulässig.

Insbesondere ist die Verwendung von SABO-Produkten nicht zulässig für: Überwachung von Kernreaktionen in Kernkraftwerken, Flugleitsysteme, Flugsicherung, Steuerung von Massentransportmitteln, medizinische Lebenserhaltungssysteme, Steuerung von Waffensystemen.

## 1.2. Urheberschutz

Dieses Handbuch sowie alle dazugehörigen Bilder sind Eigentum der SABO Elektronik GmbH und sind urheberrechtlich geschützt. Eine Vervielfältigung, Veränderung oder Veräußerung an Dritte ist nicht gestattet, es sei denn es liegt eine schriftliche Einverständniserklärung der SABO Elektronik GmbH vor. Zuwiderhandlungen ziehen rechtliche Gegenmaßnahmen nach sich.

Die in dieser Dokumentation beschriebenen Produkte und Funktionen können jederzeit den neusten technologischen Entwicklungen angepasst werden. Die gegebenen Informationen können somit nicht als Vertragsgegenstand angesehen werden.

# 1.3. Personalqualifikation

SABO Produkte dürfen ausschließlich von Fachkräften mit einer Ausbildung in der SPS-Programmierung oder Elektrofachkräften mit einer Unterweisung in den dafür geltenden spezifischen Normen angeschlossen und gewartet werden.

Für Fehler und Schäden, die an SABO Produkten und oder Fremdprodukten entstehen, die auf die Missachtung der Handhabung zurückzuführen sind, übernimmt die SABO Elektronik GmbH keine Haftung.

### 1.4. Sicherheitshinweise

Die in dieser Dokumentation gemachten Sicherheitshinweise erheben keinen Anspruch auf Vollständigkeit. Bei Unklarheiten und der Möglichkeit einer potenziellen Gefährdung von Mensch und Maschine ist im Zweifelsfall der zuständige Distributor der SABO Elektronik GmbH hinzuzuziehen. Die in dieser Dokumentation gemachten Hinweise sind Vorschläge und müssen bei der Übertragung auf die jeweilige Anwendung auf deren Machbarkeit und Funktionsfähigkeit überprüft werden.

Im Allgemeinen dienen die Vorschriften nach VDE beim Umgang mit elektrischen Anlagen als Richtlinie.

# 2. Serielle Schnittstellen (RS232/RS485)

# 2.1. Allgemeines

Die Steuerungen der Serie PLM 700 verfügen über eine oder mehrere eingebaute serielle Schnittstellen vom Typ RS232 oder RS485. Bei Bedarf können weitere serielle Schnittstellen in Form von Erweiterungsmodulen über den CAN-Systembus angeschlossen werden. Eine serielle Schnittstelle wird auch als COM-Port bezeichnet.

Die seriellen Schnittstellen sind gemäß folgendem Schema durchnummeriert:

| COM 0 3   | Eingebaute serielle Schnittstellen (falls vorhanden)            |
|-----------|-----------------------------------------------------------------|
| COM 8     | Virtuelle serielle Schnittstelle USB-Adapter                    |
| COM 9     | Virtuelle serielle Schnittstelle TCP-Server (siehe Abschnitt 7) |
| COM 10 25 | Virtuelle serielle Schnittstellen CAN-Erweiterungsmodule        |

Erläuterungen zu den Schnittstellenstandards RS232 und RS485 finden sich z.B. im Internet unter

http://de.wikipedia.org/wiki/Rs232 und http://de.wikipedia.org/wiki/RS485.

Eine serielle Schnittstelle muss vor der Verwendung initialisiert werden. Hierfür stehen spezielle Bibliotheksfunktionen zur Verfügung, mit denen die Baudrate und andere Übertragungsparameter eingestellt werden. Die verfügbaren Parameter sind der jeweiligen Gerätedokumentation zu entnehmen.

Die erste serielle Schnittstelle COM 0 ist außerdem zunächst auf die serielle Kommunikation mit CoDeSys oder für den Betrieb mit einem Modem voreingestellt. Falls COM 0 für eigene Programmzwecke verwendet werden soll, müssen die CoDeSys-Kommunikation und der Modembetrieb explizit abgeschaltet werden (siehe Abschnitt 2.2).

Nach erfolgter Initialisierung erfolgt der Programmzugriff auf alle seriellen Schnittstellen in gleicher Weise (siehe Abschnitt 2.5).

## 2.2. Initialisierung der eingebauten Schnittstellen (COM 0 ... 3)

Benötigt werden die folgenden Bibliotheken:

| Plm_Std.lib |  |
|-------------|--|
| Modem.lib*  |  |

\* bei Verwendung von COM 0.

Die angegebenen Bibliotheken müssen vom Projekt geladen werden. Dazu das Menü *Fenster*  $\rightarrow$  *Bibliotheksverwaltung* öffnen, dort im linken oberen Teilfenster mit der rechten Maustaste klicken und *Weitere Bibliothek...* auswählen.

### 2.2.1. COMMSETPARAM (PLM\_Std.lib)

Abb. 2-1: Funktion COMMSETPARAM (PLM\_Std.lib)

| Input-Parameter: |      |                                        |
|------------------|------|----------------------------------------|
| comm_nr          | BYTE | Nummer des COM-Ports (z.B. 0 für erste |

|              |       | eingebaute serielle Schnittstelle)                                                                                                |
|--------------|-------|----------------------------------------------------------------------------------------------------|
| mode         | BYTE  | Betriebsart des COM-Ports:<br>0 = Verwendung durch Anwenderprogramm<br>1 = Verwendung als CoDeSys-<br>Kommunikationsschnittstelle |
| dat_len      | BYTE  | Anzahl der Datenbits pro Zeichen, 7 oder 8                                                                                        |
| stop_len     | BYTE  | Anzahl der Stopbits, 1 oder 2                                                                                                    |
| parity       | BYTE  | 0 = keine Parität (none)<br>1 = gerade Parität (even)<br>2 = ungerade Parität (odd)                                               |
| baud         | DWORD | Baudrate: 300, 600, 1200, 2400, 4800, 9600, 19200, 38400, 56000, 57600, 115200                                                    |
| nc           | DWORD | Div. Steuerbits:<br>0 = RS232-Standardbetrieb<br>16#80 = Sende-/Empfangsumschaltung für<br>RS485 aktiv                            |
| Return-Wert: |       |                                                                                                    |
| CommSetParam | BOOL  | FALSE = Input-Parameter fehlerhaft                                                                                                |

Bei Verwendung von COM 0 müssen die dort voreingestellte CoDeSys-Kommunikation und der automatische Modembetrieb explizit abgeschaltet werden. Dies geschieht, indem beide Funktionen einem anderen COM-Port zugewiesen werden; falls keine CoDeSys-Kommunikation über eine serielle Schnittstelle benötigt wird (z.B. bei Verwendung von Ethernet als Programmierschnittstelle), kann die Zuweisung auch an einen nicht vorhandenen COM-Port erfolgen (z.B. COM 255).

### 2.2.2. Programmbeispiel zur Initialisierung der COM-Ports 0 ... 3

Der in Abb. 2-2 und Abb. 2-3 dargestellte Funktionsblock ComInit wird vor der Verwendung von COM 0...3 im Programm aufgerufen. Bei zyklischem Aufruf sorgt ComInit selbst dafür, dass die Schnittstellen-Initialisierung nur einmal durchgeführt wird.

Die Reihenfolge der einzelnen Initialisierungsschritte sollte genau so gewählt werden, wie dargestellt.

```
🎭 ComInit (PRG-ST)
                                                                                                 0001 PROGRAM ComInit
0002 VAR
          initDone: BOOL:
0003
0004 END_VAR
0005
      < .....
0001 IF
         NOT initDone THEN
          initDone := TRUE:
0002
0003
0004
0005
          (* nur COM 0: Modem und CoDeSys-Kommunikation abschalten *)
          ModemIEC_Online( status := FALSE );
ModemSetComm( Enable := TRUE, ComPort:=255 );
0006
          CommSetParam( comm_nr := 255,
0007
              mode := 1, dat_len := 8, stop_len := 1, parity := 0,baud := 9600, nc := 0
0008
          );
0009
0010
          (* COM-Port 0 für RS232 initialisieren *)
0011
0012
          CommSetParam( comm_nr := 0,
              mode := 0, dat_len := 8, stop_len := 1, parity := 0, baud := 9600, nc := 0
0013
0014
          ):
0015
          (* COM-Port 1 für RS485 initialisieren *)
0016
          CommSetParam( comm_nr := 1,
mode := 0, dat_len := 8, stop_len := 1, parity := 0, baud := 9600, nc := 16#80
0017
0018
0019
     );
END_IF
0020
      < .....
```

Abb. 2-2: Programmbeispiel zur Initialisierung der COM-Ports 0 ... 8 (ST)

| 🍤 Cor | mlnit (PRG-FUP)                                         |       |
|-------|---------------------------------------------------------|-------|
| 0001  | PROGRAM ComInit                                         |       |
| 0002  | initDone: BOOL;                                         |       |
| 0004  |                                                         |       |
| 0001  |                                                         | >     |
| OOOT  |                                                         |       |
|       | initDone——{Return>                                      |       |
| 0002  |                                                         |       |
|       | TRUEinitDone                                            |       |
| 0003  | num COM On Modern und Cobectre Kommunikation abschalten |       |
|       | nur com b: Modem und cobesys-kommunikation abschalten   |       |
|       | MODEMIEC_ONLINE<br>FALSE-Status                         |       |
|       |                                                         |       |
| 0004  |                                                         |       |
|       | TRUE-Enable                                             |       |
|       | 255-ComPort                                             |       |
| 0005  |                                                         |       |
|       | COMMSETPARAM                                            |       |
|       | 255_comm_nr                                             |       |
|       | 8_dat_len                                               |       |
|       | 1_stop_len                                              |       |
|       | 9600-baud                                               |       |
|       | 0_nc                                                    |       |
| 0006  |                                                         |       |
|       | COM-Port 0 für RS232 initialisieren                     |       |
|       | COMMSETPARAM                                            |       |
|       |                                                         |       |
|       | 8-dat_len                                               |       |
|       | 1_stop_len                                              |       |
|       | 9600-baud                                               |       |
|       | 0- <u>nc</u>                                            |       |
| 0007  |                                                         |       |
| 2007  | COM-Port 1 für RS485 initialisieren                     |       |
|       | COMMEETRADAM                                            |       |
|       | 1-comm_nr                                               |       |
|       | 0-mode                                                  |       |
|       | 1_stop_len                                              |       |
|       | 0-parity                                                |       |
|       | 16#80-nc                                                |       |
|       |                                                         | ~     |
| <     |                                                         | > .;; |

Abb. 2-3: Programmbeispiel zur Initialisierung der COM-Ports 0 ... 8 (FUP)

# 2.3. Initialisierung der virtuellen USB-Schnittstelle (COM 8)

Die Steuerung erlaubt den Anschluss von Geräten, die als USB-Serial-Adapter arbeiten. Falls ein solches Gerät an den USB-Port angeschlossen ist, kann es über die virtuelle serielle Schnittstelle COM 8 angesprochen werden.

Die Initialisierung erfolgt genau wie bei den eingebauten seriellen Schnittstellen COM 0...3 mittels der Funktion CommSetParam() (siehe Abschnitt 2.2).

Entsprechende Geräte erscheinen intern auf der Steuerung meistens unter dem Gerätenamen ttyuse0, bevor sie intern der virtuellen Schnittstelle COM 8 zugewiesen werden können. Falls in Ausnahmefällen der interne Gerätename anders

lautet, kann dies *vor* dem Aufruf der Funktion CommSetParam() durch Aufruf der Funktion

SystemSetParameter( 10370, ADR(deviceName) );

konfiguriert werden. deviceName muss dabei ein String sein, der den gewünschten Namen enthält, z.B.

deviceName: STRING := 'ttyACM0';

Grundsätzlich gibt es Einschränkungen bezüglich der anschließbaren USB-Geräte. Im Zweifelsfall halten Sie bitte Rücksprache mit der SABO Elektronik GmbH.

# 2.4. Initialisierung der virt. Schnittst. für CAN-Erweiterungmodule (COM 10 ... 25)

Benötigt wird die folgende Bibliothek:

SIM\_COM.lib

Die angegebene Bibliothek muss vom Projekt geladen werden. Dazu das Menü *Fenster*  $\rightarrow$  *Bibliotheksverwaltung* öffnen, dort im linken oberen Teilfenster mit der rechten Maustaste klicken und *Weitere Bibliothek...* auswählen.

Bei Verwendung von seriellen Schnittstellen, die durch PLM700 CAN-Bus-Module (z.B. SIM.730.10) bereitgestellt werden, erfolgt die Initialisierung durch den Funktionsblock SIM 730 COM.

### 2.4.1. SIM\_730\_COM (SIM\_COM.lib)

|   | SIM_730_COM                                     |  |
|---|-------------------------------------------------|--|
|   | NodeId : WORD comm_nr : WORD<br>CanDevNo : WORD |  |
| _ | SubComNo : WORD                                 |  |

Abb. 2-4: Funktionsblock SIM 730 COM (SIM\_COM.lib)

| Input-Parameter:  |       |                                                                                                    |
|-------------------|-------|----------------------------------------------------------------------------------------------------|
| NodeId            | WORD  | CAN-NodeID des Moduls, wie unter<br>Ressourcen $\rightarrow$ Steuerungskonfiguration $\rightarrow$<br>SIM.730.10_v2 $\rightarrow$ CAN Parameter eingetragen,<br>z.B. 2 |
| CanDevNo          | WORD  | Nummer des zuständigen CAN-Masters, z.B. 0                                                                                                    |
| FirstQbAddress    | DWORD | Adresse des ersten %QBs des Moduls aus der Steuerungskonfiguration, z.B. %QB1.0.0                                                                                      |
| SubComNo          | WORD  | Schnittstellenauswahl, falls das Modul mehrere serielle Schnittstellen bietet, z.B. 0                                                                                  |
| Output-Parameter: |       |                                                                                                    |
| comm_nr           | WORD  | Zugewiesene COM-Nummer der Schnittstelle, z.B. 10                                                                                                    |

Der Ausgabe-Parameter comm\_nr erhält die zugewiesene COM-Nummer der Schnittstelle und muss bei folgenden Aufrufen von CommOut () und CommRead() verwendet werden.

Der Eingabe-Parameter FirstQbAddress muss aus der Steuerungskonfiguration abgelesen werden. Beispiel:

白……Can 0 Master[VAR] 白……SIM.730.10\_v2 (EDS) [VAR] 白……%QB1.0 Can-Output In diesem Fall ist FirstQbAddress := ADR( %QB1.0 ) anzugeben.

# 2.5. Verwendung der seriellen Schnittellen

Benötigt wird die folgende Bibliothek:

Plm\_Std.lib

Die angegebene Bibliothek muss vom Projekt geladen werden. Dazu das Menü *Fenster*  $\rightarrow$  *Bibliotheksverwaltung* öffnen, dort im linken oberen Teilfenster mit der rechten Maustaste klicken und *Weitere Bibliothek...* auswählen.

Für das Senden und das Empfangen auf einer seriellen Schnittstelle stehen u.a. die Funktionen CommOut und CommRead zur Verfügung.

### 2.5.1. CommOut (PIm\_Std.lib)

| СОММОИТ                           |    |                        |         |   |       |   |
|-----------------------------------|----|------------------------|---------|---|-------|---|
| <br>comm_nr<br>dat_adr<br>dat_len | :: | WORD<br>DWORD<br>DWORD | CommOut | : | DWORD | _ |

Abb. 2-5: Funktion CommOut (PIm\_Std.lib)

| Input-Para | Input-Parameter: |                                                                                                    |  |  |  |  |
|------------|------------------|----------------------------------------------------------------------------------------------------|--|--|--|--|
| comm_nr    | WORD             | Nummer des Com-Ports, z.B. 0 für die erste serielle Schnittstelle                                  |  |  |  |  |
| dat_adr    | DWORD            | Adresse einer Variablen oder eines Arrays mit den zu sendenden Zeichen                             |  |  |  |  |
| dat_len    | DWORD            | Anzahl der zu sendenden Zeichen. Wenn dat_len = 0:<br>Sende Inhalt eines Null-terminierten Strings |  |  |  |  |
| Return-We  | Return-Wert:     |                                                                                                    |  |  |  |  |
| CommOut    | DWORD            | Anzahl der von der Funktion tatsächlich<br>entgegengenommenen Zeichen                              |  |  |  |  |

Die Funktion CommOut übernimmt das Versenden von Zeichen über eine serielle Schnittstelle. Tatsächlich werden die Zeichen in einen internen Ringbuffer eingetragen, dessen Inhalt im Hintergrund durch die Steuerung versendet wird (vgl. Abschnitt 2.6, Dauer der Datenübertragung).

Der am Eingang dat\_adr angegebene Datenspeicher (z.B. ein BYTE-Array) muss die durch dat\_len bestimmte Anzahl an Zeichen bereitstellen. Die benötigte Speicheradresse wird üblicherweise mit der ADR()-Funktion ermittelt.

Wenn dat\_len den Wert 0 hat, wird an dat\_adr die Adresse einer String-Variablen erwartet. In diesem Fall werden soviele Zeichen versendet, wie der String momentan enthält. Das Versenden endet vor dem ersten Null-Zeichen im String, dies entspricht dem internen Speicherformat von CoDeSys.

### 2.5.2. CommRead (Plm\_Std.lib)

|                                   |                                         | COM                    | 4READ    |   |       |  |
|-----------------------------------|-----------------------------------------|------------------------|----------|---|-------|--|
| <br>comm_nr<br>dat_adr<br>dat_len | ::::::::::::::::::::::::::::::::::::::: | WORD<br>DWORD<br>DWORD | CommRead | : | DWORD |  |

Abb. 2-6: Funktion CommRead (PIm\_Std.lib)

| Input-Parameter: |      |                                                     |  |  |
|------------------|------|-----------------------------------------------------|--|--|
| comm_nr          | WORD | Nummer des Com-Ports, z.B. 0 für die erste serielle |  |  |

|               |       | Schnittstelle                                                                                      |  |  |  |
|---------------|-------|----------------------------------------------------------------------------------------------------|--|--|--|
| dat_adr DWORD |       | Adresse einer Variablen oder eines Arrays, in dem die<br>Empfangszeichen gespeichert werden sollen |  |  |  |
| dat_len       | DWORD | Maximale Anzahl der zu empfangenen Zeichen                                                         |  |  |  |
| Return-Wer    | rt:   |                                                                                                    |  |  |  |
| CommRead      | DWORD | Anzahl der tatsächlich bei dat_adr gespeicherten Zeichen                                           |  |  |  |

Die Funktion CommRead liefert die von einer seriellen Schnittstelle empfangenen Zeichen.

Der am Eingang dat\_adr angegebene Datenspeicher (z.B. ein BYTE-Array) muss die durch dat\_len bestimmte Anzahl an Zeichen aufnehmen können. Die benötigte Speicheradresse wird üblicherweise mit der ADR()-Funktion ermittelt.

Bedingt durch die Dauer der Datenübertragung (vgl. Abschnitt 2.6) muss das Anwenderprogramm damit rechnen, die erwartete Anzahl von Zeichen nicht innerhalb eines einzigen Zyklus' von CommRead zu erhalten. Die übliche Vorgehensweise ist daher, die von CommRead erhaltenen Zeichen zunächst solange zu sammeln, bis die Datenübertragung vollständig ist und erst dann die Daten auszuwerten (siehe auch Programmbeispiele in Abschnitt 2.7 und 2.8).

Wenn die empfangenen Daten als STRING verarbeitet werden sollen, ist zu beachten, dass Strings in CoDeSys durch ein unsichtbares Null-Zeichen terminiert sind. Vor der Verarbeitung als String muss das Anwenderprogramm in jedem Fall sicherstellen, dass an die empfangenen Zeichen ein Null-Zeichen angehängt wird, da sonst die String-Länge undefiniert ist. Die Verarbeitung eines Strings mit undefinierter Länge kann zum Fehlverhalten des IEC-Programms oder sogar zum Absturz der Steuerung führen.

## 2.6. Dauer der Datenübertragung

Die Datenübertragung über RS232 oder RS485 erfolgt unsynchronisiert in Bezug auf die Zyklus- und Verarbeitungszeiten der Steuerung. Daher arbeiten sowohl Senden als auch Empfangen *gepuffert*, d.h. die Daten werden zunächst in Ringbuffer geschrieben, aus denen sie dann zur Verarbeitung ausgelesen werden.

Die Größe der Ringbuffer beträgt jeweils 5000 Zeichen.

Die Dauer der Datenübertragung muss vom Anwenderprogramm berücksichtigt werden:

- Beim Senden kann das Anwenderprogramm eine "große" Datenmenge (z.B. 500 Bytes) innerhalb eines Zyklus' zum Versenden bereitstellen. Die Sendefunktion CommOut schreibt diese Daten zunächst in einen Sende-Ringbuffer. Die Steuerung sorgt dann im Hintergrund dafür, dass die einzelnen Zeichen mit größtmöglicher Geschwindigkeit über die serielle Schnittstelle übertragen werden. Diese Übertragung kann jedoch mehrere Zykluszeiten in Anspruch nehmen.
- Empfangsdaten stehen häufig nicht sofort oder zunächst unvollständig zur Verfügung. Das Anwenderprogramm muss dies entsprechend berücksichtigen und darf erst mit der Verarbeitung der Daten beginnen, wenn alle erwarteten Zeichen eingetroffen sind. Das Eintreffen aller Zeichen im Empfangs-Ringbuffer kann dabei ebenfalls mehrere Zykluszeiten in Anspruch nehmen.
- Beim Empfang, insbesondere mit hohen Baudraten, werden pro Zyklus mehrere Zeichen empfangen. Bei großer Datenmengen müssen diese pro Zyklus vollständig abgearbeitet werden um einen Überlauf des Empfangs-Ringbuffers zu vermeiden.

Die für eine Datenübertragung minimal benötigte Zeit (*Tmin*) lässt sich aus der Baudrate (*Baudrate*), der Anzahl der Bits pro Zeichen (*AnzBits*) und der Anzahl der übertragenen Zeichen (*Num*) berechnen:

Tmin = Num × AnzBits / Baudrate

Die Anzahl der Bits pro Zeichen (*AnzBits*) berechnet sich aus 1 Startbit + Anzahl Datenbits + Anzahl Paritätbits + Anzahl Stopbits.

Beispiel 1: 200 Zeichen werden seriell übertragen mit 9600 Baud, 8 Datenbits, keine Parität, 1 Stopbit (9600, 8N1). Die minimale Übertragungszeit ist dann

*Tmin* = 200 × 10 / 9600 = 208,3 ms.

Dies entspricht bei einer Zykluszeit von 20 ms ca. 11 Zyklen. Wenn die Steuerung der Empfänger ist, müssen pro Zyklus 200 Zeichen / 11 Zyklen ≈ 19 Zeichen/Zyklus verarbeitet werden.

Beispiel 2: 5000 Zeichen werden seriell übertragen mit 115200 Baud, 8 Datenbits, keine Parität, 1 Stopbit (115200, 8N1). Die minimale Übertragungszeit ist dann

*Tmin* = 5000 × 10 / 115200 = 434,0 ms.

Dies entspricht bei einer Zykluszeit von 20 ms ca. 22 Zyklen. Wenn die Steuerung der Empfänger ist, müssen pro Zyklus 5000 Zeichen / 22 Zyklen ≈ 228 Zeichen/Zyklus verarbeitet werden.

# 2.7. Programmbeispiele (ST)

Die folgenden Programmbeispiele setzen voraus, dass die verwendete serielle Schnittstelle geeignet initialisiert ist (siehe Abschnitte 2.2, 7.1 und 2.3).

In den Beispielen werden die Sende- und Empfangsfunktionen CommOut und CommRead (siehe Abschnitte 2.5.1 und 2.5.2) verwendet.

### 2.7.1. Beispiel SendBytes (ST)

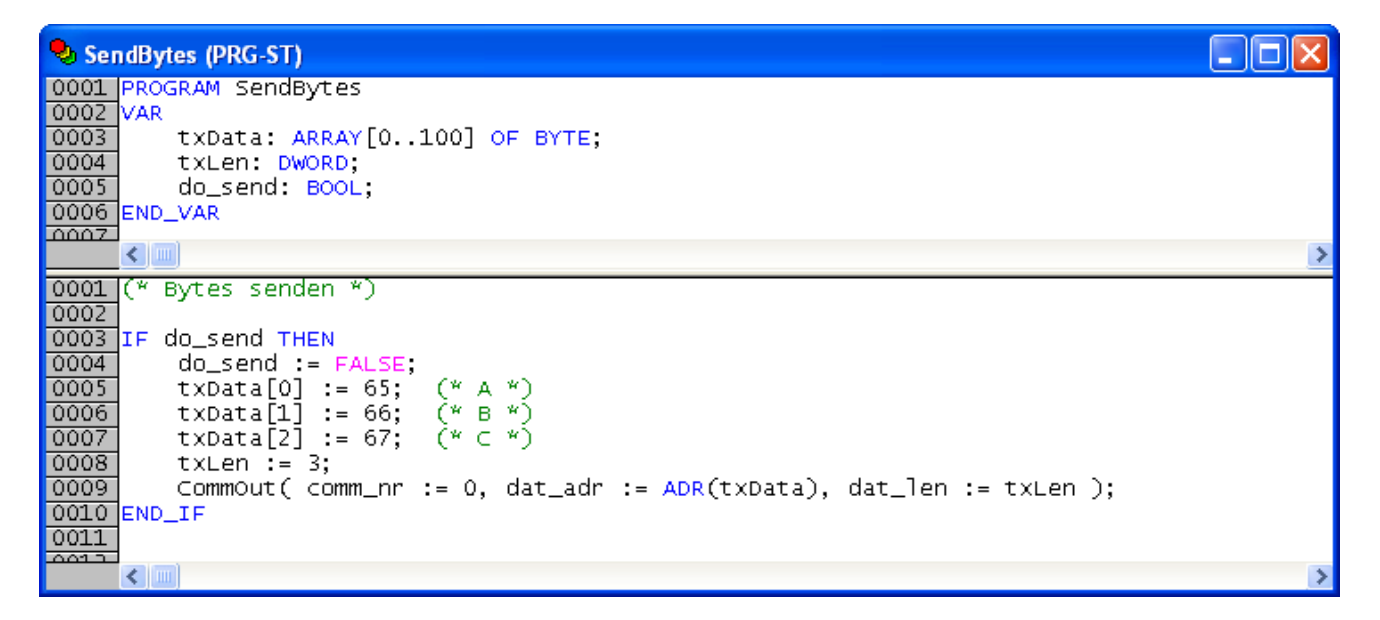

Abb. 2-7: Senden von BYTE-Daten über COM 0 (ST)

Sobald do\_send auf TRUE gesetzt ist, wird das BYTE-Array txData[] mit den drei Zeichen A – B – C (65 - 66 - 67) gefüllt und diese drei Zeichen über COM 0 übertragen.

### 2.7.2. Beispiel SendString (ST)

| 🗣 SendString (PRG-ST)                                                    |   |
|--------------------------------------------------------------------------|---|
| 0001 PROGRAM SendString                                                  |   |
| 0002 VAR                                                                 |   |
| 0003 txLine: STRING(100) := 'ABC';                                       |   |
| 0004 cr_lf: string(2) := '\$R\$N';                                       |   |
| 0005 do_send: BOOL;                                                      |   |
| 0006 END_VAR                                                             |   |
|                                                                          |   |
|                                                                          | > |
| 0001 (* String senden mit Zeilenende = CR LF (ASCII 13, ASCII 10) *)     |   |
| 0002                                                                     |   |
| 0003 IF do_send THEN                                                     |   |
| 0004 do_send := FALSE;                                                   |   |
| Commout( comm_nr := 0, dat_adr := ADR(txLine), dat_len := LEN(txLine) ); |   |
| 0006 CommOut( comm_nr := 0, dat_adr := ADR(cr_lf), dat_len := 2 );       |   |
| 0007 END_IF                                                              |   |
| 0008                                                                     |   |
| 0000                                                                     |   |
| 0010                                                                     |   |
| 0011                                                                     |   |
|                                                                          | > |

Abb. 2-8: Senden eines Strings mit Zeilenendekennung über COM 0 (ST)

Sobald do\_send auf TRUE gesetzt ist, wird der STRING txLine über COM 0 übertragen. Anschließend wird im Beispiel noch eine Zeilenendekennung mit CR LF (ASCII 13 10) übertragen, anhand derer der Empfänger das Ende des Strings erkennen kann. Die Kennung muss jedoch zwischen Sender und Empfänger vereinbart werden.

### 2.7.3. Beispiel ReceiveBytes (ST)

| 🍤 Rec  | eiveBytes (PRG-ST)                                                                                                    |
|--------|----------------------------------------------------------------------------------------------------|
| 0001   | PROGRAM ReceiveBytes                                                                                                    |
| 0002   | VAR                                                                                                    |
| 0003   | rxData: ARRAY[0100] OF BYTE;                                                                                                    |
| 0004   | rxLen: DWORD;                                                                                                    |
| 0005   | num: Dword;                                                                                                    |
| 0006   | wantedLen: DwoRD := 10;                                                                                                    |
| 0007   | END_VAR                                                                                                    |
| 0008   |                                                                                                    |
| 0009   |                                                                                                    |
| 0.0.04 |                                                                                                    |
| 0001   | (* Bytes emptangen, verarbeitung nach best. Anzahl *)                                                                                                    |
| 0002   | REPEAT                                                                                                    |
| 0003   | $\frac{1}{1} = \frac{1}{1} + \frac{1}{1} + \frac{1}$ |
| 0004   | roll an - committee of committee of dat_add - Abk(robata)+roller, dat_ten ),                                                                                                    |
| 0006   | INTIL num = 0 OR rxien = wantedien END REPEAT                                                                                                    |
| 0007   |                                                                                                    |
| 0008   | IF rxLen = wantedLen THEN                                                                                                    |
| 0009   | (* Verarbeitung von rxLen Bytes in rxData[0rxLen-1] *)                                                                                                    |
| 0010   | rxLen := 0;                                                                                                    |
| 0011   | END_IF                                                                                                    |
| 0012   |                                                                                                    |
| 0013   |                                                                                                    |
| 0014   |                                                                                                    |
| -004 5 |                                                                                                    |

Abb. 2-9: Empfangen von BYTE-Daten über COM 0 (ST)

Im Beispiel wird eine feste Anzahl von Zeichen (hier: wantedLen = 10) von COM 0 gelesen und in einem BYTE-Array rxData[] gespeichert. rxLen enthält stets die Anzahl der gültigen Zeichen in rxData[].

Sobald 10 Zeichen vorhanden sind, erfolgt die Verarbeitung der Array-Daten innerhalb des IF-Zweiges (Zeile 9). Nach der Verarbeitung muss rxLen wieder auf Null gesetzt werden (Zeile 10).

Falls insgesamt mehr als 10 Zeichen empfangen wurden, verbleiben die restlichen im Empfangs-Ringbuffer. Das Programm muss ggf. sicherstellen, dass durch einen Ringbuffer-Überlauf keine Zeichen verlorengehen, indem z.B. nach der Verarbeitung im IF-Zweig erneut Empfangsdaten abgerufen werden.

### 2.7.4. Beispiel ReceiveString (ST)

| 鬼 ReceiveString (PRG-ST)                                                              |      |
|---------------------------------------------------------------------------------------|------|
| 0001 PROGRAM ReceiveString                                                            |      |
| 0002 VAR                                                                              |      |
| 0003 rxLine: STRING(100);                                                             |      |
| 0004 lineLen: DWORD;                                                                  |      |
| 0005 rxPtr: POINTER TO BYTE;                                                          |      |
| 0006 num: DWORD;                                                                      |      |
| 0007 rxChr: BYTE;                                                                     |      |
| 0008 END_VAR                                                                          |      |
| 0009                                                                                  |      |
|                                                                                       | >    |
| 0001 (* String empfangen, Verarbeitung nach Zeilenende = CR LE (ASCII 13, ASCII 10)   | 1 *1 |
| 0002                                                                                  | · ·  |
| 0003 rxPtr := ADR(rxLine) + lineLen;                                                  |      |
| 0004 WHILE TRUE DO                                                                    |      |
| <pre>0005 num := CommRead( comm_nr := 0, dat_adr := ADR(rxChr), dat_len := 1 );</pre> |      |
| 0006 IF num = 0 THEN                                                                  |      |
| 0007 rxchr := 0;                                                                      |      |
| 0008 EXIT;                                                                            |      |
| 0009 END_IF                                                                           |      |
| IF rxchr = 10 OR TheLen >= 100 THEN                                                   |      |
|                                                                                       |      |
| UUIZ END_IF                                                                           |      |
|                                                                                       |      |
|                                                                                       |      |
| 0016 linelen - linelen + num.                                                         |      |
| 0017 END TE                                                                           |      |
| QQ18 END WHILE                                                                        |      |
| 0019 rxPtr4 := 0:                                                                     |      |
| 0020                                                                                  |      |
| 0021 IF r×Chr = 10 THEN                                                               |      |
| 0022 (* Verarbeitung der String-Variablen "rxLine" *)                                 |      |
| 0023 lineLen := 0;                                                                    |      |
| 0024 END_IF                                                                           |      |
| 0025                                                                                  |      |
| 00261                                                                                 |      |
|                                                                                       | >    |

### Abb. 2-10: Empfangen eines String über COM 0 (ST)

Das Beispiel implementiert vollständig den Empfang eines Strings, der mit einer Zeilenendekennung CR LF (ASCII 13 10) abgeschlossen ist. Der empfangene String wird ohne die Zeilenendekennung in der STRING-Variablen rxLine gespeichert.

Nach dem Empfang des letzten Zeichens (LF) erfolgt die String-Verarbeitung innerhalb des IF-Zweiges. Nach der Verarbeitung muss lineLen auf Null gesetzt werden.

Die String-Variable rxLine wurde mit STRING(100) deklariert und kann somit 100 Zeichen aufnehmen. Falls der empfangene String länger als 100 Zeichen ist, wird der Rest abgeschnitten. Die Verarbeitung erfolgt jedoch erst nach Empfang des LF-Zeichens.

Strings werden in CoDeSys intern durch ein unsichtbares Null-Zeichen terminiert. Eine mit STRING(100) deklarierte Variable bietet daher intern Platz für 101 Zeichen, um in jedem Fall das abschließende Null-Zeichen aufnehmen zu können. Wenn Empfangsdaten von der seriellen Schnittstelle als String verarbeitet werden sollen, ist vor der Verarbeitung das Null-Zeichen explizit anzuhängen. Dies geschieht im Beispiel in Zeile 19 durch rxPtr^:=0.

Falls mehrere Strings empfangen wurden, verbleiben die restlichen im Empfangs-Ringbuffer. Das Programm muss ggf. sicherstellen, dass durch einen Ringbuffer-Überlauf keine Zeichen verlorengehen, indem z.B. nach der Verarbeitung im IF-Zweig erneut Empfangsdaten abgerufen werden.

# 2.8. **Programmbeispiele (FUP)**

Die folgenden Programmbeispiele setzen voraus, dass die verwendete serielle Schnittstelle geeignet initialisiert ist (siehe Abschnitte 2.2, 7.1 und 2.3).

Es werden die Sende- und Empfangsfunktionen CommOut und CommRead (siehe Abschnitte 2.5.1 und 2.5.2) verwendet.

Eine komplexere Datenverarbeitung in FUP wird nicht empfohlen, da dies wesentlich übersichtlicher in ST gelöst werden kann.

### 2.8.1. Beispiel SendBytes (FUP)

| 🍤 Ser        | ndBytes_FUP (PRG-FUP)                 | <        |
|--------------|---------------------------------------|----------|
| 0001         | PROGRAM SendBytes_FUP                 |          |
| 0002         | VAR<br>TXData: ARRAY[0.,100] OF BYTE: |          |
| 0004         | txLen: DWORD;                         |          |
| 0005         | do_send: BOOL;                        |          |
| 0000         |                                       | _        |
|              |                                       | >        |
| 0001         |                                       | ^        |
|              |                                       |          |
|              | do_sendo—                             |          |
| 0002         |                                       |          |
| 0002         |                                       |          |
|              |                                       |          |
|              | FALSE——do_send                        |          |
|              |                                       |          |
| 0003         |                                       |          |
|              |                                       |          |
|              |                                       |          |
| 0004         |                                       |          |
| 0004         |                                       |          |
|              | 66txData[1]                           |          |
|              |                                       |          |
| 0005         |                                       |          |
|              | 67 + + + + = [7]                      |          |
|              | 6/LXData[2]                           |          |
| 0006         |                                       |          |
| 0000         |                                       |          |
|              | 3txLen                                |          |
|              |                                       |          |
| 0007         |                                       |          |
|              | COMMOLIT                              |          |
|              |                                       |          |
|              | txDatadat_adr                         |          |
|              | txLen-dat_len                         |          |
| <b>2</b> [m] |                                       | <b>×</b> |
| رسەرىپ       |                                       |          |

### Abb. 2-11: Senden von BYTE-Daten über COM 0 (FUP)

Das Beipiel entspricht dem aus Abschnitt 2.7.1.

Sobald do\_send auf TRUE gesetzt ist, wird das BYTE-Array txData[] mit den drei Zeichen A – B – C (65 - 66 - 67) gefüllt und diese drei Zeichen über COM 0 übertragen.

#### 2.8.2. Beispiel ReceiveBytes (FUP)

| SeceiveBytes_FUP (PRG-FUP)                                                                                                    |   |
|----------------------------------------------------------------------------------------------------|---|
| 0001 PROGRAM ReceiveBytes_FUP<br>0002 VAR<br>0003 rxData: ARRAY[0100] OF BYTE;<br>0004 rxLen: DWORD;<br>0005 num: DWORD;<br>0006 wantedLen: DWORD := 10;<br>0007 END_VAR |   |
|                                                                                                    | > |
| 0001 rx_repeat:<br>COMMREAD<br>rxData-ADR ADD 0-comm_nr<br>dat_adr<br>1-dat_len                                                                                          |   |
| 0002<br>rxLenrxLen<br>numrxLen                                                                                                    |   |
| 0003                                                                                                    |   |
| num EQ OR OR rx_repeat                                                                                                    |   |
| 0004<br>EQ                                                                                                    |   |
| rxLenReturn><br>wantedLen                                                                                                    |   |
| Verarbeitung von rxLen Bytes in rxData[0rxLen-1]                                                                                                    |   |
| 0006<br>0rxLen                                                                                                    |   |
|                                                                                                    | > |

#### Abb. 2-12: Empfangen von BYTE-Daten über COM 0 (FUP)

Das Beipiel entspricht dem aus Abschnitt 2.7.3.

Es wird eine feste Anzahl von Zeichen (hier: wantedLen = 10) von COM 0 gelesen und in einem BYTE-Array rxData[] gespeichert. rxLen enthält stets die Anzahl der gültigen Zeichen in rxData[].

Sobald 10 Zeichen vorhanden sind, erfolgt die Verarbeitung der Array-Daten (Netzwerk 5). Nach der Verarbeitung muss rxLen wieder auf Null gesetzt werden (Netzwerk 6).

Falls insgesamt mehr als 10 Zeichen empfangen wurden, verbleiben die restlichen im Empfangs-Ringbuffer. Das Programm muss ggf. sicherstellen, dass durch einen Ringbuffer-Überlauf keine Zeichen verlorengehen, indem z.B. der Programmbaustein

mehrfach aufgerufen wird, bis keine Empfangsdaten in diesem Zyklus mehr vorliegen.

# 3. CAN-Systembus

[Dokumentation in Vorbereitung]

# 4. Dateien schreiben und lesen

# 4.1. Allgemeines

Häufig besteht der Wunsch, Daten eines Programms in eine Datei zu schreiben oder Daten aus einer Datei zu lesen. Eine Anwendung ist, Parameter eines Programms in einer Datei zu speichern oder aus einer Datei zurückzulesen, z.B. zur Archivierung der Parameter oder des Einlesens von "Rezepten".

Eine Datei kann auf einem internen Laufwerk der Steuerung oder auf einem USB-Stick gespeichert sein.

Das Dateiformat, in dem Daten gespeichert werden, kann grundsätzlich frei gewählt werden. Häufig bietet sich die Speicherung in einem zeilenorientierten ASCII-Format an, welches zu Kontrollzwecken direkt mit einem Texteditor gelesen oder bearbeitet werden kann.

# 4.2. Benötigte Bibliotheken

Benötigt werden die folgenden Bibliotheken:

| PlmFile2_E.lib (oder spätere Version) |
|---------------------------------------|
| Plm_Std.lib                           |
| UPD_E_005.lib (oder spätere Version)  |
| PLM_Csv.lib (nur für CSV-Dateien)     |
| PLM_EasyFile.lib (alternativ)         |
| PLM_IniFile.lib (alternativ)          |

Die angegebenen Bibliotheken müssen vom Projekt geladen werden. Dazu das Menü *Fenster*  $\rightarrow$  *Bibliotheksverwaltung* öffnen, dort im linken oberen Teilfenster mit der rechten Maustaste klicken und *Weitere Bibliothek...* auswählen.

# 4.3. Laufwerke der Steuerung

Steuerungen der Serie PLM700 verfügen über die folgenden Laufwerke:

| Laufwerk | Größe                            | Beschreibung                                                                                                    |
|----------|----------------------------------|----------------------------------------------------------------------------------------------------|
| a/       | ca. 1 MB                         | RAM-Disk, Dateien werden bei Neustart gelöscht                                                                                 |
| b/       | ca. 800 kB                       | Batteriegepufferte RAM-Disk, Dateien bleiben bei<br>Neustart erhalten                                                          |
| c/       | (abhängig<br>von ext.<br>Medium) | USB-Stick oder USB-Festplatte                                                                                                  |
| p/       | (ca. 1 MB)                       | (ab LZS v21305155) Dateien werden persistent im internen Flash-Speicher gespeichert, darf nur selten beschrieben werden (s.u.) |

Laufwerk c/ steht erst nach dem Einstecken eines USB-Sticks bzw. einer USB-Festplatte zur Verfügung.

Laufwerk p/ kann erst ab LZS v21305155 genutzt werden.

Wichtig: Laufwerk p/ ist im internen Flash-Speicher der Steuerung realisiert. Die Anzahl der Schreibzyklen von Flash-Speicherbausteinen ist generell begrenzt und liegt bei einigen zehntausend. Danach sind Schäden am Flash-Speicher zu erwarten, dabei wird die Steuerung irreparabel beschädigt. Laufwerk p/ darf daher auf keinen Fall für Logger-Daten o.ä. verwendet werden und es darf auf keinen Fall zyklisch in das Laufwerk geschrieben werden. Das Laufwerk darf nur für die Ablage von selten geänderten Parameter-Dateien verwendet werden, bei denen sichergestellt ist, dass der Schreibvorgang einzeln, z.B. durch eine manuelle Eingabe, ausgelöst wird.

Zum Einrichten des Laufwerks ist ein einmaliger Aufruf des Befehls

```
SystemSetParameter( 4500, nnn );
```

im IEC-Programm notwendig, z.B. im Baustein InitOnce(). Der Parameter nnn bestimmt die FTP-Zugriffsrechte:

```
SystemSetParameter(4500, 3) → Laufwerk p/ einrichten,
kein Zugriff über FTP möglich.
SystemSetParameter(4500, 7) → Laufwerk p/ einrichten,
Dateien über FTP zugreifbar.
```

### 4.4. FTP-Server

Auf die Laufwerke kann mittels des internen FTP-Servers der Steuerung zugegriffen werden. Dazu ist eine Ethernet-Verbindung notwendig und die IP-Adresse der Steuerung muss bekannt sein.

Der Zugriff auf den FTP-Server erfolgt z.B. durch einen PC mit einem FTP-Client-Programm. Unter Windows kann der standardmäßig vorhandene Windows-Explorer (Filemanager) als FTP-Client verwendet werden. Der Zugriff erfolgt über die folgende URL:

```
ftp://<ip-adresse>/
```

Anstelle von <ip-adresse> ist die vierstellige IP-Adresse der Steuerung einzusetzen, z.B. ftp://10.1.1.231/.

Bei der Verwendung von FTP-Client-Programmen ist darauf zu achten, dass die Datenübertragung im Binärmodus erfolgt, nicht im ASCII-Modus. Dies kann meistens im FTP-Client-Programm konfiguriert werden. Andernfalls besteht die Gefahr, dass Binärdateien fehlerhaft übertragen werden.

### 4.5. Vorgehensweise zum Schreiben einer Datei

Das Schreiben einer Datei im IEC-Programm geschieht grundsätzlich mit folgenden Befehlen aus der Bibliothek PlmFile2 E.lib (oder spätere Version):

```
VAR
    fid: DWORD;
    num: DINT;
    data: STRING := 'Hallo Welt$R$N';
END_VAR
fid := PLM_fileopen( FileName:='a/test.txt', FileFlag:='w+' );
if fid <> 0 then
    num := PLM_filewrite( file_id:=fid, Buffer:=ADR(data), Size:=LEN(data) );
    PLM_fileclose( file_id:=fid );
```

end\_if

Der Befehl PLM\_fileopen() öffnet die Datei test.txt auf Laufwerk a/. Die Angabe von FileFlag:='w+' erstellt eine leere Datei, egal ob diese neu oder bereits vorhanden ist. Falls stattdessen an eine vorhandene Datei angehängt werden soll, ist FileFlag:='a+' zu verwenden.

Im Erfolgsfall dient fid den folgenden Dateifunktionen als Referenz auf die geöffnete Datei. Falls die Datei nicht erstellt werden kann, hat der Rückgabewert fid den Wert 0; in diesem Fall dürfen keine weiteren Dateifunktionen mit fid ausgeführt werden.

Die vorgegebene Stringvariable data enthält eine ASCII-Zeichenkette, die mit '\$R\$N' (Zeilenumbruch CR-LF) abgeschlossen ist. Alternativ ist jeder andere Variablentyp denkbar, der auch Binärdaten enthalten kann.

Der Befehl PLM\_filewrite() liefert in num die Anzahl der tatsächlich geschriebenen Zeichen zurück. Die Anzahl entspricht normalerweise dem bei Size angegebenen Wert, kann jedoch im Fehlerfall kleiner oder sogar Null sein. Dies wird in obigem Beispiel nicht überprüft.

Nach dem Schreiben muss die Datei mit PLM\_fileclose() geschlossen werden; dadurch wird fid ungültig und darf nicht weiter verwendet werden.

In vielen Fällen können die komfortablen Funktionen der Bibliotheken Plm\_EasyFile.lib oder Plm\_IniFile.lib verwendet werden, die hier allerdings nicht beschrieben werden.

### 4.6. Vorgehensweise zum Lesen einer Datei

Das Lesen einer Datei im IEC-Programm geschieht grundsätzlich mit folgenden Befehlen aus der Bibliothek PlmFile2\_E.lib (oder spätere Version):

#### VAR

```
fid: DWORD;
num: DINT;
data: STRING;
pBy: POINTER TO BYTE;
```

#### END\_VAR

```
fid := PLM_fileopen(FileName:='a/test.txt', FileFlag:='r');
if fid <> 0 then
    num := PLM_fileread(file_id:=fid, Buffer:=ADR(data), Size:=SIZEOF(data));
    pBy := ADR(data) + num; (* nur für String-Data *)
    pBy^ := 0; (* nur für String-Data *)
    PLM_fileclose(file_id:=fid);
```

end\_if

Der Befehl PLM\_fileopen () öffnet die Datei test.txt auf Laufwerk a/. Die Angabe von FileFlag:='r' öffnet die Datei zum Lesen; dies setzt voraus, das die Datei bereits vorhanden ist.

Im Erfolgsfall dient fid den folgenden Dateifunktionen als Referenz auf die geöffnete Datei. Falls die Datei nicht gelesen werden kann, hat der Rückgabewert fid den Wert 0; in diesem Fall dürfen keine weiteren Dateifunktionen mit fid ausgeführt werden.

Der Befehl PLM\_fileread() erhält in Buffer die Adresse einer Variablen, in die die gelesenen Daten gespeichert werden. Size enthält in obigem Beispiel die Größe dieser Variablen, um einen Überlauf zu vermeiden. Es werden max. Size Bytes aus der Datei gelesen, jedoch weniger, falls die Datei kürzer ist. Der Rückgabewert in num enthält die Anzahl der tatsächlich gelesenen Zeichen; er ist beim Lesen normalerweise unbedingt auszuwerten.

Beim Einlesen von Strings ist zu beachten, dass ein ASCII-String aus einer Datei noch nicht dem internen Speicherformat von CoDeSys entspricht und daher zunächst nicht direkt weiterverarbeitet oder in der Visu angezeigt werden darf. Die Umwandlung erfolgt hier durch die beiden Zeilen mit der Variablen pBy. Das Einlesen von mehreren Strings mit unbekannter Länge aus einer Datei kann auf diese Weise *nicht* erfolgen; dies ist jedoch nicht Thema dieses Abschnitts.

Nach dem Lesen muss die Datei mit  $PLM_fileclose()$  geschlossen werden; dadurch wird fid ungültig und darf nicht weiter verwendet werden.

In vielen Fällen können die komfortablen Funktionen der Bibliotheken Plm\_EasyFile.lib oder Plm\_IniFile.lib verwendet werden, die hier allerdings nicht beschrieben werden.

### 4.7. Bearbeitungsgeschwindigkeit

Die zum Schreiben und Lesen notwendigen Dateioperationen benötigen in einigen Fällen beträchtliche Bearbeitungszeiten durch das Betriebssystem der Steuerung, z.B. kann das Speichern einer großen Datei auf einem USB-Stick mehrere Sekunden dauern, bedingt durch den Flash-Speicher auf dem USB-Stick.

Eine Dateioperation, die länger als ein Steuerungszyklus (20 ms) dauert, hält den Zyklus auf, so dass auch alle anderen Bearbeitungen des Zyklus' aufgehalten werden. Längere Dateioperationen sollten daher außerhalb des Steuerungszyklus' erfolgen.

Wir empfehlen, die entsprechenden Programmteile an den Visu-Task anzuhängen. In diesem Fall läuft die Visualisierung kurzzeitig langsamer ab, was meist nicht wahrgenommen wird, ohne den Zyklus zu stören.

Die Dateioperationen werden dann durch globale Variablen synchronisiert, die vom Zyklusprogramm gesetzt werden und im Visu-Task-Programm den gewünschten Schreib- oder Lese-Vorgang auslösen.

Diese Technik wird im Beispiel in Abschnitt 4.9 illustriert.

### 4.8. Parameter-Dateien lesen und schreiben

In diesem Abschnitt wird die Speicherung von Parametern als Binärdatei und als CSV-Datei behandelt.

Alternativ können in vielen Fällen die komfortablen Funktionen der Bibliotheken Plm\_EasyFile.lib oder Plm\_IniFile.lib verwendet werden, die hier allerdings nicht beschrieben werden.

Binärdateien bieten die kompakteste und einfachste Möglichkeit der Datenspeicherung, allerdings mit den Nachteilen, dass erstens die Parameter nicht im Klartext lesbar sind und zweitens eine nachträgliche Erweiterung der zu speichernden Daten Probleme bereiten kann.

CSV-Dateien (CSV = Comma Separated Value) sind ebenfalls einfach zu erzeugen, können im Klartext gelesen und sogar nachträglich mit einem Text-Editor bearbeitet werden. Die Dateien sind meist etwas größer als entsprechende Binärdateien. Die Werte werden hier im Klartext (ASCII-Format) mit einem definierten Trennzeichen gespeichert. Als Trennzeichen wird häufig ein Komma, ein Semikolon oder ein Tabulatorzeichen verwendet. Eine CSV-Datei könnte z.B. so aussehen:

Wert1 <TAB> Wert2 <TAB> Wert3 <CRLF> Wert4 <TAB> Wert5 <TAB> Wert6 <CRLF> Wert7 <TAB> Wert8 <TAB> Wert9 <CRLF>

Das aufwändigere XML-Format mit seinen Vor- und Nachteilen wird hier nicht behandelt.

Die Bibliothek PLM\_Csv.lib bietet Funktionen zum Schreiben und Lesen von CSV-Dateien.

#### 4.8.1.

CsvRead (PLM\_Csv.lib)

CSVREAD — TabChar : BYTE error : BOOL — FileName : STRING(80) error\_no : WORD Val\_str : STRING(255)

Abb. 4-1: Funktionsblock CsvRead (PLM\_Csv.lib)

#### Input-Parameter:

| TabChar       | BYTE   | ASCII-Code des<br>Trennzeichens, z.B.<br>9 = Tabulator<br>44 = Komma<br>59 = Semikolon                                                                                                    |
|---------------|--------|----------------------------------------------------------------------------------------------------|
| FileName      | STRING | Dateiname, z.B.<br>'a/test.dat' (RAM-Disk)<br>oder<br>'c/test.dat' (USB-Stick)                                                                                                    |
| Output-Parame | ter:   |                                                                                                    |
| error         | BOOL   | TRUE, wenn während des<br>letzten Aufrufs ein Fehler<br>aufgetreten ist                                                                                                    |
| error_no      | WORD   | Nummer des letzten<br>aufgetretenen Fehlers:<br>1 = Read Error<br>3 = Zeilenende anstelle<br>Trennzeichen gefunden<br>4 = Trennzeichen anstelle<br>Zeilenende gefunden<br>10 = Fehler beim Öffnen<br>der Datei (z.B. Datei<br>existiert nicht) |
| val_str       | STRING | Zuletzt gelesener Wert als String                                                                                                    |

Der Funktionsblock CsvRead wird über seine Aktionen verwendet:

- open\_file Öffnet die Datei FileName zum Lesen
- close file Schließt die Datei
- set\_tabchar Legt den ASCII-Code des Trennzeichens fest
- read\_val\_tab
   Liest einen Wert gefolgt von einem Trennzeichen, speichert den Wert als String in val str
- read\_val\_crlf
   Liest einen Wert gefolgt von einem Zeilenende, speichert den Wert als String in val str

Die gelesenen Werte im String-Format müssen ggf. über explizite Typumwandlungen in die gewünschte Werte-Formate umgewandelt werden, z.B. mittels STRING\_TO\_BOOL(), STRING\_TO\_WORD(), STRING\_TO\_REAL() etc.

### 4.8.2. CsvWrite (PLM\_Csv.lib)

|                                            | CSVWRITE                           |                   |   |              |  |
|--------------------------------------------|------------------------------------|-------------------|---|--------------|--|
| <br>FileName :<br>SaveBuffer<br>tab_char : | STRING(80)<br>: STRING(80)<br>BYTE | error<br>error_no | : | BOOL<br>WORD |  |

### Abb. 4-2: Funktionsblock CsvWrite (PLM\_Csv.lib)

| Input-Parameter: |        |                                                                                |  |  |
|------------------|--------|--------------------------------------------------------------------------------|--|--|
| FileName         | STRING | Dateiname, z.B.<br>'a/test.dat' (RAM-Disk)<br>oder<br>'c/test.dat' (USB-Stick) |  |  |
| SaveBuffer       | STRING | Zu schreibender Wert als<br>String                                             |  |  |
| tab_char         | BYTE   | ASCII-Code des                                                                 |  |  |

|                   |      | Trennzeichens, z.B.<br>9 = Tabulator<br>44 = Komma<br>59 = Semikolon                                                       |  |
|-------------------|------|----------------------------------------------------------------------------------------------------|--|
| Output-Parameter: |      |                                                                                                    |  |
| error             | BOOL | TRUE, wenn während des<br>letzten Aufrufs ein Fehler<br>aufgetreten ist                                                    |  |
| error_no          | WORD | Nummer des letzten<br>aufgetretenen Fehlers:<br>10 = Fehler beim<br>Schreiben der Datei (z.B.<br>Laufwerk existiert nicht) |  |

Der Funktionsblock CsvWrite wird über seine Aktionen verwendet:

- open file Öffnet die Datei FileName zum Schreiben
- close file Schließt die Datei
- set tabchar Legt den ASCII-Code des Trenzeichens fest
- write\_val\_tab Schreibt den String aus SaveBuffer, gefolgt vom Trennzeichen
- write\_val\_crlf
   Schreibt den String aus SaveBuffer, gefolgt vom Zeilenende

Die zu schreibenden Werte müssen ggf. über explizite Typumwandlungen in das String-Format umgewandelt werden, z.B. mittels <code>BOOL\_TO\_STRING()</code>, <code>WORD\_TO\_STRING()</code>, <code>REAL\_TO\_STRING()</code> etc.

# 4.9. Programmbeispiel Parameterdatei Lesen/Schreiben (ST)

Zum Speichern eines Parametersatzes als Binärdatei bietet es sich an, alle Parameter zu einer STRUCT zusammenzufassen. Eine STRUCT ist eine fest definierte Zusammenfassung von verschiedenen Variablen, die in dieser Form zusammen als eine einzige Variable angesprochen werden können. STRUCTs werden unter CoDeSys im Reiter *Datentypen* angelegt und verwaltet.

Abb. 4-6 zeigt als Beispiel eine STRUCT, die einen BOOL-Wert, ein Array von vier REAL-Werten und ein WORD zu einem neuen Variablentyp MACHINE\_PARAM\_STRUCT zusammenfasst. Die globale Retain-Variable MachineParam ist von diesem Typ und enthält den Parametersatz des Beispiels.

Der Wert min\_speed innerhalb von MachineParam wird z.B. mit der Syntax MachineParam.min\_speed angesprochen, der vierte REAL-Wert aus dem Array heizung mit MachineParam.heizung[3].

Das Beispiel demonstriert sowohl den Umgang mit Binärdateien als auch den mit CSV-Dateien. In der Praxis wird meistens nur eine der beiden Möglichkeiten genutzt, so dass der dann überflüssige Programmcode entfallen kann.

Der Programmblock FileVisuTask wird in der in Abb. 4-4 gezeigten Form an den VISU\_TASK von CoDeSys angehängt und übernimmt das Ausführen des gewünschten Lese- und Schreib-Vorgangs.

Die Globalen Variablen Do\_Read\_Csv, Do\_Write\_Csv, Do\_Read\_Bin und Do\_Write\_Bin lösen die jeweiligen Dateioperationen aus. Sie müssen vom Zyklusprogramm gesetzt werden und werden von FileVisuTask zurückgesetzt.

Eine Schreiboperation läuft wie folgt ab:

- 1. Das Zyklusprogramm setzt zunächst Write\_Ok und Write\_Err auf FALSE
- 2. Das Zyklusprogramm setzt Do Write Bin bzw. Do Write Csv auf TRUE

- 3. Der Programmblock FileVisuTask führt die gewünschte Schreiboperation aus und bestätigt das Ende durch Setzen von Write\_Ok oder Write\_Err.
- 4. Das Zyklusprogramm wartet, bis entweder Write\_Ok oder Write\_Err TRUE ist. Bei Write\_Ok = TRUE wurde der Parametersatz erfolgreich in die Datei geschrieben.

Eine Leseoperation läuft wie folgt ab:

- 1. Das Zyklusprogramm setzt zunächst Read\_Ok und Read\_Err auf FALSE
- 2. Das Zyklusprogramm setzt Do Read Bin bzw. Do Read Csv auf TRUE
- 3. Der Programmblock FileVisuTask führt die gewünschte Leseoperation aus und bestätigt das Ende durch Setzen von Read Ok oder Read Err.
- 4. Das Zyklusprogramm wartet, bis entweder Read\_Ok oder Read\_Err TRUE ist. Bei Read\_Ok = TRUE wurde der Parametersatz erfolgreich aus der Datei gelesen.

Während eine Lese- oder Schreiboparation läuft (d.h. gestartet und noch nicht mit Ok oder Err beendet wurde), dürfen die Daten in der STRUCT-Variablen MachineParam nicht durch das Zyklusprogramm verändert werden.

Die Schreib- und Leseprogrammblöcke prüfen bei Aufruf zunächst, ob die Datei auf dem USB-Stick (c/) angelegt bzw. von diesem gelesen werden soll, und wenn ja, ob überhaupt ein USB-Stick vorhanden ist. Andernfalls kehren sie sofort mit Fehler zurück.

| 🞭 FileVisuTask (PRG-ST)              |   |
|--------------------------------------|---|
| 0001 PROGRAM FileVisuTask            |   |
| 0002 VAR                             |   |
| 0003 END_VAR                         |   |
| 0004                                 |   |
|                                      | > |
| 0001 (* CSV-Datei lesen/schreiben *) |   |
| 0002                                 |   |
| 0003 IF Do_Read_Csv THEN             |   |
| 0004 DO_Read_Csv := FALSE;           |   |
| 0005 ReadCsv();                      |   |
| 0006 END_IF                          |   |
| 0007                                 |   |
| 0008 IF Do_Write_Csv THEN            |   |
| 0009 DO_Write_Csv := FALSE;          |   |
| 0010 WriteCsv();                     |   |
| 0011 END_IF                          |   |
| 0012                                 |   |
| 0013                                 |   |
| 0014 (* Bin-Datei lesen/schreiben *) |   |
| 0015                                 |   |
| 0016 IF Do_Read_Bin THEN             |   |
| 0017 DO_Read_Bin := FALSE;           |   |
| 0018 ReadBin();                      |   |
| 0019 END_IF                          |   |
| 0020                                 |   |
| 0021 IF Do_Write_Bin THEN            |   |
| 0022 DO_Write_Bin := FALSE;          |   |
| 0023 WriteBin();                     |   |
| 0024 END_IF                          |   |
| 0025                                 |   |
| 0026                                 |   |
|                                      | 7 |

Abb. 4-3: Programmblock FileVisuTask, welcher an den VISU\_TASK von CoDeSys angehängt wird

| Taskkonfiguration                                                                                                    |                                    |   |                |                 |
|----------------------------------------------------------------------------------------------------|------------------------------------|---|----------------|-----------------|
| Taskkonfiguration System-Ereignisse Guin PLC_PRG VISU TASK Task einfügen Ausschneiden Kopieren Einfügen Löschen Task aus-/einschalten | Strg+X<br>Strg+C<br>Strg+V<br>Entf |   | Programmaufruf | FileVisuTask(); |
| <                                                                                                    | >                                  | Ť |                |                 |

Abb. 4-4: Anhängen von FileVisuTask an den VISU\_TASK von CoDeSys in der Taskkonfiguration

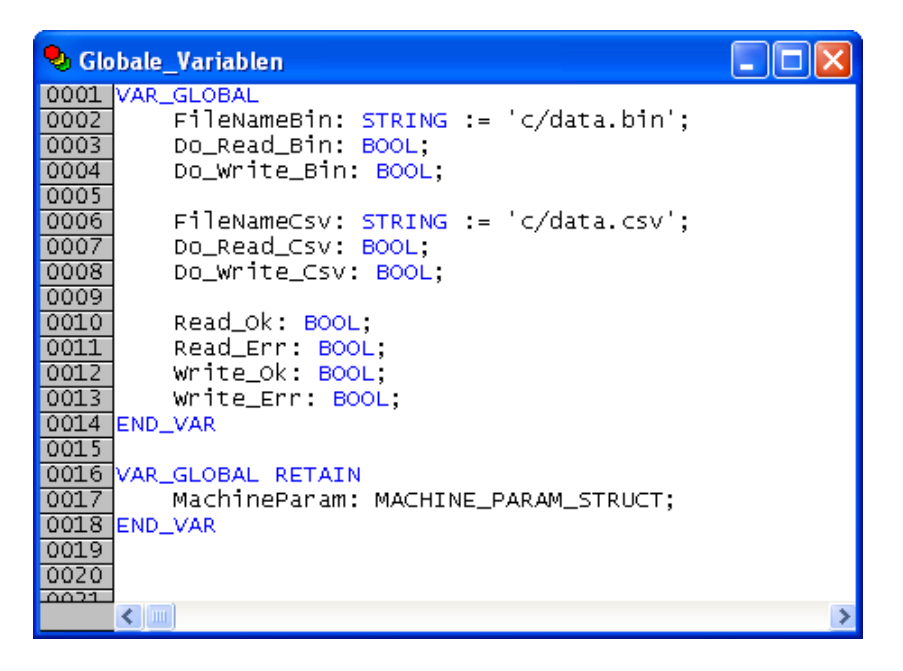

Abb. 4-5: Liste der Globalen Variablen; MachineParam enthält den Parametersatz des Beispiels.

| 🍤 CoDeSys - SaveLoadParam. pro*                                                  |                                                                                                    |  |  |  |  |
|----------------------------------------------------------------------------------|----------------------------------------------------------------------------------------------------|--|--|--|--|
| <u>D</u> atei <u>B</u> earbeiten <u>P</u> rojekt <u>E</u> infügen E <sub>2</sub> | <u> ≼</u> tras <u>O</u> nline <u>F</u> enster <u>H</u> ilfe                                                                                                    |  |  |  |  |
| ▝▌▅曰▕▋◙ਆ▋▙▙▓▏▓▐▌▆▋▙▓                                                             |                                                                                                    |  |  |  |  |
| Datentypen                                                                       | <pre>MACHINE_PARAM_STRUCT OU01 TYPE MACHINE_PARAM_STRUCT : 0002 STRUCT 0003 antistatic: BOOL; 0004 heizung: ARRAY[03] OF REAL; 0005 min_speed: wORD; 0006 END_STRUCT 0007 END_TYPE 0008 0008 0009</pre> |  |  |  |  |

Abb. 4-6: Definition MACHINE\_PARAM\_STRUCT

# 🎭 WriteBin (PRG-ST)

0001 PROGRAM WriteBin 0002 VAR 0003 fid: DWORD; 0004 END\_VAR 0005 0006 < ..... 3 0001 write\_ok := FALSE; 0002 Write\_Err := FALSE; 0003 0004 IF MID(FileNameBin,1,1) = 'c' AND NOT PLM\_file\_exist( FileName:='c/' ) THEN 0005 Write\_Err := TRUE: 0006 RE 0007 END\_IF RETURN; (\* Error, USB-Stick nicht eingesteckt \*) 0008 0009 fid := PLM\_fileopen( FileName:=FileNameBin, FileFlag:='w+' ); (\* File öffnen \*) 0010 IF fid = 0 THEN 0011 Write\_Err := TRUE; 0012 ELSE PLM\_filewrite( 0013 (\* MachineParam-Struct als Block schreiben \*) 0014 file\_id:=fid, 0015 Buffer:=ADR(MachineParam), 0016 Size:=SIZEOF(MachineParam) 0017 ); 0018 0019 PLM\_fileclose( file\_id:=fid ); write\_ok := TRUE; 0020 END\_IF 0021 < .....

Abb. 4-7: Programmblock WriteBin zum Speichern des Parametersatzes in einer Binärdatei

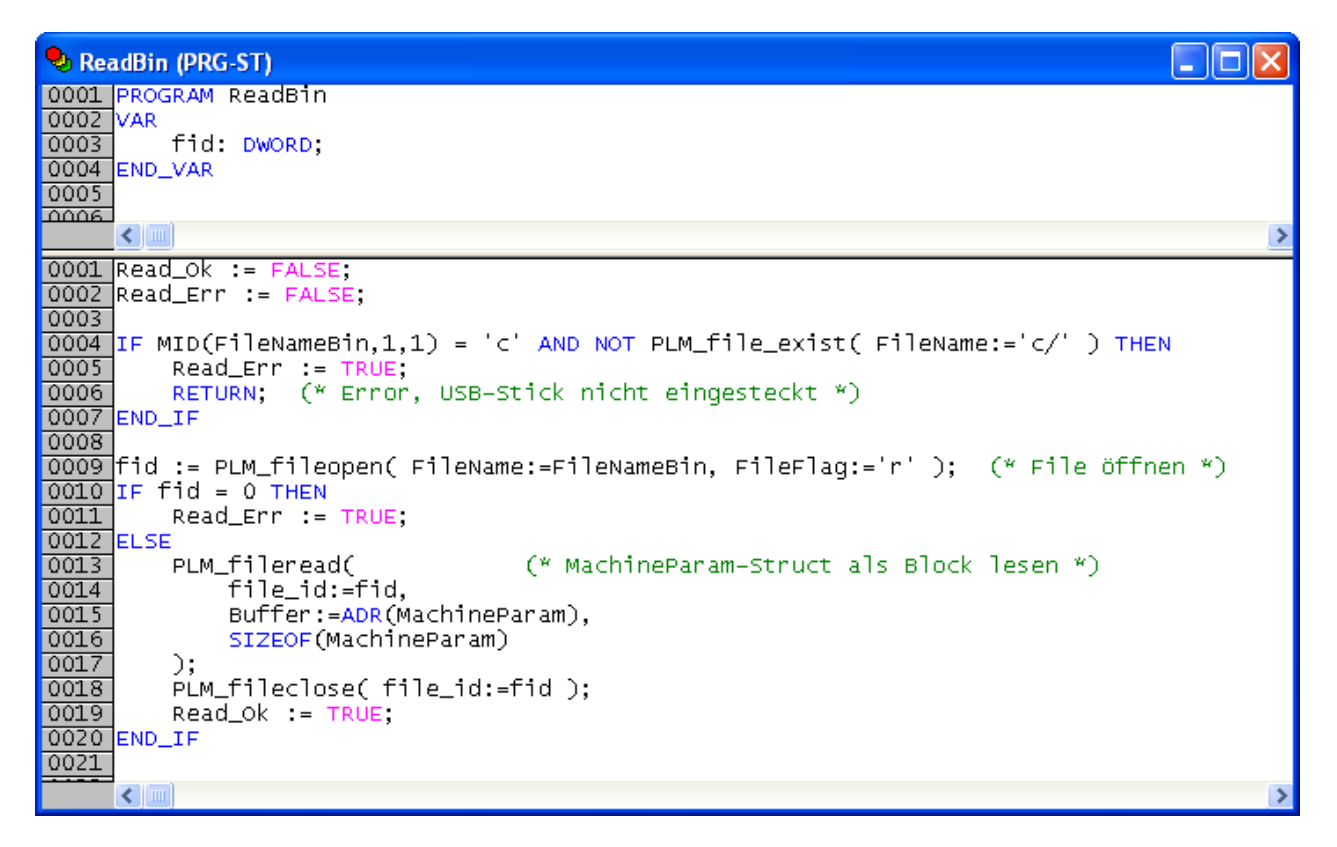

Abb. 4-8: Programmblock ReadBin zum Laden des Parametersatzes aus einer Binärdatei

SABO Elektronik GmbH

🎭 WriteCsv (PRG-ST)

0001 PROGRAM WriteCsv 0002 VAR 0003 csv\_write: Csv\_write: Csv\_writ csv\_write: CsvWrite; 0004 1: WORD; 0005 END\_VAR 0006 < ..... 3 0001 write\_ok := FALSE; 0002 Write\_Err := FALSE; 0003 0004 IF MID(FileNameCsv,1,1) = 'c' AND NOT PLM\_file\_exist( FileName:='c/' ) THEN 0005 Write\_Err := TRUE; RETURN; (\* Error, USB-Stick nicht eingesteckt \*) 0006 0007 END\_IF 0008 0009 csv\_write.open\_file( Filename:=FileNameCsv ); 0010 IF csv\_write.error THEN write\_Err := TRUE; (\* kann Datei nicht schreiben \*) 0011 0012 ELSE csv\_write.set\_tabchar( tab\_char:=59 ); (\* Trennzeichen Ascii 59 = Semikolon \*) 0013 0014 csv\_write.SaveBuffer := BOOL\_TO\_STRING( MachineParam.antistatic ); 0015 csv\_write.write\_val\_tab; 0016 FOR i:=0 TO 3 DO 0017 0018 csv\_write.SaveBuffer := REAL\_TO\_STRING( MachineParam.heizung[i] ); csv\_write.write\_val\_tab; 0019 END\_FOR csv\_write.SaveBuffer := WORD\_TO\_STRING( MachineParam.min\_speed ); csv\_write.write\_val\_crlf; 0020 0021 0022 csv\_write.close\_file; 0023 write\_ok := TRUE; 0024 END\_IF 0025 < .....

Abb. 4-9: Programmblock WriteCsv zum Speichern des Parametersatzes in einer CSV-Datei

#### 🎭 ReadCsv (PRG-ST)

0001 PROGRAM ReadCsv 0002 VAR 0003 csv\_read: Cs csv\_read: CsvRead; i: WORD; 0004 0005 END\_VAR 0006 < ..... 3 0001 Read\_ok := FALSE; 0002 Read\_Err := FALSE; 0003 0004 IF MID(FileNameCsv,1,1) = 'c' AND NOT PLM\_file\_exist( FileName:='c/' ) THEN 0005 Read\_Err := TRUE; 0006 (\* Error, USB-Stick nicht eingesteckt \*) RETURN, 0007 END\_IF 0008 0009 csv\_read.open\_file( FileName:=FileNameCsv ); 0010 IF csv\_read.error THEN (\* kann Datei nicht öffnen \*) 0011 0012 ELSE Read\_Err := TRUE; 0013 csv\_read.set\_tabchar( TabChar:=59 ); (\* Trennzeichen Ascii 59 = Semikolon \*) 0014 0015 csv\_read.read\_val\_tab; IF NOT csv\_read.error THEN 0016 MachineParam.antistatic := STRING\_TO\_BOOL( csv\_read.val\_str ); 0017 EL SE 0017 MachineParam.antistatic := FALSE; (\* Default-Wert \*) 0019 END\_IF 0020 FOR i:=0 TO 3 DO 0021 csv\_read.read\_val\_tab; 0022 IF NOT csv\_read.error THEN 0023 MachineParam.heizung[i] := STRING\_TO\_REAL( csv\_read.val\_str ); 0024 ELSE MachineParam.heizung[i] := 0; (\* Default-Wert \*) 0025 0026 0027 END\_IF END\_FOR 0028 csv\_read.read\_val\_crlf; 0029 IF NOT csv\_read.error THEN MachineParam.min\_speed := STRING\_TO\_WORD( csv\_read.val\_str ); 0030 0031 ELSE 0032 MachineParam.min\_speed := 0; (\* Default-Wert \*) 0033 END IF csv\_read.close\_file; 0034 0035 Read\_Ok := TRUE; 0036 END\_IF 0037 < .....

Abb. 4-10: Programmblock ReadCsv zum Laden des Parametersatzes aus einer CSV-Datei

# 5. Ethernet Einstellungen abfragen und ändern

# 5.1. Allgemeines

Bei Verwendung der Ethernet-Schnittstelle der PLM-Steuerungen ist diese vorher geeignet zu parametrieren. Dies kann über eine serielle Verbindung im Bootloader der Steuerung geschehen.

Häufig ist es jedoch wünschenswert, dass die Einstellungen auch aus dem IEC-Programm heraus geändert werden und ggf. sogar vom Anwender eingestellt können. Hierfür steht eine Bibliothek *Plm\_NetSettings.lib* zur Verfügung.

Zusätzlich steht eine Visu-Bibliothek *Plm\_NetSettingsVisu.lib* zur Verfügung, mit der auf einfachste Weise ein Dialog zum Einstellen der Netzwerkparameter in eigene Projekte eingebunden werden kann.

# 5.2. Benötigte Bibliotheken

Benötigt werden die folgenden Bibliotheken:

| Plm_NetSettings.lib                  |
|--------------------------------------|
| Plm_Std.lib                          |
| UPD_E_005.lib (oder spätere Version) |

Die angegebenen Bibliotheken müssen vom Projekt geladen werden. Dazu das Menü *Fenster*  $\rightarrow$  *Bibliotheksverwaltung* öffnen, dort im linken oberen Teilfenster mit der rechten Maustaste klicken und *Weitere Bibliothek...* auswählen.

### 5.3. Vorgehensweise

Die Bibliothek enthält Funktionen zum Setzen (Set) und Auslesen (Get) der Netzwerkeinstellungen (siehe Abb. 5-1).

Folgende Netzwerkparameter stehen zur Verfügung:

| IP-Adresse        |
|-------------------|
| Netzmaske         |
| Default-Gateway   |
| DNS-Serveradresse |
| MAC-Adresse       |

Sowohl die Get- als auch die Set-Bausteine stehen in zwei Varianten zur Verfügung:

- Übergabe der Parameter als Einzelwerte, z.B. bei IP-Adresse als vier einzelne Bytes
- Übergabe der Parameter als String

Die Bausteine mit String-Parameter führen das Wort *String* im Namen. Im Fall der Übergabe als String ist das Format:

- IP-Adresse, Netzmaske, Default-Gateway, DNS-Serveradresse: vier Dezimalzahlen 0...255, durch Punkte getrennt, z.B. '10.1.1.231'
- MAC-Adresse: sechs Hex-Zahlen 00...FF, durch Doppelpunkte getrennt, z.B. '01:38:FE:30:23:A0'

Achtung: Das Ändern der Netzwerkparameter kann dazu führen, dass die Steuerung nicht mehr über Ethernet erreichbar ist.

Achtung: Änderungen der MAC-Adresse und/oder der IP-Adresse können dazu führen, dass die ARP-Tabellen von Netzwerkteilnehmern, die Kontakt mit der Steuerung aufnehmen wollen, aktualisiert werden müssen. Unter Windows ist z.B. der Konsolenbefehl arp -d auszuführen.

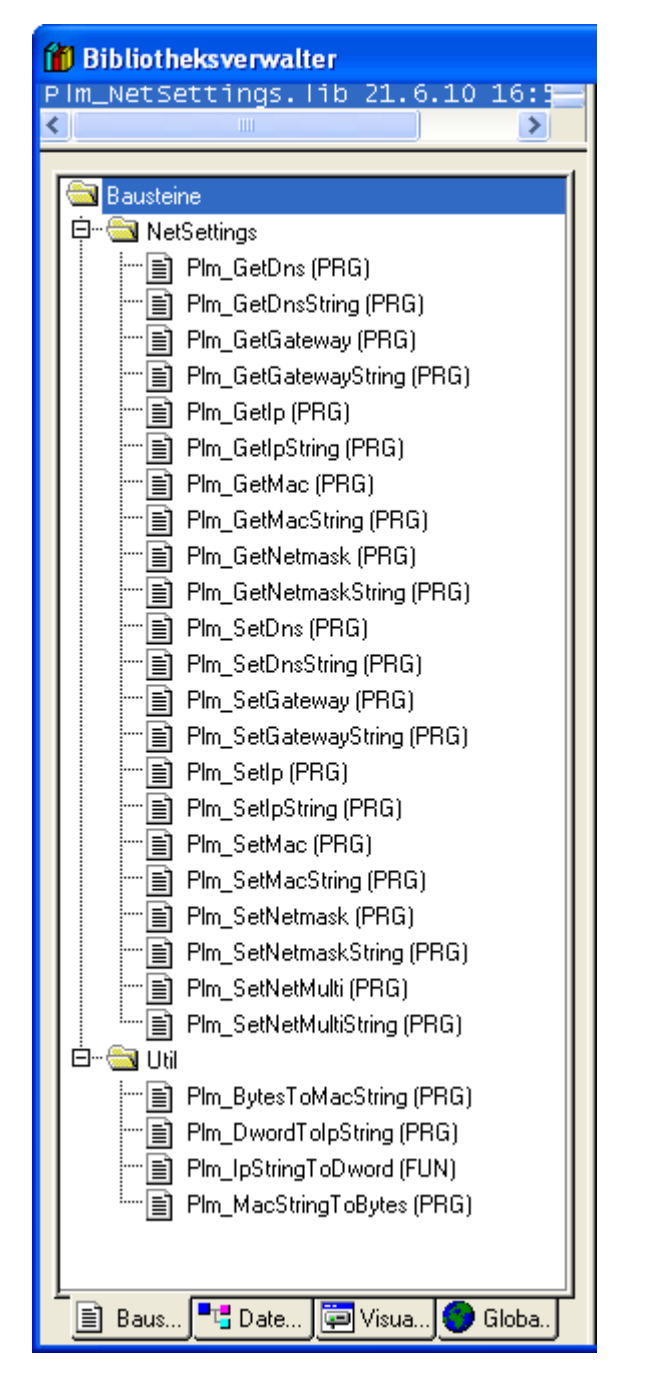

Abb. 5-1: Bausteine der Bibliothek Plm\_NetSettings.lib

# 5.4. Ausführungsdauer der Set-Bausteine

Beim Aufruf der Set-Bausteine werden die neuen Werte im Flash-Speicher der Steuerung gespeichert, damit sie nach dem Einschalten wieder zur Verfügung stehen.

Jeder Flash-Vorgang nimmt mehrere Sekunden in Anspruch. Während dieser Zeit ist der IEC-Zyklus blockiert und auch der Hardware-Watchdog der Steuerung wird nicht neu getriggert.

Um die Dauer mehrerer aufeinander folgender Set-Befehle zu reduzieren und ein Ansprechen des Hardware-Watchdogs auszuschließen, stehen zwei Bausteine Plm\_SetNetMulti und Plm\_SetNetMultiString zur Verfügung. Diese erlauben die gleichzeitige Einstellung mehrerer Netzwerkparameter mit einem einzigen Flash-Vorgang.

# 5.5. Verwendung der Visu-Bibliothek

Die Bibliothek *Plm\_NetSettingsVisu.lib* ergänzt die oben beschriebene Bibliothek *Plm\_NetSettings.lib* und enthält folgende vorgefertigte Blöcke:

- Baustein Plm\_NetSettingsPrg()
- SubVisu PLM\_NETSETTINGSVISU

Mit diesen beiden Blöcken kann auf einfache Weise ein Einstelldialog für die Netzwerkparameter in eigene Projekte eingebaut werden.

### 5.5.1. Blöcke der Bibliothek Plm\_NetSettingsVisu.lib

| 👔 Bibliotheksverwalter                                                                                                    |              | 🚺 Bibliotheksverwalter                                                                                                    |             |    |   |
|----------------------------------------------------------------------------------------------------|--------------|----------------------------------------------------------------------------------------------------|-------------|----|---|
| <pre>35_Canprv. ib 19.3.09 10 x ((* this must _always_ be called in every cycle *) systibiockers. ib 19.3.0 uPDclot.1b 30.6.11 14 pm.uscsettingsviou.han pm.uscsettingsviou.han gs_Cukopermanaper.ib 12.6 35_Cukopermanaper.ib 12.6 35_Cukopermanaper.ib 12.6 35_Cukopermanaper.ib 13.2 worksettingsviou.han gs_Cukopermanaper.ib 13.2 worksettingsviou.han gs_Cukopermanaper.ib 13.2 worksettingsviou.han gs_Cukopermanaper.ib 13.2 worksettingsviou.han gs_Cukopermanaper.ib 13.2 worksettingsviou.han gs_Cukopermanaper.ib 13.2 worksettingsviou.han gs_Cukopermanaper.ib 13.2 worksettingsviou.han gs_Cukopermanaper.ib 13.2 worksettingsviou.han gs_Cukopermanaper.ib 13.2 worksettingsviou.han gs_Cukopermanaper.ib 13.2 worksettingsviou.han gs_Cukopermanaper.ib 13.2 worksettingsviou.han gs_Cukopermanapermanaper.ib 13.2 worksettingsviou.han gs_Cukopermanapermanap</pre> | ngs *)<br>*) | 35_CanDrv. Hb 19.3.09 11<br>systibsockets. Hb 19.3.0<br>UPD_E_016. Hb 30.6.11 14<br>Pim_MCCSECT insvisu. Hb 21.0<br>35_CANOpenManager. Hb 21.0<br>35_CANOpenManager. Hb 21. | Parameter:  |    |   |
| Generation States States Stat      | >            |                                                                                                    |             |    | > |
|                                                                                                    |              |                                                                                                    | IP address: | %s |   |
| PLM_NETSETTINGSPRG<br>-doset :BOOL 1pAddress : STEING(BO)-<br>-docarcel : BOOL network : STEING(BO)-<br>-fontsize : BYTE gateway : STEING(BO)-<br>-fontsize :BYTE gateway : STEING(BO)-                                                                                                    |              |                                                                                                    | Netmask:    | %s | ] |
|                                                                                                    |              | 🖹 Ba., 🍕 D 🖾 VI 🌘 G                                                                                                    | Gateway:    | %s | ] |

### Abb. 5-2: Blöcke der Bibliothek Plm\_NetSettingsVisu.lib

Der Baustein Plm\_NetSettingsPrg() muss zyklisch aufgerufen werden. Er übernimmt die Auswertung der Eingaben in die SubVisu und stellt die Netzwerkparameter in Variablen zur Verfügung.

Die Input-Parameter doSet und doCancel müssen durch entsprechende Buttons OK und Cancel der Visu-Seite getastet werden, in die die SubVisu eingebunden ist. Bei doSet = TRUE werden Änderungen in den SubVisu-Eingabefeldern übernommen, bei doCancel = TRUE werden Änderungen verworfen.

Als Ausgabewerte werden IP-Adresse, Netzmaske und Gateway-Adresse geliefert. Der zusätzliche Parameter changed hat den Wert TRUE, wenn Einstellungen geändert und die Änderungen mit doSet übernommen wurden. In diesem Fall muss die Steuerung evtl. neu gestartet werden.

Die Subvisu PLM\_NETSETTINGSVISU stellt drei Eingabefelder mit Beschriftung zur Verfügung, in denen zunächst die aktuellen Netzwerkparameter angezeigt werden.

Neben dem Einbinden der Subvisu muss der Anwender zwei Buttons OK und Cancel erstellen, die die Variablen doSet und doCancel tasten.

Durch Eingabe eines Strings der Form xxx.xxx.xxx in eines der Felder kann der jeweilige Wert geändert werden. Änderungen werden erst übernommen, wenn doSet für mindestens einen Zyklus auf TRUE gesetzt wird. Andernfalls ist doCancel für mindestens einen Zyklus auf TRUE zu setzen, dadurch werden die Änderungen verworfen.

Falls die Beschriftungen nicht gewünscht sind, können diese nach dem Einbinden der SubVisu mit weißen Flächen überdeckt werden.

### 5.5.2. Programmbeispiel zur Bibliothek Plm\_NetSettingsVisu.lib (ST)

Das folgende Beispiel verwendet die Bibliothek Plm\_NetSettingsVisu.lib.
| I NETSETTINGS |                  |        | X                                                                                                    |
|---------------|------------------|--------|----------------------------------------------------------------------------------------------------|
|               | Network Settings |        |                                                                                                    |
| IP address:   | %s               |        | 0001 PROGRAM PLC_PRG<br>0002 VAR<br>0003 ip, netmask, gateway: STRING;<br>0004 changed: BOOL;            |
| Netmask:      | %s               |        | 0005 END_VAR<br>0006<br>0007                                                                             |
| Gateway:      | % S              |        | 0001 Plm_NetSettingsPrg(<br>0002 ipAddress => ip,<br>0003 netmask => netmask,<br>0004 nateway => neteway |
|               |                  | Cancel | 0005 changed => changed<br>0006 );                                                                       |
|               |                  | ок     | <u> </u>                                                                                                 |

Abb. 5-3: Verwendung der Bibliothek Plm\_NetSettingsVisu.lib (ST)

Die SubVisu PLM\_NETSETTINGSVISU wurde in eine eigene Visu-Seite eingefügt und mit einer Überschrift und zwei Buttons (Cancel/OK) zum Verlassen der Visu-Seite ergänzt. Sowohl der Cancel-Button als auch der OK-Button führen eine Zoom-Funktion zu einer anderen Visu-Seite aus (*Eingabe*  $\rightarrow$  *Zoomen nach Visu*).

Außerdem tastet der Cancel-Button die Variable Plm\_NetSettingsPrg.doCancel, der Ok-Button die Variable Plm NetSettingsPrg.doSet (*Eingabe → Variable tasten*).

Der Baustein Plm\_NetSettingsPrg() wird zyklisch aufgerufen und stellt für den Rest des Programms die aktuellen Netzwerkparameter zur Verfügung.

# 6. Variablenaustausch mittels UDP

# 6.1. Allgemeines

In einigen Anwendungsfällen sind mehrere Steuerungen in ein Anlagenkonzept eingebunden, die untereinander Variablenwerte austauschen sollen.

PLM-Steuerungen bieten hier die Möglichkeit, automatisch eine oder mehrere Variablen oder Variablenblöcke zwischen Steuerungen auszutauschen und diese so quasi auf dem gleichen Stand zu halten.

Dieses Konzept wird als *Netzwerkvariablen* bezeichnet. Der Datenaustausch erfolgt mittels UDP-Paketen über Ethernet. Voraussetzung ist, dass die beteiligten Steuerungen über ein funktionsfähiges und korrekt konfiguriertes Netzwerk miteinander verbunden sind.

UDP-Datenpakete können grundsätzlich an einen einzigen Empfänger geschickt werden, oder per Broadcast an alle Empfänger im lokalen Netzwerk. Dies ermöglicht eine sehr effizientes Verteilen von Variablenwerten an mehrere Steuerungen.

Auf PLM-Steuerungen stehen Netzwerkvariablen in zwei Varianten zur Verfügung:

- 1. CoDeSys-Netzwerkvariablen UDP (siehe Abschnitt 6.2)
- 2. PLM-Bibliothek Plm\_UdpCom.lib (siehe Abschnitt 6.3)

Die beiden Varianten werden im folgenden behandelt.

## 6.2. CoDeSys-Netzwerkvariablen

### 6.2.1. CoDeSys-Netzwerkvariablen, Vorteile und Nachteile

Vorteile:

- CoDeSys-Netzwerkvariablen erlauben den Variablenaustausch zwischen CoDeSys-Steuerungen verschiedener Hersteller
- Grafische Dialoge zur Einrichtung sind in der CoDeSys-Entwicklungsumgebung vorhanden

Nachteile:

- Die Implementierung benötigt relativ viel Speicher, Zykluszeit und Netzwerkbandbreite
- Keine Datenkonsistenz innerhalb einer Variablenliste
- Für Sender und Empfänger sind grundsätzlich verschiedene Programme notwendig, auch wenn die Programmfunktion eigentlich identisch ist; dies ist bedingt durch das Konzept der Listenkennung

#### 6.2.2. CoDeSys-Netzwerkvariablen, Prinzip

Die auszutauschenden Variablen werden in globalen Variablenlisten zusammengefasst. Für jede Variablenliste wird einzeln festgelegt, ob Sie gesendet oder empfangen werden soll.

Zum Unterscheiden der Variablenlisten erhält jede eine eindeutige Kennung (COB-ID), die beim Erstellen der Liste festgelegt wird. Die COB-ID kann beliebig gewählt werden; es empfehlen sich kleine Zahlen im Bereich 1...100.

Eine Sendevariablenliste kann entweder an genau eine bestimmte Empfängersteuerung geschickt werden, oder per Broadcast an alle Steuerungen im Subnetz.

Ein Variablenaustausch ist grundsätzlich auch über den CAN-Systembus möglich, diese Variante wird jedoch aus vielen Gründen selten verwendet und hier deshalb nicht näher beschrieben. Falls der CAN-Systembus zum Datenaustausch zwischen Steuerungen verwendet werden soll, ist der Betrieb einer Steuerung als CAN-Slave (Device) eine Alternative. Das Einrichten von UDP-Netzwerkvariablen erfolgt in der CoDeSys-Entwicklungsumgebung und wird im Folgenden beschrieben. Zusätzliche Hinweise finden sich in der CoDeSys-Hilfe unter dem Stichwort *Netzwerkvariablen*.

Voraussetzung für die Verwendung von CoDeSys-Netzwerkvariablen:

- es existiert eine Ethernet-Verbindung zwischen den beteiligten Steuerungen,
- IP-Adresse, Netzmaske und ggf. Default-Gateway sind korrekt konfiguriert,
- die Library NetVarUdp\_LIB.lib muss geladen sein,
- es wurden eine oder mehrere globale Variablenlisten f
  ür Senden und Empfangen getrennt eingerichtet,
- die entsprechenden Variablenlisten müssen auf allen beteiligten Steuerungen identisch sein, d.h. sie müssen die gleichen Variablen in der gleichen Reihenfolge enthalten.

## 6.2.3. CoDeSys-Netzwerkvariablen, Einrichtung

 Unter Zielsystem Einstellungen → Netzfunktionen ist das UDP-Protokoll einzutragen (Abb. 6-1).

| Zielsystem Einstellungen                                                                                          |                                                                                                    | × |
|----------------------------------------------------------------------------------------------------|----------------------------------------------------------------------------------------------------|---|
| Konfiguration: SABO PLM-700<br>Zielplattform   Speicheraufteilung   Allgemein<br>☐ Parameter-Manager unterstützen | ▼<br>Netzfunktionen Visualisierung<br>✓ Netzvariablen unterstützen<br>Namen unterstützter Netzwerkinterfaces:<br>[CAN.JDP<br>Beispiel für Namensliste:<br>CAN.JDP:DP:DEVNET<br>max. 7.Zeichen/Namen ! |   |
|                                                                                                    | Voreinstellung OK Abbrechen                                                                                                    |   |

Abb. 6-1: Netzwerkvariablen, Zielsystem-Einstellungen

 Wählen Sie unter der linken Spalte von CoDeSys den Reiter Ressourcen, öffnen Sie Globale Variablen und klicken Sie mit der rechten Maustaste auf eine globale Variablenliste. Im erscheinenden Kontextmenü klicken Sie auf Objekt Eigenschaften (Abb. 6-2).

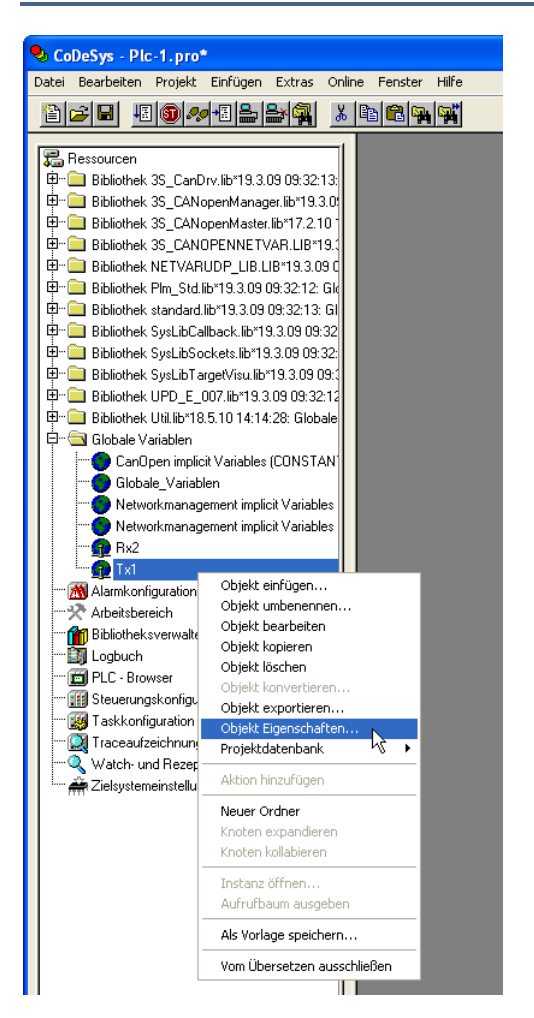

Abb. 6-2: Netzwerkvariablen, Konfigurieren einer Variablenliste

 Klicken Sie auf den Button Netzwerkverbindung hinzufügen und wählen Sie als Netzwerktyp UDP. Klicken Sie dann auf den Button Einstellungen, um die UDP-Eigenschaften zu konfigurieren. Im erscheinenden Dialog tragen Sie die IP-Adresse und die UDP-Portnummer für diese Liste ein (Abb. 6-3).

| Einstellungen für UDP                                                |                               |                 |
|----------------------------------------------------------------------|-------------------------------|-----------------|
| Standard verwenden<br>Port für alle Netzwerke:<br>Broadcast-Adresse: | 1202<br>255 . 255 . 255 . 255 | OK<br>Abbrechen |

Abb. 6-3: Netzwerkvariablen, UDP-Einstellungen

 Falls es sich um eine Sendeliste handelt, aktivieren Sie das Kästchen Schreiben und vergeben Sie eine eindeutige Variablenlistenkennung. Nehmen Sie die weiteren Einstellungen gemäß Abb. 6-4 vor. Stellen Sie außerdem sicher, dass die entsprechende Liste auf allen Empfängern die gleiche Kennung und die gleichen Variablen in der gleichen Reihenfolge enthält.

| Eigenschaften                                                                                       |                                    |                        | ? 🛛                                           |
|----------------------------------------------------------------------------------------------------|------------------------------------|------------------------|-----------------------------------------------|
| Globale Variablenliste Zugriffsrechte                                                               |                                    |                        |                                               |
| Name der globalen Variablenliste:<br>Dateiverknüpfung<br>Dateiname:<br>C Vor Übersetzen importieren | <ul> <li>Vor Übersetzen</li> </ul> | Durchsuchen            | Netzwerk-<br>verbindung<br><u>h</u> inzufügen |
| Connection 1 (UDP)                                                                                  |                                    |                        |                                               |
| Netzwerk <u>typ</u> : UDP 💽                                                                         | Einstellungen                      |                        | Netzwerk-<br>verbindung<br>löschen            |
| Variablenlistenkennung (COB-ID):                                                                    | 1                                  | -                      |                                               |
| Prüfsumme übertragen                                                                                |                                    |                        |                                               |
| 🔲 <u>B</u> estätigter Transfer                                                                      |                                    |                        |                                               |
| 🔲 Lesen                                                                                             | E Request beim B                   | ootup                  |                                               |
| ☑ <u>S</u> chreiben                                                                                 | 🔽 Bootup Request                   | s beant <u>w</u> orten |                                               |
| 🔽 Zyklische Übertragung                                                                             | Intervall:                         | T#500ms                |                                               |
| 🔽 Übertragung bei Änderung                                                                          | <u>M</u> indestabstand:            | T#20ms                 |                                               |
| 🔲 Ereignisgesteuerte Übertragung                                                                    | ⊻ariable:                          |                        |                                               |
|                                                                                                    |                                    |                        |                                               |
|                                                                                                    |                                    | OK                     | Abbrechen                                     |

Abb. 6-4: Netzwerkvariablen, Sendeliste

 Falls es sich um eine Empfangsliste handelt, aktivieren Sie das Kästchen Lesen und tragen Sie die eindeutige Variablenlistenkennung der zugehörigen Sendeliste ein. Nehmen Sie die weiteren Einstellungen gemäß Abb. 6-5 vor. Stellen Sie außerdem sicher, dass die Liste des Senders die gleiche Kennung und die gleichen Variablen in der gleichen Reihenfolge enthält.

| Eigenschaften                                                                  | ? 🔀                   |
|--------------------------------------------------------------------------------|-----------------------|
| Globale Variablenliste Zugriffsrechte                                          |                       |
| Name der globalen Variablenliste: R×2 Dateiverknüpfung Dateiname: Dyrchsuchen. |                       |
| Connection 1 (UDP)                                                             | Notawark              |
| Netzwerktyp: UDP 🗨 Einstellungen                                               | verbindung<br>löschen |
| ✓ Variablen pa <u>c</u> ken                                                    |                       |
| Variablenlisten <u>k</u> ennung (COB-ID): 2                                    |                       |
| 🗖 Prüfsumme übertragen                                                         |                       |
| <u>B</u> estätigter Transfer                                                   |                       |
| I▼ Lesen I▼ Request beim Bootup                                                |                       |
| E Schreiben Bootup Requests beantworten                                        | _                     |
| Zyklische Übertragung Intervall:     T#50ms                                    |                       |
| ₩ Übertragung beiÄnderung <u>M</u> indestabstand: T#20ms                       |                       |
| Ereignisgesteuerte Übertragung Variable:                                       |                       |
|                                                                                |                       |
|                                                                                | OK Abbrechen          |

Abb. 6-5: Netzwerkvariablen, Empfangsliste

#### 6.2.4. CoDeSys-Netzwerkvariablen, Allgemeine Hinweise

Änderungen einer Variablenliste werden mit einer gewissen Verzögerung von der Sendesteuerung auf die beteiligten Empfangssteuerungen übertragen. Diese Verzögerung beträgt mindestens zwei Zykluszeiten (2 × 20 ms) zuzüglich der Übertragungsdauer der UDP-Pakete. Diese Verzögerung ist von den IEC-Programmen auf Sender und Empfänger zu berücksichtigen. Die Variablen innerhalb einer Variablenliste werden von CoDeSys einzeln per UDP-Message versendet, daher ist grundsätzlich keine Datenkonsistenz innerhalb der Liste gewährleistet.

Verbindungen mittels UDP funktionieren üblicherweise sehr stabil in einem lokalen Netzwerk (LAN). Bei der Verwendung von UDP über das Internet kann es jedoch zu Zeitverschiebungen von Datenpaketen und zu Paketverlusten kommen. Solche Fehler werden nicht automatisch vom UDP-Layer der Steuerung oder von CoDeSys festgestellt.

Der Abgleich der Variablenlisten zwischen Sender- und Empfängerprogramm kann einfach über die Windows-Zwischenablage erfolgen, indem das IEC-Projekt des Senders mit dem entsprechenden Listenfenster geöffnet und der gesamte Text vollständig mit der Maus markiert wird. Dann auf *Bearbeiten*  $\rightarrow$  *Kopieren* klicken. Anschließend wird das IEC-Projekt des Empfängersmit dem entsprechenden Listenfenster geöffnet und der gesamte Text vollständig mit der Maus markiert. Dann auf *Bearbeiten*  $\rightarrow$  *Einfügen* klicken; der vorhandene Programmtext wird dabei ersetzt.

Alternativ bietet CoDeSys die Möglichkeit, einen automatischen Abgleich zwischen mehreren Projekten zu erzielen. Dazu geben Sie bei *Dateiverknüpfung* den Namen einer Exportdatei an, die von Sende- und Empfangs-Projekt gemeinsam genutzt wird. Aktivieren Sie bei der Sendeliste *Vor Übersetzen exportieren* und bei der Empfangsliste *Vor Übersetzen importieren*. Änderungen an der Variablenliste dürfen jetzt nur noch im Sende-Projekt vorgenommen werden. Bei Änderungen der Variablenliste ist zunächst das Sende-Projekt zu übersetzen und anschließend das Empfangsprojekt. Danach sind die Listen in beiden Projekten im gleichen Zustand.

#### 6.2.5. CoDeSys-Netzwerkvariablen, Überwachen der Verbindung

CoDeSys bietet keine direkte Überwachung, ob der Netzwerkvariablenaustausch arbeitet oder nicht. Eine solche Überwachung kann jedoch einfach implementiert werden:

- Legen Sie in der Sender- und der zugehörigen Empfängerliste eine Zählervariable an, z.B. TxCount. Auf der Empfängerseite wird zusätzlich an anderer Stelle ein Vergleichswert TxCountOld und ein Timeout-Zähler TxTimeout benötigt.
- Im Sender wird die Variable TxCount regelmäßig inkrementiert. Ein Überlauf von TxCount spielt keine Rolle.
- Der Empfänger prüft, ob die Variable TxCount sich geändert hat. Wenn ja, wird TxTimeout auf 0 gesetzt, andernfalls wird TxTimeout inkrementiert. Wenn TxTimeout einen gewissen Wert überschreitet, ist die Verbindung unterbrochen.

#### Beispiel Sender:

VAR\_GLOBAL TxCount: WORD; END\_VAR

TxCount := TxCount + 1;

#### Beispiel Empfänger:

VAR\_GLOBAL TxCount: WORD END\_VAR VAR TxCountOld: WORD; TxTimeout: WORD; END\_VAR IF TxCount <> TxCountOld THEN TxTimeout := 0; TxCountOld := TxCount; ELSE

TxTimeout := TxTimeout + 1;

| END_IF                                      |
|---------------------------------------------|
| IF TxTimeout > 50 THEN                      |
| TxTimeout := 999; (* Überlauf verhindern *) |
| (* Verbindung unterbrochen *)               |
| END_IF                                      |

Im Beispiel wird TxCount in jedem Zyklus inkrementiert. Dadurch muss die Variablenliste in jedem Zyklus per UDP verschickt werden, was zu einer relativ hohen CPU- und Ethernet-Auslastung führt. Es empfiehlt sich daher, auf der Sender-Seite TxCount nur seltener zu inkrementieren, z.B. einmal pro Sekunde. Entsprechend muss die Timeout-Schwelle am Empfänger angepasst werden.

#### 6.2.6. CoDeSys-Netzwerkvariablen, Fehlersuche

Fehlermeldung beim Übersetzen *Es ist keine zyklische oder freilaufende Task zum Netzwerkvariablenaustausch vorhanden*: Sie haben eine Netzwerkvariablenliste angelegt, verwenden jedoch keine Variable daraus in Ihrem IEC-Programm. Entfernen Sie entweder die Netzwerkverbindung aus der entsprechenden Variablenliste oder verwenden Sie eine Variable aus der Liste in Ihrem IEC-Programm.

Die Listenkennungen müssen zwischen Sender und Empfänger genau übereinstimmen.

Die Variablen der Variablenlisten müssen zwischen Sender und Empfänger genau übereinstimmen. Verwenden Sie ggf. die Funktion *Dateiverknüpfung*, um einen automatischen Abgleich zwischen Projekten zu erzielen.

## 6.3. PLM-Bibliothek UDP-Com

#### 6.3.1. PLM-Bibliothek UDP-Com, Vorteile und Nachteile

Vorteile:

- Schlanke Implementierung, ressourcensparend
- Einfache Bausteine zum Senden und Empfangen
- Datenkonsistenz sichergestellt

Nachteile:

Variablenaustausch nur zwischen PLM-Steuerungen möglich

#### 6.3.2. PLM-Bibliothek UDP-Com, Prinzip

Die Bibliothek Plm\_UdpCom.lib stellt zwei Bausteine Plm\_NetVarSend und Plm NetVarRecv zur Verfügung.

Ein Baustein vom Typ Plm\_NetVarSend ist in der Lage, einen beliebigen Speicherbereich in UDP-Messages zu zerteilen und zu versenden. Das Versenden erfolgt entweder an eine bestimmte IP-Adresse oder an die Broadcast-Adresse 255.255.255.255. Im ersten Fall können die UDP-Messages nur von der bestimmten Steuerung empfangen werden, im zweiten Fall von allen Steuerungen im Subnetz.

Ein Baustein vom Typ Plm\_NetVarRecv ist in der Lage, die UDP-Messages eines Sendebausteins vom Typ Plm\_NetVarSend zu empfangen und wieder zu einem Speicherbereich zusammenzusetzen. Dabei wird geprüft, ob alle notwendigen Messages empfangen wurden und ggf. erst dann der Zielspeicherbereich aktualisiert (konsistenter Empfang).

Zum Unterscheiden mehrerer gesendeter Speicherbereiche wird bei Sender und Empfänger eine sog. UDP-Portnummer angegeben. Dies ist eine Zahl im Bereich 1024...65535, die zur Zuordnung zwischen Sender und Empfänger dient. Die Portnummer kann im angegebenen Bereich beliebig gewählt werden.

Voraussetzung für die Verwendung der PLM-Bibliothek UDP-Com:

- es existiert eine Ethernet-Verbindung zwischen den beteiligten Steuerungen,
- IP-Adresse, Netzmaske und ggf. Default-Gateway sind korrekt konfiguriert,

- die Library Plm\_UdpCom.lib muss geladen sein,
- die Bausteine Plm\_NetVarSend bzw. Plm\_NetVarRecv werden zyklisch aufgerufen,
- die an einen Sendebaustein angelegte Datenstruktur ist mit der am zugehörigen Empfangsbaustein identisch.

## 6.3.3. PIm\_NetVarSend (PIm\_UdpCom.lib)

| PLM_NETVARSEND                                                                                                    |  |                              |  |
|----------------------------------------------------------------------------------------------------|--|------------------------------|--|
| Enable : BOOL Ok<br>Mode : BYTE Err<br>DestIpAddress : STRING(80) ErrCode<br>DestPort : WORD Sent<br>DataAdr : DWORD<br>DataLen : DWORD<br>InhibitInterval : TIME<br>PeriodicInterval : TIME<br>CmpBufAdr : DWORD |  | BOOL<br>BOOL<br>BYTE<br>BOOL |  |

Abb. 6-6: Funktionsblock Plm\_NetVarSend (Plm\_UdpCom.lib)

| Input-Parameter:  |        |                                                                                                    |  |  |
|-------------------|--------|----------------------------------------------------------------------------------------------------|--|--|
| Enable            | BOOL   | TRUE = Baustein aktiv,<br>FALSE = Baustein inaktiv                                                                                                    |  |  |
| Mode BYTE         |        | 0 = Senden nur bei Mode +128 oder<br>durch Periodic Interval,<br>1 = Zusätzlich automatisches Senden bei<br>Änderung der Daten,<br>+128 = Senden direkt auslösen |  |  |
| DestIpAddress     | STRING | IP-Adresse der Zielsteuerung, z.B.<br>'10.1.1.231', oder '255.255.255.255' für<br>Broadcast                                                                      |  |  |
| DestPort          | WORD   | UDP-Port der Zielsteuerung, z.B. 3456                                                                                                    |  |  |
| DataAdr           | DWORD  | Startadresse der zu übertragenden Daten (s.u.)                                                                                                    |  |  |
| DataLen           | DWORD  | Länge (Anzahl Bytes) der zu<br>übertragenden Daten (s.u.)                                                                                                    |  |  |
| InhibitInterval   | TIME   | Sperrzeit nach Senden, z.B. t#100ms,<br>Abschalten der Funktion (keine Sperrzeit)<br>mit t#0s                                                                    |  |  |
| PeriodicInterval  | TIME   | Periodisches Senden der Daten nach<br>Ablauf der angegebenen Zeit, z.B. t#2s<br>Abschalten der Funktion mit t#0s                                                 |  |  |
| CmpBufAdr DWORD   |        | Nur bei Mode = 1: Startadresse eines<br>Vergleichsbuffers zum Feststellen von<br>Datenänderungen, Länge (Anzahl Bytes)<br>muss DataLen entsprechen               |  |  |
| Output-Parameter: |        |                                                                                                    |  |  |
| Ok                | BOOL   | TRUE, wenn Baustein sendebereit ist<br>oder erfolgreich UDP-Messages gesendet<br>hat                                                                             |  |  |
| Err               | BOOL   | TRUE, wenn während des letzten Aufrufs<br>ein Fehler aufgetreten ist                                                                                             |  |  |
| ErrCode           | BYTE   | Nummer des letzten aufgetretenen<br>Fehlers. Die Fehlercodes sind außerdem<br>als globale Variablen in der Bibliothek                                            |  |  |

|      |      | gespeichert.<br>200 = UDPCOM_ERR_ILLEGALDEST =<br>DestIpAddress oder DestPort<br>ungültig<br>201 = UDPCOM_ERR_SOCKET = Fehler<br>beim Erstellen des UDP-Sockets<br>202 = UDPCOM_ERR_DATAADR =<br>DataAdr hat ungültigen Wert<br>203 = UDPCOM_ERR_DATALEN =<br>DataLen ist Null oder größer als 65535<br>206 = UDPCOM_ERR_BROADCAST =<br>Fehler beim Einstellen des Broadcast-<br>Modus'<br>207 = UDPCOM_ERR_SENDFAILED =<br>Fehler beim Ausführen des<br>Systembefehls zum Senden einer UDP-<br>Message<br>208 = UDPCOM_ERR_CMPBUFINVALID<br>= CmpBufAdr hat ungültigen Wert und<br>Mode = 1<br>210 = UDPCOM_ERR_NUMSEGMENTS<br>= Der Datenbereich muss in mehr als 32<br>UDP-Messages zerlegt werden<br>211 = UDPCOM_ERR_MTUSIZE = Der<br>Wert der globalen Bibliotheksvariablen<br>PIm_UdpCom_MTU muss zwischen 128<br>und 1500 liegen |
|------|------|----------------------------------------------------------------------------------------------------|
| Sent | BOOL | TRUE, wenn beim letzten Aufruf mind.<br>eine UDP-Message verschickt wurde (zu<br>Debugging-Zwecken)                                                                                                    |

Bei Mode = 0 wird das Versenden der Variablen entweder ausgelöst, indem Bit 7 von Mode gesetzt wird (Mode +128), oder durch Ablauf der Zeit in PeriodicInterval.

Bei Mode = 1 wird zusätzlich CmpBufAdr benötigt. Diese Adresse muss auf einen leeren Speicherbereich zeigen, der die gleiche Größe (in Bytes) hat wie DataLen. Der angegebene Buffer dient dazu, Änderungen an den Daten festzustellen und dadurch das Senden der Variablen automatisch auszulösen.

DataAdr und DataLen spezifizieren den Datenbereich, der übertragen werden soll. Je nachdem, auf welche Art dieser Speicher vorliegt, können z.B. folgende Angaben verwendet werden:

• Einzelne Variable vom Typ BYTE, WORD, INT, DWORD, REAL etc.:

DataAdr := ADR( var ); DataLen := SIZEOF( var );

• Variablenstruktur (Datentyp):

DataAdr := ADR( structvar ); DataLen := SIZEOF( structvar );

Array von BYTE, WORD, INT, DWORD, REAL etc.:

```
DataAdr := ADR( arrayvar );
DataLen := SIZEOF( arrayvar );
```

Empfohlen wird, eine Variablenstruktur (*Datentyp*) anzulegen, in der alle benötigten Werte gespeichert werden. Ein *Datentyp* kann in CoDeSys relativ einfach zwischen Sender- und Empfänger-Projekt ausgetauscht werden (Menü  $Projekt \rightarrow Kopieren$ ).

Beispiel: Definition eines Datentyps ExchgData (CoDeSys linke Spalte, zweiter Reiter *Datentypen*, Rechte Maustaste, *Objekt einfügen*):

```
TYPE ExchgData :
STRUCT
a: ARRAY[0..7] OF BYTE;
b: WORD;
c: STRING(40);
d: REAL;
e: REAL;
END_STRUCT
END TYPE
```

Anlegen einer Variablen mydata vom Typ ExchgData im Programm:

```
VAR
mydata: ExchgData;
cmpBuf: ExchgData;
END_VAR
```

Auf die Elemente in mydata kann mit der Schreibweise z.B. mydata.a zugegriffen werden (Strukturvariable—Punkt—Strukturelement). Die Variable mydata kann dann komplett mit Plm\_NetVarSend versendet bzw. mit Plm\_NetVarRecv empfangen werden:

```
DataAdr := ADR( mydata );
DataLen := SIZEOF( mydata );
CmpBufAdr := ADR( cmpBuf );
```

Durch Anlegen einer zweiten Variablen cmpBuf vom gleichen Datentyp steht auf einfache Weise der für Mode = 1 benötigte Vergleichsbuffer mit passender Größe zur Verfügung.

### 6.3.4. PIm\_NetVarRecv (PIm\_UdpCom.lib)

| PLM_NETVARRECV                                                                                                    |                                          |  |
|----------------------------------------------------------------------------------------------------|------------------------------------------|--|
| Enable : BOOL Ok<br>Mode : BYTE Err<br>ListenPort : WORD ErrCode<br>DataAdr : DWORD DataRdy<br>DataLen : DWORD Rcvd<br>TmpBufAdr : DWORD | <br>BOOL<br>BOOL<br>BYTE<br>BOOL<br>BOOL |  |

Abb. 6-7: Funktionsblock Plm\_NetVarRecv (Plm\_UdpCom.lib)

| Input-Parameter: |       |                                                                                                    |  |  |
|------------------|-------|----------------------------------------------------------------------------------------------------|--|--|
| Enable           | BOOL  | TRUE = Baustein aktiv,<br>FALSE = Baustein inaktiv                                                                                                    |  |  |
| Mode             | BYTE  | 0 = Inkonsistenter Datenempfang, Daten<br>sind nur gültig wenn DataRdy = TRUE,<br>1 = Konsistenter Datenempfang, benötigt<br>TmpBufAdr<br>+128 = UDP-Messages von der eigenen<br>IP-Adresse ignorieren (Broadcast) |  |  |
| ListenPort       | WORD  | UDP-Empfangs-Port, z.B. 3456, muss mit DestPort des Senders übereinstimmen                                                                                                    |  |  |
| DataAdr          | DWORD | Startadresse der zu empfangenen Daten<br>(s. Baustein Plm_NetVarSend)                                                                                                    |  |  |
| DataLen          | DWORD | Länge (Anzahl Bytes) der zu<br>empfangenen Daten (s. Baustein<br>Plm_NetVarRecv)                                                                                                    |  |  |
| TmpBufAdr        | DWORD | Nur bei Mode = 1: Startadresse eines<br>Buffers zum Zusammensetzen der Daten<br>aus einzelnen UDP-Messages, Länge<br>(Anzahl Bytes) muss DataLen                                                                   |  |  |

|                   |      | entsprechen                                                                                                    |  |  |
|-------------------|------|----------------------------------------------------------------------------------------------------|--|--|
| Output-Parameter: |      |                                                                                                    |  |  |
| Ok                | BOOL | TRUE, wenn Baustein sendebereit ist<br>oder erfolgreich UDP-Messages gesendet<br>hat                                                                                                    |  |  |
| Err               | BOOL | TRUE, wenn während des letzten Aufrufs<br>ein Fehler aufgetreten ist                                                                                                    |  |  |
| ErrCode           | BYTE | Nummer des letzten aufgetretenen<br>Fehlers. Die Fehlercodes sind außerdem<br>als globale Variablen in der Bibliothek<br>gespeichert.<br>200 = UDPCOM_ERR_ILLEGALDEST =<br>DestIpAddress oder DestPort<br>ungültig<br>201 = UDPCOM_ERR_SOCKET = Fehler<br>beim Erstellen des UDP-Sockets<br>202 = UDPCOM_ERR_DATAADR =<br>DataAdr hat ungültigen Wert<br>203 = UDPCOM_ERR_DATALEN =<br>DataLen ist Null oder größer als 65535<br>204 = UDPCOM_ERR_ILLEGALPORT =<br>ListenPort ungültig<br>205 = UDPCOM_ERR_RECVFAILED =<br>Fehler beim Ausführen des<br>Systembefehls zum Empfangen einer<br>UDP-Message<br>211 = UDPCOM_ERR_MTUSIZE = Der<br>Wert der globalen Bibliotheksvariablen<br>PIm_UdpCom_MTU muss zwischen 128<br>und 1500 liegen<br>212 = UDPCOM_ERR_TMPBUFINVALID<br>= TmpBufAdr hat ungültigen Wert und<br>Mode = 1<br>213 = UDPCOM_ERR_RXDATALEN-<br>MISMATCH = Der Wert von DataLen am<br>zugehörigen Sendebaustein ist ungleich<br>DataLen |  |  |
| DataRdy           | BOOL | Mode = 0: TRUE für einen Zyklus, wenn<br>beim Daten konsistent und gültig sind,<br>Mode = 1: TRUE, wenn Daten konsistent<br>aktualisiert wurden                                                                                                    |  |  |
| Rcvd              | BOOL | TRUE, wenn beim letzten Aufruf mind.<br>eine UDP-Message empfangen wurde (zu<br>Debugging-Zwecken)                                                                                                    |  |  |

DataAdr und DataLen spezifizieren den Datenbereich, der empfangen werden soll. Die Angaben entsprechen denen in Abschnitt 6.3.3.

Wenn das Bit 7 in Mode gesetzt ist (Mode + 128) ignoriert Plm\_NetVarRecv alle UDP-Messages, die von einem eigenen Sendebaustein Plm\_NetVarRecv stammen. Dies ist erforderlich, wenn der Sendebaustein Broadcast-Messages erzeugt, da diese ansonsten (bei passender Port-Nummer) von den eigenen Empfangsbausteinen empfangen werden.

### 6.3.5. PLM-Bibliothek UDP-Com, Allgemeine Hinweise

Die Datenübertragung erfolgt mit einer gewissen Verzögerung von der Sendesteuerung auf die beteiligten Empfangssteuerungen. Bis die Daten auf der Empfangssteuerung zur Verfügung stehen, vergehen mindestens zwei Zykluszeiten (2 × 20 ms) zuzüglich der Übertragungsdauer der UDP-Pakete. Diese Verzögerung ist von den IEC-Programmen auf Sender und Empfänger zu berücksichtigen. Eine Steuerung kann gleichzeitig an einen UDP-Port senden und unabhängig davon auf demselben UDP-Port empfangen, z.B.

 $\begin{array}{rcl} \mbox{Steuerung A, DestPort 3456} & \rightarrow & \mbox{Steuerung B, ListenPort 3456}, \\ \mbox{Steuerung B, DestPort 3456} & \rightarrow & \mbox{Steuerung A, ListenPort 3456}. \end{array}$ 

Falls eine Steuerung Broadcasts (DestIpAddress = '255.255.255.255') an einen bestimmten DestPort sendet, werden die Daten von allen Steuerungen im lokalen Subnetz empfangen, die einen Baustein Plm\_NetVarRecv mit diesem ListenPort aktiviert haben. Das gilt auch für die sendende Steuerung selbst, wenn sie einen Empfangsbaustein auf dem passenden ListenPort betreibt, d.h. sie empfängt ggf. ihre eigenen Daten. Um dies zu verhindern, kann im Baustein Plm\_NetVarRecv der Wert 128 zu Mode addiert werden. In diesem Fall werden UDP-Messages, die von der eigenen IP-Adresse stammen, verworfen.

#### 6.3.6. PLM-Bibliothek UDP-Com, Datenkonsistenz und MTU

Die max. Größe der übertragbaren Datenblöcke auf dem Ethernet ist durch den Parameter MTU (Maximum Transfer Unit) begrenzt. Dieser ist bei fast allen PCs und ebenso auf PLM-Steuerungen auf den Wert 1500 Bytes fest eingestellt.

Der MTU-Wert muss der Bibliothek Plm\_UdpCom.lib bekannt gemacht werden und zwischen Sender und Empfänger gleich eingestellt sein. Dazu existiert eine globale Bibliotheksvariable Plm\_UdpCom\_MTU. Diese kann bei Bedarf in der Initialisierungsphase des IEC-Programms verändert werden. Der voreingestellte Wert ist 1500 (Bytes).

Der MTU-Wert bezieht sich auf die Paketgröße auf dem Netzwerk-Layer. Die reine Nutzdatengröße (DataLen) für Bausteine vom Typ Plm\_NetVarSend und Plm\_NetVarRecv ist (Plm\_UdpCom\_MTU - 34). Bei Plm\_UdpCom\_MTU = 1500 sind dies 1466 Bytes.

Sofern DataLen kleiner oder gleich (Plm\_UdpCom\_MTU - 34) ist, erfolgt keine Segmentierung, d.h. die Daten werden in einer einzigen UDP-Message und damit in jedem Fall konsistent übertragen. Bei größeren Werten von DataLen muss die Konsistenz explizit sichergestellt werden, indem dem Empfangsbaustein ein Buffer TmpBufAdr zur Verfügung gestellt und Mode = 1 aktiviert wird. In diesem Buffer werden die empfangenen UDP-Messages zunächst gesammelt und einsortiert. Erst wenn alle zusammengehörenden Messages eingetroffen sind, wird der Inhalt des Buffers innerhalb eines Aufrufs von Plm NetVarRecv an DataAdr kopiert.

DataLen kann in max. 32 UDP-Pakete der Datengröße (Plm\_UdpCom\_MTU - 34) zerteilt werden. Bei Plm\_UdpCom\_MTU = 1500 entspricht dies einem Wert von DataLen = 32 x 1466 = 46912 Bytes pro Sendebaustein.

#### 6.3.7. PLM-Bibliothek UDP-Com, Fehlersuche

Die UDP-Portnummern DestPort und ListenPort müssen zwischen Sender und Empfänger übereinstimmen.

Die Größe des übertragenen Speicherbereichs muss zwischen Sender und Empfänger genau übereinstimmen. Dies wird anhand von DataLen beim Empfang kontrolliert.

Der Wert der globalen Bibliotheksvariablen Plm\_UdpCom\_MTU muss zwischen Sender und Empfänger übereinstimmen.

IP-Adresse, Netzmaske und ggf. Default-Gateway müssen auf allen beteiligten Steuerungen korrekt konfiguriert sein.

Anhand des Ausgangs Sent am Baustein Plm\_NetVarSend kann beobachtet werden, ob in einem Zyklus mind. eine UDP-Message verschickt wurde. Zum einfacheren Beobachten empfiehlt es sich, einen Zähler zu inkrementieren sobald Sent = TRUE ist und dann diesen Zähler zu betrachten.

Anhand des Ausgangs Rcvd am Baustein Plm\_NetVarRecv kann beobachtet werden, ob überhaupt UDP-Messages empfangen werden, auch wenn diese ggf. nicht ausgewertet werden können. Auch hier empfiehlt es sich, zum einfacheren Beobachten einen Zähler zu inkrementieren sobald Rcvd = TRUE ist und dann diesen Zähler zu betrachten.

Bei korrekter Funktion und ungestörter Übertragung muss die Anzahl der empfangenen UDP-Messages mit der der gesendeten übereinstimmen, d.h. die Zählerstände aus Plm\_NetVarRecv.Rcvd und Plm\_NetVarSend.sent müssen übereinstimmen.

# 7. Universeller TCP-Server

# 7.1. Allgemeines

Ein TCP-Server stellt einem anfragenden TCP-Client eine Datenverbindung über Ethernet zur Verfügung. Der Server wartet darauf, dass die Verbindung durch einen Client auf dem vom Server belegten Port initiiert wird.

Die Port-Nummer ist eine Zahl im Bereich 0...65535, die zur Identifikation eines bestimmten TCP-Servers auf der Steuerung dient. Zahlreiche Portnummern im Bereich unterhalb von 1023 sind für Standarddienste reserviert, z.B. Port 21 für den FTP-Server der Steuerung.

Alle PLM 700-Steuerungen stellen einen universellen TCP-Server als virtuelle serielle Schnittstelle COM 9 zur Verfügung. Dadurch wird auf einfachste Weise ein Datenaustausch über Ethernet ermöglicht.

Das zu verwendende Protokoll muss bei Verwendung des universellen TCP-Servers im IEC-Programm implementiert werden. Für zahlreiche Standardprotokolle (z.B. Modbus TCP) stehen allerdings vorgefertigte Bibliotheken für PLM-Steuerungen zur Verfügung, so dass der universelle TCP-Server eher selten zum Einsatz kommt.

Zur Verwendung des TCP-Servers muss dieser lediglich mit Angabe einer Port-Nummer initialisiert werden. Der Server wird anschließend im IEC-Programm wie eine serielle Schnittstelle mit der Nummer COM 9 behandelt und tauscht Daten mittels der Funktionen Comm\_Read() und CommOut() aus (siehe Abschnitt 2.5).

# 7.2. Spezifikation

- Universeller TCP-Server
- Server-Port wählbar
- max. 1 aktiver Client
- Datenaustausch wie bei serieller Schnittstelle

# 7.3. Benötigte Bibliotheken

Benötigt werden die folgenden Bibliotheken:

PLM7xx\_02.lib

UPD\_E\_007.lib (oder spätere Version)

Die angegebenen Bibliothek müssen vom Projekt geladen werden. Dazu das Menü *Fenster*  $\rightarrow$  *Bibliotheksverwaltung* öffnen, dort im linken oberen Teilfenster mit der rechten Maustaste klicken und *Weitere Bibliothek...* auswählen.

#### 7.3.1. TCP\_COM9\_Work (PLM7xx\_02.lib)

|        |   | TCP_COM9_WORK      |   |      |  |
|--------|---|--------------------|---|------|--|
| PortID | : | WORD TCP_COM9_Work | : | BOOL |  |

#### Abb. 7-1: Funktion TCP COM9 Work (PLM7xx\_02.lib)

| Input-Parameter: |      |                                                          |
|------------------|------|----------------------------------------------------------|
| PortID           | WORD | TCP-Port, unter dem der Server angesprochen werden kann. |
| Return-Wert:     |      |                                                          |
| TCP_COM9_Work    | BOOL | TRUE = Server arbeitet                                   |

Die Funktion TCP\_COM9\_Work muss vom Anwenderprogramm zyklisch aufgerufen werden.

# 7.4. Verwendung des TCP-Servers

Durch zyklischen Aufruf der Funktion  $TCP_COM9_Work()$  steht der TCP-Server auf dem angegebenen Port zur Verfügung.

Der universelle TCP-Server kann genau eine Client-Verbindung gleichzeitig bedienen.

Zur Datenübertragung werden die Standardfunktionen CommOut () und CommRead () verwendet (siehe Abschnitt 2.5). Als Nummer des seriellen Schnittstelle (comm\_nr) ist dabei der Wert 9 anzugeben.

Im Gegensatz zu den Initialisierungen der anderen COM-Ports muss der Baustein TCP\_COM9\_WORK nicht nur einmal, sondern zyklisch aufgerufen werden, da hierdurch der interne Server-Ablauf gesteuert wird.

Abschnitt 7.6 zeigt ein Beispiel für einen einfachen TCP-Server, der eine Echo-Funktion auf dem angegebenen Port realisiert.

Der Verbindungsstatus kann mit dem Befehl

state := SystemGetParameterDW( 10313 )

abgefragt werden. Das zurückgelieferte DWORD kann folgende Werte enthalten:

| Wert                                     | Bedeutung                 |  |
|------------------------------------------|---------------------------|--|
| 0                                        | 0 keine Client-Verbindung |  |
| 5 Client-Anfrage erhalten                |                           |  |
| 10 Client verbunden und Daten übertragen |                           |  |

Standardmäßig bleibt die Verbindung solange bestehen, bis sie vom Client ordnungsgemäß beendet wird. Erst danach steht der TCP-Server für einen weiteren Client zur Verfügung.

# 7.5. Fehlerbehandlung

Eine abgerissene Client-Verbindung, die nicht ordnungsgemäß beendet wurde (z.B. bei Absturz des Client-Rechners), kann den TCP-Server blockieren, da dieser keine Möglichkeit hat, das Ende der Verbindung zu erkennen und er somit keine neue Verbindung zulässt.

Dies kann verhindert werden, indem mit dem Befehl

SystemSetParameter( 10317, timeout )

eine Timeout-Zeit als DWORD in Millisekunden vorgegeben wird. Der Timeout kann abgeschaltet werden (Voreinstellung), indem die Timeout-Zeit auf 0 gesetzt wird.

Wenn der verbundene Client innerhalb der angegebenen Timeout-Zeit keine Daten überträgt, beendet der Server von sich aus ordnungsgemäß die Verbindung, woraufhin sich ein Client erneut verbinden kann.

Ein eingeschalteter Timeout setzt voraus, dass der Client im Normalbetrieb regelmäßig Daten überträgt. Ist dies nicht der Fall, muss der Client zyklisch Dummy-Daten übertragen, die auf Seiten des TCP-Servers zwar nicht auszuwerten sind, aber die serverseitige Verbindung geöffnet halten. Es ist Sache des Anwendungsprogrammierers, ein geeignetes Protokoll zwischen Client und Server zu vereinbaren.

# 7.6. Beispiel für TCP-Server COM 9 (ST)

| 🥹 Tep | pServerCom9 (PRG-ST)                                                               |        |
|-------|------------------------------------------------------------------------------------|--------|
| 0002  | VAR                                                                                | ~      |
| 0003  | initTimeout: BOOL;                                                                 |        |
| 0004  | timeout: DWORD := 10000;                                                           |        |
| 0005  | stat: DWORD;                                                                       |        |
| 0006  | rxnum: DWORD;                                                                      |        |
| 0007  | rxdat: ARRAY[099] OF BYTE;                                                         | -      |
| 0008  | END_VAR                                                                            |        |
| 0009  |                                                                                    | $\sim$ |
|       |                                                                                    |        |
| 0001  | (* bei Start: Timeout setzen (in ms, 0=off *)                                      |        |
| 0002  | IF NOT initTimeout THEN                                                            |        |
| 0003  | initTimeout := TRUE;                                                               |        |
| 0004  | SystemSetParameter( 10317, timeout );                                              |        |
| 0005  | END_IF                                                                             |        |
| 0006  |                                                                                    |        |
| 0007  | (* zyklischer Aufruf TCP-Server, z.B. auf Port 3212 *)                             |        |
| 0008  | TCP_COM9_Work( PortID:=3212 );                                                     |        |
| 0009  |                                                                                    |        |
| 0010  | (* Server-Status: O=frei, 5=Client-Anfrage, 10=Zeichen empfangen *)                |        |
| 0011  | stat := SystemGetParameterDW( 10313 );                                             |        |
| 0012  |                                                                                    |        |
| 0013  | (* Echo-Beispiel: empfangene Daten wieder zurücksenden *)                          |        |
| 0014  | <pre> rxnum := CommRead( comm_nr:=9, dat_adr:=ADR(rxdat[0]), dat_len:=100 );</pre> |        |
| 0015  | CommOut( comm_nr:=9, dat_adr:=ADR(rxdat[0]), dat_len:=rxnum );                     |        |
| 0016  |                                                                                    |        |
| 0017  |                                                                                    |        |
|       |                                                                                    | >      |

Abb. 7-2: TCP-Server COM 9 mit Echo-Funktion auf Port 3212 (ST)

Der TCP-Server im Beispiel sendet die erhaltenen Empfangsdaten unverändert wieder zurück (Echo).

Der Timeout wurde auf 10.000 Millisekunden (10 Sekunden) gesetzt. Falls innerhalb dieser Zeit keine Zeichen vom Client empfangen werden, beendet der Server die Verbindung.

Der TCP-Server des Beispiels erwartet Client-Anfragen auf Port 3212. Andere Port-Nummern können verwendet werden, sofern sie nicht anderweitig vom System belegt sind (z.B. durch CoDeSys, Webserver, FTP-Server etc.).

# 8. Universeller TCP-Client

# 8.1. Allgemeines

Ein TCP-Client stellt eine Datenverbindung über Ethernet zu einem TCP-Server her. Anschließend kann ein Datenaustausch erfolgen.

Für das Herstellen der Verbindung sind IP-Adresse und Port-Nummer des TCP-Servers erforderlich.

Die Port-Nummer ist eine Zahl im Bereich 0...65535, die zur Identifikation eines bestimmten TCP-Servers auf dem angesprochenen Rechner dient. Die Portnummer wird vom Serverbetreiber festgelegt.

Das für den Datenaustausch zu verwendende Protokoll muss bei Verwendung des universellen TCP-Clients im IEC-Programm implementiert werden. Für zahlreiche Standardprotokolle (z.B. Modbus TCP) stehen allerdings vorgefertigte Bibliotheken für PLM-Steuerungen zur Verfügung, so dass der universelle TCP-Client eher selten zum Einsatz kommt.

## 8.2. Spezifikation

- Universeller TCP-Client
- Konfigurierbare Timeout-Überwachung
- Automatisches Neuverbinden (Reconnect)

## 8.3. Benötigte Bibliotheken

Benötigt werden die folgenden Bibliotheken:

| PIm_TcpClient2.lib                    |  |  |
|---------------------------------------|--|--|
| SysLibSockets.lib*                    |  |  |
| SysLibCallback.lib*                   |  |  |
| UPD_E_007.lib* (oder spätere Version) |  |  |
| Plm_Std.lib*                          |  |  |

\* wird von PIm\_TcpClient2.lib benötigt

Die angegebenen Bibliothek müssen vom Projekt geladen werden. Dazu das Menü *Fenster*  $\rightarrow$  *Bibliotheksverwaltung* öffnen, dort im linken oberen Teilfenster mit der rechten Maustaste klicken und *Weitere Bibliothek...* auswählen.

### 8.3.1. TcpClient2 (Plm\_TcpClient2.lib)

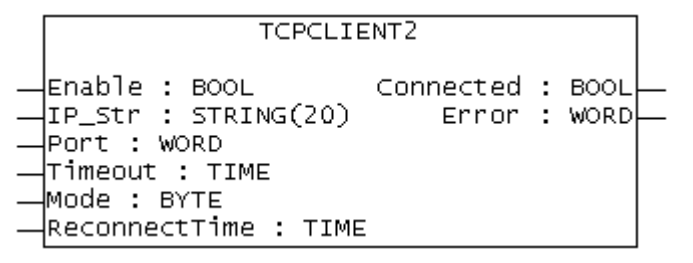

Abb. 8-1: Funktionsblock TcpClient2 (PIm\_TcpClient2.lib)

| Input-Parameter: |            |                                                                   |  |  |
|------------------|------------|-------------------------------------------------------------------|--|--|
| Enable BOOL      |            | TRUE: Verbindung wird aufgebaut<br>FALSE: Verbindung wird beendet |  |  |
| IP_Str           | STRING(20) | IP-Adresse des Servers (z.B. '10.1.1.231')                        |  |  |
| Port             | WORD       | TCP-Portnummer des Servers (z.B. 1234)                            |  |  |
| Timeout          | TIME       | Timeout für Verbindungsaufbau,                                    |  |  |

|               |      | <b>z.B.</b> t#10s                                                                                                    |
|---------------|------|----------------------------------------------------------------------------------------------------|
| Mode          | BYTE | Bit 0:<br>0 = einmaliger Verbindungsaufbau bei<br>Enable<br>1 = bei Verbindungsabbruch wird nach<br>Ablauf von ReconnectTime<br>automatisch ein neuer Verbindungs-<br>versuch gestartet<br>Bit 1:<br>0 = kein Timeout für Datenübertragung<br>1 = Timeout gilt auch für Daten-<br>übertragung       |
| ReconnectTime | TIME | Wartezeit nach Verbindungsabbruch, bis<br>neuer Verbindungsaufbau gestartet wird,<br>z.B. t#10s (nur wenn Mode.0 = TRUE )                                                                                                    |
| Return-Wert:  |      |                                                                                                    |
| Connected     | BOOL | TRUE = Verbindung zu Server hergestellt                                                                                                    |
| Error         | WORD | <pre>Fehlercode:<br/>0 = kein Fehler<br/>236 = interner Socket-Fehler<br/>239 = Server nicht erreichbar,<br/>Verbindungsaufbau gescheitert<br/>241 = Fehler beim Ausführen von<br/>TcpClient2ReceiveData()<br/>242 = Fehler beim Ausführen von<br/>TcpClient2TransmitData()<br/>243 = Timeout</pre> |

Zur Realisierung eines TCP-Clients muss eine Instanz des Funktionsblocks TcpClient2 gebildet und vom Anwenderprogramm zyklisch aufgerufen werden.

Die Version des Laufzeitsystems der PLM-Steuerung sollte mindestens v21012012 sein.

Der Client baut die Verbindung auf, wenn der Eingang Enable auf TRUE gesetzt wird. Bei FALSE wird die Verbindung beendet. Sowohl Aufbau als auch Abbau einer TCP-Verbindung benötigen mehrere IEC-Zyklen auf der Steuerung.

Timeout ist die Zeit, die ein Verbindungsaufbau maximal dauern darf, z.B. t#10s. Bei TCP-Verbindungen in lokalen Netzen ist, je nach Server, mit Zeiten unter 500 ms zu rechnen.

Eine erfolgreich eingerichtete Verbindung wird mit Connected = TRUE signalisiert. Im Fehlerfall ist Connected = FALSE und Error enthält einen Fehlercode. Die Fehlercodes sind auch als globale Konstanten in der Bibliothek definiert. Ein Datenaustausch (Senden oder Empfangen) kann nur bei Connected = TRUE erfolgen.

Die Variable Mode legt die Betriebsart des TCP-Clients fest:

Bei Mode. 0 = 0 wird nach Enable = TRUE einmalig versucht, die Verbindung aufzubauen. Nach dem Ende der Verbindung muss das IEC-Programm Enable für einige Zyklen wieder auf FALSE setzen, bevor ein neuer Verbindungsaufbau möglich ist.

Bei Mode.0 = 1 wird die Verbindung nach einem Verbindungsabbruch automatisch immer wieder aufgebaut, solange Enable = TRUE ist. Die Zeit zwischen zwei Versuchen wird in ReconnectTime eingestellt, z.B. t#10s.

Bei Mode.1 = 0 wird lediglich der Verbindungsaufbau mit Timeout überwacht, nicht jedoch der spätere Datenautausch.

Bei Mode.1 = 1 erfolgt die Timeout-Überwachung sowohl für den Verbindungsaufbau

als auch für den Datenaustausch. In diesem Fall muss innerhalb der Timeout-Zeit mind. ein Zeichen entweder gesendet oder empfangen werden, andernfalls erfolgt ein Abbruch der Verbindung mit Fehlercode 243.

Das Einschalten der Timeout-Überwachung für den Datenaustausch erfordert ein geeignetes Protokoll, welches regelmäßig Daten austauscht.

#### 8.3.2. TcpClient2TransmitData (PIm\_TcpClient2.lib)

TCPCLIENT2TRANSMITDATA

— pTcpClient : POINTER TO TcpClient2 TcpClient2TransmitData : DINT\_ — pBuffer : DWORD — diBufferSize : DINT

Abb. 8-2: Funktion TcpClient2TransmitData (PIm\_TcpClient2.lib)

| Input-Parameter:       |                          |                                                              |  |  |  |
|------------------------|--------------------------|--------------------------------------------------------------|--|--|--|
| pTcpClient             | POINTER TO<br>TcpClient2 | Adresse des zugehörigen<br>Client-Bausteins,<br>ADR (client) |  |  |  |
| pBuffer                | DWORD                    | Adresse eines Buffers mit den<br>Sendedaten, ADR (buffer)    |  |  |  |
| diBufferSize           | DINT                     | Anzahl der zu sendenden Bytes                                |  |  |  |
| Return-Wert:           |                          |                                                              |  |  |  |
| TcpClient2TransmitData | DINT                     | Anzahl der tatsächlich gesendeten Bytes                      |  |  |  |

Die Funktion TcpClient2TransmitData() muss vom IEC-Programm aufgerufen werden, um Daten an den Server zu senden.

Die Verknüpfung mit dem zuständigen TCP-Client erfolgt, indem in pTcpClient die Adresse des zuständigen Client-Bausteins vom Typ TcpClient2 angegeben wird.

Ein Senden von Daten ist nur möglich, wenn der Client-Baustein eine Serververbindung erfolgreich aufgebaut hat. Andernfalls liefert TcpClient2TransmitData den Wert 0 zurück. Falls beim Senden ein Verbindungsfehler festgestellt wird, wird die Verbindung des Client-Bausteins beendet.

Der Rückgabewert der Funktion ist die tatsächlich gesendete Anzahl Bytes aus dem angegebenen Buffer.

Normalerweise ist die Anzahl der tatsächlich gesendeten Bytes identisch mit der Angabe in diBufferSize. In extremen Lastsituationen (sehr schnelles Senden vieler langer Messages, langsame Verbindung zum Server über das Internet) kann es jedoch sein, dass nicht alle gewünschten Zeichen mit einem Aufruf von TcpClient2TransmitData() gesendet werden können. In diesem Fall ist das IEC-Programm dafür verantwortlich, die ungesendeten Zeichen aus dem Buffer mit weiteren Aufrufen von TcpClient2TransmitData() zu senden, bis der Buffer vollständig abgearbeitet ist.

Als Buffer dient häufig ein ARRAY[] OF BYTE mit geeigneter Länge, in welches vor dem Versenden die gewünschten Daten eingetragen werden. Bei Verwendung eines Strings als Sendebuffer kann der Wert von diBufferSize mit LEN(string) feststellt werden. Strings können in CoDeSys eine maximale Länge von 255 Zeichen haben, wenn sie mit STRING(255) deklariert wurden.

### 8.3.3. TcpClient2ReceiveData (Plm\_TcpClient2.lib)

TCPCLIENT2RECEIVEDATA

— pTcpClient : POINTER TO TcpClient2 TcpClient2ReceiveData : DINT — pBuffer : DWORD — diBufferSize : DINT

Abb. 8-3: Funktion TcpClient2ReceiveData (Plm\_TcpClient2.lib)

| Input-Parameter:      |                          |                                                            |  |  |  |
|-----------------------|--------------------------|------------------------------------------------------------|--|--|--|
| pTcpClient            | POINTER TO<br>TcpClient2 | Adresse des zugehörigen Client-<br>Bausteins, ADR (client) |  |  |  |
| pBuffer               | DWORD                    | Adresse eines Buffers für die Empfangsdaten, ADR (buffer)  |  |  |  |
| diBufferSize          | DINT                     | max. Größe des Buffers in Bytes                            |  |  |  |
| Return-Wert:          |                          |                                                            |  |  |  |
| TcpClient2ReceiveData | DINT                     | Anzahl der tatsächlich<br>empfangenen Bytes                |  |  |  |

Die Funktion TcpClient2ReceiveData() muss vom IEC-Programm aufgerufen werden, um Daten vom Server zu empfangen.

Die Verknüpfung mit dem zuständigen TCP-Client erfolgt, indem in pTcpClient die Adresse des zuständigen Client-Bausteins vom Typ TcpClient2 angegeben wird.

Ein Empfang von Daten ist nur möglich, wenn der Client-Baustein eine Serververbindung erfolgreich aufgebaut hat. Andernfalls liefert TcpClient2ReceiveData den Wert 0 zurück. Falls beim Empfang ein Verbindungsfehler festgestellt wird, wird die Verbindung des Client-Bausteins beendet.

Der Rückgabewert der Funktion ist die tatsächlich empfangene Anzahl Bytes, die im angegebenen Buffer abgelegt wurden. Wenn keine Daten empfangen wurden, ist der Rückgabewert 0.

Die Variable diBufferSize spezifiziert die Größe des Buffers, um einen Überlauf zu vermeiden. Hierdurch wird gleichzeitig die maximale Anzahl der in einem Aufruf empfangenen Bytes begrenzt. Falls die empfangene TCP-Message mehr Daten als diBufferSize enthält, werden diese bei folgenden Aufrufen von TcpClient2ReceiveData() geliefert.

Als Buffer dient häufig ein ARRAY [] OF BYTE mit geeigneter Länge, welches nach dem Aufruf die ggf. empfangenen Daten enthält. Bei Verwendung eines Strings als Buffer ist unbedingt die maximale Länge des Strings zu berücksichtigen. Strings können in CoDeSys eine maximale Länge von 255 Zeichen haben, wenn sie mit STRING (255) deklariert wurden. Ohne explizite Längenangabe haben Strings eine maximale Länge von 80 Zeichen. Falls die empfangenen Daten als String ausgewertet werden sollen, muss das Stringende (Null-Zeichen) anhand des Rückgabewertes durch das IEC-Programm explizit eintragen werden.

Beim Empfang größerer Datenmengen unter Lastbedingungen (langsame Verbindung über das Internet, stark ausgelasteter Server, großes Datenformat) kann im Allgemeinen *nicht* davon ausgegangen werden, dass alle Daten in einer einzigen TCP-Message eintreffen und entsprechend durch einen einzigen Aufruf von TcpClient2ReceiveData() empfangen werden. In diesem Fall müssen die empfangenen Bytes aus mehreren Aufrufen von TcpClient2ReceiveData() in einem zweiten Buffer gesammelt werden, bis die Empfangsmessage komplett ist.

Vor dem Auswerten der Empfangsmessage sollte daher in jedem Fall eine Längenüberprüfung stattfinden.

# 8.4. Beispiel für TCP-Client (ST)

```
😼 TcpClientTest2 (PRG-ST)
                                                                                                                                                                                    0001 PROGRAM TCpClientTest2
0002 VAR
0003
               client: TcpClient2;
address: STRING := '127.0.0.1';
port: WORD := 21;
enable, ok: BOOL;
error: WORD;
txBuf, rxBuf: ARRAY[0..1023] OF BYTE;
txLen, rxLen: DINT;
dopocoluce: POOL := TDUE;
0004
0005
0006
0007
0008
0009
0010 doR
0011 doT
0012 END_VAR
0013
               doReceive: BOOL := TRUE;
doTransmit: BOOL;
         < .....
                                                                                                                                                                                             >
0001 client(
               Enable := enable,
IP_Str := address,
Port := port,
Mode := 1,
Timeout := t#10s,
0002
0003
                                                            (* connect/disconnect *)
                                                           (* connect/disconnect *)
(* IP address of server *)
(* TCP port of server *)
(* 1 = auto reconnect *)
(* timeout for connect *)
(* delay for reconnect *)
(* connect status *)
(* error code *)
0003
0004
0005
0006
0007
                ReconnectTime := t#10s,
0008
                Connected => ok,
0009
                Error => error
0010);
0011
0012 IF doTransmit THEN
0013 doTransmit := P
0014 txLen := TcpCli
                                         EAL SE:
                txLen := TcpClient2TransmitData( pTcpClient:=ADR(client), pBuffer:=ADR(txBuf), diBufferSize:=txLen );
0015 END_IF
0016
0017 IF doReceive THEN
0018
0019
0020
                rxLen := TcpClient2ReceiveData( pTcpClient:=ADR(client), pBuffer:=ADR(rxBuf), diBufferSize:=1024 );
               ; (* process data in rxBuf[] *)
END_IF
0021 EN
0022 END_IF
0023
         < .....
                                                                                                                                                                                             >
```

Abb. 8-4: Beispiel für TCP-Client (ST)

Wenn die Variable enable auf TRUE gesetzt wird, verbindet sich der TCP-Client im Beispiel mit der eigenen Steuerung (localhost, IP-Adresse 127.0.0.1) auf Port 21. An dieser Stelle befindet sich auf PLM 700-Steuerungen der eingebaute FTP-Server, der hier zu Testzwecken verwendet wird.

Solange doReceive den Wert TRUE hat, werden Daten vom FTP-Server empfangen, z.B. direkt nach dem Verbinden die sog. Welcome-Message des Servers. Die Empfangsdaten werden in das Byte-Array rxBuf[] kopiert.

Wenn doTransmit auf TRUE gesetzt wird, werden einmalig txLen Bytes aus dem Byte-Array txBuf[] an den Server gesendet. Im Falle des FTP-Servers muss es sich hierbei um einen gültigen FTP-Befehl handeln.

# 9. Modbus RTU (Slave)

# 9.1. Allgemeines

Modbus RTU erlaubt einen einfachen Datenaustausch zwischen einem Master und einem oder mehreren Slaves. Der Master spricht dabei die Slaves über eine serielle Schnittstelle an, üblicherweise RS485. Für Modbus-Verbindungen über Ethernet steht Modbus TCP zur Verfügung (siehe Abschnitte 11 und 12).

Dieser Abschnitt beschreibt die Arbeitsweise einer PLM-Steuerung als Modbus RTU-Slave.

Weitere Informationen zum Modbus-Protokoll stehen auf der Website der Modbus-Nutzerorganisation unter http://modbus.org/ zur Verfügung.

Ein Modbus RTU-Slave stellt dem Master ein Werte-Array zur Verfügung. Die Werte des Arrays können vom Master abgefragt (Read) oder beschrieben werden (Write). Das Modbus-Protokoll erlaubt den Zugriff auf Words (Register) oder Bits (Coils). Die Art des jeweiligen Zugriffs wird über einen Function Code (FC) beim Zugriff festgelegt.

Das Anwenderprogramm stellt ein WORD-Array beliebiger Größe für Word-Zugriffe bereit, sowie ein BYTE-Array beliebiger Größe für Bit-Zugriffe. Mit diesen wird der Baustein PLM\_MODBUSRTUSLAVE zyklisch aufrufen. Anschließend steht der Slave-Dienst dem Master über die festgelegte serielle Schnittstelle zur Verfügung.

Der alternative Baustein PLM\_MODBUSRTUSLAVE2 bietet die Möglichkeit, mehrere kleinere Datenbereiche in nicht zusammenhängenden Index-Bereichen anzulegen.

Die verwendete serielle Schnittstelle muss vor der Verwendung geeignet initialisiert werden (siehe Abschnitt 2).

## 9.2. Spezifikation

- Modbus RTU Slave (Slave-ID 1...247)
- Verwendung einer beliebigen seriellen Schnittstelle, z.B. RS485
- Daten-Arrays: max. 65536 Words f
  ür Register-Zugriffe, max. 65536 Bytes f
  ür Bit-Zugriffe
- Unterstützte Function-Codes (FC): 1 (Read Coils), 2 (Read Discrete Inputs), 3 (Read Holding Registers), 4 (Read Input Registers), 5 (Write Single Coil), 6 (Write Single Register), 15 (Write Multiple Coils), 16 (Write Multiple Registers)
- Realisierung verschiedener Datenmodelle

## 9.3. Benötigte Bibliotheken

PLM\_ModbusRtuSlave\_2141219.lib PIm\_Std.lib UPD\_E\_005.lib (oder spätere Version)

Die angegebenen Bibliotheken müssen vom Projekt geladen werden. Dazu das Menü *Fenster*  $\rightarrow$  *Bibliotheksverwaltung* öffnen, dort im linken oberen Teilfenster mit der rechten Maustaste klicken und *Weitere Bibliothek...* auswählen.

#### 9.3.1. PLM\_MODBUSRTUSLAVE (PLM\_ModbusRtuSlave.lib)

| PLM_MODBUSRTUSLAVE                                                  | ] |
|---------------------------------------------------------------------|---|
| ComPort : WORD RequestOk : BOOL                                     | L |
| <br>Slaveid : Byte<br>Diterto : Bointer to Array [0, 65525] of Byte |   |
| NUMBITDATA : WORD                                                   |   |
| <br>WordData : POINTER TO ARRAY [065535] OF WORD                    |   |
| Inumworddata : word<br>Enable : Bool                                |   |

### Abb. 9-1: Funktionsblock PLM ModbusRtuSlave (PLM\_ModbusRtuSlave.lib)

| Input-Paramete | Input-Parameter:                        |                                                                                                    |  |  |  |
|----------------|-----------------------------------------|----------------------------------------------------------------------------------------------------|--|--|--|
| ComPort        | WORD                                    | Nummer des ComPorts,<br>z.B. 0 für die erste serielle<br>Schnittstelle                                                 |  |  |  |
| SlaveId        | BYTE                                    | Slave-Adresse (1247)                                                                                                   |  |  |  |
| BitData        | POINTER TO<br>ARRAY[065535]<br>OF BYTE; | Adresse des Byte-Arrays<br>für Function-Codes 1, 2, 5<br>und 15; kann mit Adresse<br>des Word-Arrays identisch<br>sein |  |  |  |
| NumBitData     | WORD                                    | Größe des Byte-Arrays<br>(Anzahl Bytes in BitData)                                                                     |  |  |  |
| WordData       | POINTER TO<br>ARRAY[065535]<br>OF WORD  | Adresse des Word-Arrays<br>für Function-Codes 3, 4, 6<br>und 16                                                        |  |  |  |
| NumWordData    | WORD                                    | Größe des Word-Arrays<br>(Anzahl Words in<br>WordData)                                                                 |  |  |  |
| Enable         | BOOL                                    | Enable-Flag, bei TRUE<br>arbeitet der Slave                                                                            |  |  |  |
| Output-Parame  | ter:                                    |                                                                                                    |  |  |  |
| RequestOk      | BOOL                                    | TRUE, wenn während des<br>letzten Aufrufs eine<br>Anfrage erfolgreich<br>bearbeitet wurde                              |  |  |  |

Der Funktionsblock PLM ModbusRtuSlave muss zyklisch aufgerufen werden.

Bei der Auswahl einer seriellen Schnittstelle (ComPort) ist sicherzustellen, dass diese nicht von anderen Diensten verwendet wird (z.B. CoDeSys, Modem). Ggf. sind andere Dienste zuvor abzuschalten, siehe dazu Abschnitt 2.

9.3.2.

### PLM\_MODBUSRTUSLAVE2 (PLM\_ModbusRtuSlave.lib)

| PLM_MODBUSRTUSLAVE2                                                                                                    |           |        |
|----------------------------------------------------------------------------------------------------|-----------|--------|
| <br>ComPort : WORD<br>SlaveId : BYTE<br>BitDataStructAdr : POINTER TO ARRAY [099] OF Plm_ModbusRtuSlaveBitStruct<br>NumBitDataStruct : WORD | RequestOk | : BOOL |
| WordDataStructAdr : POINTER TO ARRAY [099] OF Plm_ModbusRtuSlaveWordStruct<br>NumWordDataStruct : WORD<br>Enable : BOOL                     |           |        |

Abb. 9-2: Funktionsblock PLM ModbusRtuSlave2 (PLM\_ModbusRtuSlave.lib)

| Input-Parameter: |                                                                 |                                                                                                    |  |  |  |  |
|------------------|-----------------------------------------------------------------|----------------------------------------------------------------------------------------------------|--|--|--|--|
| ComPort          | WORD                                                            | Nummer des<br>ComPorts, z.B. 0 für<br>die erste serielle<br>Schnittstelle                                      |  |  |  |  |
| SlaveId          | BYTE                                                            | Slave-Adresse (1247)                                                                                           |  |  |  |  |
| BitDataStructAdr | POINTER TO<br>ARRAY[] OF<br>Plm_ModbusRt<br>uSlaveBitStr<br>uct | Adresse eines Arrays<br>von Bit-Structs für die<br>Function-Codes 1, 2, 5<br>und 15 (0 wenn nicht<br>benötigt) |  |  |  |  |

| NumBitDataStruct  | WORD                                                             | Größe des Struct-<br>Arrays (0 wenn nicht<br>benötigt)                                                          |
|-------------------|------------------------------------------------------------------|----------------------------------------------------------------------------------------------------|
| WordDataStructAdr | POINTER TO<br>ARRAY[] OF<br>Plm_ModbusRt<br>uSlaveWordSt<br>ruct | Adresse eines Arrays<br>von Word-Structs für<br>die Function-Codes 3,<br>4, 6 und 16 (0 wenn<br>nicht benötigt) |
| NumWordDataStruct | WORD                                                             | Größe des Struct-<br>Arrays (0 wenn nicht<br>benötigt)                                                          |
| Enable            | BOOL                                                             | Enable-Flag, bei TRUE<br>arbeitet der Slave                                                                     |
| Output-Parameter: |                                                                  |                                                                                                    |
| RequestOk         | BOOL                                                             | TRUE, wenn während<br>des letzten Aufrufs eine<br>Anfrage erfolgreich<br>bearbeitet wurde                       |

Der Funktionsblock PLM ModbusRtuSlave2() muss zyklisch aufgerufen werden.

Pro Schnittstelle kann nur einer der beiden Bausteine PLM\_ModbusRtuSlave() oder PLM\_ModbusRtuSlave2() verwendet werden.

Bei der Auswahl einer seriellen Schnittstelle (ComPort) ist sicherzustellen, dass diese nicht von anderen Diensten verwendet wird (z.B. CoDeSys, Modem). Ggf. sind andere Dienste zuvor abzuschalten, siehe dazu Abschnitt 2.

Der Funktionsblock PLM\_ModbusRtuSlave2() ermöglicht eine Segmentierung der Daten und eine Unterscheidung der Daten nach Function-Code.

Dazu werden an den PLM\_ModbusRtuSlave2() Arrays vom Typ Plm\_ModbusRtuSlaveBitStruct (für die Bit-Daten) und Plm\_ModbusRtuSlaveWordStruct (für die Register-Daten) angelegt. Diese beiden Datentypen sind ebenfalls in der Bibliothek PLM\_ModbusRtuSlave.lib definiert.

Jedes Array-Element beschreibt einen Teildatenbereich (Datensegment) mit folgenden Informationen:

- StartIdx (Adressindex im Modbus-Telegramm),
- NumBitData/NumWordData (Anzahl der Bytes bzw. Register, die ab dieser Adresse zur Verfügung gestellt werden),
- BitDataAdr/WordDataAdr (Zeiger auf die Datenwerte, üblicherweise die mit dem IEC-Operator ADR() ermittelte Speicheradresse eines Daten-Arrays),
- Fc (Function-Code, für den dieses Segment gilt).

Aus allen Segmenten zusammen entsteht der über den Modbus in Abhängigkeit vom Function-Code zugreifbare Datenbereich.

Mit dem Funktionsblock PLM\_ModbusRtuSlave2() können verschiedene Varianten von Modbus-Datenmodellen realisiert werden, z.B. die (historische) Zuweisung von vier getrennten Datenbereichen zu 8 Function-Codes:

| Datenbereich              | Zugriff durch<br>Function-Code                                                          | Virtuelle Bit- bzw.<br>Register-Nummern |  |  |
|---------------------------|-----------------------------------------------------------------------------------------|-----------------------------------------|--|--|
| Bit-Ausgänge<br>("Coils") | <ol> <li>Read Coils</li> <li>Write Single Coil</li> <li>Write Multiple Coils</li> </ol> | 0000009999                              |  |  |
| Bit-Eingänge              | 2 Read Discrete Inputs                                                                  | 1000019999                              |  |  |
| Analog-Eingänge           | 4 Read Input Registers                                                                  | 3000039999                              |  |  |

| 16 Bit                                       |              |                                                                             |            |
|----------------------------------------------|--------------|-----------------------------------------------------------------------------|------------|
| Universal-Register<br>Input/Output<br>16 Bit | 3<br>6<br>16 | Read Holding Registers<br>Write Single Register<br>Write Multiple Registers | 4000049999 |

Die virtuellen Bit- bzw. Register-Nummern (die gelegentlich auch bei 1 anstelle von 0 beginnen) werden üblicherweise lediglich zur *Benennung* der Bits bzw. Register verwendet, erscheinen jedoch nicht im Modbus-Telegramm, dort beginnt die Adressierung immer mit 0.

Das Programmbeispiel in Abschnitt 9.5 erzeugt einen Slave, der die Zugriffe mit den Function-Codes 3, 4, 6 und 16 gemäß obiger Tabelle realisiert.

# 9.4. Programmbeispiel (FUP)

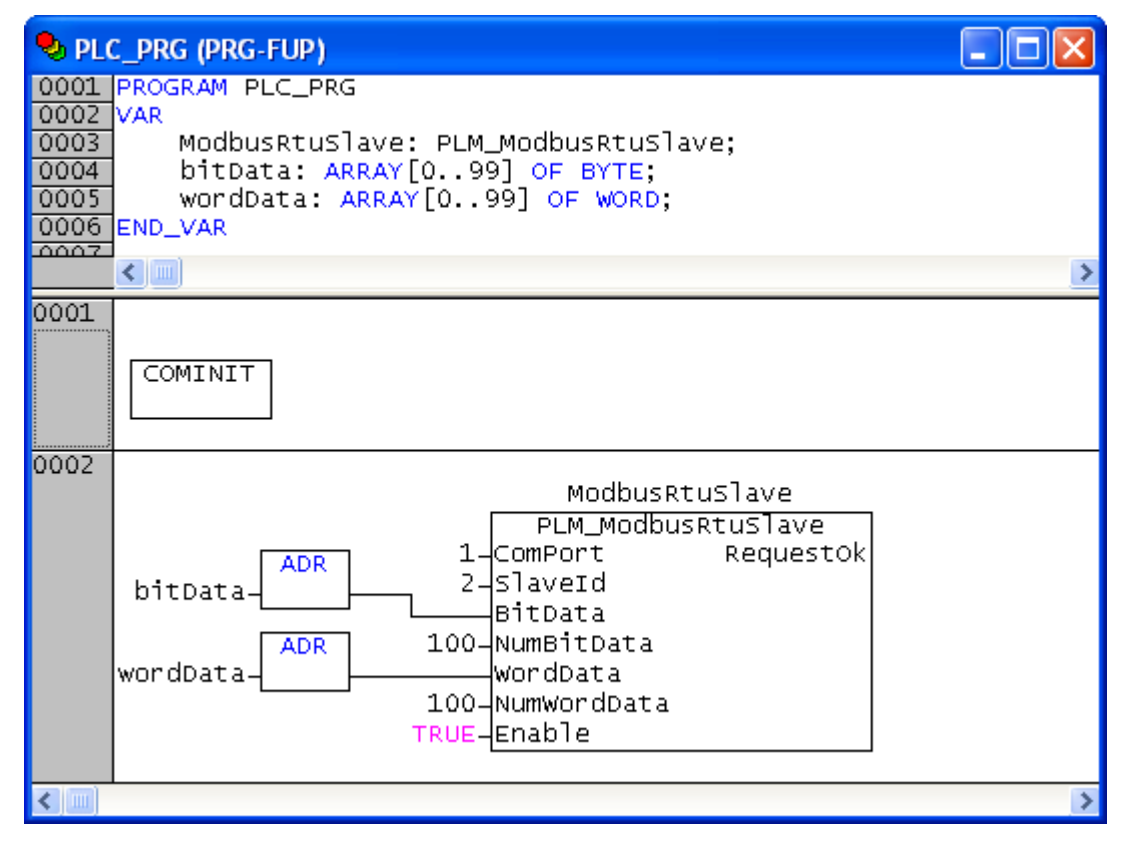

Abb. 9-3: Realisierung eines Modbus RTU-Slaves (FUP, Teil 1/2)

| 🎭 Cor                                | mInit (PRG-FUP)                                                                                      |   |
|--------------------------------------|----------------------------------------------------------------------------------------------------|---|
| 0001<br>0002<br>0003<br>0004<br>0005 | PROGRAM ComInit<br>VAR<br>initDone: BOOL;<br>END_VAR                                                 |   |
|                                      |                                                                                                    | > |
| 0001                                 | initDone—{Return>                                                                                    |   |
| 0002                                 | TRUE——initDone                                                                                       |   |
| 0003                                 | COMMSETPARAM<br>1-comm_nr<br>0-mode<br>8-dat_len<br>1-stop_len<br>1-parity<br>19200-baud<br>16#80-nc |   |
| <                                    |                                                                                                    | > |

Abb. 9-4: Realisierung eines Modbus RTU-Slaves (FUP, Teil 2/2)

Das in Abb. 11-2 und Abb. 11-3 gezeigte Programmbeispiel realisiert einen Modbus RTU-Slave mit dem Baustein PLM\_MODBUSRTUSLAVE, der die Arrays bitData[] mit 100 Bytes (800 Bits) und wordData[] mit 100 Words auf COM-Port 1 unter der Modbus-Slave-Adresse 2 bereitstellt.

Nach dem Start wird zunächst die serielle Schnittstelle COM 1 (RS485 an einer PLM 707) mit den Einstellungen 19200 Baud, 8 Datenbits, 1 Stopbit und Even Parity initialisiert. Die Übertragung mit Even Parity ist häufig die Voreinstellung für Modbus RTU.

Je nach Anwendung muss das Anwenderprogramm dafür sorgen, dass die aktuellen Prozesswerte zyklisch in den Arrays bitData[] und wordData[] abgelegt bzw. aus diesen gelesen werden.

### 9.5. Programmbeispiel mit Datensegmentierung (ST)

Das folgende Beispiel erzeugt einen Slave, der die Zugriffe mit den Function-Codes 3, 4, 6 und 16 gemäß der Tabelle am Ende von Abschnitt 9.3.2 realisiert.

Es wird die Bibliothek PLM\_ModbusRtuSlave\_2141219.lib oder eine spätere Version benötigt.

```
modbusRtuSlave2: PLM_ModbusRtuSlave2;
initDone: BOOL;
(* Segment-Tabelle *)
segmentTab: ARRAY[0..3] OF Plm_ModbusRtuSlaveWordStruct;
(* Daten-Arrays *)
txData_30000: ARRAY[0..15] OF WORD; (* 16 analog inputs; FC 4 *)
rxData_40000: ARRAY[0..15] OF WORD; (* 16 output registers; FC 3, 6, 16 *)
END_VAR
IF NOT initDone THEN
initDone := TRUE;
segmentTab[0].StartIdx := 0;
segmentTab[0].NumWordData := 16;
```

VAR

```
segmentTab[0].WordDataAdr := ADR( rxData 40000 );
       segmentTab[0].Fc := 3; (* Read Holding Registers *)
       segmentTab[1].StartIdx := 0;
       segmentTab[1].NumWordData := 16;
       segmentTab[1].WordDataAdr := ADR( txData 30000 );
       segmentTab[1].Fc := 4; (* Read Input Registers *)
       segmentTab[2].StartIdx := 0;
       segmentTab[2].NumWordData := 16;
       segmentTab[2].WordDataAdr := ADR( rxData 40000 );
       segmentTab[2].Fc := 6; (* Write Single Register *)
       segmentTab[3].StartIdx := 0;
       segmentTab[3].NumWordData := 16;
       segmentTab[3].WordDataAdr := ADR( rxData 40000 );
       segmentTab[3].Fc := 16; (* Write Multiple Registers *)
END IF
modbusRtuSlave2(
      ComPort := 1,
       SlaveId := 2,
       WordDataStructAdr := ADR(segmentTab),
       NumWordDataStruct := 4,
       Enable := TRUE
```

```
);
```

In diesem Beispiel werden vier Datensegmente definiert. Jedes der Datensegmente bedient den speziellen angegebenen Function-Code. Die Segmente 0, 2 und 3 zeigen auf denselben Datenbereich rxData\_40000[], während Segment 1 auf txData 30000[] zeigt.

Über den Modbus greifen anschließend die Function-Codes 3, 6, und 16 auf das Daten-Array rxData\_40000[] zu (16-Bit-Daten, die vom Slave empfangen werden), der Function-Code 4 auf das Daten-Array txData\_30000[] (16-Bit-Daten, die vom Slave gesendet werden).

Die Initialisierung der seriellen Schnittstelle und die Verarbeitung der Datenwerte der beiden Arrays ist hier nicht dargestellt.

# 10. Modbus RTU (Master)

# 10.1. Allgemeines

Modbus RTU erlaubt einen einfachen Datenaustausch zwischen einem Master (PLM-Steuerung) und einem oder mehreren Slaves. Der Master spricht dabei die Slaves über eine serielle Schnittstelle an, üblicherweise RS485. Für Modbus-Verbindungen über Ethernet steht Modbus TCP zur Verfügung (siehe Abschnitte 11 und 12).

Dieser Abschnitt beschreibt die Arbeitsweise einer PLM-Steuerung als Modbus RTU-Master.

Weitere Informationen zum Modbus-Protokoll stehen auf der Website der Modbus-Nutzerorganisation unter http://modbus.org/ zur Verfügung.

Ein Modbus RTU-Master greift auf eine Werte-Tabelle zu, welcher jeder Slave zur Verfügung stellt. Die Werte können physikalischen Ein- oder Ausgängen des Slaves entsprechen. Werte können gelesen (Read) oder beschrieben werden (Write). Das Modbus-Protokoll erlaubt den Zugriff auf Register (16-Bit-Words) oder Coils (Bits). Die Art des jeweiligen Zugriffs wird über einen Function Code (FC) beim Zugriff festgelegt.

Die PLM-Bibliothek für den Modbus RTU-Master stellt einen Funktionsblock PLM\_MODBUSMASTERTRANSFER zur Verfügung, der ein Array von Werten aus einem bestimmten Slave liest (Read) oder in diesen schreibt (Write). Es kann eine beliebige Anzahl von Instanzen des Funktionsblocks verwendet werden, um z.B. mit verschiedenen Slaves zu kommunizieren oder um verschiedene Zugriffe auf einen Slave durchzuführen.

Der Zugriff auf die Slaves erfolgt normalerweise zyklisch, d.h. die Werte in den Slaves werden regelmäßig gelesen oder geschrieben. Ebenso ist jedoch auch ein programmgesteuerter einmaliger Zugriff möglich, z.B. Schreibzugriffe in der Initialisierungsphase.

Bei Verwendung des Funktionsblocks PLM\_MODBUSMASTERTRANSFER braucht der Anwender sich nicht um die zeitliche Abfolge der verschiedenen Slave-Zugriffe zu kümmern; der Ablauf wird komplett von der Bibliothek koordiniert.

Die verwendete serielle Schnittstelle muss vor der Verwendung geeignet initialisiert werden (siehe Abschnitt 2).

### 10.2. Spezifikation

- Modbus RTU Master
- Verwendung einer beliebigen seriellen Schnittstelle, z.B. RS485
- Lese- und Schreibzugriffe auf beliebig viele Slaves (max. 246 gemäß Modbus-Spezifikation)
- Automatische Steuerung des zeitlichen Ablaufs der Slave-Zugriffe
- Unterstützte Function-Codes (FC): 1 (Read Coils), 2 (Read Discrete Inputs), 3 (Read Registers), 4 (Read Input Registers), 5 (Write Single Coil), 6 (Write Single Register), 15 (Write Multiple Coils), 16 (Write Multiple Registers)

## 10.3. Benötigte Bibliotheken

| PIm_ModbusRtu.lib |  |
|-------------------|--|
| PIm_Std.lib*      |  |

\* wird zur Initialisierung der seriellen Schnittstelle benötigt

Die angegebenen Bibliotheken müssen vom Projekt geladen werden. Dazu das Menü *Fenster*  $\rightarrow$  *Bibliotheksverwaltung* öffnen, dort im linken oberen Teilfenster mit der rechten Maustaste klicken und *Weitere Bibliothek...* auswählen.

#### 10.3.1. PLM\_ModbusMasterInit (PIm\_ModbusRtu.lib)

PLM\_MODBUSMASTERINIT ---ComPort : WORD Q\_MasterId : WORD --Timeout : TIME

Abb. 10-1: Funktionsblock PLM ModbusMasterInit (Plm\_ModbusRtu.lib)

| Input-Parameter:                                                                                                    |                                                           |                                                                  |  |  |  |  |
|----------------------------------------------------------------------------------------------------|-----------------------------------------------------------|------------------------------------------------------------------|--|--|--|--|
| ComPort                                                                                                    | WORD                                                      | Nummer des ComPorts, z.B. 0 für die erste serielle Schnittstelle |  |  |  |  |
| Timeout                                                                                                    | TIME         Timeout-Zeit für Slave-Antwort, z.B. t#100ms |                                                                  |  |  |  |  |
| Output-Param                                                                                                    | neter:                                                    |                                                                  |  |  |  |  |
| Q_MasterId         WORD         ID dieser Master-Instanz; wird am Funktionsblock           PLM_MODBUSMASTERTRANSFER benötigt |                                                           |                                                                  |  |  |  |  |

Der Funktionsblock PLM\_ModbusMasterInit darf nur einmalig beim Start des Programms aufgerufen werden und initialisiert die internen Datenstrukturen. Das gelieferte Handle Q\_MasterId wird anschließend für die Instanzen von PLM\_ModbusMasterTransfer benötigt. Bei Bedarf können mehrere Master auf verschiedenen Schnittstellen instanziert werden. Die eindeutige Zuordnung zu diesen Mastern erfolgt mittels des jeweils gelieferten Handles Q\_MasterId.

Bei der Auswahl einer seriellen Schnittstelle (ComPort) ist sicherzustellen, dass diese nicht von anderen Diensten verwendet wird (z.B. CoDeSys, Modem). Ggf. sind andere Dienste zuvor abzuschalten, siehe dazu Abschnitt 2.

#### 10.3.2. PLM\_ModbusMasterTransfer (PIm\_ModbusRtu.lib)

| PLM_MODBUSMASTERTRANSFER                                                                                                    |                                         |                                  |  |
|----------------------------------------------------------------------------------------------------|-----------------------------------------|----------------------------------|--|
| MasterId : WORD Q_Ok<br>Reset : BOOL Q_Busy<br>Start : BOOL Q_Error<br>SlaveId : BYTE Q_ErrorNo<br>Mode : BYTE<br>FunctionCode : BYTE<br>RegisterStart : WORD<br>RegisterCount : WORD<br>TransmitDataAdress : DWORD<br>ReceiveDataAdress : DWORD | ::::::::::::::::::::::::::::::::::::::: | BOOL-<br>BOOL-<br>BOOL-<br>WORD- |  |

Abb. 10-2: Funktionsblock PLM ModbusMasterTransfer (Plm\_ModbusRtu.lib)

| Input-Parameter: |      |                                                                                                    |
|------------------|------|----------------------------------------------------------------------------------------------------|
| MasterId         | WORD | Handle der Master-Instanz<br>(PLM_MODBUSMASTERINIT), der dieser<br>Zugriff zugeordnet werden soll                                                                               |
| Reset            | BOOL | TRUE bewirkt Rücksetzen des Bausteins                                                                                                    |
| Start            | BOOL | TRUE, damit Baustein abgearbeitet wird                                                                                                    |
| SlaveId          | BYTE | Adresse des angesprochenen Slaves (1…247) oder 0 für Broadcast                                                                                                    |
| Mode             | BYTE | Betriebsart dieses Bausteins:<br>0 = einzelner Slave-Zugriff, wird erst<br>wiederholt, wenn Start FALSE und wieder<br>TRUE wird<br>1 = Slave-Zugriff wird zyklisch durchgeführt |
| FunctionCode     | BYTE | Art des Slave-Zugriffs. Mögliche Function                                                                                                    |

|                                        |                              | Codes:<br>1 = Read Coils (12000 Bits lesen),<br>2 = Read Discrete Inputs (12000 Bits<br>lesen),<br>3 = Read Registers (1125 Words lesen),<br>4 = Read Input Registers (1125 Words                                                                                                    |
|----------------------------------------|------------------------------|----------------------------------------------------------------------------------------------------|
|                                        |                              | <ul> <li>lesen),</li> <li>5 = Write Single Coil (1 Bit schreiben),</li> <li>6 = Write Single Register (1 Word schreiben),</li> <li>15 = Write Multiple Coils (11968 Bits schreiben),</li> <li>16 = Write Multiple Registers (1123 Words schreiben)</li> </ul>                                                                                                    |
| RegisterStart                          | WORD                         | Adresse des ersten zu<br>lesenden/schreibenden Bits/Registers<br>(065535)                                                                                                    |
| RegisterCount                          | WORD                         | Anzahl der zu lesenden/schreibenden<br>Bits/Register,<br>FC 1 oder FC 2: 12000<br>FC 3 oder FC 4: 1125<br>FC 5 oder FC 6: (keine Bedeutung)<br>FC 15: 11968<br>FC 16: 1123                                                                                                    |
| TransmitDataAdress                     | DWORD                        | Adresse der Variablen/des Arrays mit den Sendedaten                                                                                                    |
| ReceiveDataAdress                      | DWORD                        | Adresse der Variablen/des Arrays für die<br>Empfangsdaten                                                                                                    |
| Output-Parameter:                      |                              |                                                                                                    |
|                                        |                              |                                                                                                    |
| Q_0k                                   | BOOL                         | TRUE = Slave-Zugriff erfolgreich beendet,<br>Empfangsdaten gültig                                                                                                    |
| Q_Ok<br>Q_Busy                         | BOOL                         | TRUE = Slave-Zugriff erfolgreich beendet,<br>Empfangsdaten gültig<br>TRUE = Slave-Zugriff läuft noch                                                                                                    |
| Q_Ok<br>Q_Busy<br>Q_Error              | BOOL<br>BOOL<br>BOOL         | TRUE = Slave-Zugriff erfolgreich beendet,<br>Empfangsdaten gültigTRUE = Slave-Zugriff läuft nochTRUE = Fehler bei Slave-Zugriff<br>aufgetreten, Fehlercode in Q_ErrorNo                                                                                                    |
| Q_Ok<br>Q_Busy<br>Q_Error<br>Q_ErrorNo | BOOL<br>BOOL<br>BOOL<br>WORD | TRUE = Slave-Zugriff erfolgreich beendet,<br>Empfangsdaten gültigTRUE = Slave-Zugriff läuft nochTRUE = Fehler bei Slave-Zugriff<br>aufgetreten, Fehlercode in Q_ErrorNoNummer des aufgetretenen Fehlers,                                                                                                    |
| Q_Ok<br>Q_Busy<br>Q_Error<br>Q_ErrorNo | BOOL<br>BOOL<br>BOOL<br>WORD | TRUE = Slave-Zugriff erfolgreich beendet,<br>Empfangsdaten gültigTRUE = Slave-Zugriff läuft nochTRUE = Fehler bei Slave-Zugriff<br>aufgetreten, Fehlercode in Q_ErrorNoNummer des aufgetretenen Fehlers,<br>Slave-Meldungen:                                                                                                    |
| Q_Ok<br>Q_Busy<br>Q_Error<br>Q_ErrorNo | BOOL<br>BOOL<br>WORD         | TRUE = Slave-Zugriff erfolgreich beendet,<br>Empfangsdaten gültigTRUE = Slave-Zugriff läuft nochTRUE = Fehler bei Slave-Zugriff<br>aufgetreten, Fehlercode in Q_ErrorNoNummer des aufgetretenen Fehlers,<br>Slave-Meldungen:16#xx01 = Unzulässiger Functioncode<br>16#xx02 = Unzulässige Datenadresse<br>16#xx03 = Unzulässiger Datenwert                                                                                                    |
| Q_Ok<br>Q_Busy<br>Q_Error<br>Q_ErrorNo | BOOL<br>BOOL<br>WORD         | TRUE = Slave-Zugriff erfolgreich beendet,<br>Empfangsdaten gültigTRUE = Slave-Zugriff läuft nochTRUE = Fehler bei Slave-Zugriff<br>aufgetreten, Fehlercode in Q_ErrorNoNummer des aufgetretenen Fehlers,<br>Slave-Meldungen:16#xx01 = Unzulässiger Functioncode<br>16#xx02 = Unzulässiger Datenadresse<br>16#xx03 = Unzulässiger Datenwert                                                                                                    |
| Q_Ok<br>Q_Busy<br>Q_Error<br>Q_ErrorNo | BOOL<br>BOOL<br>WORD         | TRUE = Slave-Zugriff erfolgreich beendet,<br>Empfangsdaten gültig<br>TRUE = Slave-Zugriff läuft noch<br>TRUE = Fehler bei Slave-Zugriff<br>aufgetreten, Fehlercode in Q_ErrorNo<br>Nummer des aufgetretenen Fehlers,<br>Slave-Meldungen:<br>16#xx01 = Unzulässiger Functioncode<br>16#xx02 = Unzulässiger Datenadresse<br>16#xx03 = Unzulässiger Datenwert<br>Master-Meldungen:<br>16#81xx = Keine Antwort vom Slave nach<br>Timeoutzeit, Retries                                                                                                    |
| Q_Ok<br>Q_Busy<br>Q_Error<br>Q_ErrorNo | BOOL<br>BOOL<br>WORD         | TRUE = Slave-Zugriff erfolgreich beendet,<br>Empfangsdaten gültig<br>TRUE = Slave-Zugriff läuft noch<br>TRUE = Fehler bei Slave-Zugriff<br>aufgetreten, Fehlercode in Q_ErrorNo<br>Nummer des aufgetretenen Fehlers,<br>Slave-Meldungen:<br>16#xx01 = Unzulässiger Functioncode<br>16#xx02 = Unzulässiger Datenadresse<br>16#xx03 = Unzulässiger Datenwert<br>Master-Meldungen:<br>16#81xx = Keine Antwort vom Slave nach<br>Timeoutzeit, Retries<br>fehlgeschlagen<br>16#82xx = Prüfsummen-Error in Slave-<br>Antwort                                                                                                    |
| Q_Ok<br>Q_Busy<br>Q_Error<br>Q_ErrorNo | BOOL<br>BOOL<br>WORD         | TRUE = Slave-Zugriff erfolgreich beendet,<br>Empfangsdaten gültig<br>TRUE = Slave-Zugriff läuft noch<br>TRUE = Fehler bei Slave-Zugriff<br>aufgetreten, Fehlercode in Q_ErrorNo<br>Nummer des aufgetretenen Fehlers,<br>Slave-Meldungen:<br>16#xx01 = Unzulässiger Functioncode<br>16#xx02 = Unzulässiger Datenadresse<br>16#xx03 = Unzulässiger Datenwert<br>Master-Meldungen:<br>16#81xx = Keine Antwort vom Slave nach<br>Timeoutzeit, Retries<br>fehlgeschlagen<br>16#82xx = Prüfsummen-Error in Slave-<br>Antwort<br>16#83xx = Unzulässiger Function Code am<br>Eingang FunctionCode                                                                                                    |
| Q_Ok<br>Q_Busy<br>Q_Error<br>Q_ErrorNo | BOOL<br>BOOL<br>WORD         | TRUE = Slave-Zugriff erfolgreich beendet,<br>Empfangsdaten gültig<br>TRUE = Slave-Zugriff läuft noch<br>TRUE = Fehler bei Slave-Zugriff<br>aufgetreten, Fehlercode in Q_ErrorNo<br>Nummer des aufgetretenen Fehlers,<br>Slave-Meldungen:<br>16#xx01 = Unzulässiger Functioncode<br>16#xx02 = Unzulässiger Datenadresse<br>16#xx03 = Unzulässiger Datenwert<br>Master-Meldungen:<br>16#81xx = Keine Antwort vom Slave nach<br>Timeoutzeit, Retries<br>fehlgeschlagen<br>16#82xx = Prüfsummen-Error in Slave-<br>Antwort<br>16#83xx = Unzulässiger Function Code am<br>Eingang FunctionCode<br>16#84xx = Function Code der Slave-Antwort<br>falsch                                                                                                    |
| Q_Ok<br>Q_Busy<br>Q_Error<br>Q_ErrorNo | BOOL<br>BOOL<br>WORD         | TRUE = Slave-Zugriff erfolgreich beendet,<br>Empfangsdaten gültig<br>TRUE = Slave-Zugriff läuft noch<br>TRUE = Fehler bei Slave-Zugriff<br>aufgetreten, Fehlercode in Q_ErrorNo<br>Nummer des aufgetretenen Fehlers,<br>Slave-Meldungen:<br>16#xx01 = Unzulässiger Functioncode<br>16#xx02 = Unzulässige Datenadresse<br>16#xx03 = Unzulässiger Datenwert<br>Master-Meldungen:<br>16#81xx = Keine Antwort vom Slave nach<br>Timeoutzeit, Retries<br>fehlgeschlagen<br>16#82xx = Prüfsummen-Error in Slave-<br>Antwort<br>16#83xx = Unzulässiger Function Code am<br>Eingang FunctionCode<br>16#84xx = Function Code der Slave-Antwort<br>falsch<br>16#85xx = unzulässige Anzahl<br>Register/Coils am Eingang<br>RegisterCount.                                                                                                    |
| Q_Ok<br>Q_Busy<br>Q_Error<br>Q_ErrorNo | BOOL<br>BOOL<br>WORD         | TRUE = Slave-Zugriff erfolgreich beendet,<br>Empfangsdaten gültig<br>TRUE = Slave-Zugriff läuft noch<br>TRUE = Fehler bei Slave-Zugriff<br>aufgetreten, Fehlercode in Q_ErrorNo<br>Nummer des aufgetretenen Fehlers,<br>Slave-Meldungen:<br>16#xx01 = Unzulässiger Functioncode<br>16#xx02 = Unzulässige Datenadresse<br>16#xx03 = Unzulässiger Datenwert<br>Master-Meldungen:<br>16#81xx = Keine Antwort vom Slave nach<br>Timeoutzeit, Retries<br>fehlgeschlagen<br>16#82xx = Prüfsummen-Error in Slave-<br>Antwort<br>16#83xx = Unzulässiger Function Code am<br>Eingang FunctionCode<br>16#84xx = Function Code der Slave-Antwort<br>falsch<br>16#85xx = unzulässige Anzahl<br>Register/Coils am Eingang<br>RegisterCount<br>16#86xx = interner Fehlercode                                                                                                    |
| Q_Ok<br>Q_Busy<br>Q_Error<br>Q_ErrorNo | BOOL<br>BOOL<br>WORD         | <pre>TRUE = Slave-Zugriff erfolgreich beendet,<br/>Empfangsdaten gültig<br/>TRUE = Slave-Zugriff läuft noch<br/>TRUE = Fehler bei Slave-Zugriff<br/>aufgetreten, Fehlercode in Q_ErrorNo<br/>Nummer des aufgetretenen Fehlers,<br/>Slave-Meldungen:<br/>16#xx01 = Unzulässiger Functioncode<br/>16#xx02 = Unzulässige Datenadresse<br/>16#xx03 = Unzulässiger Datenwert<br/>Master-Meldungen:<br/>16#81xx = Keine Antwort vom Slave nach<br/>Timeoutzeit, Retries<br/>fehlgeschlagen<br/>16#82xx = Prüfsummen-Error in Slave-<br/>Antwort<br/>16#83xx = Unzulässiger Function Code am<br/>Eingang FunctionCode<br/>16#84xx = Function Code der Slave-Antwort<br/>falsch<br/>16#85xx = unzulässige Anzahl<br/>Register/Coils am Eingang<br/>RegisterCount<br/>16#87xx = interner Fehlercode<br/>16#87xx = interner Fehlercode, keine<br/>Antwort vom Slave nach<br/>Timeoutzeit, versuche Petry</pre> |

TransmitDataAdress

Üblicherweise verwendet ein Programm mehrere Instanzen von

PLM\_ModbusMasterTransfer, z.B. um mehrere Slaves anzusprechen oder um bei einem Slave sowohl Werte zu schreiben als auch zu lesen. Die Bibliothek sorgt dafür, dass die Slave-Zugriffe automatisch in Reihenfolge der Bausteine im Programm durchgeführt werden. Wenn alle vorhandenen Bausteine abgearbeitet sind, d.h. die Slave-Zugriffe stattgefunden haben, wird wieder mit dem ersten Baustein begonnen.

Bei Bausteinen mit Mode = 0 wird der Zugriff nur einmalig ausgeführt; dies kann z.B. zur Initialisierung von Slaves nach dem Programmstart verwendet werden. Bausteine mit Mode = 1 werden ständig zyklisch abgearbeitet; dies dient üblicherweise dem Übertragen von Prozessdaten im Betrieb.

Die am Eingang TransmitDataAdress und ReceiveDataAdress angegebenen Datenspeicher müssen in jedem Fall die durch FunctionCode und RegisterCount bestimmte Anzahl an Datenwerten aufnehmen können. Die benötigten Speicheradressen werden üblicherweise mit der ADR()-Funktion ermittelt.

Die von einem bestimmten Slave zugelassenen Function Codes sowie die verfügbaren Register sind der Geräte-Dokumentation des jeweiligen Slaves zu entnehmen.

## 10.4. Ablauf im Normalbetrieb und im Fehlerfall

Der Modbus-RTU-Master arbeitet alle Bausteine vom Typ PLM\_ModbusMasterTransfer nach einem internen Schema nacheinander zyklisch ab.

Der Master sendet dabei für jeden Transferbaustein zunächst eine Anfrage (Request) auf die serielle Schnittstelle und erwartet darauf eine Antwort (Response) des angesprochenen Slaves. Dabei kann es sich um eine Ok-Response oder um eine Error-Response handeln. Die Antwort wird dann dem entsprechenden Transfer-Baustein zugeordnet.

Falls im Fehlerfall innerhalb der Timeout-Zeit (Parameter *Timeout*) keine Antwort vom Slave empfangen wird, wiederholt der Master die Anfrage. Dies geschieht normalerweise bis zu dreimal (Parameter *NumTries*).

Wenn dann noch immer keine Antwort empfangen wurde, wird der entsprechende Transferbaustein zurückgestellt und bei den nächsten Abfragen übersprungen. Dadurch wird verhindert, dass der Modbus jedesmal durch den mehrfachen Ablauf der Timeout-Zeit blockiert wird.

Nach einigen Abfragezyklen (Parameter *SkipCount*) wird der zurückgestellte Transferbaustein erneut abgefragt. Dadurch wird ein Slave, der wegen einer kurzzeitigen Störung keine Anfragen beantwortet, nach einiger Zeit automatisch wieder in den Abfrage-Zyklus integriert.

Der Parameter *Timeout* wird bei der Initialisierung im Baustein PLM ModbusMasterInit angegeben (siehe Abschnitt 10.3.1).

Die Parameter *NumTries* und *SkipCount* können ab Laufzeitsystem v21012012 wie folgt eingestellt werden:

```
SystemSetParameter(
        ParameterID := 4200 + Q_MasterId,
        Value := NumTries
);
SystemSetParameter(
        ParameterID := 4220 + Q_MasterId,
        Value := SkipCount
);
```

Der Wert von Q\_MasterId entspricht dem Ausgang des entsprechenden Bausteins PLM\_ModbusMasterInit. Die Voreinstellung der Parameter ab Laufzeitsystem v21012012 ist *NumTries* = 3 und *SkipCount* = 25.

# 10.5. Programmbeispiel (ST)

| 🎭 PLC | _PR                                     | G (PRG-ST)                            |                                                                                                    | X   |  |  |
|-------|-----------------------------------------|---------------------------------------|----------------------------------------------------------------------------------------------------|-----|--|--|
| 0001  | PROG                                    | RAM PLC_PRG                           |                                                                                                    | _   |  |  |
| 0002  |                                         |                                       |                                                                                                    |     |  |  |
| 0003  | ModbusMasterInit: PLM_ModbusMasterInit; |                                       |                                                                                                    |     |  |  |
| 0004  |                                         | ModbusMasterTransfer1: PLM_ModbusMa   | asterTransfer;                                                                                              |     |  |  |
| 0005  |                                         | ModbusMasterTransfer2: PLM_ModbusMa   | asterTransfer;                                                                                              |     |  |  |
| 0006  |                                         | initDone: BOOL;                       |                                                                                                    |     |  |  |
| 0007  |                                         | mb_Th: WORD;                          |                                                                                                    |     |  |  |
| 0008  |                                         | dat1: ARRAY[U1] OF WORD;              |                                                                                                    |     |  |  |
| 0009  | ENIN.                                   | MAR ARRAY[U1] OF WORD;                |                                                                                                    |     |  |  |
| 0010  | END_                                    | LVAR                                  |                                                                                                    |     |  |  |
|       | <                                       |                                       |                                                                                                    | 2   |  |  |
| 0001  | IFN                                     | NOT initDone THEN                     |                                                                                                    | ^   |  |  |
| 0002  |                                         | INITUONE := IRUE;                     | NA prod 0 president come project 1 cerebiel */                                                              |     |  |  |
| 0003  |                                         | Commission RS485 Init fur Modeus (192 | dat lon, 8 databits, Even Parity, 1 Stoppit) ")<br>dat lon, 8 stop lon, 1 papity, 1 baud, 10300 pc, 16#80 ) | . – |  |  |
| 0004  |                                         | ModbusMasterInit( ComPort := 1 Tim    | ual_ten.=0, stup_ten.=1, party.=1, paud.=19200, nc.=10#00 )<br>mout •_ t#100ms _0 MastarId _> mb fb )•      | ,   |  |  |
| 0000  | END                                     | TE                                    | HEDUC .= C#IOUNS, Q_Masceriu => NND_TT ),                                                                   |     |  |  |
| 0007  | CIND_                                   |                                       |                                                                                                    |     |  |  |
| 0008  | Modk                                    | ousMasterTransfer1(                   |                                                                                                    |     |  |  |
| 0009  |                                         | MasterId := mb_fh.                    |                                                                                                    |     |  |  |
| 0010  |                                         | Reset := FALSE,                       |                                                                                                    |     |  |  |
| 0011  |                                         | Start := TRUE,                        |                                                                                                    |     |  |  |
| 0012  |                                         | SlaveId := 2,                         | (* Slave-Adresse 2 *)                                                                                       |     |  |  |
| 0013  |                                         | Mode := 1,                            | (* zyklisch ausführen *)                                                                                    |     |  |  |
| 0014  |                                         | FunctionCode := 3,                    | (* FC 3 = Read Holding Registers *)                                                                         |     |  |  |
| 0015  |                                         | RegisterStart := 300,                 | (* Start-Register = 300 *)                                                                                  |     |  |  |
| 0016  |                                         | RegisterCount := 2,                   | (* 2 Werte abfragen *)                                                                                      |     |  |  |
| 0017  |                                         | TransmitDataAdress := 0,              | (* FC 3 braucht keine Sendedaten *)                                                                         |     |  |  |
| 0018  | <b>.</b>                                | ReceiveDataAdress := ADR( dat1 ),     | (* Empfangsdaten in dat1[] ablegen *)                                                                       |     |  |  |
| 0019  | );                                      |                                       |                                                                                                    |     |  |  |
| 0020  | Modk                                    | usMasterTransfer2/                    |                                                                                                    |     |  |  |
| 0021  | Mouk                                    | MasterId := mb fb.                    |                                                                                                    |     |  |  |
| 0023  |                                         | Reset := FALSE.                       |                                                                                                    |     |  |  |
| 0024  |                                         | Start := TRUE.                        |                                                                                                    |     |  |  |
| 0025  |                                         | SlaveId := 3.                         | (* Slave-Adresse 3 *)                                                                                       |     |  |  |
| 0026  |                                         | Mode := 1,                            | (* zyklisch ausführen *)                                                                                    |     |  |  |
| 0027  |                                         | FunctionCode := 3,                    | (* FC 3 = Read Holding Registers *)                                                                         |     |  |  |
| 0028  |                                         | RegisterStart := 300,                 | (* Start-Register = 300 *)                                                                                  |     |  |  |
| 0029  |                                         | RegisterCount := 2,                   | (* 2 Werte abfragen *)                                                                                      |     |  |  |
| 0030  |                                         | TransmitDataAdress := 0,              | (* FC 3 braucht keine Sendedaten *)                                                                         |     |  |  |
| 0031  |                                         | ReceiveDataAdress := ADR( dat2 ),     | (* Empfangsdaten in dat2[] ablegen *)                                                                       |     |  |  |
| 0032  | );                                      |                                       |                                                                                                    | ~   |  |  |
| 0044  | < .                                     |                                       |                                                                                                    | >   |  |  |

Abb. 10-3: Realisierung eines Modbus RTU Masters (ST)

Nach dem Start wird zunächst die serielle Schnittstelle COM 1 (RS485 an einer PLM 707) mit den Einstellungen 19200 Baud, 8 Databits, Even Parity und 1 Stopbit initialisiert. Die Übertragung mit Even Parity ist häufig die Voreinstellung für Modbus RTU. Anschließend wird eine Instanz von PLM\_ModbusMasterInit auf COM-Port 1 gebildet mit einer Timeout-Zeit von 100 ms. Das Handle mb\_fh wird anschließend am Eingang MasterId von PLM\_ModbusMasterTransfer angegeben.

Im Beispiel erfolgt ein zyklischer Zugriff (Mode = 1) auf zwei Slaves mit den Adressen 2 und 3. Aus beiden Slaves werden zwei Datenworte ab der Registeradresse 300 ausgelesen (FunctionCode = 3, RegisterStart = 300, RegisterCount = 2). Die gelesenen Datenworte werden in den Arrays dat1[] und dat2[] abgelegt.

Die Transferbausteine werden von der Bibliothek automatisch so koordiniert, dass immer eine Slave-Anfrage vollständig abgeschlossen wird bevor die nächste beginnt.

Der Function Code 3 (Read Holding Registers) benötigt keine Sendedaten (vgl. Abschnitt 10.3.2), daher braucht am Eingang TransmitDataAdress keine Adresse angegeben zu werden. Dem Eingang ReceiveDataAdress wird die Adresse des jeweiligen Empfangsdaten-Arrays zugewiesen. Das Array muss groß genug sein, um die angeforderte Anzahl von Werten aufzunehmen. In diesem Fall (FunctionCode = 3, d.h. Word-Zugriff und RegisterCount = 2) muss das Array vom Typ WORD sein und mindestens zwei Werte aufnehmen können.

Die Werte in dat1[] und dat2[] sind erst gültig, nachdem der jeweilige Zugriff mindestens einmal erfolgreich abgeschlossen wurde, was durch Ok = TRUEangezeigt wird. Dies wird im Beispiel nicht ausgewertet.

# 10.6. Programmbeispiel (FUP)

| 🔊 Globale_Variablen |   |
|---------------------|---|
| 0001 VAR_GLOBAL     |   |
| 0002 Mb_fh: WORD;   |   |
| 0003 END_VAR        |   |
| 0004                |   |
| 0005                |   |
|                     | > |

Abb. 10-4: Realisierung eines Modbus RTU Masters (FUP, Teil 1/3)

| 🗣 InitOnce (PRG-FUP)         |                                                                                                    |   |  |  |
|------------------------------|----------------------------------------------------------------------------------------------------|---|--|--|
| 0001<br>0002<br>0003<br>0004 | PROGRAM InitOnce<br>VAR<br>ModbusMasterInit: PLM_ModbusMasterInit;<br>initDone: BOOL;              |   |  |  |
| 0005                         |                                                                                                    | > |  |  |
| 0001                         | initDone——{Return⊳                                                                                 |   |  |  |
| 0002                         | TRUEinitDone                                                                                       |   |  |  |
| 0003                         | COMMSETPARAM<br>1-comm_nr<br>0-mode<br>8-dat_len<br>1-stop_len<br>1-parity<br>19200-baud<br>128-nc |   |  |  |
| 0004                         | ModbusMasterInit<br>PLM_MODBUSMASTERINIT<br>1-ComPort Q_MasterIdMb_fh[]]<br>T#100ms-Timeout        |   |  |  |
| < [ ]                        |                                                                                                    | > |  |  |

Abb. 10-5: Realisierung eines Modbus RTU Masters (FUP, Teil 2/3)

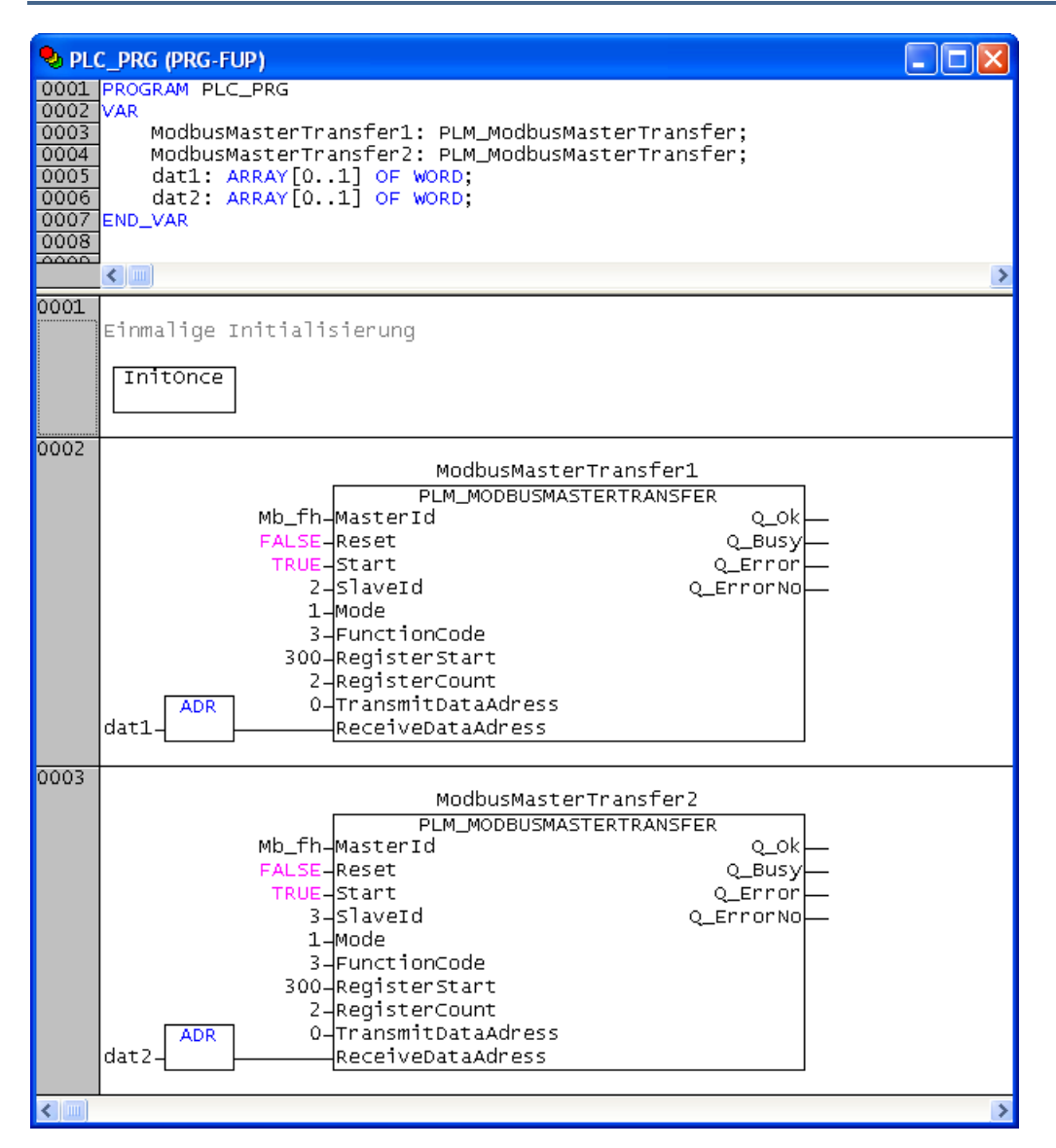

Abb. 10-6: Realisierung eines Modbus RTU Masters (FUP, Teil 3/3)

Die Arbeitsweise ist analog zum Beispiel in ST (siehe Abschnitt 10.5). Allerdings ist die einmalige Initialisierung nach dem Start in einen eigenen Funktionsblock InitOnce ausgelagert. Da das Handle Mb\_fh sowohl in InitOnce als auch in PLC PRG verwendet wird, ist es hier als Globale Variable angelegt.

Auch hier werden die Transferbausteine von der Bibliothek automatisch so koordiniert, dass immer eine Slave-Anfrage vollständig abgeschlossen wird bevor die nächste beginnt.

# 11. Modbus TCP (Server)

# 11.1. Allgemeines

Modbus TCP erlaubt einen einfachen Datenaustausch zwischen einem oder mehreren Clients und einem Server. Die Clients sprechen den Server dabei über eine Ethernet-Verbindung (TCP) an. Für Modbus-Verbindungen über die serielle Schnittstelle (RS232/RS485) steht Modbus RTU zur Verfügung (siehe Abschnitt 7 und 9.1).

Dieser Abschnitt beschreibt die Arbeitsweise einer PLM-Steuerung als Modbus TCP-Server.

Weitere Informationen zum Modbus-Protokoll stehen auf der Website der Modbus-Nutzerorganisation unter http://modbus.org/ zur Verfügung.

Für den Zugriff über Ethernet muss die IP-Adresse der Steuerung bekannt sein, auf der der Modbus TCP-Server läuft. Außerdem müssen sowohl der Server als auch die Clients so konfiguriert sein, dass sie miteinander über Ethernet kommunizieren können. Allgemeine Hinweise zu Netzwerkverbindungen über Ethernet finden sich im System-Handbuch Teil 1.

Ein Modbus-Server stellt den Clients ein Werte-Array zur Verfügung. Die Werte des Arrays können von den Clients abgefragt (Read) oder beschrieben werden (Write). Das Modbus-Protokoll erlaubt den Zugriff auf Words (Register) oder Bits (Coils). Die Art des jeweiligen Zugriffs wird über einen Function Code (FC) beim Zugriff festgelegt.

Das Anwenderprogramm stellt ein WORD-Array beliebiger Größe für Word-Zugriffe bereit, sowie ein BYTE-Array beliebiger Größe für Bit-Zugriffe. Mit diesen wird der Baustein MODBUSSERVER\_TCPIP zyklisch aufrufen. Anschließend steht der Server-Dienst den Clients über Ethernet zur Verfügung (standardmäßig auf Port 502).

## 11.2. Spezifikation

- Modbus TCP Server, Port wählbar (standardmäßig 502)
- Max. Anzahl gleichzeitiger Client-Verbindungen: 64
- Daten-Arrays: max. 65536 Words und max. 65536 Bytes für Bit-Zugriffe
- Unterstützte Function-Codes (FC): 1 (Read Coils), 2 (Read Discrete Inputs), 3 (Read Holding Registers), 4 (Read Input Registers), 5 (Write Single Coil), 6 (Write Single Register), 15 (Write Multiple Coils), 16 (Write Multiple Registers), 23 (Read/Write Multiple Registers)

# 11.3. Benötigte Bibliotheken

| PIm_ModbusTcpSrv.lib                  |  |  |  |
|---------------------------------------|--|--|--|
| SysLibSockets.lib*                    |  |  |  |
| SysLibCallback.lib*                   |  |  |  |
| SysLibMem.lib*                        |  |  |  |
| UPD_E_005.lib* (oder spätere Version) |  |  |  |
| Plm_Std.lib*                          |  |  |  |

\* wird von PIm\_ModbusTcpSrv.lib benötigt

Die angegebenen Bibliotheken müssen vom Projekt geladen werden. Dazu das Menü *Fenster*  $\rightarrow$  *Bibliotheksverwaltung* öffnen, dort im linken oberen Teilfenster mit der rechten Maustaste klicken und *Weitere Bibliothek...* auswählen.

# 11.3.1. MODBUSSERVER\_TCPIP (Plm\_ModbusTcpSrv.lib)

| MODBUSSERVER_TCPIP                                                                                                    |                                                                                                    |  |
|----------------------------------------------------------------------------------------------------|----------------------------------------------------------------------------------------------------|--|
| wPort : WORD<br>pBitData : POINTER TO ARRAY [065535] OF BYTE<br>wMaxBitData : WORD<br>pWorkingData : POINTER TO ARRAY [065535] OF WORD<br>wMaxWorkingData : WORD<br>bEnableModSrv : BOOL<br>iModBusState : MODBUS_SERVER_STATE | dwNumReadBits : DWOF<br>dwNumReadRegisters : DWOF<br>dwNumWriteBit : DWOF<br>dwNumWriteRegister : DWOF<br>dwNumWriteRegisters : DWOF<br>dwNumReadWriteRegs : DWOF<br>dwNumReadWriteRegs : DWOF<br>dwNumExceptions : DWOF<br>bReady : BOO<br>iClientNumber : If |  |
|                                                                                                    |                                                                                                    |  |

### Abb. 11-1: Funktionsblock MODBUSSERVER TCPIP (Plm\_ModbusTcpSrv.lib)

| Input-Parameter:                                                                                                    |                                        |                                                                                                    |  |  |  |
|----------------------------------------------------------------------------------------------------|----------------------------------------|----------------------------------------------------------------------------------------------------|--|--|--|
| wPort                                                                                                    | WORD                                   | TCP-Port, auf dem der<br>Dienst bereitgestellt wird;<br>Voreinstellung: 502                                                                            |  |  |  |
| pBitData                                                                                                    | POINTER TO<br>ARRAY[065535]<br>OF BYTE | Adresse des Byte-Arrays für<br>Coil-Zugriffe (Function-<br>Codes 1, 2, 5 und 15)                                                                       |  |  |  |
| wMaxBitData                                                                                                    | WORD                                   | Anzahl Bytes in pBitData                                                                                                    |  |  |  |
| pWorkingData                                                                                                    | POINTER TO<br>ARRAY[065535]<br>OF WORD | Adresse des Word-Arrays<br>für Register-Zugriffe<br>(Function-Codes 3, 4, 6, 16<br>und 23)                                                             |  |  |  |
| wMaxWorkingData                                                                                                    | WORD                                   | Anzahl Words in<br>pWorkingData                                                                                                    |  |  |  |
| bEnableModSrv                                                                                                    | BOOL                                   | TRUE = Server starten,<br>FALSE = Server anhalten,<br>bestehende Client-<br>Verbindungen werden dabei<br>getrennt                                      |  |  |  |
| iModBusState                                                                                                    | BOOL                                   | Interner Zustand des<br>Servers (darf nur gelesen<br>werden). Nur im Zustand<br>MODBUSSERVER_LISTEN<br>können Client-Verbindungen<br>aufgebaut werden. |  |  |  |
| Output-Parameter:                                                                                                    |                                        |                                                                                                    |  |  |  |
| dwNumReadBits<br>dwNumReadRegisters,<br>dwNumWriteBit,<br>dwNumWriteRegister,<br>dwNumWriteBits,<br>dwNumWriteRegisters,<br>dwNumReadWriteRegs,<br>dwNumExceptions | DWORD                                  | Event-Counter für Modbus-<br>Client-Zugriffe                                                                                                    |  |  |  |
| bReady                                                                                                    | BOOL                                   | TRUE = Server ist bereit für<br>Client-Verbindungen                                                                                                    |  |  |  |
| iClientNumber                                                                                                    | INT                                    | Anzahl der verbundenen<br>Clients                                                                                                    |  |  |  |

Die Bibliothek Plm\_ModbusTcpSrv.lib stellt einen Funktionsblock als globale Variable ModbusTcpServer[0] zur Verfügung. Diese Variable muss für den zyklischen Aufruf verwendet werden (siehe Programmbeispiel).
Coil-Werte werden auf dem Modbus immer in Achtergruppen zu einem Byte zusammengefasst, wobei immer acht Coil-Werte in einem Byte von <code>pBitData</code> gespeichert werden. Unabhängig davon können aber mit den entsprechenden Modbus-Function-Codes auch einzelne Coil-Werte beschrieben oder abgefragt werden.

Der Parameter wMaxBitData enthält die Array-Größe von pBitData in Bytes, nicht die Anzahl der Coils.

Coil-Adressen können auf dem Modbus zwischen 0 und 65535 liegen, somit ist eine maximale Array-Größe von pBitData von 8192 Bytes (=65536 Coils) sinnvoll.

In der momentanen Version der Bibliothek sind Coil-Zugriffe mit den Function-Codes 1, 2 und 15 (Read/Write Multiple Coils) nur auf Byte-Grenzen möglich, d.h. die Coil-Startadresse im Request muss durch 8 teilbar sein (0, 8, 16, 24 etc.)

Wenn der Server durch einen CoDeSys-Event (z.B. *Reset Kalt*) gestoppt und anschließend wieder gestartet wird, kann es vorkommmen, dass der angegebene Server-Port (üblicherweise 502) vom Betriebssystem der Steuerung ca. 1 Minute lang blockiert ist. Der Server wartet dann bei bEnableModSrv = TRUE solange mit bReady = FALSE im Zustand MODBUSSERVER\_BINDSOCKET, bis der Port wieder zur Verfügung steht. Anschließend wird der Port wieder automatisch belegt und Client-Verbindungen werden zugelassen (bReady = TRUE).

Falls alle 64 möglichen Client-Verbindungen belegt sind und eine weitere Verbindungsanfrage von einem Client eintrifft, wird die älteste Verbindung (auf der am längsten keine Modbus-Anfrage mehr bearbeitet wurde) geschlossen und dem neuen Client zugewiesen.

Der Server verwendet intern ein Array Client [1..64]. In diesem Array werden die bis zu 64 möglichen Client-Verbindungen gespeichert. Die Elemente des Arrays sind vom Typ MODBUS\_CLIENT\_ACCEPT, der ebenfalls in der Bibliothek Plm\_ModbusTcpSrv.lib deklariert ist:

```
TYPE MODBUS_CLIENT_ACCEPT:

STRUCT

diSocket: DINT;

stIPAddress: STRING(20);

activity: BOOL;

accessTime: DWORD;

END_STRUCT

END_TYPE
```

Die Elemente von MODBUS CLIENT ACCEPT haben folgende Bedeutung:

| MODBUS_CLIENT_ACCEPT: |            |                                                                                                    |  |  |
|-----------------------|------------|----------------------------------------------------------------------------------------------------|--|--|
| diSocket              | DINT       | Internes Socket-Handle der Client-<br>Verbindung. Wenn kein Client verbunden ist:<br>SOCKET_INVALID |  |  |
| stIPAddress           | STRING(20) | IP-Adresse des verbundenen Clients                                                                  |  |  |
| activity              | BOOL       | Bei Client-Aktivität (Modbus Read oder<br>Write): TRUE für einen Zyklus                             |  |  |
| accessTime            | DWORD      | interner Zähler                                                                                     |  |  |

Auf die Elemente des Arrays kann zu Diagnsezwecken in der Form ModbusTcpServer[0].Client[n] mit n = 1...64 zugegriffen werden, dabei ist nur lesender Zugriff möglich.

# 11.4. Programmbeispiel (ST und FUP)

| 🍤 Ser | 🔈 Server (PRG-ST)                    |   |  |  |
|-------|--------------------------------------|---|--|--|
| 0001  | PROGRAM Server                       |   |  |  |
| 0002  | VAR                                  |   |  |  |
| 0003  | CoilData: ARRAY[015] OF BYTE;        |   |  |  |
| 0004  | RegisterData: ARRAY[015] OF WORD;    |   |  |  |
| 0005  | END_VAR                              |   |  |  |
| 0006  |                                      |   |  |  |
|       |                                      | > |  |  |
| 0001  |                                      |   |  |  |
| 0002  | ModbusTcpServer[0](                  |   |  |  |
| 0003  | wPort := 502,                        |   |  |  |
| 0004  | pBitData := ADR( CoilData ),         |   |  |  |
| 0005  | wMaxBitData := 16,                   |   |  |  |
| 0006  | pWorkingData := ADR( RegisterData ), |   |  |  |
| 0007  | wMaxWorkingData := 16,               |   |  |  |
| 0008  | bEnableModSrv := TRUE                |   |  |  |
| 0009  | );                                   |   |  |  |
| 0010  |                                      |   |  |  |
|       |                                      | > |  |  |

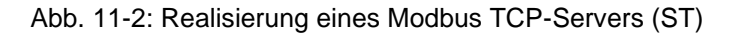

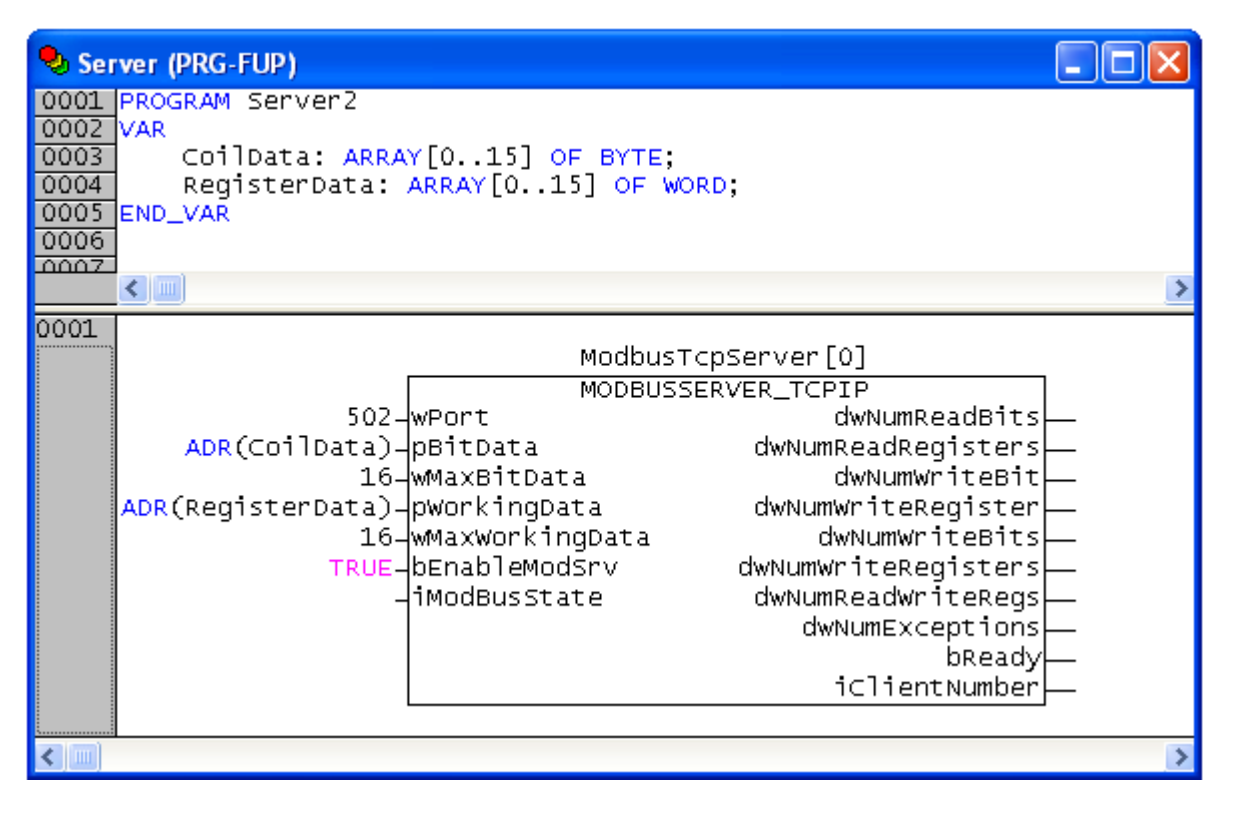

Abb. 11-3: Realisierung eines Modbus TCP-Servers (FUP)

Das in Abb. 11-2 und Abb. 11-3 gezeigte Programmbeispiel realisiert einen Modbus TCP-Server, der das Array RegisterData[] mit 16 Words und das Array CoilData[] mit 16 Bytes (= 128 Coils) auf Port 502 bereitstellt.

Der Funktionsbaustein ModbusTcpServer[0] wird durch die Bibliothek Plm\_ModbusTcpSrv.lib als globale Variable bereitgestellt und muss zyklisch aufgerufen werden.

Je nach Anwendung muss das Anwenderprogramm dafür sorgen, dass die aktuellen Prozesswerte zyklisch in den Arrays RegisterData[] und CoilData[] abgelegt bzw. aus diesen gelesen werden.

# 12. Modbus TCP (Client)

# 12.1. Allgemeines

Modbus TCP erlaubt einen einfachen Datenaustausch zwischen einem oder mehreren Clients und einem Server. Die Clients sprechen den Server dabei über eine Ethernet-Verbindung (TCP) an. Für Modbus-Verbindungen über die serielle Schnittstelle (RS232/RS485) steht Modbus RTU zur Verfügung (siehe Abschnitt 7 und 9.1).

Dieser Abschnitt beschreibt die Arbeitsweise einer PLM-Steuerung als Modbus TCP-Client.

Weitere Informationen zum Modbus-Protokoll stehen auf der Website der Modbus-Nutzerorganisation unter http://modbus.org/ zur Verfügung.

Für den Zugriff über Ethernet muss die IP-Adresse der Steuerung bekannt sein, auf der der Modbus TCP-Server läuft. Außerdem müssen sowohl der Server als auch die Clients so konfiguriert sein, dass sie miteinander über Ethernet kommunizieren können. Allgemeine Hinweise zu Netzwerkverbindungen über Ethernet finden sich im System-Handbuch Teil 1.

Ein Modbus-Server stellt den Clients ein Werte-Array zur Verfügung. Die Werte des Arrays können von den Clients abgefragt (Read) oder beschrieben werden (Write). Das Modbus-Protokoll erlaubt den Zugriff auf Words (Register) oder Bits (Coils). Die Art des jeweiligen Zugriffs wird über einen Function Code (FC) beim Zugriff festgelegt.

Der PLM Modbus-TCP-Client wird durch zyklischen Aufruf des eigentlichen Client-Bausteins Plm\_ModbusTcpClient und der daran angehängten Datentransferbausteine Plm\_ModbusTcpClientTransfer realisiert. Der Client-Baustein stellt die Netzwerk-Verbindung zum Modbus TCP Server her, während die Transferbausteine darüber ihren Datenaustausch abwickeln.

# 12.2. Spezifikation

- Modbus TCP Client
- Unterstützte Function-Codes (FC): 1 (Read Coils), 2 (Read Discrete Inputs), 3 (Read Holding Registers), 4 (Read Input Registers), 5 (Write Single Coil), 6 (Write Single Register), 15 (Write Multiple Coils), 16 (Write Multiple Registers)

## 12.3. Benötigte Bibliotheken

| Plm_ModbusTcpClient.lib               |  |  |
|---------------------------------------|--|--|
| SysLibSockets.lib*                    |  |  |
| SysLibCallback.lib*                   |  |  |
| SysLibMem.lib*                        |  |  |
| UPD_E_005.lib* (oder spätere Version) |  |  |
| Plm_Std.lib*                          |  |  |

\* wird von Plm\_ModbusTcpClient.lib benötigt

Die angegebenen Bibliotheken müssen vom Projekt geladen werden. Dazu das Menü *Fenster*  $\rightarrow$  *Bibliotheksverwaltung* öffnen, dort im linken oberen Teilfenster mit der rechten Maustaste klicken und *Weitere Bibliothek...* auswählen.

#### 12.3.1. PLM\_MODBUSTCPCLIENT (PIm\_ModbusTcpClient.lib)

|   | PLM_MODBUSTCPCLIENT                                                              |   |                      |          |
|---|----------------------------------------------------------------------------------|---|----------------------|----------|
|   | ServerAddress : STRING(80) ClientId<br>ServerPort : WORD Ok<br>Enable : BOOL Err | : | DINT<br>BOOL<br>BOOL |          |
| _ | Inmeout : IIME Errcode                                                           | : | BAIF                 | $\vdash$ |

Abb. 12-1: Funktionsblock PLM MODBUSTCPCLIENT (Plm\_ModbusTcpClient.lib)

| Input-Parameter: |                   |                                                                                                    |  |  |  |  |
|------------------|-------------------|----------------------------------------------------------------------------------------------------|--|--|--|--|
| ServerAddress    | STRING            | IP-Adresse des Modbus-TCP-<br>Servers, zu dem eine<br>Verbindung hergestellt werden<br>soll, z.B. '10.1.1.156'                                                                                                    |  |  |  |  |
| ServerPort       | WORD              | TCP-Port, auf dem der Server<br>den Dienst bereitstellt;<br>normalerweise 502                                                                                                    |  |  |  |  |
| Enable           | BOOL              | Enable-Flag, bei TRUE wird eine<br>Verbindung zum Server<br>aufgebaut, bei FALSE wird diese<br>wieder beendet                                                                                                    |  |  |  |  |
| Timeout          | TIME              | Timeout-Zeit für alle Server-<br>Reaktionen, z.B. t#2s                                                                                                    |  |  |  |  |
| Output-Parameter | Output-Parameter: |                                                                                                    |  |  |  |  |
| ClientId         | DINT              | Referenz (Handle) für das<br>Anhängen der Transferbausteine                                                                                                    |  |  |  |  |
| Ok               | BOOL              | TRUE = Verbindung zum Server<br>hergestellt                                                                                                    |  |  |  |  |
| Err              | BOOL              | TRUE = Fehler beim Herstellen<br>der Verbindung zum Server,<br>ErrCode enthält Fehlernummer                                                                                                    |  |  |  |  |
| ErrCode          | BYTE              | <ul> <li>0 = kein Fehler</li> <li>1 = socket create error</li> <li>2 = kann Verbindung zum Server<br/>nicht herstellen (z.B. falsche<br/>Server-Adresse, keine<br/>Netzwerkverbindung)</li> <li>3 = kein Transferbaustein<br/>angehängt</li> <li>4 = Verbindung wurde durch<br/>Server beendet</li> </ul> |  |  |  |  |

Der Baustein PLM MODBUSTCPCLIENT muss zyklisch aufgerufen werden.

Das Aufbauen der Verbindung zum Modbus-TCP-Server geschieht, indem der Eingang Enable auf TRUE gesetzt wird. Ist der anschließende Verbindungsaufbau innerhalb der vorgegebenen Timeout-Zeit erfolgreich, wird der Ausgang Ok auf TRUE gesetzt. Wenn ein Fehler beim Verbindungsaufbau auftritt, wird Err auf TRUE gesetzt und ein entsprechender Fehlercode in ErrCode ausgegeben.

Solange Enable auf TRUE ist, bleibt die Verbindung zum Server bestehen. Sollte der Server seinerseits die Verbindung beenden, so wird Err auf TRUE gesetzt und ein entsprechender Fehlercode in ErrCode ausgegeben. Ein solcher Verbindungsabbruch kann allerdings erst beim nächsten Datentransfer erkannt werden. Solange Enable den Wert TRUE hat, versucht der Client automatisch, die Verbindung wieder aufzubauen.

# 12.3.2. PLM\_MODBUSTCPCLIENTTRANSFER (PIm\_ModbusTcpClient.lib)

| PLM_MODBUSTCPCLIENTTRANSFE                                                                                                    | ER |                              |  |
|----------------------------------------------------------------------------------------------------|----|------------------------------|--|
| ClientId : DINT OK<br>Start : BOOL Err<br>Mode : WORD ErrCode<br>FunctionCode : BYTE RxRegCount<br>RegStart : WORD<br>RegCount : WORD<br>TxDataAdr : DWORD<br>RxDataAdr : DWORD<br>UnitId : BYTE | :  | BOOL<br>BOOL<br>BYTE<br>WORD |  |

Abb. 12-2: Funktionsblock PLM\_MODBUSTCPCLIENTTRANSFER (Plm\_ModbusTcpClient.lib)

| Input-Parameter: |       |                                                                                                    |  |  |
|------------------|-------|----------------------------------------------------------------------------------------------------|--|--|
| ClientId         | DINT  | Referenz (Handle) des<br>zugehörigen Client-Bausteins                                                                                                    |  |  |
| Start            | BOOL  | Mode = 0: Bei steigender Flanke<br>(FALSE → TRUE) wird ein<br>Einzeltransfer ausgelöst<br>Mode = 1: Bei TRUE ist der<br>zyklische Transfer aktiv                                                                                                    |  |  |
| Mode             | WORD  | 0 = einzelner Transfer bei Start<br>1 = zyklischer Transfer                                                                                                    |  |  |
| FunctionCode     | BYTE  | Art des Transfers. Mögliche<br>Function Codes:<br>1 = Read Coils (12000 Bits<br>lesen),<br>2 = Read Discrete Inputs (12000<br>Bits lesen),<br>3 = Read Registers (1125 Words<br>lesen),<br>4 = Read Input Registers (1125<br>Words lesen),<br>5 = Write Single Coil (1 Bit<br>schreiben),<br>6 = Write Single Register (1 Word<br>schreiben),<br>15 = Write Multiple Coils (11968<br>Bits schreiben),<br>16 = Write Multiple Registers<br>(1123 Words schreiben) |  |  |
| RegStart         | WORD  | Modbus-Index des ersten zu<br>lesenden/schreibenden Registers<br>bzw. Coils                                                                                                    |  |  |
| RegCount         | WORD  | Anzahl der zu<br>lesenden/schreibenden Register<br>bzw. Coils<br>FC 1 oder FC 2: 12000<br>FC 3 oder FC 4: 1125<br>FC 5 oder FC 6: (keine Bedeutung)<br>FC 15: 11968<br>FC 16: 1123                                                                                                    |  |  |
| TxDataAdr        | DWORD | Adresse der Variablen/des Arrays<br>mit den Sendedaten für FC 5, 6, 15<br>und 16                                                                                                    |  |  |
| RxDataAdr        | DWORD | Adresse der Variablen/des Arrays für die Empfangsdaten für FC 1, 2,                                                                                                    |  |  |

|                | 1    |                                                                                                    |
|----------------|------|----------------------------------------------------------------------------------------------------|
|                |      | 3 und 4                                                                                                    |
| UnitId         | BYTE | Optionaler Sub-Unit-Identifier für<br>den Modbus-TCP-Server                                                                                                    |
| Output-Paramet | er:  |                                                                                                    |
| Ok             | BOOL | TRUE = Transfer war erfolgreich                                                                                                    |
| Err            | BOOL | TRUE = Fehler beim Transfer,<br>ErrCode enthält Fehlernummer                                                                                                    |
| ErrCode        | BYTE | 0 = kein Fehler<br>1 = Server exception response,<br>illegal request FunctionCode<br>2 = Server exception response,<br>illegal request Data Address<br>3 = Server exception response,<br>illegal request Data Value<br>81 = Request Timeout, no server<br>response<br>82 = Request Timeout, incomplete<br>server response<br>83 = Unzulässiger FunctionCode<br>84 = Function Code der Response<br>falsch<br>85 = RegCount unzulässig<br>86 = ungültige TxDataAdr bzw.<br>RxDataAdr<br>87 = Transaction Identifier der<br>Response falsch<br>88 = Unit Identifier der Response<br>falsch<br>89 = RxRegCount der Response<br>falsch |
| RxRegCount     | WORD | Anzahl der tatsächlich<br>empfangenen Register/Coils bei<br>FC 1, 2, 3 und 4                                                                                                    |
|                |      |                                                                                                    |

Alle Bausteine PLM\_MODBUSTCPCLIENTTRANSFER müssen mindestens einmal beim Programmstart aufgerufen werden, oder zyklisch.

Jeder Transfer-Baustein muss an einen Client-Baustein vom Typ PLM\_MODBUSTCPCLIENT angehängt werden, indem der Eingang ClientId mit dem entsprechenden Ausgang des Client-Bausteins verbunden wird.

Falls mehrere Transferbausteine mit einem Client-Baustein verbunden sind, erfolgt die Abarbeitung automatisch nacheinander in der Aufrufreihenfolge der Transferbausteine.

Die Eingänge TxDataAdr und RxDataAdr erwarten die Angabe einer Variablenadresse, die als Ergebnis der Adressfunktion ADR() geliefert wird (siehe Beispiel in Abschnitt 12.4). Der Typ der Variablen hängt vom Function-Code ab.

Bei den Function-Codes 3 und 4 (Read Registers) muss am Eingang RxDataAdr die Adresse eines WORD-Arrays mit mindestens RegCount WORDs angegeben werden.

Bei den Function-Codes 6 und 16 (Write Single/Multiple Registers) muss am Eingang TxDataAdr die Adresse eines WORD-Arrays mit mindestens RegCount WORDs angegeben werden.

Coil-Werte werden auf dem Modbus immer in Achtergruppen zu einem Byte zusammengefasst. Entsprechend erwarten die Transferbausteine bei den Coil-Funktionen BYTE-Daten, wobei immer acht Coil-Werte in einem Byte gespeichert werden. Unabhängig davon können aber auch weniger als acht Coil-Werte beeinflusst werden (entsprechender Wert von RegCount), oder Coil-Werte, die nicht auf einer Byte-Grenze beginnen, so dass sich nur die angegebenen Bits in den entsprechenden Bytes ändern.

Bei den Function-Codes 1 und 2 (Read Coils) muss am Eingang RxDataAdr die Adresse eines BYTE-Arrays mit mindestens (RegCount+7) /8 Bytes angegeben werden. RegCount enthält die gewünschte Anzahl Coils, nicht Bytes. Die Verwendung von BOOL-Arrays ist nicht möglich.

Bei Function-Code 5 (Write Single Coil) muss am Eingang TxDataAdr die Adresse einer BYTE- oder BOOL-Variablen angegeben werden. Ist der Wert 0 (oder FALSE), so wird das Coil ausgeschaltet (auf 0 gesetzt), ist der Wert ungleich 0 (oder TRUE), so wird das Coil eingeschaltet (auf 1 gesetzt). Der Eingang RegCount wird hierbei ignoriert.

Bei Function-Code 15 (Write Multiple Coils) muss am Eingang TxDataAdr die Adresse eines BYTE-Arrays mit mindestens (RegCount+7) /8 Bytes angegeben werden. RegCount enthält die gewünschte Anzahl Coils, nicht Bytes. Die Verwendung von BOOL-Arrays ist nicht möglich.

# 12.4. Programmbeispiel (FUP)

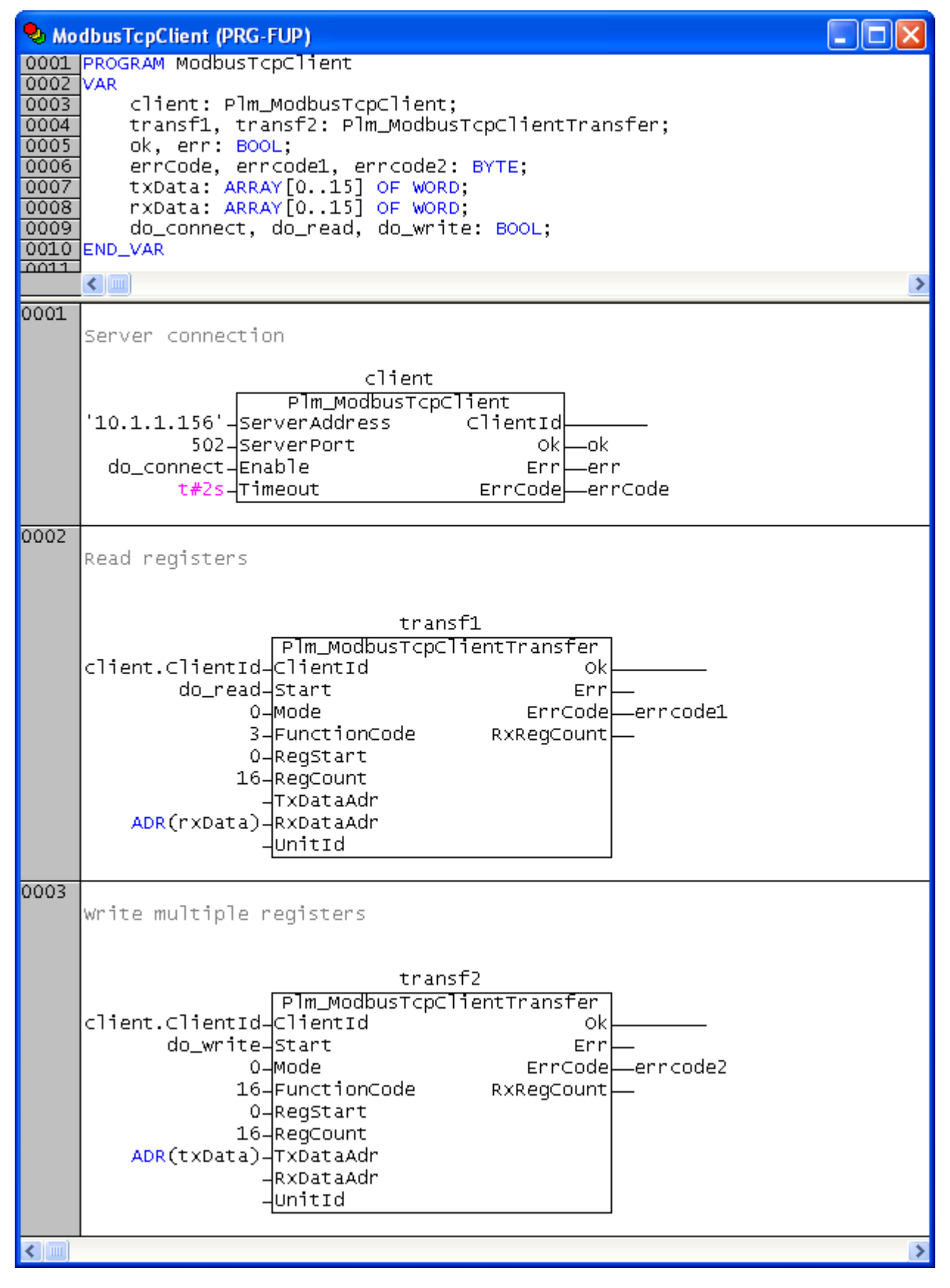

Abb. 12-3: Realisierung eines Modbus-TCP-Clients (FUP)

Das in Abb. 12-3 dargestellte Beispiel realisiert einen Modbus-TCP-Client. Zum Aufbau einer Verbindung muss zunächst do\_connect auf TRUE gesetzt werden. Der Client versucht dann, eine Verbindung zu einem Modbus-TCP-Server mit der IP-Adresse 10.1.1.156 auf Port 502 aufzubauen. Gelingt dies, wird Ok auf TRUE gesetzt und die angehängten Transferbausteine können mit do\_read und do\_write aktiviert werden. Der angegebene Timeout-Wert muss bei sehr langsamen Verbindungen und stark belasteten Servern evtl. erhöht werden.

Die Eingänge ClientId beider Transferbausteine sind mit dem entsprechenden Ausgang ClientId des Client-Bausteins verbunden. Dies kann alternativ auch durch Zuweisung zu einer entsprechchenden Variablen geschehen, die dann am Ausgang des Clients und an den Eingängen aller Transferbausteine angeschaltet wird.

Im Beispiel hat Mode bei beiden Transferbausteinen den Wert 0, so dass bei einem Wechsel von do\_read oder do\_write von FALSE auf TRUE jeweils ein einziger Transfer (Modbus-Request) ausgeführt wird.

Der erste Transferbaustein transf1 führt im Beispiel einen Lesevorgang von 16 Registerwerten ab Registerindex 0 (also Register 0...15) auf den Server aus. Anschließend werden die gelesenen Registerwerte im WORD-Array rxData[] gespeichert.

Der zweite Transferbaustein transf2 führt im Beispiel einen Schreibvorgang von 16 Registerwerten ab Registerindex 0 (also Register 0...15) auf den Server aus. Dabei werden die Registerwerte aus dem WORD-Array txData[] an den Server übertragen.

# 13. E-Mails versenden

# 13.1. Allgemeines

Alle PLM700-Steuerungen mit Ethernet-Anschluss bieten die Möglichkeit, E-Mails durch das IEC-Programm zu versenden.

Voraussetzung ist, dass die Steuerung einen Internet-Zugang besitzt. Hierfür sind u.a. einzustellen:

- IP-Adresse
- Netzmaske
- Default-Gateway
- ggf. DNS

Default-Gateway ist die IP-Adresse des Routers, über den die Steuerung ins Internet gelangt, sofern sie nicht direkt mit dem Internet verbunden ist und eine öffentliche IP-Adresse besitzt.

Der DNS (Domain Name Service) löst Namen in IP-Adressen auf. Da einige Mail-Provider keine feste IP-Adresse verwenden, sollte der Zugriff auf den SMTP-Server über einen Namen erfolgen (z.B. smtp.web.de). Hierzu muss ein DNS-Server auf der Steuerung bekannt sein.

Desweiteren muss der Anwender eine Zugangsberechtigung auf einem SMTP-Server (Mail-Server) haben, der die Mail der Steuerung weiterleitet. Dabei kann es sich um einen kommerziellen Account handeln oder um einen kostenlosen Mail-Dienst, wie er von vielen Providern angeboten wird.

#### 13.2. Spezifikation

- E-Mail-Client für SMTP-Server
- Unterstützte Authentifizierungsverfahren: NONE, PLAIN, STARTTLS und SSL (erfordert mind. LZS v21905200 und Servicepack 2019-05-20 auf PLM700A)
- Versand von Attachments (ab LZS v21004013)

## 13.3. Benötigte Bibliotheken

#### PLM\_Mail\_01.lib

Die angegebene Bibliothek muss vom Projekt geladen werden. Dazu das Menü *Fenster*  $\rightarrow$  *Bibliotheksverwaltung* öffnen, dort im linken oberen Teilfenster mit der rechten Maustaste klicken und *Weitere Bibliothek...* auswählen.

#### 13.3.1. PLM\_SmtpInit (PLM\_Mail\_01.lib)

PLM\_SMTPINIT

Abb. 13-1: Programmblock Plm SmtpInit (PLM\_Mail\_01.lib)

Dieser Programmblock muss einmalig beim Start des IEC-Programms aufgerufen werden und initialisiert die internen Datenstrukturen für nachfolgende Aufrufe von PLM SmtpSendMail.

# 13.3.2. PLM\_SmtpSendMail (PIm\_Mail\_01.lib) PLM\_SMTPSENDMAIL

| Mode : BYTE<br>Start : BOOL<br>SmtpServer_Adr : DWORD<br>LoginName_Adr : DWORD<br>LoginPassword_Adr : DWORD<br>SenderEMail_Adr : DWORD<br>DestEMail_Adr : DWORD<br>CC_DestEMail_Adr : DWORD<br>BCC_DestEMail_Adr : DWORD<br>Subject_Adr : DWORD<br>MessageBody_Adr : DWORD<br>Attachment_Adr : DWORD | Q_Ready<br>Q_Error<br>Q_ErrorNo | : | BOOL<br>BOOL<br>BYTE |  |
|----------------------------------------------------------------------------------------------------|---------------------------------|---|----------------------|--|

Abb. 13-2: Funktionsblock PLM\_SmtpSendMail (Plm\_Mail\_01.lib)

| Input-Parameter:  |       |                                                                                                    |
|-------------------|-------|----------------------------------------------------------------------------------------------------|
| Mode              | BYTE  | <ul> <li>0 = AUTH_NONE<br/>(keine Authentifizierung)</li> <li>1 = AUTH_PLAIN (Authentifizierung mit<br/>Name und Password)</li> <li>2 = STARTTLS (verschlüsselte<br/>Authentifizierung mit Name und<br/>Password, ab LZS v21905200)</li> <li>3 = SSL (verschlüsselte Authentifizierung<br/>mit Name und Password, ab<br/>LZS v21905200)</li> <li>+32 = Content-Transfer-Encoding 8bit<br/>erzwingen (sonst: quoted-printable)</li> <li>+64 = Content-Type multipart erzwingen,<br/>auch wenn keine Attachments<br/>angegeben</li> <li>+128 = Debug-Mode einschalten<br/>(s. Abschnitt 13.6 Fehlersuche)</li> </ul> |
| Start             | BOOL  | Steigende Flanke FALSE → TRUE löst<br>Versand der E-Mail aus. Anschließend kann<br>Start sofort auf FALSE zurückfallen.                                                                                                    |
| SmtpServer_Adr    | DWORD | ADR() von IP-Adresse und TCP-Port des<br>SMTP-Servers, z.B. '217.72.192.157:25'<br>oder 'smtp.web.de:25'                                                                                                    |
| LoginName_Adr     | DWORD | ADR () des Login-Namens für den SMTP-<br>Server (nicht erforderlich bei AUTH_NONE)                                                                                                    |
| LoginPassword_Adr | DWORD | ADR () des Passwords für den SMTP-Server<br>(nicht erforderlich bei AUTH_NONE)                                                                                                    |
| SenderEMail_Adr   | DWORD | ADR ( ) der E-Mail-Adresse des Absenders                                                                                                    |
| ReplyEMail_Adr    | DWORD | ADR () der E-Mail-Adresse, an die Antworten geschickt werden sollen                                                                                                    |
| DestEMail_Adr     | DWORD | ADR () der E-Mail-Adresse des Empfängers<br>(oder der Empfängerliste)                                                                                                    |
| CC_DestEMail_Adr  | DWORD | ADR () der E-Mail-Adresse des CC-<br>Empfängers (oder der Empfängerliste)                                                                                                    |
| BCC_DestEMail_Adr | DWORD | ADR () der E-Mail-Adresse des BCC-<br>Empfängers (oder der Empfängerliste)                                                                                                    |
| Subject_Adr       | DWORD | ADR ( ) der Betreffzeile der E-Mail                                                                                                    |

Stand 06/2023

| MessageBody_Adr     Dword     ADR () des Textinhalts der E-Mail       Attachment_Adr     DWORD     ADR () des Dateinamens eines Attachment (oder der Attachment-Liste, ab LZS v21004013)       Output-Parameter:     Image: Comparison of the second second s                       | sagebody_Adr D     |
|----------------------------------------------------------------------------------------------------|--------------------|
| Attachment_Adr       DWORD       ADR () des Dateinamens eines Attachment (oder der Attachment-Liste, ab LZS v21004013)         Output-Parameter:       Image: Comparison of the second second s |                    |
| Output-Parameter:                                                                                                    | achment_Adr D      |
|                                                                                                    | out-Parameter:     |
| Q_Ready BOOL <b>TRUE = Versand erfolgreich</b>                                                                                                    | eady B             |
| Q_Error BOOL TRUE = Fehler beim Versand                                                                                                    | rror B             |
| Q_Error       BOOL       TRUE = Fehler beim Versand         Q_ErrorNo       BYTE       0 = Versand ok         102 = SSL/TLS Write-Fehler       103 = SSL/TLS Write-Fehler         104 = SSL/TLS StrutpServer Name kann<br>durch DNS nicht aufgelöst werden         105 = SSL/TLS Interner Fehler         108 = SSL/TLS Interner Fehler         109 = SSL/TLS Interner Fehler         109 = SSL/TLS Interner Fehler         108 = SSL/TLS Fehler in SenderEMail         1115 = SSL/TLS Fehler in SenderEMail         115 = SSL/TLS Fehler in DestEMail,         CC_DestEMail Oder         BCC_DestEMail         116 = SSL/TLS Fehler in LoginName         118 = SSL/TLS Fehler in LoginName         118 = SSL/TLS Fehler in LoginPassword         119 = SSL/TLS Fehler in LoginPassword         119 = SSL/TLS Fehler in LoginPassword         120 = SSL/TLS Fehler in Server-Antwin<br>nach AUTH VEAN         121 = SSL/TLS Fehlerocde in Server-Antwin<br>nach AUTH LOGIN         122 = SSL/TLS Fehlerocde in Server-Antwin<br>nach AUTH LOGIN         125 = SSL/TLS Fehlerocde in Server-Antwin<br>nach AUTH LOGIN         126 = SSL/TLS Fehlerocde in Server-Antwin<br>nach AUTH LOGIN         127 = SSL/TLS Fehlerocde in Server-Antwin<br>nach AUTH LOGIN         128 = SSL/TLS Fehlerocde in Server-Antwin<br>nach AUTH LOGIN         129 = SSL/TLS Fehlerocde in Server-Antwin<br>nach AUTH L                                                                                                    | rror B<br>rrorNo B |

|  | zu aroß                                    |
|--|--------------------------------------------|
|  | 140 = SSI /TI S Febler in LoginName oder   |
|  | LoginPassword                              |
|  | 141 = SSL/TLS Fehlercode in Server-Antwort |
|  | 142 = SSL/TLS nicht genügend Speicher      |
|  | vorhanden                                  |
|  | 143 = SSL/TLS Interner Fehler              |
|  | 144 = SSL/TLS Interner Fehler              |
|  | 145 = SSL/TLS Interner Fehler              |
|  | 146 = SSL/TLS Interner Fehler              |
|  | 147 = SSL/TLS Fehlercode in Serverantwort  |
|  | nach STARTTLS                              |
|  | 148 = SSL/TLS Read-Fehler                  |
|  | 149 = SSL/TLS Write-Fehler                 |
|  | 150 = SSL/TLS Init-Fehler                  |
|  | 151 = SSL/TLS Connect-Fehler               |
|  | 152 = SSL/TLS Connect-Fehler               |
|  | 153 = SSL/TLS Connect-Fehler               |
|  | 154 = SSL/TLS Fehlercode in Server-Antwort |
|  | nach Datenblock                            |
|  | 155 = SSL/TLS STARTTLS wird vom SMTP-      |
|  | Server nicht unterstützt                   |
|  | 156 = SSL/TLS AUTH LOGIN wird vom          |
|  | SMTP-Server nicht unterstützt              |
|  | 157 = SSL/TLS Fehlercode in Server-Antwort |
|  | 170 = SSL/TLS Interner Fehler              |
|  | 1/1 = SSL/ILS Interner Fehler              |
|  | 225 = Interner Fenier                      |
|  | 226 = Fenler In DestEMail,                 |
|  | CC_DestEMail <b>Oder</b>                   |
|  | BCC_DestEMail                              |
|  | 227 = Fenler In LoginName Oder             |
|  | LoginPassword                              |
|  | 228 = Fenler In SenderEMail                |
|  | 229 = Fehler In SmtpServer                 |
|  | 230 = Interner Fehler                      |
|  | 231 = Message-Daten vom SMTP-Server        |
|  | ZURUCKGEWIESEN                             |
|  | 232 = Eine oder menrere Empfanger-         |
|  |                                            |
|  | 2010CKgewiesen                             |
|  |                                            |
|  | 231 - zu wenig Speicher                    |
|  | 235 = Befehl vom SMTP-Server               |
|  | zurückgewiesen                             |
|  | 236 = Verbindung zum SMTP-Server konnte    |
|  | nicht hergestellt werden                   |
|  | 237 = Read-Fehler                          |
|  | 238 = Write-Fehler                         |
|  | 239 = Socket-Fehler                        |
|  | 240 = Close-Fehler                         |
|  | 241 = Übertragung abgebrochen              |
|  | 242 = Fehlender Parameter                  |
|  | SmtpServer_Adr <b>oder</b>                 |
|  | SenderEMail Adr, bei AUTH_PLAIN            |
|  | auch LoginName Adr oder                    |
|  | LoginPassword Adr                          |
|  | 243 = Timeout bei Kommunikation mit SMTP-  |
|  | Server (20 Sek.)                           |
|  | 244 = Interner Fehler                      |
|  | 245 = Authentifizierung fehlgeschlagen     |
|  | (LoginName/LoginPassword falsch)           |

| 246 = Attachments nicht unterstützt<br>247 = Leerer Attachment-Dateiname<br>248 = Attachment-Datei kann nicht<br>geöffnet oder gelesen werden                                                                                                    |
|----------------------------------------------------------------------------------------------------|
| <ul> <li>249 = SmtpServer Name kann durch DNS<br/>nicht aufgelöst werden</li> <li>250 = fehlende Lizenz</li> <li>251 = Nachricht inkl. Attachments zu groß</li> <li>252 = SSL/TLS-Mailer nicht installiert</li> <li>253 = SSL/TLS nicht verfügbar</li> <li>254 = Interner Fehler</li> </ul> |

Dieser Funktionsblock muss aus einem SLOW\_TASK heraus zum Versenden einer E-Mail mit Start = TRUE solange aufgerufen werden, bis entweder  $Q_Ready$  oder  $Q_Error$  den Wert TRUE hat. Vor dem Versand einer weiteren E-Mail muss der Funktionsblock mindestens einmal mit Start = FALSE aufgerufen werden.

Alle String-Eingänge, deren Namen mit ...\_Adr enden, erwarten die Adresse einer String-Variablen; hierzu bietet CoDeSys den Operator ADR() (siehe Beispiel in Abschnitt 13.4). An unbenutzte String-Eingänge muss als Adresse der Wert 0 gelegt werden.

Solange der Versand läuft, werden die Werte an den String-Eingängen intern verwendet und dürfen deshalb nicht geändert werden.

Das in Mode eingestellte Authentifizierungsverfahren für die Anmeldung am SMTP-Server wird vom Server vorgegeben und ist ggf. beim Provider nachzufragen. AUTH\_NONE (keine Authentifizierung) wird aus Sicherheitsgründen nur von sehr wenigen Mailservern unterstützt.

Wenn kein TCP-Port hinter dem Server-Namen angegeben wird, verwendet der Baustein als Standard den SMTP-Port 25. Für STARTTLS ist es üblich, entweder den Port 25 oder 578 zu verwenden, für SLL den Port 465.

Der Versand der E-Mail beginnt, wenn der Eingang Start von FALSE auf TRUE wechselt und kann mehrere Sekunden dauern, abhängig von der Menge der zu übertragenden Daten und der Reaktionsgeschwindigkeit des SMTP-Servers. Nach Beginn des Versands kann Start sofort wieder auf FALSE zurückwechseln, ohne dadurch den Versand zu beeinträchtigen.

Die Erzeugung eines Busy-Signals kann durch Abfrage einer internen Variablen des Funktionsblocks erfolgen; dies ist im Beispiel in Abschnitt 13.5 gezeigt.

Bei Erfolg (d.h. der SMTP-Server hat die Mail entgegengenommen) geht Q\_Ready für mind. einen Zyklus auf TRUE. Andernfalls geht Q\_Error für mind. einen Zyklus auf TRUE und Q\_ErrorNo enthält einen entsprechenden Fehlercode. Q\_Ready und Q\_Error bleiben anschließend TRUE, solange Start noch TRUE ist.

Zu Hinweisen zur Fehlersuche siehe Abschnitt 13.6.

In DestEMail\_Adr, CC\_DestEMail\_Adr und BCC\_DestEMail\_Adr können jeweils eine oder mehrere E-Mail-Adressen angegeben werden. Bei mehreren E-Mail-Adressen müssen diese in einem String durch Komma oder Semikolon getrennt werden.

SenderEMail\_Adr wird meist von SMTP-Servern überprüft und kann dann nicht beliebig gewählt werden.

Falls der Empfänger eine Antwort auf die Mail verfasst, soll diese normalerweise an eine bestimmte Person gehen und nicht zurück an die Steuerung, daher ist eine entsprechende Angabe in ReplyEMail\_Adr möglich. Diese Angabe wird ggf. vom Mail-Empfänger ausgewertet.

Der String MessageBody\_Adr enthält den eigentlichen Text der E-Mail. Zeilenümbrüche im Text können durch Einfügen der String-Konstanten '\$N' erzeugt werden. Der Text kann maximal ca. 1024 Zeichen lang sein. Längere Texte können als Attachment geschickt werden. Sollen ein oder mehrere Attachments (Anhangsdateien) mitgeschickt werden, so sind diese in einem String aufzulisten, dessen Adresse an Attachment\_Adr angelegt wird. Jeder Dateiname muss einen Laufwerksbuchstaben enthalten, z.B. 'a/test.dat'. Bei mehreren Dateien müssen die Dateinamen durch Komma oder Semikolon getrennt werden, z.B. 'a/test.dat;a/xy.log'. Optional kann hinter jedem Dateinamen ein Doppelpunkt und dahinter der MIME-Typ der Datei angegeben werden. Ohne explizite Angabe ist die Voreinstellung *application/octet-stream*. Diese Angabe wird ggf. vom Mail-Empfänger ausgewertet.

# 13.4. Dauer der Datenübertragung

Die Dauer des E-Mail-Versands hängt davon ab, mit welchen Parametern PLM\_SmtpSendMail aufgerufen wird, ob Attachments mitgeschickt werden sollen, wie groß diese sind, sowie von der Reaktionsgeschwindigkeit des SMTP-Servers.

Da die Übertragung auf keinen Fall in einem einzigen IEC-Zyklus (Standardwert 20 ms) abgeschlossen werden kann, sind mehrere Aufrufe des Bausteins PLM\_SmtpSendMail notwendig, bis der Baustein an den Ausgängen Q\_Ready oder Q Error den Abschluss der Datenübertragung meldet.

Der IEC-Zyklus kann durch Aufrufe von PLM\_SmtpSendMail() blockiert werden, daher muss für die Aufrufe ein SLOW\_TASK eingerichtet werden.

Die minimale Übertragungsdauer bei Versand ohne STARTTLS oder SSL beträgt 35 Zykluszeiten, d.h. eine Mail mit kurzem Message Body und ohne Attachments, die an einen einzigen Empfänger adressiert ist, benötigt mind. 35 Aufrufe von PLM\_SmtpSendMail(). Bei einem Aufrufintervall von 20 ms entspricht dies ca. 0,7 Sekunden, vorausgesetzt, dass der SMTP-Server innerhalb von 20 ms die jeweiligen Anfragen beantwortet.

Bei langsamer Reaktion des SMTP-Servers werden automatisch Wartezyklen ausgeführt, die die Dauer der Datenübertragung verlängern. Antwortet der SMTP-Server auf eine Anfrage nicht innerhalb von 20 Sekunden, so wird der Versand mit Timeout abgebrochen.

Die Übertragung von Attachments erfolgt bei Versand ohne STARTTLS oder SSL in Blöcken mit je 702 Bytes pro Zyklus. Ein Attachment von 10 kByte benötigt daher mind. 15 Zyklen für die Übertragung bei ausreichend schneller Reaktion des SMTP-Servers.

# 13.5. Programmbeispiel (FUP)

| 😓 Ma                                                                                                    | iler (PRG-FUP)                                                                                                    |        | × |
|----------------------------------------------------------------------------------------------------|----------------------------------------------------------------------------------------------------|--------|---|
| 0001<br>0002<br>0003<br>0004<br>0005<br>0006<br>0007<br>0008<br>0007<br>0010<br>0010<br>0011<br>0012<br>0013 | <pre>PROGRAM Mailer<br/>VAR<br/>start, initDone, busy, ready, error: BOOL;<br/>errorNo: BYTE;<br/>sendmail: PLM_SmtpSendMail;<br/>server: STRING := '217.72.192.157';<br/>user: STRING := 'user@web.de';<br/>pass: STRING := 'user@web.de';<br/>from: STRING := 'mypass';<br/>from: STRING := 'personal@leitwarte.de';<br/>subject: STRING := 'Personal@leitwarte.de';<br/>subject: STRING := 'Mail von PLM';<br/>message: STRING := 'Zeile 1\$NZeile 2\$NZeile3';<br/>END_VAR</pre> |        | > |
|                                                                                                    | initDone—dosend                                                                                                    |        |   |
| 0002                                                                                                    | PLM_SmtpInit                                                                                                    |        |   |
| 0003                                                                                                    | do_send:<br>TRUE——initDone                                                                                                    |        |   |
| 0004                                                                                                    | sendmail<br>PLM_SmtpSendMail<br>1-Mode<br>start-Start<br>ADR(server)-SmtpServer_Adr<br>ADR(user)-LoginName_Adr<br>ADR(pass)-LoginPassword_Adr<br>ADR(from)-SenderEMail_Adr<br>0-ReplyEMail_Adr<br>0-ReplyEMail_Adr<br>0-CC_DestEMail_Adr<br>0-BCC_DestEMail_Adr<br>ADR(subject)-Subject_Adr<br>ADR(message)-MessageBody_Adr<br>0-Attachment_Adr                                                                                                    | -ready |   |
| 0005                                                                                                    | sendmail.a[0] > 0 AND sendmail.a[0] < 500——busy                                                                                                    |        |   |
| <                                                                                                    |                                                                                                    |        | > |

Abb. 13-3: Versand von E-Mails (FUP)

Das in Abb. 13-3 gezeigte Beispiel demonstriert den Versand von E-Mails. Der Aufruf von Mailer () muss aus einem SLOW\_TASK heraus erfolgen.

Vor dem Aufruf des Sendebausteins wird einmalig die Initialisierungsroutine PLM SmtpInit() aufgerufen.

Zum Starten muss die Variable start auf TRUE gesetzt werden. Die Variable busy wird in Zeile 0005 aus einer internen Variable der Bibliothek abgeleitet und ist TRUE, solange der Versand läuft.

Nach Ende des Versands hat entweder ready oder error den Wert TRUE. Wenn start bereits wieder auf FALSE zurückgesetzt wurde, liegen die Werte an ready bzw. error nur für einen einzigen Zyklus an, andernfalls solange, wie start noch auf TRUE steht.

Der SMTP-Server hat im Beispiel die IP-Adresse 217.72.192.157 (alte IP-Adresse von *smtp.web.de*) und erwartet eine unverschlüsselte Authentifizierung (Mode=1) mit Name (hier: *user@web.de*) und Password (hier: *mypass*). Mit den gleichen Anmeldedaten ist eine Anmeldung am Freemail-Webinterface von Web.de möglich. Bei Web.de müssen Loginname (LoginName\_Adr) und Absender der E-Mail (SenderEMail Adr) identisch sein.

Der Empfänger der E-Mail ist *personal* @*leitwarte.de*, die Betreffzeile lautet *Mail von PLM*. Der eigentliche Text der E-Mail besteht hier aus drei Zeilen, die durch Zeilenumbrüche (\$N) getrennt sind.

An die nicht verwendeten Eingänge wird die Adresse 0 angelegt.

Im Erfolgsfall geht Q\_Ready für einen Zyklus auf TRUE. Andernfalls geht Q\_Error für einen Zyklus auf TRUE und Q\_ErrorNo liefert einen Fehlercode, der Rückschlüsse auf die Art des Fehlers zulässt (siehe Abschnitt 13.3.2).

Der zeitliche Ablauf der Signale start, busy, ready und error ist in Abb. 13-4 dargestellt.

| Langer Startimpuls -   | ⇒ ready       | /error liegt an, bis start zurück auf FALSE wechselt: |
|------------------------|---------------|-------------------------------------------------------|
| start                  | TRUE<br>FALSE |                                                       |
| busy                   | TRUE<br>FALSE |                                                       |
| ready/error            | TRUE<br>FALSE |                                                       |
| ■ Kurzer Startimpuls □ | ready         | /error liegt für einen Zyklus an:                     |
| start                  | TRUE<br>FALSE |                                                       |
| busy                   | TRUE<br>FALSE |                                                       |
| ready/error            | TRUE<br>FALSE |                                                       |

Abb. 13-4: Zeitlicher Ablauf der Signale start, busy, ready und error

## 13.6. Verbindungsparameter einiger E-Mail-Anbieter

Die folgenden Einstellungen wurden Stand Mai 2023 getestet.

#### 13.6.1. Web.de

Zunächst muss auf der Webseite des Anbieters im Mail-Account der Zugriff über IMAP und POP3 aktiviert werden. Dazu im Postfach im Menü links auf *Einstellungen*, dann unter POP3/IMAP-Abruf das Häkchen POP3 und IMAP Zugriff erlauben setzen und Speichern.

Parameter am Baustein PLM SmtpSendMail:

| Mode          | 2 (STARTTLS)                                        |
|---------------|-----------------------------------------------------|
| SmtpServer    | smtp.web.de:587                                     |
| LoginName     | Web.de-User oder vollständige Web.de-E-Mail-Adresse |
| LoginPassword | Password des Web.de-Users                           |

#### 13.6.2. T-Online

Zunächst muss auf der Webseite des Anbieters *Ihr speziell für E-Mail-Programme* angelegtes Passwort angelegt werden. Dafür oben im Header links auf das Zahnrad und im Drop Down Menü ganz unten auf *Alle Einstellungen*. Dann in der linken Menüleiste auf *Passwörter* und *Passwort für E-Mail-Programme* auswählen, dort das Passwort definieren. IMAP und POP3 explizit zu aktivieren ist nicht notwendig, da standardmäßig aktiviert.

Parameter am Baustein PLM SmtpSendMail:

| Mode          | 3 <b>(SSL)</b>                                   |
|---------------|--------------------------------------------------|
| SmtpServer    | securesmtp.t-online.de:465                       |
| LoginName     | Vollständige T-Online-E-Mail-Adresse             |
| LoginPassword | Das im Web-Interface speziell angelegte Password |

#### 13.6.3. GMX

Zunächst muss auf der Webseite des Anbieters im Mail-Account der Zugriff über IMAP und POP3 aktiviert werden. Dazu im Postfach im Menü links auf *Einstellungen*, dann unter *POP3/IMAP-Abruf* das Häkchen *POP3 und IMAP Zugriff erlauben* setzen und *Speichern*.

Parameter am Baustein PLM\_SmtpSendMail:

| Mode          | 2 (STARTTLS) oder 3 (SSL)                                     |
|---------------|---------------------------------------------------------------|
| SmtpServer    | securesmtp.t-online.de:587 oder<br>securesmtp.t-online.de:465 |
| LoginName     | Vollständige GMX-E-Mail-Adresse                               |
| LoginPassword | Password des GMX-Users                                        |

#### 13.6.4. Outlook

Zunächst muss auf der Webseite des Anbieters im Mail-Account der Zugriff über IMAP und POP3 aktiviert werden. Dazu auf das Zahnrad (*Einstellungen*) oben rechts im Postfach-Header, dort ganz unten auf *Alle Outlook-Einstellungen anzeigen*, dort *E-Mail*  $\rightarrow$  *E-Mail-Einstellungen*, im Abschnitt *POP und IMAP* unter *POP-Optionen Geräten und Apps die Verwendung von POP gestatten* auf *Ja* einstellen.

Parameter am Baustein PLM SmtpSendMail:

| Mode          | 2 (STARTTLS)                |
|---------------|-----------------------------|
| SmtpServer    | smtp.office365.com:587      |
| LoginName     | Vollständige E-Mail-Adresse |
| LoginPassword | Password des Users          |

# 13.7. Fehlersuche

Der Baustein PLM\_SmtpSendMail() liefert im Fehlerfall einen Fehlercode, der eine erste Fehlerdiagnose erlaubt.

Bei Fehler 236 (Verbindung zum SMTP-Server konnte nicht hergestellt werden) ist zu prüfen, ob die Internet-Verbindung der Steuerung richtig konfiguriert wurde und funktioniert (insbesondere Default-Gateway prüfen).

Bei Fehler 236 oder 243 (Timeout) ist zunächst die IP-Adresse des SMTP-Servers zu kontrollieren. Öffnen Sie dazu unter Windows eine Eingabekonsole (z.B. *Start*  $\rightarrow$  *Ausführen*  $\rightarrow$  *cmd*) und geben Sie den Befehl *nslookup servername* ein, z.B. *nslookup smtp.web.de*. Sie erhalten dann eine Antwort wie z.B. *Nicht autorisierte Antwort: Name: smtp.web.de, Address: 217.72.192.157.* Die *Address* ist die benötigte IP-Adresse des SMTP-Servers. Den Namen des SMTP-Servers (z.B. *smtp.web.de*) erfahren Sie von Ihrem Provider.

In manchen Fällen ist es hilfreich, die Kommunikation mit dem SMTP-Server im Detail zu beobachten. Hierzu kann am Eingang Mode der Wert 128 addiert werden, wodurch eine Log-Datei mit dem Namen mail\_debug.txt auf FTP-Laufwerk a/ angelegt wird. Diese Textdatei kann über FTP von der Steuerung heruntergeladen und mit einem Texteditor geöffnet werden. Die Textdatei enthält mitunter Klartextfehlermeldungen des SMTP-Servers, aus denen häufig die genaue Fehlerursache diagnostiziert werden kann. Die Datei wird bei jedem neuen Mail-Versand überschrieben.

Da die Log-Datei, insbesondere beim Versand von Attachments, sehr groß werden kann, sollte diese Funktion nach dem Debuggen unbedingt wieder abgeschaltet werden.

# 14. SMS versenden

# 14.1. Allgemeines

SMS (Short Message Service) bezeichnet den Versand von kurzen Textmeldungen über das GSM-Mobilfunknetz. Die Länge der Meldungen ist auf 160 Zeichen beschränkt.

Der Sender erhält keine Bestätigung, ob die Nachricht tatsächlich empfangen wurde; ein erfolgreicher SMS-Versand bestätigt lediglich, dass die Textmeldung an den Mobilfunk-Provider zur Auslieferung übergeben wurde. Falls der Empfänger nicht erreichbar ist oder die SMS aus anderem Grund eine gewisse Zeitlang nicht zugestellt werden kann, verfällt die Nachricht.

Zum Versand ist der Anschluss eines geeigneten GSM-Modems mit eingesetzter SIM-Karte erforderlich. Die SIM-Karte wird von einem Mobilfunkprovider (z.B. Vodafone, O2 etc.) auf Basis eines Nutzungsvertrags ausgegeben und beschränkt ggf. die nutzbaren Mobilfunkdienste des Modems. Die SIM-Karte muss hier den Versand von SMS erlauben, das ist bei SIM-Karten mit reinen Datentarifen häufig nicht der Fall.

Das Modem muss über Funk mit dem Mobilfunknetz verbunden sein, dazu ist normalerweise eine geeignete externe Antenne erforderlich.

## 14.2. Spezifikation

- Versand von SMS-Nachrichten über angeschlossenes GSM-Modem
- Nachrichtenlänge max. 160 Zeichen
- optionale Entsperrung der SIM-Karte mit PIN
- Fehlerdiagnose über Log-Datei
- Kompatibel zu den Modems SIM.730.34 und SIM.730.36

## 14.3. Benötigte Bibliotheken

PLM SMS-v20161018.lib

Die angegebene Bibliothek muss vom Projekt geladen werden. Dazu das Menü *Fenster*  $\rightarrow$  *Bibliotheksverwaltung* öffnen, dort im linken oberen Teilfenster mit der rechten Maustaste klicken und *Weitere Bibliothek...* auswählen.

Auf der Steuerung muss ein Laufzeitsystem mit mindestens der Version v21606204 installiert sein.

#### 14.3.1. Plm\_SMS\_Send

| PLM_SMS_SEND                                                                                                    |   |                              |  |  |  |
|----------------------------------------------------------------------------------------------------|---|------------------------------|--|--|--|
| Start : BOOL Busy<br>DialNo : STRING(80) Ok<br>Message : STRING(160) Err<br>Mode : WORD ErrCode<br>PinCode : STRING(80)<br>comm_nr : WORD | : | BOOL<br>BOOL<br>BOOL<br>WORD |  |  |  |

Abb. 14-1: Funktionsblock Plm SMS Send (PLM\_SMS-v20161018.lib)

| Input-Para | Input-Parameter: |                                                                                                    |  |  |  |  |
|------------|------------------|----------------------------------------------------------------------------------------------------|--|--|--|--|
| Start      | BOOL             | Steigende Flanke FALSE $\rightarrow$ TRUE löst Versand der SMS aus. Anschließend kann Start sofort auf FALSE zurückfallen.                  |  |  |  |  |
| DialNo     | STRING           | Telefonnummer des SMS-Empfängers. Die<br>Nummer darf die Zeichen 0 1 2 3 4 5 6 7 8 9 A B<br>C D + * # , W P T enthalten. Zeichen, die keine |  |  |  |  |

|           |             | Ziffern sind, haben abhängig vom Modem und vom Mobilfunk-Provider eine Sonderfunktion.                                                                                                    |  |  |  |
|-----------|-------------|----------------------------------------------------------------------------------------------------|--|--|--|
| Message   | STRING(160) | Inhalt der Textnachricht (max. 160 Zeichen).                                                                                                    |  |  |  |
| Mode      | WORD        | Konfiguriert verschiedene Eigenschaften des<br>Bausteins für die Kommunikation mit dem<br>angeschlossenen Modem. Die angegebenen<br>Werte müssen addiert werden.<br>+ 16#0001: Modem-Reset ausführen<br>+ 16#0002: SIM-Karte testen<br>+ 16#0004: SIM-Karte mit PinCode<br>entsperren<br>+ 16#0010: LF anstelle von CR für<br>Modembefehle verwenden                                                                                                    |  |  |  |
| PinCode   | STRING      | PIN zum Entsperren der SIM-Karte<br>(üblicherweise eine vierstellige Zahl); wird nur<br>verwendet, wenn 16#0004 in Mode enthalten ist                                                                                                    |  |  |  |
| comm_nr   | WORD        | Nummer der seriellen Schnittstelle, über die die Kommunikation mit dem Modem erfolgt                                                                                                    |  |  |  |
| Output-Pa | rameter:    |                                                                                                    |  |  |  |
| Busy      | BOOL        | TRUE = Verarbeitung läuft                                                                                                    |  |  |  |
| Ok        | BOOL        | TRUE = SMS erfolgreich versendet                                                                                                    |  |  |  |
| Err       | BOOL        | TRUE = Fehler beim Versenden, siehe ErrCode                                                                                                    |  |  |  |
| ErrCode   | WORD        | <ul> <li>0 = Versand ok</li> <li>100 = Falsche LZS-Version</li> <li>101 = Keine gültigen Zeichen in DialNo</li> <li>Werte von ErrCode oberhalb von 1000 setzen sich zusammen aus dem Fehlercode und einer internen Zustandsnummer. Fehlercodes:</li> <li>1000 = Modembefehl wurde innerhalb von Timeoutzeit nicht oder nicht wie erwartet beantwortet</li> <li>1001 = Modembefehl wurde nicht wie erwartet beantwortet</li> <li>1002 = Modembefehl wurde nicht wie erwartet beantwortet</li> <li>1002 = Modembefehl wurde mit ERROR beantwortet</li> <li>2ustandsnummern:</li> <li>+ 20 = Fehler bei Modem-Test,</li> <li>+ 30 = Fehler beim Testen (1) der SIM-Karte,</li> <li>+ 50 = Fehler beim Testen (2) der SIM-Karte,</li> <li>+ 60 = Fehler bei PIN-Entsperrung,</li> <li>+ 100 = Fehler bei Aktivieren des Text-Modes,</li> <li>+ 210 = Fehler beim Übertragen der DialNo,</li> <li>+ 220 = Fehler beim Senden der SMS über GSM</li> </ul> |  |  |  |

Eine Instanz des Bausteins Plm\_SMS\_Send muss zyklisch aufgerufen werden. Sobald der Eingang Start von FALSE auf TRUE wechselt, werden die anliegenden Input-Parameter ausgewertet und die SMS versendet.

Die Ausgänge Ok bzw. Err, die den Erfolg oder Misserfolg des SMS-Versands signalisieren, bleiben solange anliegen, wie Start auf TRUE liegt. Falls Start vor Ablauf des Bausteins wieder auf FALSE gewechselt wurde, liegen Ok und Err nach dem Ablauf nur für einen einzigen Zyklus an.

Der interne Ablauf des Bausteins im Erfolgsfall von Start bis Ok dauert typischerweise zwischen 10 und 20 Sekunden. Während dieser Zeit findet eine Kommunikation mit dem Modem über die mit comm\_nr angegebene Schnittstelle statt. Das Modem erhält dabei die Befehle als sogenannte AT-Kommandos. Die Antworten des Modems müssen innerhalb einer kurzen Timeout-Zeit eintreffen und werden dann ausgewertet. Die Bibliothek verwendet Standard-AT-Kommandos, die von den meisten Modems verstanden werden.

#### 14.4. Initialisierung der Schnittstelle

Die für die Modem-Kommunikation verwendete Schnittstelle comm\_nr muss ggf. vor Aufruf des Bausteins initialisiert werden. Das Verfahren unterscheidet sich je nach Schnittstelle. Die Initialisierung erfolgt nur einmalig nach Programmstart, d.h. im Baustein InitOnce() o.ä.

#### 14.4.1. Serielle Schnittstelle RS232 (z.B. für SIM.730.34):

Der Betrieb erfolgt über eine der eingebauten seriellen RS232-Schnittstellen der Steuerung (COM1...COM3). Die seriellen Schnittstellenparameter müssen mit den Einstellungen am Modem übereinstimmen.

```
comm_nr := 0; (* 0..2 = RS232-Schnittstelle COM1..COM3 der Steuerung *)
```

```
CommSetParam(

    comm_nr := comm_nr,

    mode := 0,

    dat_len := 8,

    stop_len := 1,

    parity := 0,

    baud := 57600,

    nc := 16#00
```

);

#### 14.4.2. SIM.730.34 über virtuelle Schnittstelle (CAN-Bus):

Das Modem im SIM.730.34 kann auch direkt über den CAN-Bus des Moduls betrieben werden (virtuelle Schnittstelle). Die Initialisierung erfolgt mit dem Baustein SIM\_730\_COM aus der Bibliothek SIM\_COM.lib (siehe Abschnitt 2.4), der die benötigte comm\_nr als Ausgang liefert. Die Parameter NodeId, CanDevNo und FirstQbAddress müssen mit den entsprechenden Modul-Parametern aus der Steuerungskonfiguration übereinstimmen.

```
VAR
        simCom: SIM_730_COM;
END_VAR
simCom(
        NodeId := 2,
        CanDevNo := 0,
        FirstQbAddress := ADR(%QB1.0.0)
);
comm nr := WORD TO BYTE( simCom.comm nr );
```

#### 14.4.3. USB-Modem über virtuelle Schnittstelle (z.B. für SIM.730.36):

Dies erfordert ein LZS mit der Version v21606204 oder höher.

```
comm_nr := 7; (* USB device *)
comName := 'ttyACM3';
SystemSetParameter( 10369, ADR(comName) );
```

## 14.5. Zusätzliche AT-Kommandos

Die Bibliothek erlaubt das Ausführen von zusätzlichen AT-Kommandos nach dem Initialisieren des Modems vor dem Senden der SMS.

Hierzu existiert das globale String-Array Plm\_SMS\_UserCmd\_1[], in das jeweils max. vier AT-Befehle eingetragen werden können. Die Ergebnisse erscheinen im String-Array Plm\_SMS\_UserCmd\_1\_Result[].

Beispiel: Abfrage der Empfangsfeldstärke mit AT+CSQ

Plm\_SMS\_UserCmd\_1[0] := 'AT+CSQ';

(\* Ergebnis nach Ausführung in Plm\_SMS\_UserCmd\_1\_Result[0] = '\$R\$N+CSQ: 18,0\$R\$N\$R\$NOK\$R\$N' \*)

Die Auswertung muss mit eigenem Programmcode erfolgen.

## 14.6. Zeichensatz

Beim Versenden von SMS können nicht alle Zeichen verwendet werden. Die möglichen Zeichen hängen vom speziellen Modem ab. Die Verwendung nicht vom Modem unterstützter SMS-Zeichen kann zu Problemen bei der Übertragung führen.

Die folgende Tabelle zeigt die vom SIM.730.36 unterstützten Zeichencodes:

|               |    |                 | Most Significant Nibble |                 |    |          |    |            |    |
|---------------|----|-----------------|-------------------------|-----------------|----|----------|----|------------|----|
|               |    | <b>0</b> x      | 1x                      | 2x              | 3x | 4x       | 5x | <u>6</u> x | 7x |
|               | x0 |                 |                         | SP <sup>1</sup> | 0  | <u>a</u> | Р  |            | р  |
|               | x1 |                 |                         | !               | 1  | Α        | Q  | a          | q  |
|               | x2 |                 |                         | "               | 2  | В        | R  | b          | r  |
|               | x3 |                 |                         | #               | 3  | С        | S  | С          | S  |
| ble           | x4 |                 |                         | \$              | 4  | D        | Т  | d          | t  |
| Vib           | x5 |                 |                         | %               | 5  | Е        | U  | e          | u  |
| nt l          | x6 |                 |                         | &               | 6  | F        | V  | f          | v  |
| ica           | x7 |                 |                         | ٢               | 7  | G        | W  | g          | W  |
| Least Signifi | x8 |                 |                         | (               | 8  | Η        | Х  | h          | Х  |
|               | x9 |                 |                         | )               | 9  | Ι        | Y  | i          | у  |
|               | xA | $LF^2$          |                         | *               |    | J        | Ζ  | j          | Z  |
|               | xВ |                 |                         | +               | ;  | Κ        |    | k          |    |
|               | xC |                 |                         | ,               | <  | L        |    | 1          |    |
|               | xD | CR <sup>3</sup> |                         | -               | =  | Μ        |    | m          |    |
|               | хE |                 |                         |                 | >  | Ν        |    | n          |    |
|               | xF |                 |                         | /               | ?  | 0        | £  | 0          |    |

<sup>1</sup>-SP stands for space character

<sup>2</sup> – LF stands for Line Feed character

<sup>3</sup> – CR stands for Carriage Return character

# 14.7. Fehlersuche

Zur Fehlersuche bietet die Bibliothek außer der Auswertung des Ausgangs ErrCode am Baustein Plm SMS Send() verschiedene Diagnosemöglichkeiten.

Aktivieren Sie zunächst die Log-Datei. Dazu muss der Wert 1 in die globale Bibliotheksvariable Plm\_SMS\_LogMode geschrieben werden (entspricht der Voreinstellung). Anschließend wird bei jedem Start des SMS-Bausteins eine Textdatei mit dem Namen '\_plm\_sms\_log.txt' auf Laufwerk a/ der Steuerung erzeugt. Diese Textdatei kann mit einem FTP-Client heruntergeladen und in einem Texteditor betrachtet werden.

Stellen Sie fest, ob die Datenverbindung zum Modem funktioniert. Bei einem CAN-Bus-Teilnehmer (SIM.730.34) muss die CAN-Status-LED am Modul grün dauerleuchten. Außerdem muss die virtuelle serielle Verbindung korrekt initialisiert sein (Input-Parameter am Baustein SIM\_730\_COM überprüfen). Der Ausgang comm\_nr am Baustein SIM\_730\_COM muss einen Wert größer oder gleich 10 liefern. Bei fehlerhafter Verbindung zum Modem werden die Fehlercodes 1020, 1021 oder 1022 geliefert.

Bei funktionierender Datenverbindung erscheint in der Log-Datei die Zeile "testing modem ok" (ca. Zeile 12). Prüfen Sie in diesem Zusammenhang auch den Parameter Mode am Baustein Plm\_SMS\_Send(): Bei einigen Modems muss Mode den Wert 16#0010 enthalten (Befehle müssen mit LF abgeschlossen werden), bei anderen Modems nicht (Befehle müssen mit CR abgeschlossen werden). Bei Verwendung des Modems SIM.730.34 braucht der Wert 16#0010 nicht gesetzt zu werden.

Muss die SIM-Karte mit einer PIN freigeschaltet werden? Wenn hier wiederholt die falsche PIN verwendet wird, ist die SIM-Karte evtl. automatisch gesperrt worden (üblicherweise nach drei Fehlversuchen). Es empfiehlt sich, dies durch Einlegen der SIM-Karte in ein Handy zu überprüfen. Falls die SIM-Karte es erlaubt, sollte die Abfrage der PIN generell deaktiviert werden, um diese Fehlerquelle auszuschließen.

Kann das Modem sich in das GSM-Mobilfunknetz einbuchen? Beim SIM.730.34 leuchtet im eingebuchten Zustand die LED "GSM" auf der Front. Falls diese LED nicht leuchtet, ist zunächst der Anschluss und die Lage der Antenne zu überprüfen. Ggf. reicht die Netzabdeckung am Aufstellort der Antenne nicht aus, in diesem Fall muss der Aufstellort verändert werden. Das Einbuchen des Modems in das GSM-Mobilfunknetz kann nach dem Einschalten mehrere Minuten dauern, vorher ist kein Versand von SMS möglich. Im Log erkennt man das an einem Fehlerabbruch im Abschnitt "Sending SMS header" mit den Fehlercodes 1210, 1211 und 1212.

Erlaubt die SIM-Karte den Versand von SMS' und ist noch ausreichend Guthaben vorhanden (z.B. bei Prepaid-Tarifen)? Testen Sie dies, indem Sie die Karte in ein Handy einlegen und eine SMS versenden. Bei reinen Datentarifen ist der SMS-Versand u.U. nicht möglich. In der Log-Datei ist dann ein Timeout-Fehler hinter "sending sms text" (kurz vor Dateiende) ersichtlich.

Wurden unerlaubte Zeichen in der Textnachricht (Eingang Message am Baustein Plm\_SMS\_Send()) verwendet? Dies kann zu einem Fehlerabbruch mit Fehlercode 1220, 1221 oder 1222 führen.

Falls lange Nachrichten abgeschnitten sind: Wird mind. die Bibliothek PLM\_SMS-v20180504 verwendet? Ist die Nachricht kürzer als 160 Zeichen? Sind die zum Speichern deer Message vorgesehenen String-Variablen ausreichend groß, d.h. mind. vom Typ STRING (160)?

Wenn der Baustein Plm\_SMS\_Send() "Ok" liefert, aber dennoch keine SMS ankommt, wurde die Nachricht zwar erfolgreich an den Mobilfunkprovider übertragen, kann von diesem jedoch nicht ausgeliefert werden. Prüfen Sie, ob die DialNo korrekt ist und ob das Empfangs-Handy SMS' empfangen kann. Unter Umständen kann zwischen Senden und Empfangen einer SMS eine Zeit von einigen Minuten vergehen.

Beispiel für eine Log-Datei bei erfolgreichem SMS-Versand mit Modem-Modul SIM.730.34 (Kommunikation über CAN-Bus) und Mode = 16#0003:

```
SMS send started
testing modem
 modem chat started
    tx: AT[0D]
    tx:
    rx: AT[0D][0D][0A]
   rx: OK[0D][0A]
    rx:
 modem chat finished: OK
testing modem ok
sending modem reset
 modem chat started
    tx: AT&F[0D]
    tx:
    rx: AT&F[0D][0D][0A]
    rx: OK[OD][OA]
    rx:
 modem chat finished: OK
modem reset ok
testing SIM device
  modem chat param started
    tx: AT+CPIN?[0D]
    tx:
    rx: AT+CPIN?[0D][0D][0A]
    rx: +CPIN:[20]READY[0D][0A]
    rx:
 modem chat param finished: timeout error
testing SIM device
 modem chat param started
    tx: AT+CPIN?[0D]
    tx:
    rx: AT+CPIN?[0D][0D][0A]
   rx: +CPIN: [20] READY [0D] [0A]
    rx:
 modem chat param finished: OK
SIM card ok, no PIN needed
setting SMS textmode
 modem chat started
    tx: AT+CMGF=1[0D]
    tx:
```

```
rx: AT+CMGF=1[0D][0D][0A]
   rx: OK[0D][0A]
   rx:
 modem chat finished: OK
setting textmode ok
sending SMS header
  modem chat started
    tx: AT+CMGS="01722397420"[0D]
    tx:
    rx: AT+CMGS="01722397420"[0D][0D][0A]
    rx: >[20]
 modem chat finished: OK
sending SMS header ok
sending SMS text
  modem chat param started
    tx: Hello[20]world![1A]
rx: Hello[20]world![1A][0D][0A]
    rx: +CMGS:[20]34[0D][0A]
    rx: [OD][OA]
    rx: OK[OD][OA]
    rx:
 modem chat param finished: OK
sending SMS text ok
SMS send finished successfully
```

# 15. Uhrzeit und Datum

# 15.1. Allgemeines

Alle PLM-Steuerungen besitzen eine eingebaute Echtzeituhr (engl. RTC, Real TimeClock), die, einmal gestellt, die korrekte Uhrzeit und das Datum auch bei abgeschalteter Steuerung weiterführt.

Die Verwendung der Echtzeituhr im IEC-Programm und Darstellungen von Datum und Uhrzeit werden durch die Bibliothek Plm\_Time.lib erleichtert. Die Bibliothek enthält Programmbausteine zum einfachen Abfragen und Setzen der Echtzeituhr, zur Berücksichtigung von Sommer-/Winterzeitumschaltung (engl. DST, Daylight Saving Time) und zum Erzeugen von Strings mit Uhrzeit und Datum in verschiedenen Formaten.

Die Bibliothek enthält auch einen Programmbaustein zur Abfrage von NTP/SNTP-Servern. Dabei handelt es sich um Zeit-Server im Internet, die die genaue Uhrzeit bereitstellen.

Zusätzlich zu den Funktionen steht eine Visu-Bibliothek zur Verfügung, mit der auf einfachste Weise ein Dialog zum Stellen der Uhrzeit in eigene Projekte eingebunden werden kann.

Die Bibliothek arbeitet auf Coldfire- und PLM700-A-Systemen in ähnlicher Weise, dennoch sind einige Unterschiede nicht zu vermeiden. Hierauf wird bei den einzelnen Bausteinen hingewiesen.

#### 15.2. Lokale Zeit und Sommer-/Winterzeitumschaltung

Zeitangaben beziehen sich international immer auf die sogenannte "Koordinierte Weltzeit" (engl. UTC, Universal Time Coordinated), die der Greenwich Mean Time am Nullmeridian entspricht. Die UTC wird auch von Zeit-Servern im Internet geliefert.

Als Ortszeit oder "lokale Zeit" (engl. Local Time) wird die Zeit am Aufstellort der PLM-Steuerung bezeichnet. Diese lokale Zeit weicht, bedingt durch geografische Lage und Sommer-/Winterzeitumschaltung, von der UTC ab. Während die Abweichung durch die geografische Lage konstant ist, hängt die Abweichung durch Sommer-/Winterzeitumschaltung vom Datum und von der zugrundeliegenden Gesetzgebung ab (in Deutschland z.B. basierend auf dem Zeitgesetz vom 25. Juli 1978 und div. Zusatzverordnungen). Beispielsweise besteht zwischen der lokalen Zeit in Berlin/Deutschland und der UTC im Winter eine Zeitdifferenz von 1 Stunde (deutsche Winterzeit), im Sommer von 2 Stunden (deutsche Sommerzeit).

Es gibt mehrere Möglichkeiten, Zeitdifferenzen gegenüber der UTC und die Sommer-/Winterzeitumschaltung korrekt zu berücksichtigen. Bei Verwendung der Bibliothek Plm Time.lib ist folgende Vorgehensweise vorgesehen:

- Die RTC wird auf lokale Winterzeit gestellt, z.B. in Berlin/Deutschland: RTC-Zeit = UTC + 1 Stunde.
- Die Berücksichtigung von Sommer-/Winterzeit erfolgt durch den Abfragebaustein Plm GetRtc().
- Nur PLM700-A: Damit die Zeitdifferenz zwischen der lokalen Zeit und der UTC richtig berücksichtigt wird, muss auf der Steuerung die korrekte Zeitzone eingestellt werden, z.B. Europe/Berlin für Deutschland. Dies kann entweder mit dem Baustein Plm\_SetTimezone () durch das IEC-Programm erfolgen (siehe Abschnitt 15.3.9), oder über die Konfigurations-Website der Steuerung.

Diese Vorgehensweise hat den Vorteil, dass die Echtzeituhr nicht manuell auf Sommer-/Winterzeit umgestellt werden muss und ein Uhrzeitabgleich durch einen NTP/SNTP-Server einfach möglich ist. Die entsprechend anzugebenden Parameter können den untenstehenden Beispielen entnommen werden.

Nur Coldfire: Ab LZS v2110624 kann die Bibliothek die Kontrolle über alle RTC-Zeitfunktionen der Steuerung übernehmen (z.B. SysVar, Dateidatum, Fehlertagebuch etc.). Hierzu ist der Baustein Plm\_EnableSysTime() aufzurufen (siehe Abschnitt 15.3.1).

# 15.3. Benötigte Bibliotheken

| PLM_Time_v20150413.lib               |
|--------------------------------------|
| PIm_TimeVisu.lib (optional)          |
| Plm_Std.lib                          |
| UPD_E_005.lib (oder spätere Version) |
| SysLibSockets.lib                    |

Die angegebenen Bibliotheken müssen vom Projekt geladen werden. Dazu das Menü *Fenster*  $\rightarrow$  *Bibliotheksverwaltung* öffnen, dort im linken oberen Teilfenster mit der rechten Maustaste klicken und *Weitere Bibliothek...* auswählen.

#### 15.3.1. PIm\_EnableSysTime (PLM\_Time.lib)

Dieser Baustein hat auf PLM700-A Systemen keine Funktion.

|            |   | PLM_ENABLESYSTIME      |   |     |
|------------|---|------------------------|---|-----|
| <br>Enable | : | BOOL Plm_EnableSysTime | : | воо |

Abb. 15-1: Baustein Plm EnableSysTime() (PLM\_Time.lib)

| Input-Parameter: |      |                                                                                                    |  |  |  |  |  |
|------------------|------|----------------------------------------------------------------------------------------------------|--|--|--|--|--|
| Enable BOOL      |      | TRUE = Bibliothek übernimmt die<br>Steuerung der Systemzeit<br>(erfordert LZS ab v2110624)<br>FALSE = Abschalten der Funktion |  |  |  |  |  |
| Rückgabewert:    |      |                                                                                                    |  |  |  |  |  |
|                  | BOOL | TRUE, wenn Steuerung der Systemzeit durch Bibliothek erfolgt                                                                  |  |  |  |  |  |

Die Funktion Plm\_EnableSysTime() muss einmalig beim Programmstart mit dem Parameter TRUE aufgerufen werden. Die Bibliothek Plm\_TimeLib übernimmt damit die Kontrolle über alle RTC-Zeitfunktionen der Steuerung (z.B. SysVar, Dateidatum, Fehlertagebuch etc.).

Nach Aufruf dieser Funktion muss die Funktion  $Plm_GetRtc()$  zyklisch im Programm aufgerufen werden.

Diese Funktion ist ab LZS v2110624 verfügbar.

#### 15.3.2. PIm\_GetRtc (PLM\_Time.lib)

| PLM_GETRTC                          |                                              |                     |                                                                      |  |
|-------------------------------------|----------------------------------------------|---------------------|----------------------------------------------------------------------|--|
| <br>Enable : BOOL<br>DstMode : WORD | Da<br>ok<br>ho<br>se<br>da<br>mo<br>ye<br>wd | T : : : : : : : : : | : DT<br>BOOL<br>BYTE<br>BYTE<br>BYTE<br>BYTE<br>BYTE<br>BYTE<br>BYTE |  |
| DstActi                             | ve                                           | :                   | BOOL                                                                 |  |

Abb. 15-2: Baustein Plm GetRtc() (PLM\_Time.lib)

| Input-Parameter: |      |                                               |  |  |  |  |  |
|------------------|------|-----------------------------------------------|--|--|--|--|--|
| Enable           | BOOL | Auslesen der RTC erfolgt bei<br>Enable = TRUE |  |  |  |  |  |

| DstMode       | WORD          | <pre>(keine Funktion bei PLM700-A) Berücksichtigung von Sommer- und Winterzeit (vgl. Plm_CalcDST), z.B. 0 = keine Sommerzeit 1 = deutsche Sommerzeit berücksichtigen</pre> |
|---------------|---------------|----------------------------------------------------------------------------------------------------|
| Output-Parame | ter:          |                                                                                                    |
| DaT           | DATE_AND_TIME | Datum und Uhrzeit im<br>DATE_AND_TIME-Format                                                                                                    |
| Ok            | BOOL          | Ausgabewerte sind gültig                                                                                                    |
| ho            | BYTE          | Stunden (023)                                                                                                    |
| mi            | BYTE          | Minuten (059)                                                                                                    |
| se            | BYTE          | Sekunden (059)                                                                                                    |
| da            | BYTE          | Tag (131)                                                                                                    |
| mo            | BYTE          | Monat (112)                                                                                                    |
| уе            | BYTE          | Jahr (099 für die Jahre<br>20002099)                                                                                                    |
| wd            | BYTE          | Wochentag (0=Montag,<br>1=Dienstag 6=Sonntag)                                                                                                    |
| DstActive     | BOOL          | TRUE = Sommerzeit ist aktiv,<br>FALSE = Winterzeit                                                                                                    |

Zur universellen Weiterverarbeitung wird die Zeit der RTC sowohl im kompakten Variablentyp DATE AND TIME als auch in einzelnen BYTE-Werten geliefert.

Wenn an mehreren Stellen im Programm die ausgegebene Uhrzeit benötigt wird, empfiehlt es sich aus Effizienzgründen, Plm\_GetRtc() nur an einer einzigen Stelle im Programm aufzurufen und die benötigten Ausgabewerte in globalen Variablen zu speichern, die dann von allen Stellen zugreifbar sind.

Nur Coldfire: Bei Verwendung von Plm\_EnableSysTime() (siehe Abschnitt 15.3.1) muss Plm GetRtc() in jedem Zyklus aufgerufen werden.

Nur Coldfire: Der Algorithmus zur Berücksichtigung der deutschen Sommer- und Winterzeit ist fest in der Bibliothek implementiert und wird durch DstMode ungleich Null aktiviert. Die ausgegebene Zeit liefert dann datumsabhängig Sommerzeit oder Winterzeit. Dies setzt voraus, dass die RTC immer auf Winterzeit läuft. Der Ausgang DstActive signalisiert, ob gerade Sommerzeit oder Winterzeit ausgegeben wird.

Nur PLM700-A: Die ausgegebene Zeit berücksichtigt automatisch die Sommer-/Winterzeitumschaltung auf Basis der eingestellten Zeitzone (siehe Abschnitt 15.3.9).

# 15.3.3. PIm\_SetRtc (PLM\_Time.lib)

|   |     |     |     |    | F  | PLM | _SE | TR  | TC  |    |   |      |  |
|---|-----|-----|-----|----|----|-----|-----|-----|-----|----|---|------|--|
|   | Ena | ıb' | le  | :  | во | OL  | рlг | n s | etR | tc | : | BOOL |  |
|   | ho  | :   | BY. | TE |    |     |     | _   |     |    |   |      |  |
|   | mi  | :   | BY. | TE |    |     |     |     |     |    |   |      |  |
|   | se  | :   | BY. | TE |    |     |     |     |     |    |   |      |  |
|   | da  | :   | BY. | TE |    |     |     |     |     |    |   |      |  |
| _ | mo  | :   | BY. | TE |    |     |     |     |     |    |   |      |  |
| _ | ye. | :   | BY. | TE |    |     |     |     |     |    |   |      |  |

Abb. 15-3: Baustein Plm SetRtc() (PLM\_Time.lib)

| Input-Parameter: |      |                                |  |  |  |  |  |
|------------------|------|--------------------------------|--|--|--|--|--|
| Enable           | BOOL | TRUE bewirkt die Übernahme der |  |  |  |  |  |

|               |               | anliegenden Werte in die RTC                    |  |  |  |  |  |
|---------------|---------------|-------------------------------------------------|--|--|--|--|--|
| ho            | BYTE          | Stunden (023)                                   |  |  |  |  |  |
| mi            | BYTE          | Minuten (059)                                   |  |  |  |  |  |
| se            | BYTE          | Sekunden (059)                                  |  |  |  |  |  |
| da            | BYTE          | Tag (131)                                       |  |  |  |  |  |
| mo            | BYTE          | Monat (112)                                     |  |  |  |  |  |
| уе            | BYTE          | Jahr (0…99 für die Jahre 2000…2099)             |  |  |  |  |  |
| Rückgabewert: | Rückgabewert: |                                                 |  |  |  |  |  |
|               | BOOL          | TRUE, wenn die RTC erfolgreich<br>gesetzt wurde |  |  |  |  |  |

Der Wochentag (Montag-Sonntag) kann nicht angegeben zu werden, da er intern aus dem angegebenen Datum eindeutig berechnet wird.

Diese Funktion schreibt direkt das angegebene Datum in die Echtzeituhr.

Nur Coldfire: Bei Verwendung mit einem Eingabedialog, in den je nach Datum Sommer- oder Winterzeit eingegeben werden, muss stattdessen die Funktion Plm\_SetRtcDst() verwendet werden (siehe Abschnitt 15.3.4).

#### 15.3.4. PIm\_SetRtcDst (PLM\_Time.lib)

Dieser Baustein hat auf PLM700-A Systemen keine Funktion.

|   | PLM_SETRTCDST                            |                        |                                               |   |              |      |      |        |   |      |  |
|---|------------------------------------------|------------------------|-----------------------------------------------|---|--------------|------|------|--------|---|------|--|
|   | Ena<br>Dst<br>ho<br>mi<br>se<br>da<br>mo | аb <sup>-</sup><br>:Мо | le:<br>bde<br>BYT<br>BYT<br>BYT<br>BYT<br>BYT |   | 300L<br>WORD | ₽lm. | _Set | RtcDst | : | BOOL |  |
| _ | ye                                       | :                      | BYT                                           | Έ |              |      |      |        |   |      |  |

Abb. 15-4: Baustein Plm\_SetRtcDst() (PLM\_Time.lib)

| Input-Paramete | Input-Parameter: |                                                                                                    |  |  |  |  |  |  |
|----------------|------------------|----------------------------------------------------------------------------------------------------|--|--|--|--|--|--|
| Enable         | BOOL             | TRUE bewirkt die Übernahme der<br>anliegenden Werte in die RTC                                                                                   |  |  |  |  |  |  |
| DstMode        | WORD             | Berücksichtigung von Sommer- und<br>Winterzeit<br>(vgl. Plm_CalcDST), z.B.<br>0 = keine Sommerzeit<br>1 = deutsche Sommerzeit<br>berücksichtigen |  |  |  |  |  |  |
| ho             | BYTE             | Stunden (023)                                                                                                    |  |  |  |  |  |  |
| mi             | BYTE             | Minuten (059)                                                                                                    |  |  |  |  |  |  |
| se             | BYTE             | Sekunden (0…59)                                                                                                    |  |  |  |  |  |  |
| da             | BYTE             | Tag (131)                                                                                                    |  |  |  |  |  |  |
| mo             | BYTE             | Monat (112)                                                                                                    |  |  |  |  |  |  |
| уе             | BYTE             | Jahr (099 für die Jahre 20002099)                                                                                                    |  |  |  |  |  |  |
| Rückgabewert:  |                  |                                                                                                    |  |  |  |  |  |  |
|                | BOOL             | TRUE, wenn die RTC erfolgreich gesetzt wurde                                                                                                    |  |  |  |  |  |  |

Der Wochentag (Montag-Sonntag) braucht nicht angegeben zu werden, sondern wird aus dem angegebenen Datum eindeutig berechnet.

Wenn DstMode ungleich 0 ist, wird die Echtzeituhr datumsabhängig immer auf Winterzeit eingestellt, auch wenn eine Zeit in Sommerzeit eingegeben wurde.

#### 15.3.5. PIm\_GetSntpTime (PLM\_Time.lib)

| PLM_GETSNTPTIME                                                                                                    |   |                                                                                                    |
|----------------------------------------------------------------------------------------------------|---|----------------------------------------------------------------------------------------------------|
| <br>Enable : BOOL Da<br>ServerIpAddress : STRING(80) Ok<br>ServerPort : WORD Error<br>LocalTimeOffset : INT ErrorCode<br>DstMode : WORD Busy<br>ho<br>mi<br>se<br>da<br>mo<br>ye<br>wd<br>DstActive | T | : DT<br>BOOL<br>BOOL<br>WORD<br>BOOL<br>BYTE<br>BYTE<br>BYTE<br>BYTE<br>BYTE<br>BYTE<br>BYTE<br>BYTE |

Abb. 15-5: Baustein Plm GetSntpTime() (PLM\_Time.lib)

| Input-Parameter:  |        |                                                                                                    |  |  |  |  |  |  |
|-------------------|--------|----------------------------------------------------------------------------------------------------|--|--|--|--|--|--|
| Enable            | BOOL   | Änderung von FALSE auf TRUE an<br>diesem Eingang bewirkt Start der<br>Abfrage                                                                                                    |  |  |  |  |  |  |
| ServerIpAddress   | STRING | IP-Adresse eines NTP/SNTP-<br>Servers, z.B. '192.53.103.108'                                                                                                    |  |  |  |  |  |  |
| ServerPort        | WORD   | UDP-Port des Servers,<br>üblicherweise 123                                                                                                    |  |  |  |  |  |  |
| LocalTimeOffset   | INT    | (keine Funktion bei PLM700-A)<br>Zeitdifferenz in Minuten zwischen<br>lokaler Zeit und der UTC des<br>Servers, z.B. +60 für<br>Berlin/Deutschland                                                                       |  |  |  |  |  |  |
| DstMode           | WORD   | (keine Funktion bei PLM700-A)<br>Berücksichtigung von Sommer- und<br>Winterzeit (vgl. Plm_CalcDST).<br>Wenn das Ergebnis der<br>Serverabfrage zum Stellen der RTC<br>verwendet wird, sollte hier 0<br>angegeben werden. |  |  |  |  |  |  |
| Output-Parameter: |        |                                                                                                    |  |  |  |  |  |  |
| Ok                | BOOL   | TRUE = Abfrage war erfolgreich,<br>Ergebniswerte sind gültig                                                                                                    |  |  |  |  |  |  |
| Error             | BOOL   | TRUE = Fehler bei Abfrage                                                                                                    |  |  |  |  |  |  |
| ErrorCode         | WORD   | Fehlercode bei Error = TRUE:<br>1 = cannot create socket,<br>2 = sending request failed,<br>3 = receive failed,<br>4 = illegal server address or port,<br>5 = server timeout,<br>6 = illegal server response            |  |  |  |  |  |  |
| Busy              | BOOL   | TRUE = Abfrage läuft                                                                                                    |  |  |  |  |  |  |
| ho                | BYTE   | Stunden (023)                                                                                                    |  |  |  |  |  |  |

| ho        | BYTE | Stunden (023)                                            |
|-----------|------|----------------------------------------------------------|
| mi        | BYTE | Minuten (059)                                            |
| se        | BYTE | Sekunden (059)                                           |
| da        | BYTE | Tag (131)                                                |
| mo        | BYTE | Monat (112)                                              |
| уе        | BYTE | Jahr (0…99 für die Jahre<br>2000…2099)                   |
| wd        | BYTE | Wochentag (0=Montag, 1=Dienstag<br>5=Samstag, 6=Sonntag) |
| DstActive | BOOL | TRUE = Sommerzeit ist aktiv,<br>FALSE = Winterzeit       |

Der Programmblock Plm\_GetSntpTime() führt die Abfrage eines NTP/SNTP-Servers im Internet durch.

Die NTP/SNTP-Serverabfrage erfolgt über UDP/IP, daher ist eine funktionierende Netzwerk- bzw. Internetanbindung erforderlich. Insbesondere müssen die IP-Adresse der Steuerung, die Netzmaske und der Default Gateway richtig eingestellt sein.

Bei erfolgreicher Serverabfrage sind für genau einen IEC-Zyklus die Ausgänge Busy und Ok gleichzeitig auf TRUE. Durch eine AND-Operation lässt sich daraus ein kurzer Impuls zum Stellen der RTC mittels Plm SetRtc() gewinnen.

Nur Coldfire: Die vom SNTP-Server gelieferte UTC wird durch Angabe eines LocalTimeOffset in die lokale Zeit (Ortszeit) umgerechnet, z.B. LocalTime = 60 für Berlin/Deutschland. Wenn das Ergebnis der Serverabfrage zum Stellen der RTC verwendet wird, wird empfohlen, immer DstMode = 0 anzugeben und die Berücksichtigung von Sommer-/Winterzeit bei der Abfrage der RTC in Plm\_GetRtc durchzuführen. Die von Plm\_GetSntpTime gelieferte Zeitangabe entspricht dann der deutschen Winterzeit.

Nur PLM700-A: Die vom SNTP-Server gelieferte UTC wird automatisch in die lokale Zeit (Ortszeit) umgerechnet. Dazu muss die Zeitzone richtig eingestellt sein (siehe Abschnitt 15.3.9).

```
15.3.6.
```

#### 6. PIm\_CalcDST (PLM\_Time.lib)

Dieser Baustein hat auf PLM700-A Systemen keine Funktion.

|   |           | PLM_C | TALCDST     |   |      |  |
|---|-----------|-------|-------------|---|------|--|
|   | LocalTime | : DT  | LocalTimeDs | t | : DT |  |
| _ | DstMode : | WORD  | DstActive   | : | BOOL |  |

Abb. 15-6: Baustein Plm CalcDST() (PLM\_Time.lib)

| Input-Parameter: |               |                                                                                                    |  |  |  |
|------------------|---------------|----------------------------------------------------------------------------------------------------|--|--|--|
| LocalTime        | DATE_AND_TIME | Momentane lokale Zeit                                                                                                    |  |  |  |
| DstMode          | WORD          | Berücksichtigung von Sommer- und<br>Winterzeit:<br>0 = keine Berücksichtigung<br>1 = deutsche Sommerzeit<br>berücksichtigen |  |  |  |
| Output-Paramete  | er:           |                                                                                                    |  |  |  |
| LocalTimeDst     | DATE_AND_TIME | Lokale Zeit mit Berücksichtigung der<br>Sommer- und Winterzeitumschaltung<br>gemäß DstMode                                  |  |  |  |
| DstActive        | BOOL          | TRUE = Sommerzeit ist aktiv,<br>FALSE = Winterzeit                                                                          |  |  |  |

Der Baustein Plm\_CalcDST wird intern verwendet und enthält den Algorithmus zur automatischen Sommer-/Winterzeitumschaltung (DST = Daylight Saving Time). Die verfügbaren Länderalgorithmen sind dem Kommentar in der Bibliothek zu entnehmen.

#### 15.3.7. Plm\_FormatTime (PLM\_Time.lib)

|   | PLM_FORMATTIME                      |           |   |            |              |  |  |  |  |  |
|---|-------------------------------------|-----------|---|------------|--------------|--|--|--|--|--|
|   | Dat:DT F                            | ResultStr | : | STRING(80) | (VAR_IN_OUT) |  |  |  |  |  |
|   | Format : WORD                       |           |   |            |              |  |  |  |  |  |
| _ | Resultstr : STRING(80) (VAR_IN_OUT) |           |   |            |              |  |  |  |  |  |

Abb. 15-7: Baustein Plm FormatTime() (PLM\_Time.lib)

| Input-Parameter: |                         |                                                      |  |  |  |  |
|------------------|-------------------------|------------------------------------------------------|--|--|--|--|
| DaT              | DATE_AND_TIME           | Zeitwert im Format<br>DATE_AND_TIME                  |  |  |  |  |
| Format           | WORD                    | Nummer des gewählten<br>Formats, z.B. 0              |  |  |  |  |
| Input-Output-    | Input-Output-Parameter: |                                                      |  |  |  |  |
| ResultStr        | STRING                  | Formatierter Zeitwert, z.B.<br>'2009-01-31 16:25:44' |  |  |  |  |

Formatiert den angegebenen Zeitwert in DaT in den String ResultStr. Die Formatierung wird mit dem Parameter Format aus einer Liste von vorgefertigten Formatierungen ausgewählt.

Die verfügbaren Werte für Format sind dem Kommentar in der Bibliothek zu entnehmen. Falls eine dort nicht aufgeführte Formatierung benötigt wird, kann diese mit dem Programmblock Plm\_FormatTimeExt erzeugt werden.

Der ResultStr, in den der formatierte Zeitwert eingetragen wird, muss eine ausreichende Länge haben (abhängig von Format) und wird aus Effizienzgründen als Input-Output-Parameter (VAR IN OUT) übergeben.

```
15.3.8. PIm_FormatTimeExt (PLM_Time.lib)
```

```
PLM_FORMATTIMEEXT

— DaT : DT ResultStr : STRING(80) (VAR_IN_OUT)—

— FormatStr : STRING(80)

— lang : BYTE

— ResultStr : STRING(80) (VAR_IN_OUT)
```

Abb. 15-8: Baustein Plm\_FormatTimeExt() (PLM\_Time.lib)

| Input-Parame  | Input-Parameter: |                                                                                                    |  |  |  |  |
|---------------|------------------|----------------------------------------------------------------------------------------------------|--|--|--|--|
| DaT           | DATE_AND_TIME    | Zeitwert im Format<br>DATE_AND_TIME                                                                     |  |  |  |  |
| FormatStr     | STRING           | Formatbeschreibung, z.B.<br>'%Y-%m-%d %H:%M:%S'                                                         |  |  |  |  |
| lang          | BYTE             | Nummer der Sprache für<br>Klartextangaben wie<br>'Montag', vgl.<br>Plm_WeekdayName und<br>Plm_MonthName |  |  |  |  |
| Input-Output- | Parameter:       |                                                                                                    |  |  |  |  |
| ResultStr     | STRING           | Formatierter Zeitwert, z.B.                                                                             |  |  |  |  |

'2009-01-31 16:25:44'

Formatiert den angegebenen Zeitwert in DaT in den String ResultStr. Die Formatierung wird mit dem Parameter FormatStr in einer Syntax spezifiziert, die an das UNIX-Programm date angelehnt ist. Die genaue Syntax und die verfügbaren Platzhalter sind dem Kommentar in der Bibliothek zu entnehmen.

Für Standardformate steht der einfacher zu verwendende Programmblock Plm FormatTime zur Verfügung.

Der Parameter lang (Language) wird nur ausgewertet, wenn durch einen der Platzhalter %A, %a, %B oder %b eine Klartextangabe wie z.B. 'Montag' oder 'September' angefordert wird. Die verfügbaren Werte für lang sind den Kommentaren zu Plm\_WeekdayName und Plm\_MonthName in der Bibliothek zu entnehmen.

Der ResultStr, in den der formatierte Zeitwert eingetragen wird, muss eine ausreichende Länge haben (abhängig von FormatStr) und wird aus Effizienzgründen als Input-Output-Parameter (VAR\_IN\_OUT) übergeben. Nach dem Aufruf von Plm\_FormatTime enthält der übergebene ResultStr den angebenen Zeitwert in der gewünschten Formatierung.

#### 15.3.9. PIm\_SetTimezone (PLM\_Time.lib)

Dieser Baustein hat nur auf PLM700-A Systemen eine Funktion.

Abb. 15-9: Baustein Plm SetTimezone() (PLM\_Time.lib)

| Input-Parameter: |                    |                                                           |  |  |  |  |  |
|------------------|--------------------|-----------------------------------------------------------|--|--|--|--|--|
| tzStrAdr         | POINTER TO<br>BYTE | Adresse ADR() eines Strings<br>mit dem Namen der Zeitzone |  |  |  |  |  |

Der Baustein braucht nur einmalig aufgerufen zu werden und stellt die aktuelle Zeitzone der Steuerung auf den angegebenen Wert.

Alternativ kann die Zeitzone über die Konfigurations-Website der Steuerung eingestellt werden.

Mit der Zeitzone sind mehrere Informationen verknüpft, z.B. die Verschiebung der lokalen Zeit gegenüber UTC und die Zeitpunkte der Sommer-/Winterzeit-Umschaltung. Die Steuerung greift dabei auf eine interne Datenbank zu.

Für den Betrieb in Deutschland ist als Zeitzone Europe/Berlin einzustellen.

Der Name der Zeitzone muss aus folgender Tabelle gewählt werden; die Schreibweise muss dabei genau übereinstimmen:

|                      | -                     | -                |
|----------------------|-----------------------|------------------|
| Africa/Abidjan       | America/St Kitts      | Etc/GMT-13       |
| Africa/Accra         | America/St Lucia      | Etc/GMT-14       |
| Africa/Addis Ababa   | America/St Thomas     | Etc/GMT-2        |
| Africa/Algiers       | America/St Vincent    | Etc/GMT-3        |
| Africa/Asmara        | America/Swift Current | Etc/GMT-4        |
| Africa/Asmera        | America/Tegucigalpa   | Etc/GMT-5        |
| Africa/Bamako        | America/Thule         | Etc/GMT-6        |
| Africa/Bangui        | America/Thunder Bay   | Etc/GMT-7        |
| Africa/Banjul        | America/Tijuana       | Etc/GMT-8        |
| Africa/Bissau        | America/Toronto       | Etc/GMT-9        |
| Africa/Blantyre      | America/Tortola       | Etc/GMT0         |
| Africa/Brazzaville   | America/Vancouver     | Etc/Greenwich    |
| Africa/Bujumbura     | America/Virgin        | Etc/UCT          |
| Africa/Cairo         | America/Whitehorse    | Etc/UTC          |
| Africa/Casablanca    | America/Winnipeg      | Etc/Universal    |
| Africa/Ceuta         | America/Yakutat       | Etc/Zulu         |
| Africa/Conakry       | America/Yellowknife   | Europe/Amsterdam |
| Africa/Dakar         | Antarctica/Casey      | Europe/Andorra   |
| Africa/Dar_es_Salaam | Antarctica/Davis      | Europe/Athens    |

Stand 06/2023

Africa/Djibouti Africa/Douala Africa/El Aaiun Africa/Freetown Africa/Gaborone Africa/Harare Africa/Johannesburg Africa/Kampala Africa/Khartoum Africa/Kigali Africa/Kinshasa Africa/Lagos Africa/Libreville Africa/Lome Africa/Luanda Africa/Lubumbashi Africa/Lusaka Africa/Malabo Africa/Maputo Africa/Maseru Africa/Mbabane Africa/Mogadishu Africa/Monrovia Africa/Nairobi Africa/Ndjamena Africa/Niamev Africa/Nouakchott Africa/Ouagadougou Africa/Porto-Novo Africa/Sao Tome Africa/Timbuktu Africa/Tripoli Africa/Tunis Africa/Windhoek America/Adak America/Anchorage America/Anguilla America/Antiqua America/Araguaina America/Argentina/Buenos Aires America/Argentina/Catamarca America/Argentina/ComodRivadavia America/Argentina/Cordoba America/Argentina/Jujuy America/Argentina/La Rioja America/Argentina/Mendoza America/Argentina/Rio Gallegos America/Argentina/Salta America/Argentina/San Juan America/Argentina/San Luis America/Argentina/Tucuman America/Argentina/Ushuaia America/Aruba America/Asuncion America/Atikokan America/Atka America/Bahia America/Bahia Banderas America/Barbados America/Belem America/Belize America/Blanc-Sablon America/Boa Vista America/Bogota America/Boise America/Buenos Aires America/Cambridge Bay America/Campo Grande America/Cancun America/Caracas America/Catamarca America/Cayenne America/Cayman America/Chicago America/Chihuahua America/Coral Harbour America/Cordoba America/Costa Rica America/Cuiaba America/Curacao America/Danmarkshavn

Antarctica/DumontDUrville Antarctica/Macquarie Antarctica/Mawson Antarctica/McMurdo Antarctica/Palmer Antarctica/Rothera Antarctica/South Pole Antarctica/Syowa Antarctica/Vostok Arctic/Longyearbyen Asia/Aden Asia/Almaty Asia/Amman Asia/Anadyr Asia/Aqtau Asia/Agtobe Asia/Ashqabat Asia/Ashkhabad Asia/Baghdad Asia/Bahrain Asia/Baku Asia/Bangkok Asia/Beirut Asia/Bishkek Asia/Brunei Asia/Calcutta Asia/Choibalsan Asia/Chongqing Asia/Chungking Asia/Colombo Asia/Dacca Asia/Damascus Asia/Dhaka Asia/Dili Asia/Dubai Asia/Dushanbe Asia/Gaza Asia/Harbin Asia/Ho Chi Minh Asia/Hong Kong Asia/Hovd Asia/Irkutsk Asia/Istanbul Asia/Jakarta Asia/Jayapura Asia/Jerusalem Asia/Kabul Asia/Kamchatka Asia/Karachi Asia/Kashgar Asia/Kathmandu Asia/Katmandu Asia/Kolkata Asia/Krasnoyarsk Asia/Kuala Lumpur Asia/Kuching Asia/Kuwait Asia/Macao Asia/Macau Asia/Magadan Asia/Makassar Asia/Manila Asia/Muscat Asia/Nicosia Asia/Novokuznetsk Asia/Novosibirsk Asia/Omsk Asia/Oral Asia/Phnom Penh Asia/Pontianak Asia/Pyongyang Asia/Qatar Asia/Qyzylorda Asia/Rangoon Asia/Riyadh Asia/Riyadh87 Asia/Riyadh88 Asia/Rivadh89 Asia/Saigon Asia/Sakhalin Asia/Samarkand

Europe/Brussels Europe/Bucharest Europe/Budapest Europe/Chisinau Europe/Copenhagen Europe/Dublin Europe/Gibraltar Europe/Guernsev Europe/Helsinki Europe/Isle of Man Europe/Istanbul Europe/Jersey Europe/Kaliningrad Europe/Kiev Europe/Lisbon Europe/Ljubljana Europe/London Europe/Luxembourg Europe/Madrid Europe/Malta Europe/Mariehamn Europe/Minsk Europe/Monaco Europe/Moscow Europe/Nicosia Europe/Oslo Europe/Paris Europe/Podgorica Europe/Praque Europe/Riga Europe/Rome Europe/Samara Europe/San Marino Europe/Sarajevo Europe/Simferopol Europe/Skopje Europe/Sofia Europe/Stockholm Europe/Tallinn Europe/Tirane Europe/Tiraspol Europe/Uzhqorod Europe/Vaduz Europe/Vatican Europe/Vienna Europe/Vilnius Europe/Volgograd Europe/Warsaw Europe/Zagreb Europe/Zaporozhye Europe/Zurich Factorv GB-Eire GMT+0 GMT-0 GMT0 Greenwich Hongkong Iceland Indian/Antananarivo Indian/Chagos Indian/Christmas Indian/Cocos Indian/Comoro Indian/Kerguelen Indian/Mahe Indian/Maldives Indian/Mauritius Indian/Mayotte Indian/Reunion Tran Israel Jamaica Japan

GB

GMT

HST

Europe/Belfast

Europe/Berlin

Europe/Belgrade

Europe/Bratislava

America/Dawson America/Dawson Creek America/Denver America/Detroit America/Dominica America/Edmonton America/Eirunepe America/El Salvador America/Ensenada America/Fort Wayne America/Fortaleza America/Glace Bay America/Godthab America/Goose Bay America/Grand Turk America/Grenada America/Guadeloupe America/Guatemala America/Guayaquil America/Guyana America/Halifax America/Havana America/Hermosillo America/Indiana/Indianapolis America/Indiana/Knox America/Indiana/Marengo America/Indiana/Petersburg America/Indiana/Tell City America/Indiana/Vevay America/Indiana/Vincennes America/Indiana/Winamac America/Indianapolis America/Inuvik America/Iqaluit America/Jamaica America/Jujuy America/Juneau America/Kentucky/Louisville America/Kentucky/Monticello America/Knox IN America/La Paz America/Lima America/Los Angeles America/Louisville America/Maceio America/Managua America/Manaus America/Marigot America/Martinique America/Matamoros America/Mazatlan America/Mendoza America/Menominee America/Merida America/Metlakatla America/Mexico\_City America/Miquelon America/Moncton America/Monterrey America/Montevideo America/Montreal America/Montserrat America/Nassau America/New\_York America/Nipigon America/Nome America/Noronha America/North\_Dakota/Beulah America/North\_Dakota/Center America/North Dakota/New Salem America/Ojinaga America/Panama America/Pangnirtung America/Paramaribo America/Phoenix America/Port-au-Prince America/Port\_of\_Spain America/Porto\_Acre America/Porto\_Velho America/Puerto Rico America/Rainy River

Asia/Seoul Asia/Shanghai Asia/Singapore Asia/Taipei Asia/Tashkent Asia/Tbilisi Asia/Tehran Asia/Tel Aviv Asia/Thimbu Asia/Thimphu Asia/Tokyo Asia/Ujung Pandang Asia/Ulaanbaatar Asia/Ulan Bator Asia/Urumqi Asia/Vientiane Asia/Vladivostok Asia/Yakutsk Asia/Yekaterinburg Asia/Yerevan Atlantic/Azores Atlantic/Bermuda Atlantic/Canary Atlantic/Cape Verde Atlantic/Faeroe Atlantic/Faroe Atlantic/Jan Mayen Atlantic/Madeira Atlantic/Reykjavik Atlantic/South\_Georgia Atlantic/St Helena Atlantic/Stanley Australia/ACT Australia/Adelaide Australia/Brisbane Australia/Broken Hill Australia/Canberra Australia/Currie Australia/Darwin Australia/Eucla Australia/Hobart Australia/LHI Australia/Lindeman Australia/Lord Howe Australia/Melbourne Australia/NSW Australia/North Australia/Perth Australia/Queensland Australia/South Australia/Sydney Australia/Tasmania Australia/Victoria Australia/West Australia/Yancowinna Brazil/Acre Brazil/DeNoronha Brazil/East Brazil/West CET CST6CDT Canada/Atlantic Canada/Central Canada/East-Saskatchewan Canada/Eastern Canada/Mountain Canada/Newfoundland Canada/Pacific Canada/Saskatchewan Canada / Yukon Chile/Continental Chile/EasterIsland Cuba EET EST EST5EDT Egypt Eire Etc/GMT Etc/GMT+0 Etc/GMT+1

Kwajalein Libva MET MST MST7MDT Mexico/BajaNorte Mexico/BajaSur Mexico/General Mideast/Riyadh87 Mideast/Riyadh88 Mideast/Rivadh89 NZ NZ-CHAT Navajo PRC PST8PDT Pacific/Apia Pacific/Auckland Pacific/Chatham Pacific/Chuuk Pacific/Easter Pacific/Efate Pacific/Enderbury Pacific/Fakaofo Pacific/Fiji Pacific/Funafuti Pacific/Galapagos Pacific/Gambier Pacific/Guadalcanal Pacific/Guam Pacific/Honolulu Pacific/Johnston Pacific/Kiritimati Pacific/Kosrae Pacific/Kwajalein Pacific/Majuro Pacific/Marquesas Pacific/Midway Pacific/Nauru Pacific/Niue Pacific/Norfolk Pacific/Noumea Pacific/Pago Pago Pacific/Palau Pacific/Pitcairn Pacific/Pohnpei Pacific/Ponape Pacific/Port Moresby Pacific/Rarotonga Pacific/Saipan Pacific/Samoa Pacific/Tahiti Pacific/Tarawa Pacific/Tongatapu Pacific/Truk Pacific/Wake Pacific/Wallis Pacific/Yap Poland Portugal ROC ROK Singapore SystemV/AST4 SystemV/AST4ADT SystemV/CST6 SystemV/CST6CDT SystemV/EST5 SystemV/EST5EDT SvstemV/HST10 SystemV/MST7 SystemV/MST7MDT SystemV/PST8 SystemV/PST8PDT SystemV/YST9 SystemV/YST9YDT Turkev UCT US/Alaska US/Aleutian US/Arizona

| America/Rankin Inlet  | Etc/GMT+10 | US/Central        |
|-----------------------|------------|-------------------|
| America/Recife        | Etc/GMT+11 | US/East-Indiana   |
| America/Regina        | Etc/GMT+12 | US/Eastern        |
| America/Resolute      | Etc/GMT+2  | US/Hawaii         |
| America/Rio_Branco    | Etc/GMT+3  | US/Indiana-Starke |
| America/Rosario       | Etc/GMT+4  | US/Michigan       |
| America/Santa_Isabel  | Etc/GMT+5  | US/Mountain       |
| America/Santarem      | Etc/GMT+6  | US/Pacific        |
| America/Santiago      | Etc/GMT+7  | US/Pacific-New    |
| America/Santo Domingo | Etc/GMT+8  | US/Samoa          |
| America/Sao Paulo     | Etc/GMT+9  | UTC               |
| America/Scoresbysund  | Etc/GMT-0  | Universal         |
| America/Shiprock      | Etc/GMT-1  | W-SU              |
| America/Sitka         | Etc/GMT-10 | WET               |
| America/St_Barthelemy | Etc/GMT-11 | Zulu              |
| America/St_Johns      | Etc/GMT-12 |                   |

#### 15.3.10. Plm\_GetTimezone (PLM\_Time.lib)

Dieser Baustein hat nur auf PLM700-A Systemen eine Funktion.

| PLM_GETTIMEZONE   |         |    |            |  |  |  |  |
|-------------------|---------|----|------------|--|--|--|--|
| Plm_GetTimezone : | POINTER | то | STRING(80) |  |  |  |  |

Abb. 15-10: Baustein Plm\_GetTimezone() (PLM\_Time.lib)

| Rückgabewert: |                      |                                                                        |  |  |  |  |  |
|---------------|----------------------|------------------------------------------------------------------------|--|--|--|--|--|
|               | POINTER TO<br>STRING | Adresse ADR() eines Strings<br>mit dem Namen der aktuellen<br>Zeitzone |  |  |  |  |  |

Der Baustein liefert beim Aufruf einen Zeiger auf einen String mit der aktuellen Zeitzone der Steuerung. Mögliche Werte für die Zeitzone sind beim Baustein Plm SetTimezone() in Abschnitt 15.3.9 aufgelistet.

#### 15.3.11. PIm\_GetUtcTime (PLM\_Time.lib)

Dieser Baustein hat nur auf PLM700-A Systemen eine Funktion.

| PLM_GETUTCTIME |   |      |                                              |   |                                                   |                                              |   |
|----------------|---|------|----------------------------------------------|---|---------------------------------------------------|----------------------------------------------|---|
| Enable         | : | BOOL | Da<br>Ok<br>ho<br>mi<br>se<br>da<br>mo<br>ye | T | :<br>B(<br>B)<br>B)<br>B)<br>B)<br>B)<br>B)<br>B) | DT<br>COL<br>CTE<br>CTE<br>CTE<br>CTE<br>CTE |   |
|                |   |      | wd                                           | : | B١                                                | (TE                                          | _ |

Abb. 15-11: Baustein Plm GetUtcTime() (PLM\_Time.lib)

| Input-Parameter:  |               |                                               |
|-------------------|---------------|-----------------------------------------------|
| Enable            | BOOL          | Auslesen der RTC erfolgt bei<br>Enable = TRUE |
| Output-Parameter: |               |                                               |
| DaT               | DATE_AND_TIME | Datum und Uhrzeit im<br>DATE_AND_TIME-Format  |
| Ok                | BOOL          | Ausgabewerte sind gültig                      |
| ho                | BYTE          | Stunden (023)                                 |
| mi                | BYTE          | Minuten (059)                                 |
| se | BYTE | Sekunden (059)                                |
|----|------|-----------------------------------------------|
| da | BYTE | Tag (131)                                     |
| mo | BYTE | Monat (112)                                   |
| уе | BYTE | Jahr (099 für die Jahre<br>20002099)          |
| wd | BYTE | Wochentag (0=Montag,<br>1=Dienstag 6=Sonntag) |

Dieser Baustein verhält sich ähnlich wie Plm\_GetRtc() (siehe Abschnitt 15.3.2), liefert jedoch anstelle der lokalen Zeit die ortsunabhängige UTC. Lokale Zeit und UTC sind in Abhängigkeit von der eingestellten Zeitzone gegeneinander verschoben.

# 15.4. Programmbeispiele (FUP und ST)

| 🍤 Re | ad_RTC (PRG-FUP)                                    |     |
|------|-----------------------------------------------------|-----|
| 0001 | PROGRAM Read_RTC                                    |     |
| 0002 | VAR<br>dat: Date and time:                          |     |
| 0003 | ok: BOOL:                                           |     |
| 0005 | hour, minute, second, day, month, year, weekday: BY | TE; |
| 0006 | dstActive: BOOL;                                    |     |
| 0007 | END_VAR                                             |     |
|      |                                                     | >   |
| 0001 |                                                     |     |
|      |                                                     |     |
|      | Plm_GetRtc                                          |     |
|      | TRUE-Enable Dat-dat                                 |     |
|      | L-DSTMODE OK-OK                                     |     |
|      |                                                     |     |
|      | se_second                                           |     |
|      | da—dav                                              |     |
|      | mo_month                                            |     |
|      | ye—year                                             |     |
|      | wd—weekday                                          |     |
|      | DstActivedstActive                                  |     |
|      |                                                     |     |
| <    |                                                     | >   |

Abb. 15-12: Abfrage der Echtzeituhr (FUP)

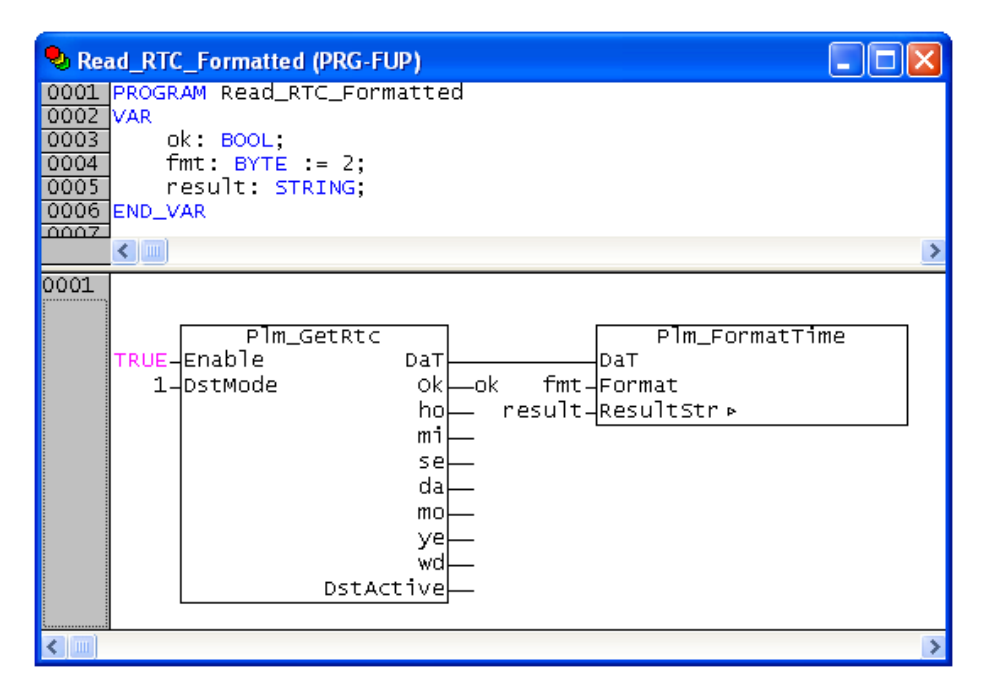

Abb. 15-13: Erzeugen eines Strings mit formatierter Zeitangabe (FUP)

Die Beispiele in Abb. 15-12 und Abb. 15-13 fragen die Echtzeituhr (RTC) ab.

Nur Coldfire: Durch DstMode = 1 erfolgt die automatische Berücksichtigung der deutschen Sommerzeit bei Abfrage der RTC. Dies setzt voraus, dass die RTC stets auf Winterzeit läuft.

Nur PLM700-A: Der Eingang DstMode hat bei PLM700-A keine Bedeutung und wird ignoriert.

In Abb. 15-13 wird zusätzlich ein formatierter String result erzeugt, dessen Format mit fmt = 2 aus der vorgegebenen Formatliste ausgewählt wird. Bei fmt = 2 entsteht eine deutsche Datums- und Zeitangabe, z.B. '31.01.2009 16:25:44'. Weitere verfügbare Formate sind in der Bibliothek ersichtlich.

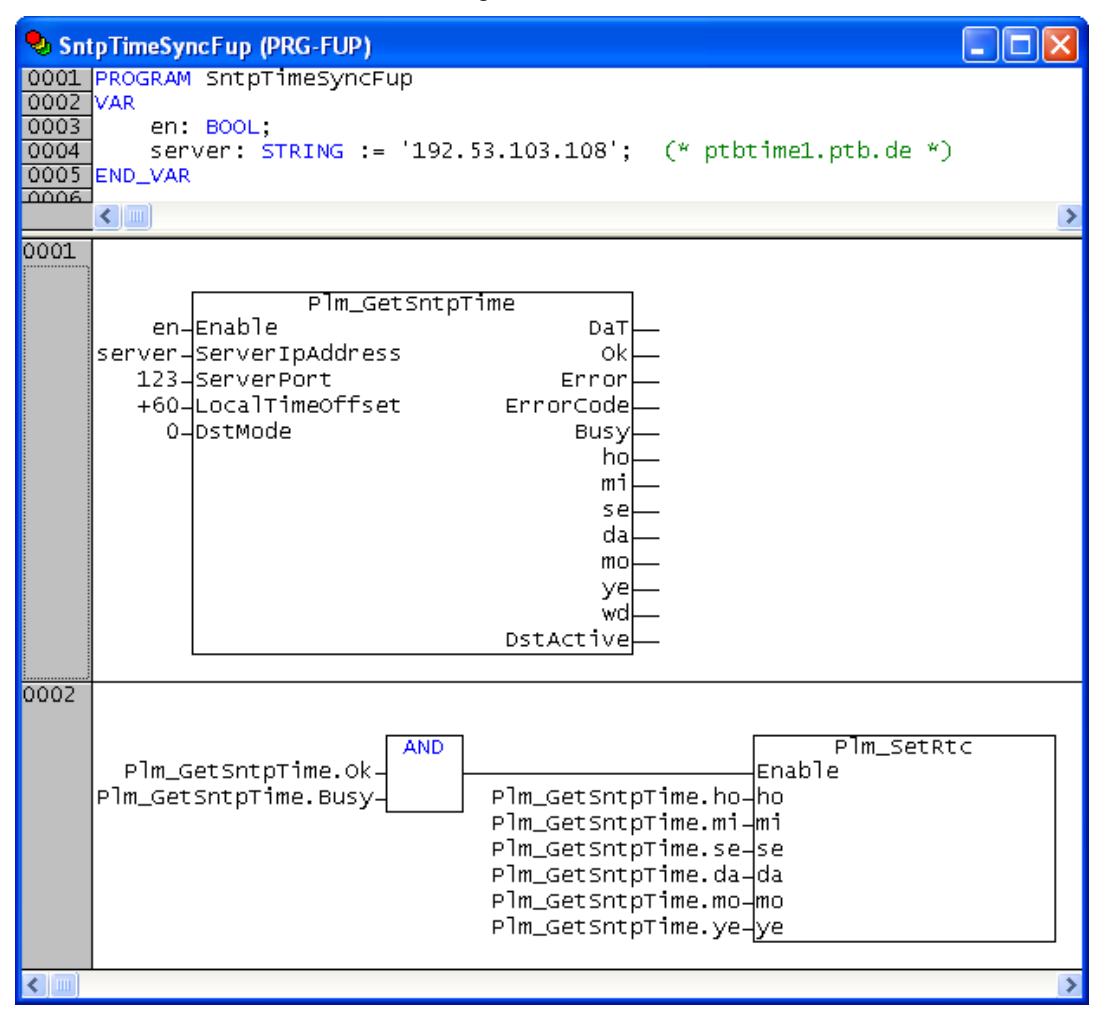

Abb. 15-14: Abfrage eines NTP/SNTP-Servers und anschließendes Stellen der RTC (FUP)

| SntpTimeSync_ST (PRG-ST)                                                 |        |
|--------------------------------------------------------------------------|--------|
| 0001 PROGRAM ShtpTimeSync_ST                                             |        |
| 0002 VAR                                                                 |        |
| 0003 en: BOOL;                                                           |        |
| 0004 server: STRING := '192.53.103.108'; (* ptbtime1.ptb.de *)           |        |
| 0005 END_VAR                                                             |        |
|                                                                          |        |
|                                                                          | >      |
| 0001 Plm_GetSntpTime(                                                    | ~      |
| 0002 Enable := en,                                                       |        |
| 0003 ServerIpAddress := server,                                          |        |
| 0004 ServerPort := 123,                                                  |        |
| LocalTimeOffset := +60,                                                  |        |
| 0006 DstMode := 0,                                                       |        |
| 0007);                                                                   |        |
| 0008                                                                     |        |
| 0009 Plm_SetRtc(                                                         |        |
| Enable = (PIm_GetSntpTime.Ok AND PIm_GetSntpTime.Busy), (* TRUE for 1 cy | cle *) |
| 0011 ho := PIm_GetSntpTime.ho,                                           |        |
| 0012 mi := PIm_GetSntpTime.mi,                                           |        |
| UUIS Se := PIM_GetShtpTime.se,                                           |        |
| 0014 da := PIm_GetShtpTime.da,                                           |        |
| UULD mo := PIm_GetSntplime.mo,                                           |        |
| VULD ye := PIM_GetShtplime.ye                                            |        |
|                                                                          | 1.1    |
|                                                                          | ×      |
|                                                                          | >      |

Abb. 15-15: Abfrage eines NTP/SNTP-Servers und anschließendes Stellen der RTC (ST)

Das in Abb. 15-14 bzw. Abb. 15-15 gezeigte Beispiel fragt die aktuelle Uhrzeit bei einem NTP/SNTP-Server ab und stellt damit im Erfolgsfall die Echtzeituhr (RTC). Die Abfrage erfolgt einmalig, wenn enable von FALSE auf TRUE gesetzt wird.

Eine derartige Abfrage kann z.B. einmal am Tag durchgeführt werden, um eine genaue Synchronisation der RTC mit anderen Uhren sicherzustellen. In diesem Fall ist enable über einen entsprechenden Timer anzusteuern.

Listen der verfügbaren NTP/SNTP-Server finden sich im Internet. Die Nutzung der Server ist fast immer kostenlos, einige Serverbetreiber bitten jedoch um Benachrichtigung, wenn der Dienst regelmäßig in Anspruch genommen wird.

Nur Coldfire: Die vom Server gelieferte UTC wird durch die Angabe von LocalTimeOffset = +60 in die lokale Zeit von Berlin/Deutschland umgerechnet. Da die RTC stets auf Winterzeit laufen soll, ist DstMode = 0 angegeben.

Nur PLM700-A: Die Eingänge LocalTimeOffset und DstMode haben keine Bedeutung und werden ignoriert.

# 15.5. Verwendung der Visu-Bibliothek

Die Bibliothek *Plm\_TimeVisu.lib* ergänzt die oben beschriebene Bibliothek *Plm\_Time.lib* und enthält folgende vorgefertigte Blöcke:

- Baustein Plm SetClockPrg()
- SubVisu plm setclockvisu

Mit diesen beiden Blöcken kann auf einfache Weise ein Einstelldialog für die Echtzeituhr in eigene Projekte eingebaut werden.

#### 15.5.1. Blöcke der Bibliothek PIm\_TimeVisu.lib

| Bibliotheksverwalter       Image: Construction of the system of the system | Bibliotheksverwalter     SS.Canbrv. (Hb 19.3.09 10 x)       Systifsockets. (Hb 10.3.0.0)       Pim_timevisur. Hb 29.3.12       uppE_color.(Hb 30.6.11 4)       SS.CANOperManager. (Hb 12       Pim_time, (Hb 27.11 2):       Systifscal back, (Hb 19.3.22)       utfl. Hb ass, 10 131:14 2):       Verth. Hb ass, 10 131:14 2):       Verth. Hb ass, 10 131:14 2):                                                                                                    |
|----------------------------------------------------------------------------------------------------|----------------------------------------------------------------------------------------------------|
| Weekday: BYTE;<br>UND_VAR<br>PLM_SETCLOCKPRG<br>-dstWode : WORD dat : DT<br>-forstsze : EYTE                                                                                                    | Visualiseurogen           Visualiseurogen           Image: August Strategy of the strategy of the strat |
| minute : BYTE<br>second : BYTE<br>day : BYTE<br>month : BYTE<br>year : WORD<br>year : WORD<br>weekday : BYTE<br>                                                                                                    | Date: %02d<br>Day . %02d . %04d %s.                                                                                                    |

### Abb. 15-16: Blöcke der Bibliothek Plm\_TimeVisu.lib

Der Baustein Plm\_SetClockPrg() muss zyklisch aufgerufen werden. Er übernimmt die Auswertung der Eingaben in die SubVisu und stellt die Uhrzeit in Variablen zur Verfügung.

Der Parameter dstMode entspricht dem gleichnamigen Parameter aus der Funktion Plm GetRtc() (siehe Abschnitt 15.3.2).

Als Ausgabewerte werden aktuelles Datum und Uhrzeit in verschiedenen Formaten geliefert, auch diese entsprechen den gleichnamigen Parametern aus der Funktion Plm GetRtc() (siehe Abschnitt 15.3.2).

Der Baustein ruft intern die Funktion Plm\_EnableSysTime() auf (siehe Abschnitt 15.3.1).

Die Subvisu PLM\_SETCLOCKVISU stellt sechs Eingabefelder mit Beschriftung zur Verfügung, in denen zunächst die aktuelle Uhrzeit der Echtzeituhr angezeigt wird.

Durch Eingabe einer Zahl in eines der Felder wird diese sofort als neue Uhrzeit der Echtzeituhr übernommen. In das Sekundenfeld ist keine Eingabe möglich, hier bewirkt ein Drücken des Feldes ein Rückstellen der Sekunden auf den Wert Null. Der Wochentag kann nicht eingegeben werden, sondern wird intern aus dem aktuellen Datum berechnet.

Falls die Beschriftungen nicht gewünscht sind, können diese nach dem Einbinden der SubVisu mit weißen Flächen überdeckt werden.

#### 15.5.2. Programmbeispiel zur Bibliothek Plm\_TimeVisu.lib (ST)

Das folgende Beispiel verwendet die Bibliothek *Plm\_TimeVisu.lib*.

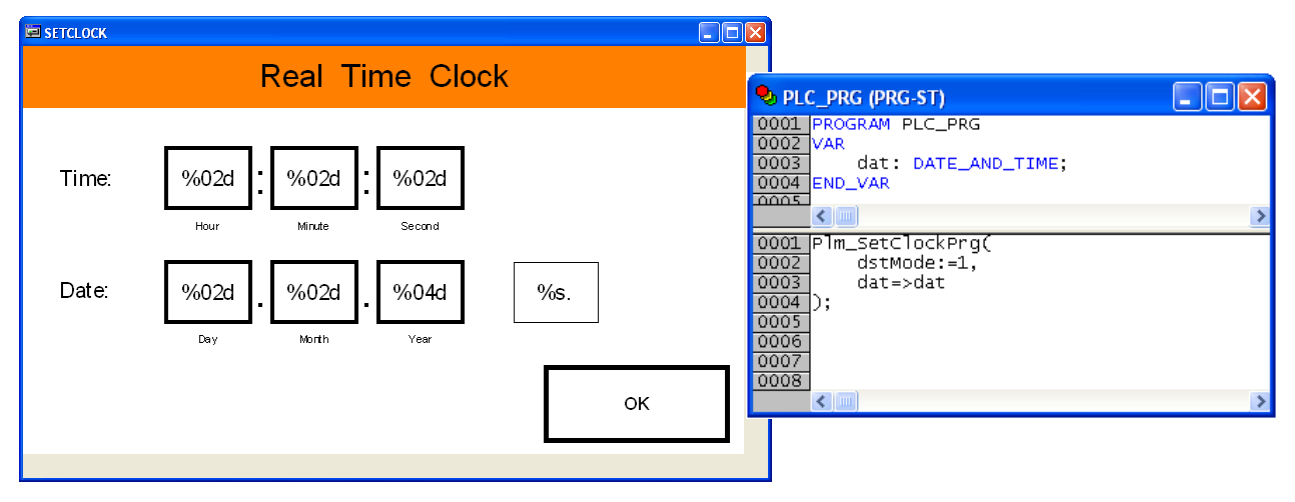

Abb. 15-17: Verwendung der Bibliothek *Plm\_TimeVisu.lib* (ST)

Die SubVisu PLM\_SETCLOCKVISU wurde in eine eigene Visu-Seite eingefügt und mit einer Überschrift und einem OK-Button zum Verlassen der Visu-Seite ergänzt. Der

OK-Button führt lediglich eine Zoom-Funktion zu einer anderen Visu-Seite aus (*Eingabe*  $\rightarrow$  *Zoomen nach Visu*).

Der Baustein Plm\_SetClockPrg() wird zyklisch aufgerufen und stellt für den Rest des Programms die aktuelle Uhrzeit zur Verfügung. In diesem Beispiel wird nur der Wert dat im Format DATE\_AND\_TIME verwendet.

# 16. **M-Bus**

# 16.1. Allgemeines

Der M-Bus (Meter-Bus) wird in der Gebäudeautomation zur Fernabfrage von Verbrauchszählern, wie z.B. Wasser-, Strom- oder Wärmemengenzählern, eingesetzt. Eine Beschreibung erfolgt in der EN13757. Weitere Informationen sind auf der Website http://www.m-bus.com/ verfügbar.

Die Datenübertragung erfolgt seriell mit niedriger Baudrate auf einer verpolungssicheren Zweidrahtleitung. Dabei übernimmt ein Master die Abfrage von bis zu 250 Slaves, die durch ihre Primäradresse ausgewählt werden. Üblicherweise erfolgt die Abfrage in großen Zeitintervallen, z.B. einmal pro Stunde oder einmal pro Monat.

Die von einem Slave zur Verfügung gestellten Datenwerte hängen vom Gerätehersteller und vom Slave-Typ ab und können bei einigen Slaves zusätzlich konfiguriert werden. Ein Datenwert besteht immer aus dem Zahlenwert, z.B. "8,23" und einer codierten Einheit, z.B. "x 0,1 kWh". Innerhalb einer Abfrage werden üblicherweise mehrere Datenwerte übertragen.

Für das PLM-System steht ein M-Bus-Mastermodul SIM.730.20 zur Verfügung, an welches bis zu 20 Slaves angeschlossen werden können. Bei Bedarf können mehrere Mastermodule gleichzeitig betrieben werden.

Die Programmierung in CoDeSys erfolgt mittels der Bibliothek Plm\_Mbus.lib, die im folgenden erläutert wird. Darüber hinaus wird auf das Datenblatt zum SIM.730.20 verwiesen.

# 16.2. Spezifikation

- M-Bus Master, bestehend aus M-Bus-Mastermodul SIM.730.20 und CoDeSys-Bibliothek Plm\_Mbus.lib
- Beliebige Baudrate, u.a. 300, 2400 und 9600 Baud
- Unterstützt M-Bus-Slaves mit Primäradressierung
- Anschluss von bis zu 20 Standard-Slaves an einem M-Bus-Mastermodul SIM.730.20, mehrere Module können gleichzeitig verwendet werden
- Bibliotheksbausteine zum automatischen Abwickeln der M-Bus-Zugriffe und zur Auswertung der Slave-Antworten
- Vorgefertigte Bausteine f
  ür Wärmemengenz
  ähler, Elektrizit
  ätsz
  ähler, Wasserz
  ähler, Gasz
  ähler
- Optionale Initialisierungssequenz mit SND\_NKE
- Auswertung der Antworttypen Variable Data Structure und Fixed Data Structure
- Debug-Möglichkeiten zur Fehlersuche

### 16.3. Vorgehensweise

Die Vorgehensweise wird in Abschnitt 16.6 anhand eines Programmierbeispiels illustriert.

Das M-Bus-Mastermodul SIM.730.20 wird wie eine serielle Schnittstellenerweiterung in die Steuerungskonfigurtion von CoDeSys eingebunden. Die M-Bus-Baudrate wird in den *Service Data Objects* des Moduls festgelegt.

Beim Start des Programms muss zunächst die Schnittstelle einmalig mit dem Baustein SIM\_730\_COM initialisiert werden (vgl. Abschnitt 2.3). Das dabei gelieferte Handle (comm\_nr) dient als Kennung für alle Bausteine, die den M-Bus-Master benötigen.

Die Bausteine der Bibliothek Plm Mbus.lib sind in Abb. 16-1 dargestellt.

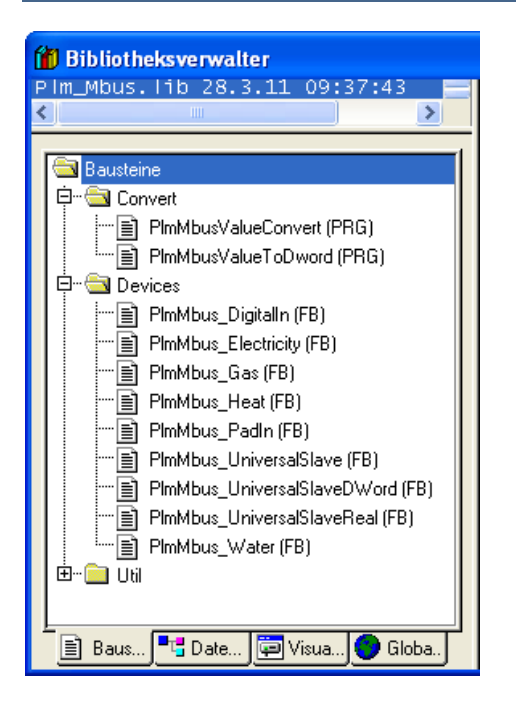

Abb. 16-1: Bausteine der Bibliothek Plm\_Mbus.lib

| Der Bereich Devices enthält Bausteine | die einen M-Bus-Slave repräsentieren: |
|---------------------------------------|---------------------------------------|
|---------------------------------------|---------------------------------------|

| Baustein            | Slave-Typ           | Ausgänge                                                                                                    |
|---------------------|---------------------|----------------------------------------------------------------------------------------------------|
| DigitalIn           | Digital Input       | <ul> <li>Zustand der Digitaleingänge<br/>im Format PlmMbusValue</li> </ul>                                                                                                    |
| Electricity         | Elektrizitätszähler | <ul> <li>Energie</li> <li>Leistung</li> <li>im Format PlmMbusValue</li> </ul>                                                                                                    |
| Gas                 | Gaszähler           | <ul> <li>Volumen</li> <li>Durchfluss</li> <li>im Format PlmMbusValue</li> </ul>                                                                                                    |
| Heat                | Wärmemengenzähler   | <ul> <li>Energie</li> <li>Leistung</li> <li>Volumen</li> <li>Durchfluss</li> <li>Vorlauftemperatur</li> <li>Rücklauftemperatur</li> <li>Differenztemperatur</li> <li>im Format PlmMbusValue</li> </ul> |
| Water               | Wasserzähler        | <ul> <li>Volumen</li> <li>Durchfluss</li> <li>im Format PlmMbusValue</li> </ul>                                                                                                    |
| UniversalSlave      | Universal           | <ul> <li>30 Ausgangswerte des Slaves<br/>im Format PlmMbusValue</li> </ul>                                                                                                    |
| UniversalSlaveDWord | Universal           | <ul> <li>30 Ausgangswerte des Slaves<br/>im Format DWORD</li> </ul>                                                                                                    |
| UniversalSlaveReal  | Universal           | 30 Ausgangswerte des Slaves im Format REAL                                                                                                    |

Die tatsächlich gelieferten Werte hängen vom jeweiligen Slave ab.

Für jeden Slave wird ein Funktionsblock aus dem Bereich *Devices* eingefügt. Dieser ruft intern Bausteine aus dem Bereich *Util* auf und wickelt den M-Bus-Zugriff für seinen Slave ab.

Die Slave-Funktionsblöcke einigen sich automatisch untereinander, so dass immer nur ein Baustein den M-Bus belegt und die Bus-Zugriffe sequentiell abgearbeitet werden.

## 16.4. PlmMbusValue

An den Ausgängen der Slave-Funktionsblöcke stehen nach erfolgreichem M-Bus-Zugriff die vom Slave gelieferten Datenwerte als PlmMbusValue zur Verfügung (siehe Abb. 16-2).

| 🞁 Bibliotheksverwalter                                                                                  |                                                                                                    |
|----------------------------------------------------------------------------------------------------|----------------------------------------------------------------------------------------------------|
| P Im_Mbus. I1b 18.9.09 15:38:08  Datentypen  PImMbusValue (STRUCT)  PImMbusVarDataStructHeader (STRUCT) | TYPE PlmMbusValue :<br>STRUCT<br>value: ARRAY[07] OF BYTE;<br>varType: BYTE;<br>unit: WORD;<br>END_STRUCT<br>END_TYPE |
| 📋 Baus 📇 Date 💭 Visua 💜 Globa                                                                           | <                                                                                                    |

Abb. 16-2: Datentyp PlmMbusValue

Ein PlmMbusValue entspricht dem Format, in dem die Daten vom M-Bus-Slave geliefert werden und enthält neben dem Datenwert noch Angaben zur Codierung und zur Einheit des Datenwerts.

Ein PlmMbusValue muss durch Nachschalten eines Bausteins vom Typ PlmMbusValueConvert() in eine REAL-Zahl in der gewünschten Einheit, z.B. kWh oder °C, umgewandelt werden (siehe Abschnitt 16.5.3). Für spezielle Zwecke steht auch ein Baustein PlmMbusValueToDword() zur Verfügung.

# 16.5. Benötigte Bibliotheken

| Plm_Mbus.lib                         |
|--------------------------------------|
| SIM_COM.lib                          |
| UPD_E_005.lib (oder spätere Version) |
| Plm_Std.lib                          |

Die angegebenen Bibliotheken müssen vom Projekt geladen werden. Dazu das Menü *Fenster*  $\rightarrow$  *Bibliotheksverwaltung* öffnen, dort im linken oberen Teilfenster mit der rechten Maustaste klicken und *Weitere Bibliothek...* auswählen.

#### 16.5.1. PImMbus\_Electricity, ...\_Gas, ...\_Heat, ...\_Water, ...\_DigitalIn (PIm\_Mbus.lib)

|                                                                                                    | PLMMBUS_HEAT                                                               |                                     |                                        |                                      |                                                      |                            |
|----------------------------------------------------------------------------------------------------|----------------------------------------------------------------------------|-------------------------------------|----------------------------------------|--------------------------------------|------------------------------------------------------|----------------------------|
| comm_nr : WORD<br>SlaveAdr : BYTE<br>Enable : BOOL<br>Mode : BYTE<br>Timeout : TIME<br>Retries : BYTE<br>CycleInterval : | TIME                                                                       | Energy<br>Power<br>Volume           | Bu<br>ErrCo<br>: Plm<br>: Plm<br>: Plm | sy<br>ok<br>nr<br>de<br>Mbu:<br>Mbu: | : BO<br>: BO<br>: BO<br>: BY<br>sVal<br>sVal<br>sVal | 0L<br>0L<br>0L<br>UE<br>UE |
| —Work1ArrayAdr :<br>—ResultHeaderAdr                                                                                     | POINTER TO ARRAY [0255] OF BYTE<br>: POINTER TO PlmMbusVarDataStructHeader | Flow<br>FfTemp<br>RfTemp<br>DifTemp | : Plm<br>: Plm<br>: Plm<br>: Plm       | Mbu:<br>Mbu:<br>Mbu:<br>Mbu:         | sval<br>sval<br>sval<br>sval                         | ue<br>ue<br>ue             |

Abb. 16-3: Funktionsblock PlmMbus Heat (Plm\_Mbus.lib)

Der Funktionsblock PlmMbus\_Heat dient der Abfrage eines Wärmemengenzählers und wird stellvertretend für die Funktionsblöcke PlmMbus\_Electricity, PlmMbus\_Gas, PlmMbus\_Water und PlmMbus\_DigitalIn erläutert, die sich lediglich durch die anderen Ausgangswerte unterscheiden.

| Input-Parameter:  |                                              |                                                                                                    |  |
|-------------------|----------------------------------------------|----------------------------------------------------------------------------------------------------|--|
| comm_nr           | WORD                                         | Zugewiesene COM-Nummer des<br>M-Bus-Masters aus SIM_730_COM                                                                                                    |  |
| SlaveAdr          | BYTE                                         | Primäradresse des Slaves, z.B. 2<br>(siehe unten)                                                                                                    |  |
| Enable            | BOOL                                         | TRUE = Slave abfragen                                                                                                    |  |
| Mode              | BYTE                                         | <ul> <li>0 = Einmalige Slaveabfrage bei<br/>Enable FALSE ⇒ TRUE<br/>auslösen</li> <li>1 = Zyklische Slaveabfrage gemäß<br/>CycleInterval solange<br/>Enable = TRUE</li> <li>+ 32 = ggf. zusätzliche Antwort-<br/>telegramme anfordern, erste<br/>Abfrage erfolgt mit FCB = 0</li> <li>+ 64 = ggf. zusätzliche Antwort-<br/>telegramme anfordern, erste<br/>Abfrage erfolgt mit FCB = 1</li> <li>+ 128 = vor der Abfrage SND_NKE<br/>senden (Reset Slave-<br/>Kommunikation)</li> </ul> |  |
| Timeout           | TIME                                         | <b>Timeout für Slave-Abfrage, z.B.</b><br>⊤#5s                                                                                                    |  |
| Retries           | BYTE                                         | Anzahl der Wiederholungen nach<br>Timeout, z.B. 2                                                                                                    |  |
| CycleInterval     | TIME                                         | Zyklisches Abfrageintervall bei<br>Mode = 1, z.B. T#24h                                                                                                    |  |
| Work1ArrayAdr     | POINTER TO<br>ARRAY[] OF BYTE                | Sollte den Wert 0 haben                                                                                                    |  |
| ResultHeaderAdr   | POINTER TO<br>PlmMbusVar<br>DataStructHeader | Adresse einer Variablen vom Typ<br>PlmMbusVarDataStructHeader<br>r In diese wird bei erfolgreicher<br>Slave-Abfrage der <i>Fixed Data</i><br><i>Header</i> des M-Bus-Protokolls<br>eingetragen. Werden die Angaben<br>nicht benötigt, so kann anstelle<br>einer Adresse der Wert 0<br>angegeben werden.                                                                                                    |  |
| Output-Parameter: | Γ                                            |                                                                                                    |  |
| Busy              | BOOL                                         | TRUE = M-Bus-Übertragung aktiv                                                                                                    |  |
| Ok                | BOOL                                         | TRUE = Message-Übertragung und<br>-Auswertung erfolgreich                                                                                                    |  |
| Err               | BOOL                                         | TRUE = Fehler bei Message-<br>Übertragung oder -Auswertung,<br>siehe ErrCode                                                                                                    |  |
| ErrCode           | BYTE                                         | 0 = ok<br>1 = Slave Timeout<br>2 = Invalid Frame Boundary<br>3 = Frame Length Error,<br>Längenangaben im Frame<br>nicht konsistent                                                                                                    |  |

|                                                                  |              | <ul> <li>4 = Frame Checksum Error</li> <li>5 = Rx Buffer overflow</li> <li>6 = interner Parameterfehler</li> <li>7 = Frame Inconsistency Error bei<br/>Long Frame</li> <li>11 = Konfigurationsfehler<br/>SIM.730.20</li> <li>20 = Unbekannter Antworttyp,<br/>weder Fixed Data Structure<br/>noch Variable Data Structure</li> <li>23 = unbekanntes Datenformat bei<br/>Variable Length Data</li> <li>24 = kein Datenframe empfangen</li> <li>25 = Fixed Data Header fehlt</li> <li>27 = Var Length Data zu lang</li> <li>28 = weitere Datenübertragung<br/>erforderlich</li> </ul> |
|------------------------------------------------------------------|--------------|----------------------------------------------------------------------------------------------------|
| Energy<br>Power<br>Volume<br>Flow<br>FfTemp<br>RfTemp<br>DifTemp | PlmMbusValue | Vom Slave gelieferte Werte als<br>Datentyp PlmMbusValue. Zur<br>Umwandlung in eine Zahl mit einer<br>bestimmten Einheit ist der Baustein<br>PlmMbusValueConvert()<br>nachzuschalten.                                                                                                    |

Als SlaveAdr wird die M-Bus-Primäradresse des Slaves angegeben, diese liegt im Bereich 1...250 und wird am Slave üblicherweise durch Codierschalter oder mittels Konfigurations-Software eingestellt.

Die Adressen 254 und 255 werden von den Slaves als Broadcast interpretiert, der an alle Slaves gerichtet ist. Bei SlaveAdr = 254 antworten alle angeschlossenen Slaves; diese Adresse kann deshalb nur verwendet werden, wenn nur ein einziger Slave am M-Bus angeschlossen ist. Bei SlaveAdr = 255 antwortet kein Slave, diese Adresse kann daher nicht für die Datenabfrage verwendet werden.

Der Eingang Mode sollte bei den meisten M-Bus-Slaves den Wert 192 bzw. 16#C0 (Einzelabfrage + FCB=1 + SND\_NKE) oder 193 bzw. 16#C1 (Zyklische Abfrage + FCB=1 + SND\_NKE) haben. Diese Einstellung führt bei den meisten Slaves dazu, dass die gewünschten Daten in der Antwort erscheinen. Details sind der M-Bus-Dokumentation des jeweiligen Slaves zu entnehmen.

Der Baustein versucht, aus der Slave-Antwort die gewünschten Datenwerte zu extrahieren, z.B. bei <code>PlmMbus\_Heat()</code> die Werte für Energie, Leistung, Volumen, Durchfluss, Vorlauftemperatur, Rücklauftemperatur und Differenztemperatur. Ob dies möglich ist, hängt vom jeweiligen Slave ab und ist der M-Bus-Dokumentation des jeweiligen Slaves zu entnehmen.

Bei erfolgreicher Übertragung werden die vom Slave empfangenen Datenwerte in die entsprechenden Ausgangsvariablen kopiert. Diese haben den Datentyp PlmMbusValue und müssen mit Bausteinen vom Typ PlmMbusValueConvert() in die gewünschte Einheit umgewandelt werden (siehe Abschnitt 16.5.3).

Nicht in der Slave-Antwort enthaltene Ausgangswerte werden auf 0 gesetzt; ein nachgeschalteter Baustein vom Typ PlmMbusValueConvert() zeigt in diesem Fall einen Fehler an (siehe Abschnitt 16.5.3).

Die Eingänge WorklArrayAdr und ResultHeaderAdr können in den meisten Fällen auf 0 gesetzt werden.

Der Baustein muss zyklisch aufgerufen werden, auch wenn gerade keine Abfrage läuft, damit die internen Abläufe korrekt bearbeitet werden.

Hinweise zur Fehlersuche finden sich in Abschnitt 16.7.

#### 16.5.2. PImMbus\_UniversalSlave (PIm\_Mbus.lib)

|                                                                                                    | PLMMBUS_UNIVERSALSLAVE                                                                                                    |                                                                                                    |    |                                                                                                    |
|----------------------------------------------------------------------------------------------------|----------------------------------------------------------------------------------------------------|----------------------------------------------------------------------------------------------------|----|----------------------------------------------------------------------------------------------------|
| comm_nr : WORD<br>SlaveAdr : BYTE<br>Enable : BOOL<br>Mode : BYTE<br>Timeout : TIME<br>Retries : BYTE<br>CycleInterval :<br>Work1ArrayAdr :<br>Work2ArrayAdr :<br>ResultHeaderAdr | PLMMBUS_UNIVERSALSLAVE<br>TIME<br>POINTER TO ARRAY [0255] OF BYTE<br>POINTER TO ARRAY [029] OF P1mMbusValue<br>: POINTER TO P1mMbusVarDataStructHeader | Mbusval0<br>Mbusval1<br>Mbusval2<br>Mbusval3<br>Mbusval4<br>Mbusval6<br>Mbusval6<br>Mbusval8<br>Mbusval9<br>Mbusval10<br>Mbusval10<br>Mbusval11<br>Mbusval12<br>Mbusval14<br>Mbusval14 | Er | Busy : BOOL<br>Ok : BOOL<br>Err : BOOL<br>PIMMbusValue<br>PIMMbusValue<br>PIMMbusValue<br>PIMMbusValue<br>PIMMbusValue<br>PIMMbusValue<br>PIMMbusValue<br>PIMMbusValue<br>PIMMbusValue<br>PIMMbusValue<br>PIMMbusValue<br>PIMMbusValue<br>PIMMbusValue<br>PIMMbusValue<br>PIMMbusValue<br>PIMMbusValue |
|                                                                                                    |                                                                                                    | MbusVall4<br>MbusVall5<br>MbusVall6<br>MbusVal17<br>MbusVal18<br>MbusVal19                                                                                                    |    | PIMMbusvalue<br>PIMMbusvalue<br>PIMMbusvalue<br>PIMMbusvalue<br>PIMMbusvalue                                                                                                    |
|                                                                                                    |                                                                                                    | Mbusval20<br>Mbusval21<br>Mbusval22<br>Mbusval23<br>Mbusval24                                                                                                    |    | PlmMbusValue<br>PlmMbusValue<br>PlmMbusValue<br>PlmMbusValue<br>PlmMbusValue                                                                                                    |
|                                                                                                    |                                                                                                    | Mbusval25<br>Mbusval26<br>Mbusval27<br>Mbusval28<br>Mbusval29                                                                                                    |    | PlmMbusValue<br>PlmMbusValue<br>PlmMbusValue<br>PlmMbusValue<br>PlmMbusValue                                                                                                    |

Abb. 16-4: Funktionsblock PlmMbus\_UniversalSlave (Plm\_Mbus.lib)

Dieser Funktionsblock dient zur Abfrage unbekannter Slaves oder Slaves, die keinem der vorhandenen Standardtypen zuzuordnen sind.

Er wird stellvertretend für die Funktionsblöcke <code>PlmMbus\_UniversalSlaveDWord und PlmMbus UniversalSlaveReal erläutert.</code>

| Input-Parameter: |      |                                                                                                    |
|------------------|------|----------------------------------------------------------------------------------------------------|
| comm_nr          | WORD | Zugewiesene COM-Nummer des M-<br>Bus-Masters aus SIM_730_COM                                                                                                    |
| SlaveAdr         | BYTE | Primäradresse des Slaves, z.B. 2<br>(siehe unten)                                                                                                    |
| Enable           | BOOL | TRUE = Slave abfragen                                                                                                    |
| Mode             | BYTE | <ul> <li>0 = Einmalige Slaveabfrage bei<br/>Enable FALSE ⇒ TRUE auslösen</li> <li>1 = Zyklische Slaveabfrage gemäß<br/>CycleInterval solange<br/>Enable = TRUE</li> <li>+ 32 = ggf. zusätzliche Antwort-<br/>telegramme anfordern, erste<br/>Abfrage erfolgt mit FCB = 0</li> <li>+ 64 = ggf. zusätzliche Antwort-<br/>telegramme anfordern, erste<br/>Abfrage erfolgt mit FCB = 1</li> <li>+ 128 = vor der Abfrage SND_NKE<br/>senden (Reset Slave-<br/>Kommunikation)</li> </ul> |
| Timeout          | TIME | Timeout für Slave-Abfrage, z.B. ⊤#5s                                                                                                    |
| Retries          | BYTE | Anzahl der Wiederholungen nach<br>Timeout, z.B. 2                                                                                                    |

| CycleInterval             | TIME                                     | Zyklisches Abfrageintervall bei<br>Mode = 1, z.B. T#24h                                                                                                    |
|---------------------------|------------------------------------------|----------------------------------------------------------------------------------------------------|
| WorklArrayAdr             | POINTER TO<br>ARRAY[] OF<br>BYTE         | Sollte den Wert 0 haben                                                                                                    |
| Work2ArrayAdr             | POINTER TO<br>ARRAY[] OF<br>PlmMbusValue | Adresse eines PlmMbusValue-Arrays als temporärer Speicherbereich (siehe unten)                                                                                                    |
| ResultHeaderAdr           |                                          | Adresse einer Variablen vom Typ<br>PlmMbusVarDataStructHeader. In<br>diese wird bei erfolgreicher Slave-<br>Abfrage der <i>Fixed Data Header</i> des M-<br>Bus-Protokolls eingetragen. Werden die<br>Angaben nicht benötigt, so kann<br>anstelle einer Adresse der Wert 0<br>angegeben werden.                                                                                                    |
| Output-Parameter:         |                                          |                                                                                                    |
| Busy                      | BOOL                                     | TRUE = M-Bus-Übertragung aktiv                                                                                                    |
| Ok                        | BOOL                                     | TRUE = Message-Übertragung und<br>-Auswertung erfolgreich                                                                                                    |
| Err                       | BOOL                                     | TRUE = Fehler bei Message-<br>Übertragung oder -Auswertung, siehe<br>ErrCode                                                                                                    |
| ErrCode                   | BYTE                                     | <ul> <li>0 = ok</li> <li>1 = Slave Timeout</li> <li>2 = Invalid Frame Boundary</li> <li>3 = Frame Length Error,<br/>Längenangaben im Frame<br/>nicht konsistent</li> <li>4 = Frame Checksum Error</li> <li>5 = Rx Buffer overflow</li> <li>6 = interner Parameterfehler</li> <li>7 = Frame Inconsistency Error bei<br/>Long Frame</li> <li>11 = Konfigurationsfehler SIM.730.20</li> <li>20 = Unbekannter Antworttyp, weder<br/>Fixed Data Structure noch<br/>Variable Data Structure</li> <li>23 = unbekanntes Datenformat bei<br/>Variable Length Data</li> <li>24 = kein Datenframe empfangen</li> <li>25 = Fixed Data Header fehlt</li> <li>27 = Var Length Data zu lang</li> <li>28 = weitere Datenübertragung<br/>erforderlich</li> </ul> |
| MbusVal0<br><br>MbusVal29 | PlmMbusValue                             | Vom Slave gelieferte Werte als<br>Datentyp PlmMbusValue. Zur<br>Umwandlung in eine Zahl mit einer<br>bestimmten Einheit ist der Baustein<br>PlmMbusValueConvert()<br>nachzuschalten.                                                                                                    |

Als SlaveAdr wird die M-Bus-Primäradresse des Slaves angegeben, diese liegt im Bereich 1...250 und wird am Slave üblicherweise durch Codierschalter oder mittels Konfigurations-Software eingestellt.

Die Adressen 254 und 255 werden von den Slaves als Broadcast interpretiert, der an alle Slaves gerichtet ist. Bei SlaveAdr = 254 antworten alle angeschlossenen Slaves; diese Adresse kann deshalb nur verwendet werden, wenn nur ein einziger

Slave am M-Bus angeschlossen ist. Bei SlaveAdr = 255 antwortet kein Slave, diese Adresse kann daher nicht für die Datenabfrage verwendet werden.

Der Eingang Mode sollte bei den meisten M-Bus-Slaves den Wert 192 (Einzelabfrage + FCB=1 + SND\_NKE) oder 193 (Zyklische Abfrage + FCB=1 + SND\_NKE) haben. Diese Einstellung führt bei den meisten Slaves dazu, dass die gewünschten Daten in der Antwort erscheinen. Details sind der M-Bus-Dokumentation des jeweiligen Slaves zu entnehmen.

Der Baustein versucht, aus der Slave-Antwort die ersten 30 Datenwerte zu extrahieren. Ob dies überhaupt möglich ist, hängt vom jeweiligen Slave ab und ist der M-Bus-Dokumentation des jeweiligen Slaves zu entnehmen. Nicht in der Slave-Antwort enthaltene Ausgangswerte werden auf 0 gesetzt.

An den Eingang Work2ArrayAdr muss die Adresse eines Arrays zur Übergabe der aus der Message extrahierten Daten angelegt werden. Das Array enthält nach einem erfolgreichen Zugriff die Antwort-Werte des Slaves vom Typ PlmMbusValue. Das Array muss ausreichend groß dimensionert sein, Deklaration z.B.

```
VAR
work2array: ARRAY[0..30] OF PlmMbusValue;
END VAR
```

Bei erfolgreicher Übertragung werden die vom Slave empfangenen Datenwerte in die Ausgangsvariablen MbusVal0...MbusVal29 kopiert. Diese haben beim Baustein PlmMbus\_UniversalSlave den Datentyp PlmMbusValue und müssen mit Bausteinen vom Typ PlmMbusValueConvert () in die gewünschte Einheit umgewandelt werden (siehe Abschnitt 16.5.3).

Beim Baustein PlmMbus\_UniversalSlaveDWord() erfolgt bereits intern eine Umwandlung in den Zahlentyp DWORD, ohne Berücksichtigung einer Einheit.

Beim Baustein PlmMbus\_UniversalSlaveReal() erfolgt bereits intern eine Umwandlung in den Zahlentyp REAL, ohne Berücksichtigung einer Einheit.

Der Baustein muss zyklisch aufgerufen werden, auch wenn gerade keine Abfrage läuft, damit die internen Abläufe korrekt bearbeitet werden.

Hinweise zur Fehlersuche finden sich in Abschnitt 16.7.

#### 16.5.3. PImMbusValueConvert (PIm\_Mbus.lib)

PLMMBUSVALUECONVERT — Mbusvalue : PlmMbusvalue Value : REAL — wantedUnit : INT Err : BOOL

Abb. 16-5: Baustein PlmMbusValueConvert (Plm\_Mbus.lib)

| Input-Paramet | ter:         |                                                                                                    |
|---------------|--------------|----------------------------------------------------------------------------------------------------|
| MbusValue     | PlmMbusValue | Ausgabewert eines Slave-Funktionsblocks                                                                                                    |
| WantedUnit    | INT          | Gewünschte physikalische Einheit, in der der<br>Wert ausgegeben werden soll (siehe unten)                                                                                                    |
| Output-Param  | eter:        |                                                                                                    |
| Value         | REAL         | Zahlenwert im Format REAL in der durch<br>WantedUnit vorgegebenen physikalischen<br>Einheit                                                                                                    |
| Err           | BOOL         | <pre>TRUE = Umwandlung kann nicht durchgeführt werden, die globale Variable PlmMbusValueConvertError enthält einen Fehlercode: 0 = kein Fehler 50 = angeforderter Wert ist nicht in Slave-Antwort enthalten</pre> |

| 51 = fehlerhaft BCD-codierter Wert<br>52 = Umwandlung in gewünschte Einheit |
|-----------------------------------------------------------------------------|
| (WantedUnit) nicht möglich                                                  |
| 53 = unbekanntes Codierungsformat                                           |
| (MbusValue.varType)                                                         |

Der Baustein PlmMbusValueConvert () wandelt Datenwerte aus dem Format PlmMbusValue in einen Zahlenwert in der gewünschten Einheit.

Der Baustein erlaubt nur sinnvolle Umwandlungen, z.B. kann ein Datenwert, der in der Einheit "Liter/Minute" geliefert wird, in "Kubikmeter/Stunde" umgewandelt werden aber nicht in "Kilowatt".

Im Fehlerfall wird der Ausgang Value auf den Wert 0 und der Ausgang Err auf TRUE gesetzt. Zusätzlich enthält die globale Bibliotheksvariable PlmMbusValueConvertError einen Fehlercode.

Am Eingang WantedUnit wird eine konstante Zahl angelegt, mit der die gewünschte Ausgabeeinheit von Value festgelegt wird. Anstelle einer Zahl kann auch eine entsprechende globale Konstante aus der Bibliothek Plm\_Mbus.lib verwendet werden; dies führt zu einer übersichtlicheren Darstellung (vgl. das Beispiel in Abschnitt 16.6). Die verfügbaren globalen Konstanten sind aus der Bibliothek ersichtlich.

Folgende Ausgabeeinheiten WantedUnit sind möglich:

| Konstanter Faktor:                                                                                                    |  |  |  |  |  |
|----------------------------------------------------------------------------------------------------|--|--|--|--|--|
| $\begin{array}{llllllllllllllllllllllllllllllllllll$                                                                                                    |  |  |  |  |  |
| Energie:                                                                                                    |  |  |  |  |  |
| $\begin{array}{l} 20 \Leftrightarrow \text{mJ, } 21 \Leftrightarrow \text{J, } 22 \Leftrightarrow \text{kJ, } 23 \Leftrightarrow \text{MJ, } 24 \Leftrightarrow \text{GJ,} \\ 25 \Leftrightarrow \text{mWxs, } 26 \Leftrightarrow \text{mWxmin, } 27 \Leftrightarrow \text{mWxhour,} \\ 28 \Leftrightarrow \text{Wxs, } 29 \Leftrightarrow \text{Wxmin, } 30 \Leftrightarrow \text{Wxhour,} \\ 31 \Leftrightarrow \text{kWxs, } 32 \Leftrightarrow \text{kWxmin, } 33 \Leftrightarrow \text{kWxhour,} \\ 34 \Leftrightarrow \text{MWxs, } 35 \Leftrightarrow \text{MWxmin, } 36 \Leftrightarrow \text{MWxhour,} \\ 37 \Leftrightarrow \text{GWxs, } 38 \Leftrightarrow \text{GWxmin, } 39 \Leftrightarrow \text{GWxhour} \end{array}$ |  |  |  |  |  |
| Leistung:                                                                                                    |  |  |  |  |  |
| 50 ⇔ mW, 51 ⇔ W, 52 ⇔ kW, 53 ⇔ MW, 54 ⇔ GW,<br>55 ⇔ mJ/s, 56 ⇔ mJ/min, 57 ⇔ mJ/hour,<br>58 ⇔ J/s, 59 ⇔ J/min, 60 ⇔ J/hour,<br>61 ⇔ kJ/s, 62 ⇔ kJ/min, 63 ⇔ kJ/hour,<br>64 ⇔ MJ/s, 65 ⇔ MJ/min, 66 ⇔ MJ/hour,<br>67 ⇔ GJ/s, 68 ⇔ GJ/min, 69 ⇔ GJ/hour                                                                                                    |  |  |  |  |  |
| Volumen:                                                                                                    |  |  |  |  |  |
| 80 ⇔ ml, 81 ⇔ l, 82 ⇔ m^3                                                                                                    |  |  |  |  |  |
| Volumenfluss:                                                                                                    |  |  |  |  |  |
| 90 ⇔ ml/s, 91 ⇔ ml/min, 92 ⇔ ml/hour,<br>93 ⇔ l/s, 94 ⇔ l/min, 95 ⇔ l/hour,<br>96 ⇔ m^3/s, 97 ⇔ m^3/min, 98 ⇔ m^3/hour                                                                                                    |  |  |  |  |  |
| Masse:                                                                                                    |  |  |  |  |  |
| 110 ⇔ mg, 111 ⇔ g, 112 ⇔ kg, 113 ⇔ ton                                                                                                    |  |  |  |  |  |
| Massenfluss:                                                                                                    |  |  |  |  |  |
| 120 $\Leftrightarrow$ mg/s, 121 $\Leftrightarrow$ mg/min, 122 $\Leftrightarrow$ mg/hour,<br>123 $\Leftrightarrow$ g/s, 124 $\Leftrightarrow$ g/min, 125 $\Leftrightarrow$ g/hour,<br>126 $\Leftrightarrow$ kg/s, 127 $\Leftrightarrow$ kg/min, 128 $\Leftrightarrow$ kg/hour,                                                                                                    |  |  |  |  |  |

|                     | 129 ⇔ ton/s, 130 ⇔ ton/min, 131 ⇔ ton/hour                                                               |  |  |  |  |
|---------------------|----------------------------------------------------------------------------------------------------|--|--|--|--|
| Tempe               | eratur:                                                                                                  |  |  |  |  |
| 140 ⇔ °C, 141 ⇔ °F, |                                                                                                    |  |  |  |  |
| Tempe               | eraturdifferenz:                                                                                         |  |  |  |  |
|                     | 145 ⇔ mK, 146 ⇔ K                                                                                        |  |  |  |  |
| Druck:              |                                                                                                    |  |  |  |  |
|                     | 150 ⇔ mbar, 151 ⇔ bar, 152 ⇔ kbar,<br>153 ⇔ mPa, 154 ⇔ Pa, 155 ⇔ hPa, 156 ⇔ kPa,<br>157 ⇔ psi, 158 ⇔ atm |  |  |  |  |
| Zeitintervall:      |                                                                                                    |  |  |  |  |
|                     | 170 ⇔ s, 171 ⇔ min, 172 ⇔ hours, 173 ⇔ days                                                              |  |  |  |  |

#### 16.5.4. PImMbusValueToDWord (PIm\_Mbus.lib)

|               |   | PLMMBUSVALUETODWORD     |   |        |   |
|---------------|---|-------------------------|---|--------|---|
| <br>Mbusvalue | : | PlmMbusValue ValueDWord | : | DWORD- | _ |

Abb. 16-6: Baustein PlmMbusValueToDWord (Plm\_Mbus.lib)

| Input-Parameter:  |              |                                                    |  |  |  |  |
|-------------------|--------------|----------------------------------------------------|--|--|--|--|
| MbusValue         | PlmMbusValue | Ausgabewert eines Slave-Funktionsblocks            |  |  |  |  |
| Output-Parameter: |              |                                                    |  |  |  |  |
| ValueDWord        | DWORD        | Zahlenwert im Format DWORD ohne weitere Umwandlung |  |  |  |  |

Dieser Baustein wandelt den am Eingang angelegten PlmMbusValue direkt in einen Wert vom Typ DWORD, ohne Berücksichtigung einer Einheit.

Der Baustein kann zu Debugging-Zwecken verwendet werden, oder um große Integer-Werte, wie z.B. Seriennummern, zu konvertieren.

Falls die Umwandlung nicht möglich ist, hat ValueDWord den Wert 0; eine weitergehende Fehlerdiagnose ist mit diesem Baustein nicht möglich.

# 16.6. Programmbeispiel (FUP)

Das folgende Beispiel demonstriert die Verwendung des M-Bus-Masters in einem IEC-Programm. Das Beispiel wurde in FUP ausgeführt, kann aber ebenso in CFC oder ST implementiert werden.

Die Beispiel-Bausteine InitOnce() und TestHeat() müssen zyklisch aus PLC PRG() heraus aufgerufen werden.

Zunächst wird das M-Bus-Mastermodul SIM.730.20 in die Steuerungskonfiguration eingetragen (siehe Abb. 16-7).

| ff Steuerungskonfiguration                                                                                         |   |                                                      |                                                                                                    |                                                                                                    |                                                    |                                                                                        |                                                      |                 |
|----------------------------------------------------------------------------------------------------|---|------------------------------------------------------|----------------------------------------------------------------------------------------------------|----------------------------------------------------------------------------------------------------|----------------------------------------------------|----------------------------------------------------------------------------------------|------------------------------------------------------|-----------------|
| ⊟—PLM700<br> MTB707.xx[SLOT]<br> ⊟—Can 0 Master[VAR]<br> ⊟_SIM.730.20_v2 (EDS) [VAR]                               |   | Basisparame                                          | ter   CAN Parameter   F                                                                                                    | PDO-Mapping Empfangen                                                                                                    | PDO-Mapp                                           | ing Senden                                                                             | Service Dat                                          | a Objects 🛛 🚺 🕨 |
| 白—%QB1.0 Can-output<br>由— AT %QB1.0.0: USINT; (* Control<br>日—%IB1.0 Can-Input<br>由— AT %IB1.0.0: USINT; (* Status | • | Ind<br>331<br>331<br>331<br>331<br>331<br>331<br>210 | ex Name<br>Baudrate (usually<br>Protocol (7=8E1)<br>Slave Activity Ind<br>Check Slave Res<br>M-Bus Overload<br>M-Bus Overload<br>Periodic Status Tr | 300, 2400 or 9600)<br>ication Time (ms)<br>ponse Frame (Dolf/1=on)<br>detection delay (ms)<br>off time (ms)<br>ransfer (ms, 0=off) | Wert<br>2400<br>7<br>50<br>1<br>200<br>500<br>2000 | Typ<br>Unsigned32<br>Unsigned8<br>Unsigned16<br>Unsigned16<br>Unsigned16<br>Unsigned16 | Default<br>300<br>7<br>50<br>1<br>200<br>500<br>2000 |                 |

Abb. 16-7: Steuerungskonfiguration mit M-Bus-Master SIM.730.20

Der Baustein InitOnce() initialisiert die Verbindung zum SIM.730.20 (siehe Abb. 16-8).

SIM\_730\_COM() erhält am Eingang NodeID die CAN-ID des M-Bus-Mastermoduls, die in der Steuerungskonfiguration unter *CAN Parameter* eingestellt ist (hier: 2). Am Eingang FirstQbAddress wird die erste QB-Adresse des Moduls aus der Steuerungskonfiguration angelegt (hier: %QB1.0.0, vgl. Abb. 16-7).

Die Baudrate auf dem M-Bus wird unter *Service Data Objects* eingestellt. Die üblichen Baudraten sind 300, 2400 und 9600 Baud. Viele M-Bus-Slaves erkennen die Baudrate automatisch. Im Zweifelsfall ist die M-Bus-Dokumentation des entsprechenden Slaves heranzuziehen.

| 🍤 InitOr | Ince (PRG-FUP)                                   |   |
|----------|--------------------------------------------------|---|
| 0001 PR  | ROGRAM Initonce                                  |   |
| 0002 VA  | ar<br>sim73020: SIM_730_COM;                     |   |
| 0004     | init_done: BOOL;                                 |   |
|          | ND_VAR                                           |   |
| <        |                                                  | > |
| 0001     |                                                  |   |
|          |                                                  |   |
| in       | nit_done—-{Return}                               |   |
| 0002     |                                                  |   |
|          |                                                  |   |
| TR       | RUEinit done                                     |   |
|          |                                                  |   |
| 0003     |                                                  |   |
| DOUS Pa  | arameter SIM.730.20: aus Steuerungskonfiguration |   |
|          | sim73020                                         |   |
|          | SIM_730_COM<br>2_NodeTd comm_pr                  |   |
|          |                                                  |   |
| AD       | DR(%QB1.0.0) - FirstQbAddress                    |   |
|          |                                                  |   |
| <        |                                                  | > |

Abb. 16-8: Einmalige Initialisierung der Kommunikation mit dem M-Bus-Mastermodul SIM.730.20 (FUP)

Der Baustein TestHeat () realisiert die zyklische Slave-Abfrage (siehe Abb. 16-9).

Der Eingang comm\_nr am Baustein PlmMbus\_Heat() wird im Beispiel direkt aus InitOnce() entnommen (siehe Abb. 16-8). Alternativ könnte comm\_nr in eine globale Variable gespeichert werden.

Im Beispiel wird ein M-Bus-Wärmemengenzähler mit der Primäradresse 2 abgefragt. Falls bei der M-Bus-Abfrage ein Fehler auftritt, ist transfErr = TRUE, andernfalls ist transfOk = TRUE. Die Ausgangswerte vom Typ PlmMbusValue werden durch die Bausteine PlmMbusConvert in Zahlenwerte in der gewünschten Einheit gewandelt. Falls bei der Umwandlung Fehler auftreten, sind diese in err[] vermerkt.

Die Ergebnisse in den Variablen energy, power, volume, flow, ffTemp, rfTemp und difTemp sind vom Typ REAL.

Die Abfrage des Slaves erfolgt im Beispiel zyklisch alle 10 Sekunden; in der Praxis sind Abfragen meistens eher einmal pro Tag o.ä. vorzunehmen.

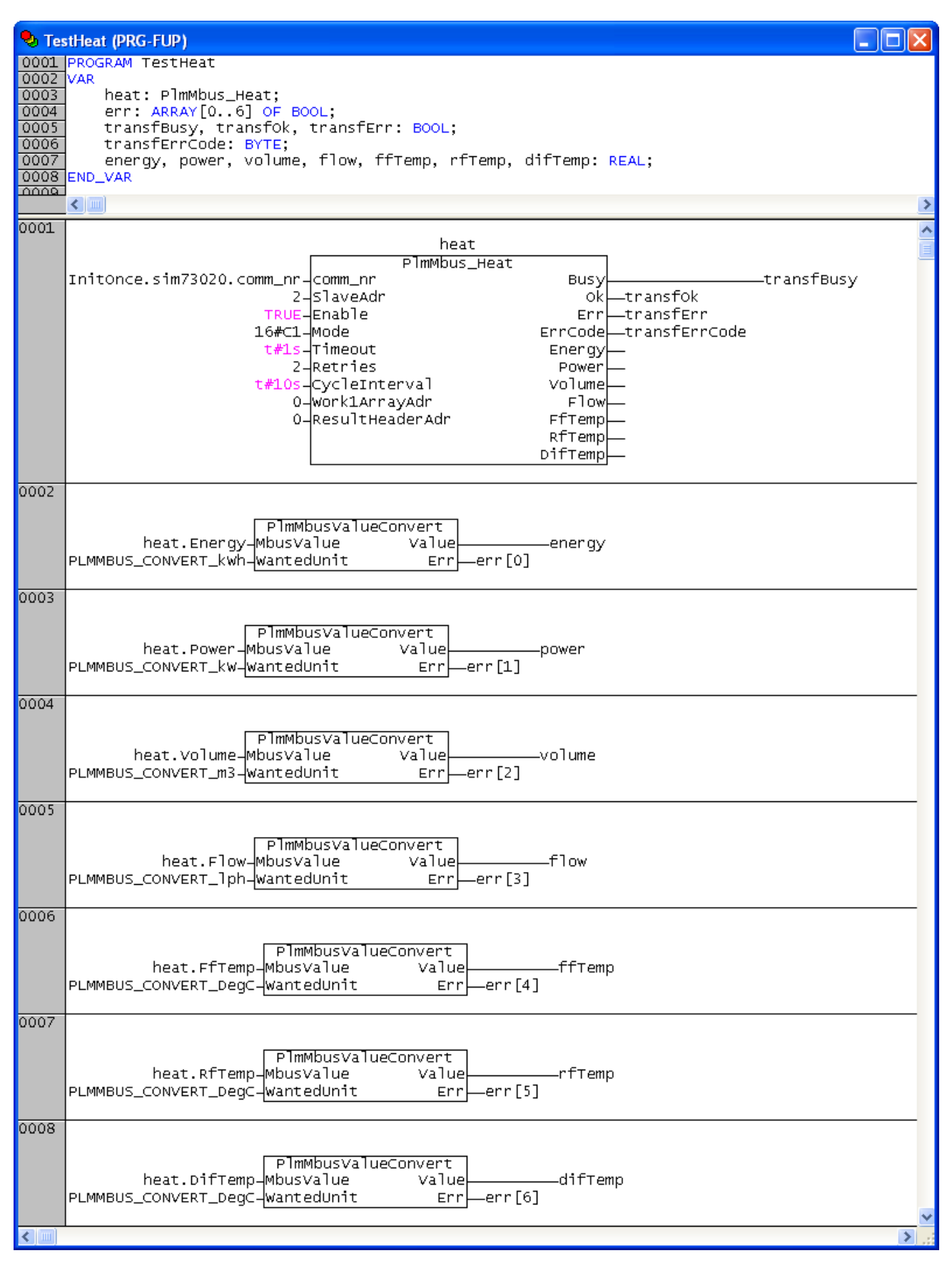

Abb. 16-9: Beispiel für Abfrage eines M-Bus-Wärmemengenzählers (FUP)

# 16.7. Fehlersuche

Im Fehlerfall, d.h. es erscheinen keine Werte an den Ausgängen der Slave-Bausteine, ist zunächst der Ausgang ErrCode zu betrachten, der häufig Aufschluss über die Art des Fehlers gibt. Die Fehlercodes sind in der Bibliothek vermerkt. - Falls es sich um Timeout-Fehler handelt, ist zu prüfen, ob überhaupt eine Kommunikation mit dem betreffenden Slave zustande kommt.

- Die Antwort eines Slaves ist beim SIM.730.20 am kurzzeitigen Blinken der Status-LED *Slave-Aktivität* erkennbar.

- Eine testweise Kommunikation kann direkt am SIM.730.20 ausgelöst werden, indem der Fronttaster am Modul vier Sekunden lang gedrückt wird. Dadurch wird eine Datenabfrage an alle M-Bus-Slaves ausgelöst (an Broadcast-Adresse 254). Die Status-LED *Slave-Aktivität* des Moduls muss blinken als Zeichen einer Slave-Antwort. Falls die LED nicht blinkt: M-Bus falsch angeschlossen, falsche Baudrate, Slave falsch konfiguriert (z.B. antwortet nicht auf Primäradressierung), Slave zu häufig abgefragt (s.u.).

- Prüfen Sie, ob die Baudrate korrekt eingestellt ist. Falls ein Slave keine automatische Baudratenerkennung besitzt, muss diese im Slave passend konfiguriert oder beim M-Bus-Master (in der Steuerungskonfiguration) passend eingestellt werden.

- Bei einigen Slaves ist nur eine begrenzte Anzahl von Abfragen pro Zeitintervall möglich (z.B. max. 10 Abfragen pro Tag), vornehmlich bei Slaves mit Batteriespeisung. Dies kann dazu führen, dass die Abfrage zunächst funktioniert, später aber scheinbar nicht mehr. Abhilfe: Abfrageintervall ausreichend groß wählen, siehe Slave-Dokumentation.

- Falls die Datenübertragung mit dem Slave-Baustein funktioniert (Ok = TRUE), aber die Werteumwandlung mit dem Baustein PlmMbusValueConvert() einen Fehler meldet (Err = TRUE), kann der Wert kann nicht in der gewünschten Weise aus den übertragenen Daten extrahiert werden. Hinweise auf die Ursache liefert in diesem Fall die globale Bibliotheksvariable PlmMbusValueConvertError; diese muss direkt nach dem Aufruf des betreffenden Bausteins PlmMbusValueConvert() ausgewertet werden. Die möglichen Fehlercodes sind in Abschnitt 16.5.3 aufgelistet und als globale Konstanten in der Bibliothek definiert.

- Debug-Logfile einschalten: globale Bibliotheksvariable PlmMbusLogEnable in PLC\_PRG auf TRUE setzen, dies erzeugt ein Logfile a/mbus\_debug.txt. Diese Datei kann mit einem FTP-Client von der Steuerung geladen und mit einem Texteditor untersucht werden. Senden Sie uns die Datei ggf. nach Rücksprache zu Diagnosezwecken zu. Unbedingt PlmMbusLogEnable im späteren Betrieb wieder deaktivieren, da das Logfile sonst unbegrenzt wächst.

# 17. KNX/EIB

# 17.1. Allgemeines

KNX ist ein Standard zur Vernetzung von Elektroinstallationskomponenten in der Gebäudeautomation. Entsprechende Komponenten werden von zahlreichen großen Herstellern angeboten. Das Protokoll ist der Nachfolger von EIB und zu diesem vollständig kompatibel. KNX wird zentral von der KNX Association CVBA in Belgien verwaltet; weitere Informationen unter https://www.knx.org/.

KNX kennt mehrere physikalische Realisierungen, nämlich KNX TP (Twisted Pair), KNX PL (Powerline), KNX RF (Funk) und KNX IP (Ethernet). Davon ist KNX TP die am häufigsten verwendete. Das Gateway-Modul SIM.730.27 der Fa. SABO Elektronik GmbH ist für den Anschluss an KNX TP geeignet.

Alle KNX-Geräte, wie Lichtschalter oder Relais' zum Schalten der Raumbeleuchtung, besitzen einen Prozessor und sind über den KNX-Bus miteinander vernetzt. Durch Konfiguration wird jedem Gerät eine eindeutige sog. physikalische Adresse zugewiesen; diese wird allerdings meist nur zur Anlagenkonfiguration benötigt und spielt im späteren Betrieb keine Rolle.

Die Funktionen jeden Geräts werden sog. Gruppenadressen zugewiesen, diese sind das Ziel von Schalt- oder Steuerbefehlen. Anhand der Gruppenadressen erfolgt die Verknüpfung zwischen Schaltern und Aktoren.

Die Konfiguration des Systems erfolgt über das von der KNX Association vertriebene PC-Programm ETS (Engineering Tool Software). Der Einsatz des Moduls SIM.730.27 setzt eine mit ETS konfigurierte Anlage voraus. Das Modul hat auf dem KNX-Bus eine physikalische Adresse, braucht jedoch nicht in die Anlagenkonfiguration aufgenommen zu werden.

Die Programmierung in CoDeSys erfolgt mittels der Bibliothek KNX\_SIM73027.lib. Mithilfe der Bibliothek und des Moduls kann eine PLM-Steuerung die auf dem KNX-Bus gesendeten Telegramme und damit den Anlagenzustand verfolgen oder selbst Telegramme senden und damit Aktionen in der KNX-Anlage auslösen.

# 17.2. Spezifikation

- Gateway zu KNX TP (Twisted Pair), bestehend aus Busanschaltungsmodul SIM.730.27 und CoDeSys-Bibliothek KNX SIM73027.lib
- Mitlesen der Gruppenadressen (Befehle) auf dem KNX-Bus
- Senden von Gruppenadressen auf den KNX-Bus
- Keine Beschränkung der Objektanzahl
- Voraussetzung: Mit ETS konfigurierte KNX-Anlage
- Keine Integration des Gateways in ETS erforderlich

# 17.3. KNX-Adressen und -Telegramme

#### 17.3.1. Physikalische Adressen

Jedes Gerät am KNX-Bus benötigt eine sog. physikalische Adresse. Die physikalischen Adressen von KNX TP bilden die Hierarchie der Anlage ab und müssen nach bestimmten Regeln durch ETS vergeben werden; hierauf kann an dieser Stelle nicht weiter eingegangen werden.

Die physikalische Adresse dient zur eindeutigen Identifizierung eines KNX-Geräts. Sie steht als Absenderadresse in jedem KNX-Telegramm, spielt aber für den Betrieb der Anlage keine Rolle.

Physikalische Adressen haben die Form 'x.y.z' und liegen im Bereich '0.0.0' bis '15.15.255'.

Das Gateway-Modul SIM.730.27 hat die voreingestellte physikalische Adresse '15.15.255', diese kann jedoch bei Bedarf mittels der Bibliothek auf einen beliebigen Wert geändert werden.

#### 17.3.2. Gruppenadressen

Schalt- und Steuerbefehle auf dem KNX-Bus werden normalerweise an sog. Gruppenadressen gesendet. Die entsprechend konfigurierten Busteilnehmer reagieren darauf durch Ausführen der gewünschten Aktion.

Gruppenadressen können (bei identischer Bedeutung) auf drei Arten dargestellt werden:

- dreistufig (Format 'a/b/c', Bereich '0/0/0' bis '15/7/255')
- zweistufig (Format 'a/d', Bereich '0/0' bis '15/2047')
- frei (Format 'nnn', Bereich '0' bis '32767')

Die Bausteineingänge der Bibliothek KNX\_SIM73027.lib können alle drei Formate verarbeiten.

Die Bibliothek KNX\_SIM73027.lib ermöglicht das "Mithören" am KNX-Bus, wobei die auf dem Bus gesendeten Gruppenadressen aufgezeichnet und gespeichert werden können. Das in diesem Fall gewünschte Format der Gruppenadressen kann über die globale Bibliotheksvariable PlmKnx\_GroupAdrFormat eingestellt werden; möglich sind die Werte 3 (dreistufig, Voreinstellung), 2 (zweistufig) und 1 (frei).

#### 17.3.3. Telegramminhalt

Ein KNX-Telegramm enthält im Wesentlichen die

- physikalische Adresse des Absenders, die
- Zieladresse (entweder physikalische Adresse eines einzelnen Empfängers oder Gruppenadresse f
  ür eine Gruppe von Empfängern) und
- 1...16 Datenbytes.

Die Klassifizierung der KNX-Knoten und die Codierung der Datenbytes ist im KNX-Standard festgelegt (Dokument "KNX System Specifications – Interworking – Datapoint Types").

Die bei den meisten Schalt- oder Steuervorgängen verwendeten Variablentypen benötigen nur 1...4 Datenbytes. Beispielsweise sendet ein einfacher KNX-Schalter (Datapoint Type B<sub>1</sub>) nur ein Datenbyte, von dem nur das erste Bit für die Ein/Aus-Information verwendet wird.

### 17.3.4. Übertragung

Die Übertragung eines Telegramms auf KNX-TP erfolgt mit 9600 Baud.

Der Empfänger mit der passenden Zieladresse muss den korrekten Empfang des Telegramms bestätigen (ACK), ansonsten wird es automatisch bis zu dreimal wiederholt. Diese Funktionen werden automatisch vom Gateway-Modul SIM.730.27 ausgeführt.

Das Senden zusammen mit dem Abwarten der Empfangsbestätigung belegt den Bus für ca. 20 ms.

Die Value-Ausgänge der Bausteine aus der Bibliothek KNX\_SIM73027.lib werden beim Senden (Write) erst aktualisiert, wenn das Telegramm durch den Empfänger mit ACK bestätigt wurde.

# 17.4. Bibliothek KNX\_SIM73027.lib

Die Bausteine der Bibliothek KNX\_SIM73027.lib sind in der folgenden Abbildung dargestellt:

| 🎁 Bibliotheksverwalter        |
|-------------------------------|
| KNX_SIM73027_v20161005.lib* 🛫 |
| 4                             |
|                               |
|                               |
|                               |
|                               |
| PlmKnx_1 emp2Word (FUN)       |
| PlmKnx_Word21emp(FUN)         |
|                               |
| E PIMKnx_SIM73027 (FB)        |
|                               |
|                               |
| PlmKnx_UbjBool_2(FB)          |
| PlmKnx_UbjBool_3 (FB)         |
| PlmKnx_UbjBool_4 (FB)         |
|                               |
|                               |
|                               |
| PlmKnx_UbjByte_2(FB)          |
| PlmKnx_UbjByte_3 (FB)         |
| PlmKnx_UbjByte_4 (FB)         |
|                               |
| PImKnx_UbjWord (FB)           |
| ±                             |
|                               |
| 📄 Baus 📲 Date 💭 Visua 🔵 Glob  |

Abb. 17-1: Bausteine der Bibliothek KNX SIM73027.lib

Der Baustein PlmKnx\_SIM73027 stellt die Verbindung zum KNX-Gatewaymodul SIM.730.27 her. Er muss zyklisch aufgerufen werden und liefert ein Handle, das zum Anhängen eines oder mehrerer KNX-Objekte dient.

Der Bereich *KnxObj* enthält Bausteine, die an PlmKnx\_SIM73027 angehängt werden und verschiedene KNX-Objekte der Anlage repräsentieren.

Wegen der Vielfalt an spezifizierten KNX Datapoint Types (der aktuelle Standard definiert ca. 350 verschiedene) orientieren sich die Bausteine im Bereich *KnxObj* nur an den zugehörigen Datenlängen. Je nach Codierung der Datenwerte sind ggf. Konverterfunktionen aus dem Bereich *Convert* vor- oder nachzuschalten.

## 17.4.1. PLMKNX\_SIM73027 (KNX\_SIM73027.lib)

| PLMKNX_SIM73027                                                                                                    |  |
|----------------------------------------------------------------------------------------------------|--|
| Enable : BOOL Handle : DWORD<br>NodeId : WORD ErrCode : WORD<br>CanDevNo : WORD<br>FirstQbAddress : DWORD<br>Mode : WORD<br>PhysAdr : STRING(80) |  |

Abb. 17-2: Funktionsblock PlmKnx SIM73027

| Input-Parameter: |       |                                                                                                    |  |  |
|------------------|-------|----------------------------------------------------------------------------------------------------|--|--|
| Enable           | BOOL  | bei TRUE wird eine Verbindung zu einem<br>Modul SIM.730.27 aufgebaut und zunächst<br>das Modul sowie sämtliche angehängten<br>Objekt-Bausteine initialisiert |  |  |
| NodeId           | WORD  | CAN-NodeID des SIM.730.27 aus der Steuerungskonfiguration                                                                                                    |  |  |
| CanDevNo         | WORD  | Index des CAN-Masters, 0 oder 1                                                                                                    |  |  |
| FirstQbAddress   | DWORD | Adresse ADR () des ersten %QB des                                                                                                    |  |  |

|               |        | SIM.730.27 aus der<br>Steuerungskonfiguration                                                                                                    |
|---------------|--------|----------------------------------------------------------------------------------------------------|
| Mode          | WORD   | <ul> <li>Summe von verschiedenen Steuerbits:</li> <li>+1 = beim Initialisieren (nach Enable) für<br/>alle angehängten Objektbausteine den<br/>aktuellen Zustand vom KNX-Bus anfordern</li> <li>+2 = bei Werteänderung am Eingang eines<br/>Objektbausteins automatisch Senden<br/>auslösen</li> <li>+4 = FALSE ⇔ TRUE: einmaliges<br/>Anfordern des Zustands aller angehängten<br/>Objekte vom KNX-Bus</li> <li>+8 = FALSE ⇔ TRUE: einmaliges Senden<br/>des aktuellen Zustands aller angehängten<br/>Objekte auf den KNX-Bus</li> <li>+16 = Mitprotokollieren aller Ereignisse auf<br/>dem KNX-Bus und Ablegen im Globalen<br/>Array PlmKnx_LogRxArray[]</li> <li>+32 = Mitprotokollieren aller Ereignisse auf<br/>dem KNX-Bus und Speichern in eine Datei,<br/>Dateiname aus der Globalen Variablen<br/>PlmKnx_LogFileName</li> </ul> |
| PhysAdr       | STRING | Physikalische Adresse des SIM-Moduls auf<br>dem KNX-Bus. Wenn keine Adresse<br>angegeben ist (String leer oder nicht<br>angegeben), wird die Adresse '15.15.255'<br>verwendet                                                                                                    |
| Output-Parame | eter:  |                                                                                                    |
| Handle        | DWORD  | Referenz (Handle) für das Anhängen von<br>Objektbausteinen                                                                                                    |
| ErrCode       | WORD   | 0 = kein Fehler<br>100 = Ausgangswert Value eines<br>Objektbausteins ungültig (noch nicht<br>initialisiert)<br>200 = Modul-Initialisierung noch nicht<br>abgeschlossen<br>201 = CAN-Status des Moduls ist nicht 5,<br>d.h. NodeGuarding-Fehler oder CAN-Bus<br>noch nicht gestartet<br>202 = Die am Eingang PhysAdr<br>anliegende Adresse kann nicht vom SIM-<br>Modul realisiert werden                                                                                                    |

Der Baustein PlmKnx SIM73027 muss zyklisch aufgerufen werden.

An den Eingang Mode wird häufig der feste Wert 3 (= +1 +2) angelegt:

Der Wert +1 bewirkt, dass beim Starten des IEC-Programms zunächst für alle angehängten Objektbausteine der aktuelle Zustand (Value) vom KNX-Bus angefordert wird. Dazu wird eine Leseanfrage an die entsprechende Gruppenadresse geschickt. Diese wird von allen entsprechend konfigurierten KNX-Knoten beantwortet. Die empfangenen Werte werden als Vorbesetzung für den Objektbaustein verwendet und damit die Anlagenkonsistenz hergestellt. Es kann dabei vorkommen, dass scheinbar ein falscher Wert als Vorbesetzung gelesen wird. Dies deutet jedoch entweder auf eine falsche ETS-Konfiguration hin (die entsprechenden KNX-Objekte in der Anlage lassen sich nicht auslesen) oder die Anlage befindet sich in einem inkonsistenten Zustand (die angesprochenen KNX-Objekte in der Anlage antworten trotz gleicher Gruppenadresse mit verschiedenen Zuständen).

Der Wert +2 in Mode bewirkt, dass jede Änderung am Eingang WriteValue eines Objektbausteins automatisch zum Senden des neuen Werts auf den KNX-Bus führt. Dies erleichtert die IEC-Programmierung. Zur einfachen Erkundung bestehender KNX-Anlagen und zur Fehlersuche kann der Wert +16 zu Mode addiert werden. In diesem Fall werden alle auf dem KNX-Bus erkannten Anlagentelegramme in eine globale Bibliotheksvariable vom Typ

PlmKnx LogRxArray: ARRAY[] OF PLMKNX VAL STR

protokolliert. Die Länge des Arrays wird durch die globale Konstante PLMKNX\_LEN\_LOGRXARRAY voreingestellt. Diese hat den Wert 20, kann aber durch Neudeklaration auf einen beliebigen Wert geändert werden.

Der Strukturtyp PLMKNX VAL STR ist wie folgt aufgebaut:

```
TYPE PLMKNX_VAL :

STRUCT

GroupAdr: STRING(20); (* group address *)

PhysAdr: STRING(20); (* physical address of sender *)

val: DWORD; (* value *)

END_STRUCT

END_TYPE
```

Das Format der GroupAdr kann mit der globalen Bibliotheksvariablen PlmKnx GroupAdrFormat eingestellt werden (siehe Abschnitt 17.3.2).

Das Array wird bei Index 0 mit neuen Telegrammen befüllt. Alte Telegramme werden nach hinten geschoben und fallen schließlich hinten heraus. Damit stellt das Array eine Tabelle mit den letzten 20 Telegrammen dar.

### 17.4.2. PLMKNX\_OBJBOOL (KNX\_SIM73027.lib)

| PLMKNX_OBJBOOL                                                                                                   |   |              |  |
|----------------------------------------------------------------------------------------------------|---|--------------|--|
| <br>Handle : DWORD Value<br>GroupAdr : STRING(80)ErrCode<br>DoRead : BOOL<br>DoWrite : BOOL<br>WriteValue : BOOL | : | BOOL<br>WORD |  |

Abb. 17-3: Funktionsblock PlmKnx ObjBool

| Input-Parameter: |        |                                                                                                    |  |  |
|------------------|--------|----------------------------------------------------------------------------------------------------|--|--|
| Handle           | DWORD  | Dieser Eingang ist mit dem entsprechenden<br>Ausgang des Bausteins PlmKnx_SIM73027 zu<br>verbinden                         |  |  |
| GroupAdr         | STRING | Gruppenadresse dieses Objektbausteins,<br>Format: siehe Abschnitt 17.3.2                                                   |  |  |
| DoRead           | BOOL   | FALSE ⇔ TRUE löst einmalige Abfrage der<br>GroupAdr auf dem KNX-Bus aus                                                    |  |  |
| DoWrite          | BOOL   | FALSE ⇒ TRUE löst einmaliges Schreiben des<br>WriteValue mit der angegebenen GroupAdr<br>aus                               |  |  |
| WriteValue       | BOOL   | Neuer Wert, der mit DoWrite gesendet wird.                                                                                 |  |  |
| Input-Parame     | ter:   |                                                                                                    |  |  |
| Value            | BOOL   | Aktueller Zustand des KNX-Objekts                                                                                          |  |  |
| ErrCode          | WORD   | 0 = kein Fehler<br>100 = der Ausgangswert Value des<br>Objektbausteins ist ungültig (Baustein noch<br>nicht initialisiert) |  |  |

Dieser Baustein repräsentiert ein 1-Bit-Objekt (z.B. DPT\_Switch, DPT\_Bool, DPT\_Ramp, DPT\_UpDown etc.) mit der angegebenen Gruppenadresse.

Wenn am Baustein PlmKnx\_SIM73027 der Wert +2 zum Eingang Mode addiert ist, löst eine Änderung des Eingangs WriteValue automatisch das Senden des Werts aus.

# 17.5. Programmbeispiel (FUP)

Das erste Programmbeispiel realisiert zwei KNX-Lichtschalter.

Zuvor muss mit ETS die KNX-Anlage konfiguriert worden sein, in diesem Fall z.B. ein Lichtschalter und ein Lichtschaltrelais auf Gruppenadresse '1/0/0' und ein Lichtschaltrelais auf Gruppenadresse '1/0/1'. Die physikalischen Adressen der beteiligten Komponenten spielen keine Rolle.

Die Lichtschalter und Schaltrelais' müssen so konfiguriert sein, dass sie alle die Eigenschaften LESEN und SCHREIBEN unterstützen.

Die aktuellen Objektzustände (Ein/Aus) liegen in den Ausgangsvariablen val1 und val2 vor. Bei Änderung der Eingangsvariablen wrVal1 oder wrVal2 werden die neuen Werte mit der jeweiligen Gruppenadresse auf den KNX-Bus gesendet und lösen den entsprechenden Schaltvorgang aus.

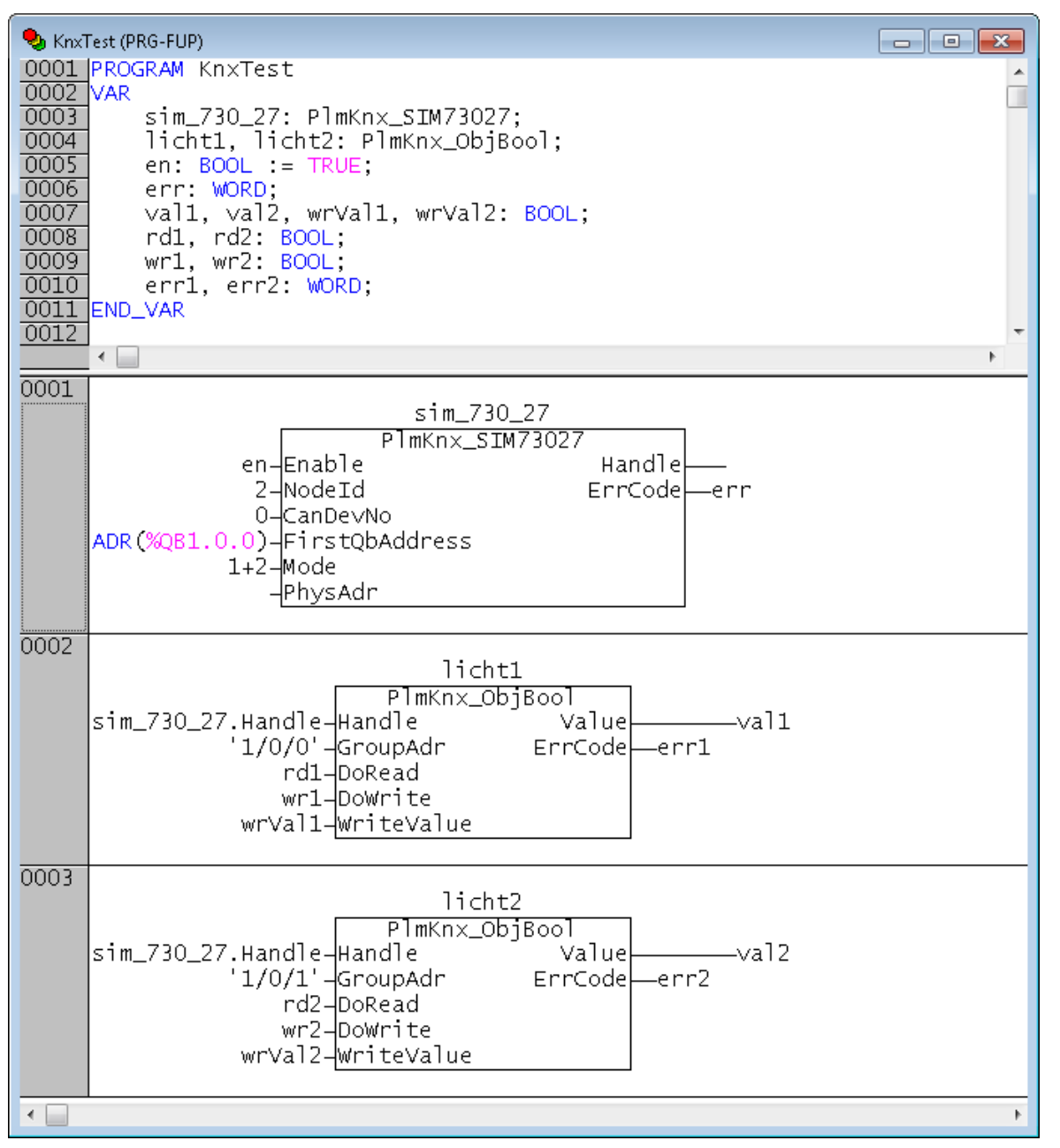

Das zweite Beispiel zeigt die Sollwertvorgabe für einen Einzelraumregler. Der Datenpunkt-Typ des Temperatureingangs des Reglers ist "2-Octet Float Value" (DPT\_Value\_Temp). Dadurch ist sowohl die Anzahl der Datenbytes im KNX-Telegramm als auch die Codierung festgelegt. .

| 0005 | temp3<br>PlmKnx_Temp2Word<br>wrTempVal3-Value<br>'1/0/2'-GroupAdr ErrCode<br>'1/0/2'-GroupAdr ErrCode<br>wr3-DoRead<br>wr3-DoRead<br>wr3-drite<br>writeValue | 3 |   |
|------|----------------------------------------------------------------------------------------------------|---|---|
|      |                                                                                                    |   | - |
| < □  |                                                                                                    | • |   |

Die Variablen wrTempVal3 und val3 sind in diesem Fall vom Typ REAL, während die Datenübertragung auf dem KNX-Bus als 16-Bit-Word (2 Octets) geschieht.

Der aktuelle Objektzustand (Temperaturssollwert) liegt in der Ausgangsvariablen val3 vor. Bei Änderung der Eingangsvariablen wrTempVal3 wird der neue Wert mit der jeweiligen Gruppenadresse auf den KNX-Bus gesendet und ändert entsprechend die Sollwertvorgabe des Reglers.

Bei häufiger Verwendung der dargestellten Kombination kann der Programmierer sich leicht selbst einen neuen Baustein mit der Gesamtfunktion erstellen.

# 18. FTP-Client

# 18.1. Allgemeines

Das FTP-Protokoll wird verwendet, um beliebige Dateien über eine TCP-Netzwerkverbindung zu übertragen. FTP basiert auf einem Client-Server-Modell. Dabei meldet sich der Client zunächst auf dem Server an und führt dann eine Folge von Befehlen aus, um Dateien zum Server oder von diesem zu übertragen.

Das ursprüngliche FTP-Protokoll stammt aus dem Jahre 1971. Die Verbindung zwischen Client und Server ist weder verschlüsselt noch authentifiziert. Anmeldename und Passwort werden im Klartext übertragen, daher genügt das Protokoll für viele Zwecke nicht den heutigen Sicherheitsanforderungen.

Die meisten Server erlauben einen anonymen Zugang unter dem Anmeldenamen "anonymous" mit beliebigem Passwort. Im Internet existieren zahlreiche FTP-Server, die unter diesem anonymen Zugang den Download von Software und Daten erlauben, daher ist das FTP-Protokoll immer noch populär und wird von allen gängigen Browsern unterstüzt (URLs beginnen mit ftp://...).

Eine Besonderheit des FTP-Protokolls ist die Verwendung von getrennten Verbindungen für die Befehls- und Datenübertragung. Vorgesehen ist, dass zunächst die Befehlsverbindung vom Client zum Server aufgebaut wird. Wenn dann durch einen entsprechenden FTP-Befehl eine Datenübertragung angefordert wird, baut entweder der Server eine zusätzliche Verbindung zum Client auf ("Active Mode"), oder der Client eine zusätzliche Verbindung zum Server ("Passive Mode"). Da die Rückwärtsverbindung im Active Mode häufig durch Firewall-Einstellungen blockiert wird, ist der Passive Mode vorzuziehen und wird vom hier dargestellten Client unterstützt.

Der FTP-Client für PLM-Steuerungen unterstützt die wichtigsten FTP-Befehle und erlaubt damit eine Datenübertragung zwischen den internen Laufwerken der Steuerung (Local) und einem externen FTP-Server (Remote).

Der FTP-Client wird durch zyklischen Aufruf des eigentlichen Client-Bausteins Plm\_FtpClient und der daran angehängten Befehlsbausteine realisiert. Der Client-Baustein stellt die Netzwerk-Verbindung zum FTP-Server her und übernimmt die Anmeldung (Login). Anschließend werden die Befehlsbausteine in der Programmreihenfolge ausgeführt.

## 18.2. Vorgehensweise

Im einfachsten Fall werden mind. zwei Bausteine angelegt: Der Client-Baustein vom Typ Plm\_FtpClient und ein Befehlsbaustein z.B. vom Typ Plm\_FtpGet. Der Befehlsbaustein erhält an seinem Eingang FtpClientId den Wert des gleichnamigen Ausgangs FtpClientId des Client-Bausteins und wird diesem dadurch zugeordnet.

Durch Aktivieren des Eingangs Enable am Client-Baustein wird die Verbindung aufgebaut und anschließend die angehängten Befehlsbausteine ausgeführt, der Client-Ausgang Busy ist solange TRUE. Nach Beendigung aller Befehle geht Busy auf FALSE. Wenn alle Befehle fehlerfrei ausgeführt werden konnten, hat der Client-Ausgang Err den Wert FALSE, andernfalls den Wert TRUE und in ErrCode steht ein Fehlercode, der Rückschlüsse auf den Fehler zulässt.

Alle Befehlsbausteine verfügen ebenfalls über einen Enable-Eingang. Wenn dieser konstant auf TRUE gesetzt ist, werden nach dem Herstellen der Server-Verbindung automatisch alle Bausteine der Reihe nach abgearbeitet. Alternativ können die Enable-Eingänge der Befehlsbausteine durch das Programm gesteuert werden. In diesem Fall wird ein Befehlsbaustein einmalig ausgeführt, sobald er an der Reihe ist und sein Enable-Eingang von FALSE auf TRUE gewechselt hat.

Im Detail verhalten sich verschiedene FTP-Server oft etwas unterschiedlich, daher kann das Verhalten des Clients durch Bausteine vom Typ Plm\_FtpConfig modifiziert werden. Außerdem stehen verschiedene Möglichkeiten zur Fehlersuche zur Verfügung (siehe Abschnitt 18.6).

# 18.3. Spezifikation

- FTP Client gemäß RFC 959
- Unterstützte Befehle: Change Remote Directory, Create Remote Directory, Delete Remote Directory, List Remote Directory, Put File (Local → Remote), Get File (Remote → Local), Delete Remote File, Rename Remote File, Quit
- Datentransfer im "Passive Mode"
- Beliebige Anzahl von gleichzeitig aktiven FTP-Clients
- Standard-Port f
  ür Kontrollverbindung: 21 (konfigurierbar)
- Wahlweise vollautomatische Abarbeitung einer FTP-Befehlssequenz oder Ausführen von FTP-Einzelbefehlen

# 18.4. Benötigte Bibliotheken

\* wird von PIm\_FtpClient.lib benötigt

Die angegebenen Bibliotheken müssen vom Projekt geladen werden. Dazu das Menü *Fenster*  $\rightarrow$  *Bibliotheksverwaltung* öffnen, dort im linken oberen Teilfenster mit der rechten Maustaste klicken und *Weitere Bibliothek...* auswählen.

## 18.4.1. PLM\_FTPCLIENT (PIm\_FtpClient.lib)

| PLM_FTPCLIENT                        |                    |  |
|--------------------------------------|--------------------|--|
| <br>ServerAddress : STRING(80)       | FtpClientId : DINT |  |
| <br>Enable : BOOL                    | Connected : BOOL   |  |
| <br>User : POINTER TO STRING(80)     | Busy: BOOL         |  |
| <br>Password : POINTER TO STRING(80) | Err : BOOL         |  |
| <br>Timeout : TIME                   | ErrCode : WORD     |  |
| <br>Flags : DWORD                    |                    |  |

Abb. 18-1: Funktionsblock PLM FTPCLIENT (Plm\_FtpClient.lib)

| Input-Parameter: |                          |                                                                                                    |  |  |
|------------------|--------------------------|----------------------------------------------------------------------------------------------------|--|--|
| ServerAddress    | STRING                   | IP-Adresse des FTP-Servers, zu dem eine<br>Verbindung hergestellt werden soll, z.B.<br>'10.1.1.156'; nach einem Doppelpunkt kann<br>eine Portnummer angegeben werden, z.B.<br>'10.1.1.156:21' |  |  |
| Enable           | BOOL                     | Enable-Flag, bei TRUE wird eine<br>Verbindung zum Server aufgebaut, bei<br>FALSE wird diese wieder beendet                                                                                    |  |  |
| User             | POINTER TO<br>STRING(80) | Adresse eines Strings mit dem<br>Anmeldenamen. Wenn keine String-<br>Adresse angegeben wird oder String leer<br>ist, wird als User "anonymous" verwendet.                                     |  |  |
| Password         | POINTER TO<br>STRING(80) | Adresse eines Strings mit dem<br>Anmeldekennwort. Wenn keine String-                                                                                                    |  |  |

|                  |       | Adresse angegeben wird, wird ein leeres<br>Password verwendet. Allerdings<br>akzeptieren einige FTP-Server beim<br>anonymen Login zwar ein beliebiges,<br>jedoch kein leeres Password.                                                                                                    |  |
|------------------|-------|----------------------------------------------------------------------------------------------------|--|
| Timeout          | TIME  | Timeout-Zeit für alle Server-Reaktionen, z.B. t#10s                                                                                                    |  |
| Flags            | DWORD | Momentan nur 16#8000 zum Einschalten des Debug-Log-Modus'.                                                                                                    |  |
| Output-Parameter | :     |                                                                                                    |  |
| FtpClientId      | DINT  | Referenz (Handle) für das Anhängen der<br>Befehlsbausteine                                                                                                    |  |
| Connected        | BOOL  | TRUE = Verbindung zum FTP-Server<br>hergestellt                                                                                                    |  |
| Busy             | BOOL  | TRUE = Verbindung wird hergestellt,<br>Anmeldung läuft oder es wird ein<br>Befehlsbaustein ausgeführt                                                                                                    |  |
| Err              | BOOL  | TRUE = Fehler beim Herstellen der<br>Verbindung zum Server, beim Anmelden<br>(Login) oder bei der Abarbeitung eines<br>Befehlsbausteins, ErrCode enthält<br>Fehlernummer                                                                                                    |  |
| ErrCode          | BYTE  | <ul> <li>0 = kein Fehler</li> <li>1 = TIMEOUT: Der Server hat nicht<br/>innerhalb der eingestellten Timeout-Zeit<br/>geantwortet</li> <li>2 = SERVDISCONNECT: Die Verbindung<br/>wurde durch den Sever getrennt</li> <li>3 = NOFTPCLIENTVISUTASK: Der<br/>Baustein PIm_FtpClientVisuTask wird nicht<br/>vom Programm aufgerufen</li> <li>4 = SOCKCREATE: Es konnte kein Socket<br/>für die Verbindung zum Server angelegt<br/>werden</li> <li>5 = NOCMDBLOCKS: An den Client sind<br/>keine Befehlsblöcke angehängt</li> <li>6 = CONFIGPAR: Es wurde ein Config-<br/>Block mit einem ungültigen Wert am<br/>Eingang Par ausgeführt</li> <li>7 = CONFIGVAL: Es wurde ein Config-<br/>Block mit einem ungültigen Wert am<br/>Eingang Val ausgeführt</li> <li>8 = UNKNOWNCMD: interner Fehler</li> <li>9 = CMDFAILED: Serverantwort war<br/>negativ, letzter FTP-Befehl fehlgeschlagen</li> <li>10 = CONNECT1:</li> <li>11 = CONNECT2:</li> <li>12 = CONNECT4:</li> <li>14 = CONNECT1:</li> <li>15 = READ: Lesen vom Server</li> <li>fehlgeschlagen</li> <li>16 = WRITE: Schreiben zum Server</li> <li>fehlgeschlagen</li> <li>17 = WELCOME: negative Serverantwort in<br/>Welcome-Message</li> <li>18 = LOGINFAILED: Anmeldung mit User</li> </ul> |  |

|  | und Password fehlgeschlagen<br>19 = PASVONLY: Datenübertragung nur im<br>PASV-Modus möglich<br>20 = DATACONFAILED: Datenübertragung<br>wurde unterbrochen<br>21 = PASVFAILED: Server lehnt<br>Umschaltung der Datenverbindung in den<br>Passive-Mode ab<br>22 = TYPEFAILED: Server lehnt<br>Umschaltung der Datenverbindung mit<br>TYPE ab<br>23 = LOCALFILEREADERROR: lokale<br>Datei auf PLM-Steuerung kann nicht<br>gelesen werden<br>24 = LOCALFILEWRITEERROR: lokale<br>Datei auf PLM-Steuerung kann nicht<br>geschrieben werden<br>25 = NOLOCALFILENAME: lokale Datei<br>nicht angegeben<br>26 = NOREMOTEFILENAME: Remote-<br>Datei nicht angegeben<br>27 = NOREMOTEDIR: Remote-Directory<br>nicht angegeben<br>28 = NOFILENAMEFROM: FilenameFrom<br>Parameter nicht angegeben<br>29 = NOFILENAMETO: FilenameTo<br>Parameter nicht angegeben |
|--|----------------------------------------------------------------------------------------------------|
|  | Parameter nicht angegeben<br>30 = ILLEGALSTATE: interner Fehler                                                                                                    |

Der Baustein PLM FTPCLIENT muss zyklisch aufgerufen werden.

Die angehängten Befehlsbausteine müssen mindestens einmal (z.B. in InitOnce) aufgerufen werden, können jedoch auch zyklisch aufgerufen werden, ohne nennenswert Resourcen zu verschwenden.

Die Befehlsbausteine werden in genau der Reihenfolge ausgeführt, in der sie beim ersten Aufruf ausgeführt wurden, d.h. in der Programmreihenfolge.

Das Aufbauen der Verbindung zum FTP-Server geschieht, indem der Eingang Enable auf TRUE gesetzt wird. Sind der anschließende Verbindungsaufbau und das Anmelden erfolgreich, werden die an diesen Client-Baustein angehängten Befehlsblöcke ausgeführt. Anschließend muss die Verbindung wieder beendet werden, indem der Eingang Enable auf FALSE gesetzt wird.

Sobald ein Fehler auftritt, werden die folgenden Befehlsbausteine nicht mehr ausgeführt und die Verbindung automatisch beendet. Dieses Verhalten kann durch den Config-Parameter *StopOnError* modifiziert werden. Das ist insbesondere sinnvoll, wenn die Enable-Eingänge einzelner Befehlsbausteine nicht konstant auf TRUE gesetzt sind, sondern vom Programm gesteuert werden.

Der Ausgang Busy ist TRUE, wenn die Verbindung zum FTP-Server aufgebaut wird und solange Befehlsbausteine abgearbeitet werden. Wenn alle Befehlsbausteine abgearbeitet sind, geht Busy auf FALSE; das Anwenderprogramm sollte dann Enable auf FALSE setzen und damit die Verbindung beenden.

Der Ausgang ErrCode zeigt den zuletzt aufgetretenen Fehlercode des Clients oder eines Befehlsbausteins an.

Das Verhalten des Ausgangs Err hängt vom Config-Parameter *StopOnError* ab. Bei *StopOnError* = TRUE (Voreinstellung) zeigt Err an, dass entweder im Client oder in einem der Befehlsbausteine ein Fehler aufgetreten ist, der zum vorzeitigen Beenden der FTP-Verbindung geführt hat. Bei *StopOnError* = FALSE zeigt Err nur Fehler des Clients an. Fehler in einem der Befehlsbausteine können dann nur am Err-Ausgang des entsprechenden Befehlsbausteins erkannt werden.

Das FTP-Protokoll sieht vor, dass sich der Client vor dem Beenden der Verbindung mit dem Befehl QUIT beim Server abmeldet. Der QUIT-Befehl wird daher

automatisch gesendet, sobald Enable auf FALSE gesetzt wird. Dieses Verhalten kann durch den Config-Parameter *AutoQuit* modifiziert werden.

Manche FTP-Server beenden die Verbindung nach Ablauf einer bestimmten Zeit (z.B. 15 Minuten) automatisch. Dies kann vom Client erst bemerkt werden, wenn die Ausführung eines weiteren Befehls fehlschlägt. Die Verbindung wird in diesem Fall auch vom Client beendet, der Fehlercode am Ausgang ErrCode ist dann 2 (SERVDISCONNECT). Es empfiehlt sich generell, die Verbindung zum Server sofort nach Abarbeitung der gewünschten Befehle wieder zu trennen.

Am Eingang ServerAddress wird die IP-Adresse des FTP-Servers angelegt, z.B. '10.1.1.156'. Der Client versucht dann, auf Port 21 die Verbindung zum FTP-Server aufzubauen. Falls der FTP-Server einen anderen Port verwendet, kann dieser nach einem Doppelpunkt an die IP-Adresse angehängt werden, z.B. für Port 2223 '10.1.1.156:2223'.

Die Fehlercodes am Ausgang ErrCode sind als globale Konstanten in der Bibliothek Plm\_FtpClient.lib definiert.

Alle Eingänge des Clients und der Befehlsbausteine, die einen String benötigen, erwarten die Angabe einer String-Adresse ADR (str). Dadurch wird die Ausführungsgeschwindigkeit der Bibliotheksfunktionen erhöht.

#### 18.4.2. PLM\_FTPCLIENTVISUTASK (PIm\_FtpClient.lib)

PLM\_FTPCLIENTVISUTASK

Abb. 18-2: Funktionsblock PLM\_FTPCLIENTVISUTASK (Plm\_FtpClient.lib)

| Input-Parameter:  |
|-------------------|
| -                 |
| Output-Parameter: |
| -                 |

Der Baustein PLM\_FTPCLIENTVISUTASK wird nur benötigt, falls Bausteine vom Typ Plm\_FtpGet verwendet werden. Er übernimmt das Speichern der lokalen Datei, die vom FTP-Server gesendet wird. Der Baustein muss zyklisch aufgerufen werden.

Da ein Schreibzugriff auf die Speichermedien der PLM-Steuerung u.U. länger als ein IEC-Zyklus dauert, kann hiermit der Schreibvorgang in einen zeitunkritischen Task verlagert werden. Es empfiehlt sich, den Baustein an den VISU-TASK anzuhängen.

Auch bei mehreren FTP-Clients darf der Bausteinaufruf nur einmal im Programm vorkommen.

Falls der Baustein *nicht explizit* an den VISU\_TASK angehängt wird, wird er *automatisch* aus dem IEC-Task heraus ausgeführt. In diesem Fall ist jedoch mit Auswirkungen auf die Zykluslänge zu rechnen, solange ein Baustein Plm\_FtpGet abgearbeitet wird.

### 18.4.3. PLM\_FTPCHDIR (Plm\_FtpClient.lib)

| PLM_FTPCHDIR                          |            |  |
|---------------------------------------|------------|--|
| <br>FtpClientId : DINT                | Busy: BOOL |  |
| <br>RemoteDir : POINTER TO STRING(80) | Err: BOOL  |  |

Abb. 18-3: Funktionsblock PLM\_FTPCHDIR (Plm\_FtpClient.lib)

#### Input-Parameter:

| FtpClientId   | DINT                     | Referenz (Handle) des zugehörigen<br>Client-Bausteins                                                                         |
|---------------|--------------------------|----------------------------------------------------------------------------------------------------|
| Enable        | BOOL                     | Enable-Flag, bei steigender Flanke<br>FALSE → TRUE wird der Baustein<br>einmalig ausgeführt; oder fest mit<br>TRUE verbinden. |
| RemoteDir     | POINTER TO<br>STRING(80) | Adresse eines Strings, der den<br>Namen des Remote-Verzeichnisses<br>enthält, in das gewechselt werden<br>soll                |
| Output-Parame | eter:                    |                                                                                                    |
| Busy          | BOOL                     | TRUE = Baustein wird abgearbeitet                                                                                             |
| Ok            | BOOL                     | TRUE = Abarbeitung war erfolgreich                                                                                            |
| Err           | BOOL                     | TRUE = Fehler bei Abarbeitung,<br>Ausgang ErrCode am Client-<br>Baustein enthält Fehlernummer                                 |

Der Baustein Plm\_FtpChdir veranlasst den FTP-Server, das aktuelle Remote-Arbeitsverzeichnis zu wechseln. Auf dieses Verzeichnis beziehen sich alle folgenden Dateioperationen auf dem Server, sofern bei diesen kein absoluter Pfad angegeben ist.

Der angegebene Pfad RemoteDir muss als ADR(str) angegeben werden.

Als Pfadtrennzeichen ist in jedem Fall der Slash (/) zu verwenden, nicht der unter Windows übliche Backslash ( $\)$ .

## 18.4.4. PLM\_FTPMKDIR (PIm\_FtpClient.lib)

|   | PLM_FTPMKDIR                                                             |                   |   |                      |  |
|---|--------------------------------------------------------------------------|-------------------|---|----------------------|--|
| _ | FtpClientId : DINT<br>Enable : BOOL<br>RemoteDir : POINTER TO STRING(80) | Busy<br>Ok<br>Err | : | BOOL<br>BOOL<br>BOOL |  |

### Abb. 18-4: Funktionsblock PLM\_FTPMKDIR (Plm\_FtpClient.lib)

| Input-Parameter: |                          |                                                                                                    |  |  |  |
|------------------|--------------------------|----------------------------------------------------------------------------------------------------|--|--|--|
| FtpClientId      | DINT                     | Referenz (Handle) des zugehörigen<br>Client-Bausteins                                                                         |  |  |  |
| Enable           | BOOL                     | Enable-Flag, bei steigender Flanke<br>FALSE → TRUE wird der Baustein<br>einmalig ausgeführt; oder fest mit<br>TRUE verbinden. |  |  |  |
| RemoteDir        | POINTER TO<br>STRING(80) | Adresse eines Strings, der den<br>Namen des Remote-Verzeichnisses<br>enthält, das erzeugt werden soll                         |  |  |  |
| Output-Parame    | ter:                     |                                                                                                    |  |  |  |
| Busy             | BOOL                     | TRUE = Baustein wird abgearbeitet                                                                                             |  |  |  |
| Ok               | BOOL                     | TRUE = Abarbeitung war erfolgreich                                                                                            |  |  |  |
| Err              | BOOL                     | TRUE = Fehler bei Abarbeitung,<br>Ausgang ErrCode am Client-<br>Baustein enthält Fehlernummer                                 |  |  |  |

Der Baustein Plm\_FtpMkdir veranlasst den FTP-Server, das angegebene Remote-Verzeichnis zu erstellen. Der angegebene Pfad RemoteDir muss als ADR(str) angegeben werden.

Als Pfadtrennzeichen ist in jedem Fall der Slash (/) zu verwenden, nicht der unter Windows übliche Backslash ( $\)$ .

### 18.4.5. PLM\_FTPRMDIR (PIm\_FtpClient.lib)

|   |                                   |      |   | I    |   |
|---|-----------------------------------|------|---|------|---|
|   |                                   |      |   | I    |   |
|   | FtpClientId : DINT                | Busy | : | BOOL | _ |
|   | Enable : BOOL                     | οk   | : | BOOL | _ |
| _ | RemoteDir : POINTER TO STRING(80) | Err  | : | BOOL | _ |

Abb. 18-5: Funktionsblock PLM\_FTPRMDIR (Plm\_FtpClient.lib)

| Input-Parameter: |                          |                                                                                                    |  |  |
|------------------|--------------------------|----------------------------------------------------------------------------------------------------|--|--|
| FtpClientId      | DINT                     | Referenz (Handle) des zugehörigen<br>Client-Bausteins                                                                         |  |  |
| Enable           | BOOL                     | Enable-Flag, bei steigender Flanke<br>FALSE → TRUE wird der Baustein<br>einmalig ausgeführt; oder fest mit<br>TRUE verbinden. |  |  |
| RemoteDir        | POINTER TO<br>STRING(80) | Adresse eines Strings, der den<br>Namen des Remote-Verzeichnisses<br>enthält, das gelöscht werden soll                        |  |  |
| Output-Parame    | eter:                    |                                                                                                    |  |  |
| Busy             | BOOL                     | TRUE = Baustein wird abgearbeitet                                                                                             |  |  |
| Ok               | BOOL                     | TRUE = Abarbeitung war erfolgreich                                                                                            |  |  |
| Err              | BOOL                     | TRUE = Fehler bei Abarbeitung,<br>Ausgang ErrCode am Client-<br>Baustein enthält Fehlernummer                                 |  |  |

Der Baustein Plm\_FtpRmdir veranlasst den FTP-Server, das angegebene Remote-Verzeichnis zu löschen. Der angegebene Pfad RemoteDir muss als ADR(str) angegeben werden.

Als Pfadtrennzeichen ist in jedem Fall der Slash (/) zu verwenden, nicht der unter Windows übliche Backslash (\).

### 18.4.6. PLM\_FTPDELETE (PIm\_FtpClient.lib)

| PLM_FTPDELETE                              |            |  |
|--------------------------------------------|------------|--|
| <br>EtnClientId : DINT                     | BUSY: BOOL |  |
| <br>Enable : BOOL                          | Ok: BOOL   |  |
| <br>FilenameRemote : POINTER TO STRING(80) | Err : BOOL |  |

#### Abb. 18-6: Funktionsblock PLM\_FTPDELETE (PIm\_FtpClient.lib)

| Input-Parameter: |      |                                                                                                    |  |
|------------------|------|----------------------------------------------------------------------------------------------------|--|
| FtpClientId      | DINT | Referenz (Handle) des zugehörigen Client-<br>Bausteins                                                                     |  |
| Enable           | BOOL | Enable-Flag, bei steigender Flanke FALSE<br>→ TRUE wird der Baustein einmalig<br>ausgeführt; oder fest mit TRUE verbinden. |  |

| FilenameRemote    | POINTER TO<br>STRING(80) | Adresse eines Strings, der den Namen der<br>Remote-Datei enthält, die gelöscht werden<br>soll |
|-------------------|--------------------------|-----------------------------------------------------------------------------------------------|
| Output-Parameter: |                          |                                                                                               |
| Busy              | BOOL                     | TRUE = Baustein wird abgearbeitet                                                             |
| Ok                | BOOL                     | TRUE = Abarbeitung war erfolgreich                                                            |
| Err               | BOOL                     | TRUE = Fehler bei Abarbeitung, Ausgang<br>ErrCode am Client-Baustein enthält<br>Fehlernummer  |

Der Baustein Plm\_FtpDelete veranlasst den FTP-Server, die angegebene Datei auf dem FTP-Server zu löschen.

Falls der Dateiname keinen absoluten Pfad enthält, bezieht sich FilenameRemote auf das aktuelle Remote-Arbeitsverzeichnis.

Der angegebene Dateiname FilenameRemote muss als ADR(str) angegeben werden.

Ob der Dateiname eine Pfadangabe enthalten darf oder nicht hängt vom FTP-Server ab. Als Pfadtrennzeichen ist in jedem Fall der Slash (/) zu verwenden, nicht der unter Windows übliche Backslash (\).

### 18.4.7. PLM\_FTPRENAME (Plm\_FtpClient.lib)

| PLM_FTPRENAME                                                                                                    |                   |    |                      |   |
|----------------------------------------------------------------------------------------------------|-------------------|----|----------------------|---|
| <br>FtpClientId : DINT<br>Enable : BOOL<br>FilenameFrom : POINTER TO STRING(80)<br>FilenameTo : POINTER TO STRING(80) | Busy<br>Ok<br>Err | :: | BOOL<br>BOOL<br>BOOL | _ |

Abb. 18-7: Funktionsblock PLM FTPRENAME (PIm\_FtpClient.lib)

| Input-Parameter: |                          |                                                                                                    |  |  |
|------------------|--------------------------|----------------------------------------------------------------------------------------------------|--|--|
| FtpClientId      | DINT                     | Referenz (Handle) des zugehörigen Client-<br>Bausteins                                                                     |  |  |
| Enable           | BOOL                     | Enable-Flag, bei steigender Flanke FALSE →<br>TRUE wird der Baustein einmalig ausgeführt;<br>oder fest mit TRUE verbinden. |  |  |
| FilenameFrom     | POINTER TO<br>STRING(80) | Adresse eines Strings, der den alten Namen<br>der Remote-Datei enthält                                                     |  |  |
| FilenameTo       | POINTER TO<br>STRING(80) | Adresse eines Strings, der den neuen Namen<br>der Remote-Datei enthält                                                     |  |  |
| Output-Paramete  | er:                      |                                                                                                    |  |  |
| Busy             | BOOL                     | TRUE = Baustein wird abgearbeitet                                                                                          |  |  |
| Ok               | BOOL                     | TRUE = Abarbeitung war erfolgreich                                                                                         |  |  |
| Err              | BOOL                     | TRUE = Fehler bei Abarbeitung, Ausgang<br>ErrCode am Client-Baustein enthält<br>Fehlernummer                               |  |  |

Der Baustein Plm\_FtpRename veranlasst den FTP-Server, die angegebene Datei auf dem FTP-Server von FilenameFrom in FilenameTo umzubenennen.

Falls keine absoluten Pfad angegeben sind, beziehen sich FilenameFrom und FilenameTo auf das aktuelle Remote-Arbeitsverzeichnis.

Die angegebenen Dateinamen FilenameFrom und FilenameTo müssen als ADR(str) angegeben werden.

Ob durch das Umbenennen die Datei in ein anderes Directory verschoben werden kann oder nicht hängt vom FTP-Server ab. Als Pfadtrennzeichen ist in jedem Fall der Slash (/) zu verwenden, nicht der unter Windows übliche Backslash (\).

### 18.4.8. PLM\_FTPGET (PIm\_FtpClient.lib)

| PLM_FTPGET                                                                                                    |                                        |  |
|----------------------------------------------------------------------------------------------------|----------------------------------------|--|
| <br>FtpClientId : DINT<br>Enable : BOOL<br>FilenameRemote : POINTER TO STRING(80)<br>FilenameLocal : POINTER TO STRING(80) | Busy : BOOL<br>Ok : BOOL<br>Err : BOOL |  |

Abb. 18-8: Funktionsblock PLM FTPGET (PIm\_FtpClient.lib)

| Input-Parameter:  |                          |                                                                                                    |  |  |
|-------------------|--------------------------|----------------------------------------------------------------------------------------------------|--|--|
| FtpClientId       | DINT                     | Referenz (Handle) des zugehörigen Client-<br>Bausteins                                                                     |  |  |
| Enable            | BOOL                     | Enable-Flag, bei steigender Flanke FALSE<br>→ TRUE wird der Baustein einmalig<br>ausgeführt; oder fest mit TRUE verbinden. |  |  |
| FilenameRemote    | POINTER TO<br>STRING(80) | Adresse eines Strings, der den Namen der<br>Datei auf dem FTP-Server enthält                                               |  |  |
| FilenameLocal     | POINTER TO<br>STRING(80) | Adresse eines Strings mit dem Namen,<br>unter dem die Datei auf der PLM-Steuerung<br>gespeichert werden soll               |  |  |
| Output-Parameter: |                          |                                                                                                    |  |  |
| Busy              | BOOL                     | TRUE = Baustein wird abgearbeitet                                                                                          |  |  |
| Ok                | BOOL                     | TRUE = Abarbeitung war erfolgreich                                                                                         |  |  |
| Err               | BOOL                     | TRUE = Fehler bei Abarbeitung, Ausgang<br>ErrCode am Client-Baustein enthält<br>Fehlernummer                               |  |  |

Der Baustein Plm\_FtpGet veranlasst die Übertragung einer Datei vom FTP-Server auf die PLM-Steuerung.

Bei Verwendung dieses Bausteins sollte der Baustein PLM\_FTPCLIENTVISUTASK an den VISU-TASK angehängt werden. Er übernimmt das lokale Speichern der Datei, die vom FTP-Server gesendet wird. Für weitere Informationen siehe Abschnitt 18.4.2.

Die Datei wird als Binärdatei übertragen, d.h. es erfolgt keine Umwandlung von Zeilenendesequenzen etc.

Falls der FilenameRemote keinen absoluten Pfad enthält, bezieht er sich auf das aktuelle Remote-Arbeitsverzeichnis.

Die angegebenen Dateinamen FilenameRemote und FilenameLocal müssen als ADR(str) angegeben werden.

Ob FilenameRemote eine Pfadangabe enthalten darf oder nicht hängt vom FTP-Server ab. Als Pfadtrennzeichen ist in jedem Fall der Slash (/) zu verwenden, nicht der unter Windows übliche Backslash (\).

Die Remote-Datei ersetzt (überschreibt) die lokale Datei. Falls stattdessen die Remote-Datei an die lokale Datei angehängt werden soll, kann dies durch Setzen des Config-Parameter *AppendMode* auf 1 erreicht werden.

#### 18.4.9. PLM\_FTPLIST (PIm\_FtpClient.lib)

| PLM_FTPLIST                                                                                                    |                                                         |  |
|----------------------------------------------------------------------------------------------------|---------------------------------------------------------|--|
| <br>FtpClientId : DINT<br>Enable : BOOL<br>Arg : POINTER TO STRING(80)<br>List : POINTER TO ARRAY [099] OF STRING(80)<br>ListLen : WORD | Busy : BOOL<br>Ok : BOOL<br>Err : BOOL<br>ActLen : WORD |  |

Abb. 18-9: Funktionsblock PLM FTPLIST (Plm\_FtpClient.lib)

| Input-Parameter:  |                                   |                                                                                                    |  |  |
|-------------------|-----------------------------------|----------------------------------------------------------------------------------------------------|--|--|
| FtpClientId       | DINT                              | Referenz (Handle) des zugehörigen<br>Client-Bausteins                                                                                                    |  |  |
| Enable            | BOOL                              | Enable-Flag, bei steigender Flanke<br>FALSE → TRUE wird der Baustein<br>einmalig ausgeführt; oder fest mit<br>TRUE verbinden.                                   |  |  |
| Arg               | POINTER TO<br>STRING(80)          | Adresse eines Strings, der den<br>Namen des Remote-Verzeichnisses<br>enthält, das gelistet werden soll.                                                         |  |  |
| List              | POINTER TO ARRAY OF<br>STRING(80) | Adresse eines String-Arrays, in das<br>die Listing-Zeilen geschrieben<br>werden. Kann 0 sein, in diesem Fall<br>werden die Listing-Zeilen nicht<br>gespeichert. |  |  |
| ListLen           | WORD                              | Länge des List-Arrays, d.h. max.<br>Anzahl von Listing-Zeilen, die<br>gespeichert werden können. Kann 0<br>sein.                                                |  |  |
| Output-Parameter: |                                   |                                                                                                    |  |  |
| Busy              | BOOL                              | TRUE = Baustein wird abgearbeitet                                                                                                    |  |  |
| Ok                | BOOL                              | TRUE = Abarbeitung war erfolgreich                                                                                                    |  |  |
| Err               | BOOL                              | TRUE = Fehler bei Abarbeitung,<br>Ausgang ErrCode am Client-<br>Baustein enthält Fehlernummer                                                                   |  |  |
| ActLen            | WORD                              | Tatsächliche Anzahl von Listing-<br>Zeilen (unabhängig von ListLen)                                                                                             |  |  |

Der Baustein Plm\_FtpList veranlasst den FTP-Server, die Dateien im durch Arg angegebenen Verzeichnis aufzulisten.

Die Auswertung des Arg-Parameters und das Listing-Ergebnis hängen stark vom jeweiligen FTP-Server ab.

Wenn der Parameter List angegeben ist, muss der Parameter ListLen angegeben sein und die max. Länge des Arrays enthalten. In diesem Fall wird das Array mit den Ergebniszeilen des FTP-Servers gefüllt.

Wenn der Parameter List nicht oder mit 0 angegeben ist, wird ListLen nicht ausgewertet. Die Ergebniszeilen des FTP-Servers werden in diesem Fall nicht gespeichert.

In beiden Fällen enthält der Ausgang ActLen die tatsächliche Anzahl der Ergebniszeilen und kann in jedem Fall ausgewertet werden. Dies kann z.B. sinnvoll sein, wenn Arg den Namen einer bestimmten Remote-Datei enthält und lediglich geprüft werden soll, ob die Datei auf dem FTP-Server vorhanden ist oder nicht. In
diesem Fall brauchen die Listing-Zeilen nicht gespeichert zu werden und ActLen enthält entweder den Wert 0 oder 1.

Das Listing-Format kann mit dem Config-Parameter *WideListing* eingestellt werden: Bei *WideListing* = 0 werden nur die Dateinamen des Remote-Verzeichnisses aufgelistet. Bei *WideListing* = 1 werden weitere Angaben mit aufgelistet, die vom Betriebssystem des FTP-Servers abhängen.

Achtung: Das genaue Ergebnis des Bausteins variiert stark zwischen verschiedenen FTP-Servern und ist auch abhängig vom Listing-Format (Config-Parameter *WideListing*). Dies betrifft die Anzahl der Ergebniszeilen, die Auflistung von Verzeichnissen und das Auflisten von fehlenden Dateien. Es muss daher experimentell ermittelt werden!

# 18.4.10. PLM\_FTPPUT (PIm\_FtpClient.lib)

| PLM_FTPPUT                                                                                                    |                                        |  |
|----------------------------------------------------------------------------------------------------|----------------------------------------|--|
| <br>FtpClientId : DINT<br>Enable : BOOL<br>FilenameLocal : POINTER TO STRING(80)<br>FilenameRemote : POINTER TO STRING(80) | Busy : BOOL<br>Ok : BOOL<br>Err : BOOL |  |

Abb. 18-10: Funktionsblock PLM FTPPUT (PIm\_FtpClient.lib)

| Input-Parameter:  |                          |                                                                                                    |  |  |
|-------------------|--------------------------|----------------------------------------------------------------------------------------------------|--|--|
| FtpClientId       | DINT                     | Referenz (Handle) des zugehörigen Client-<br>Bausteins                                                                     |  |  |
| Enable            | BOOL                     | Enable-Flag, bei steigender Flanke FALSE<br>→ TRUE wird der Baustein einmalig<br>ausgeführt; oder fest mit TRUE verbinden. |  |  |
| FilenameLocal     | POINTER TO<br>STRING(80) | Adresse eines Strings, der den Namen der<br>Datei auf der PLM-Steuerung enthält                                            |  |  |
| FilenameRemote    | POINTER TO<br>STRING(80) | Adresse eines Strings mit dem Namen,<br>unter dem die Datei auf dem FTP-Server<br>gespeichert werden soll                  |  |  |
| Output-Parameter: |                          |                                                                                                    |  |  |
| Busy              | BOOL                     | TRUE = Baustein wird abgearbeitet                                                                                          |  |  |
| Ok                | BOOL                     | TRUE = Abarbeitung war erfolgreich                                                                                         |  |  |
| Err               | BOOL                     | TRUE = Fehler bei Abarbeitung, Ausgang<br>ErrCode am Client-Baustein enthält<br>Fehlernummer                               |  |  |

Der Baustein Plm\_FtpPut veranlasst die Übertragung einer Datei von der PLM-Steuerung auf den FTP-Server.

Die Datei wird als Binärdatei übertragen, d.h. es erfolgt keine Umwandlung von Zeilenendesequenzen etc.

Falls der FilenameRemote keinen absoluten Pfad enthält, bezieht er sich auf das aktuelle Remote-Arbeitsverzeichnis.

Die angegebenen Dateinamen FilenameLocal und FilenameRemote müssen als ADR(str) angegeben werden.

Ob FilenameRemote eine Pfadangabe enthalten darf oder nicht hängt vom FTP-Server ab. Als Pfadtrennzeichen ist in jedem Fall der Slash (/) zu verwenden, nicht der unter Windows übliche Backslash (\). Die lokale Datei ersetzt (überschreibt) die Remote-Datei auf dem FTP-Server. Falls stattdessen die lokale Datei an die Remote-Datei angehängt werden soll, kann dies durch Setzen des Config-Parameter *AppendMode* auf 1 erreicht werden.

# 18.4.11. PLM\_FTPQUIT (PIm\_FtpClient.lib)

| PLM_FTPQUIT                                                                 |  |
|-----------------------------------------------------------------------------|--|
| <br>FtpClientId : DINT Busy : BOOL<br>Enable : BOOL Ok : BOOL<br>Err : BOOL |  |

Abb. 18-11: Funktionsblock PLM FTPQUIT (PIm\_FtpClient.lib)

| Input-Parameter:  |      |                                                                                                    |
|-------------------|------|----------------------------------------------------------------------------------------------------|
| FtpClientId       | DINT | Referenz (Handle) des zugehörigen<br>Client-Bausteins                                                                         |
| Enable            | BOOL | Enable-Flag, bei steigender Flanke<br>FALSE → TRUE wird der Baustein<br>einmalig ausgeführt; oder fest mit<br>TRUE verbinden. |
| Output-Parameter: |      |                                                                                                    |
| Busy              | BOOL | TRUE = Baustein wird abgearbeitet                                                                                             |
| Ok                | BOOL | TRUE = Abarbeitung war erfolgreich                                                                                            |
| Err               | BOOL | TRUE = Fehler bei Abarbeitung,<br>Ausgang ErrCode am Client-<br>Baustein enthält Fehlernummer                                 |

Der Baustein Plm\_FtpQuit veranlasst eine Abmeldung auf dem FTP-Server. Anschließend muss die Verbindung durch den Client geschlossen werden.

Der QUIT-Befehl wird automatisch ausgeführt, sobald der Enable-Eingang am Client-Baustein auf FALSE gesetzt wird um die Verbindung zu beenden. Dieses Verhalten kann durch den Config-Parameter *AutoQuit* modifiziert werden.

18.4.12.

#### PLM\_FTPCONFIG (PIm\_FtpClient.lib)

| PLM_FTPCONFIG                                                         |                                        |  |
|-----------------------------------------------------------------------|----------------------------------------|--|
| <br>FtpClientId : DINT<br>Enable : BOOL<br>Par : DWORD<br>Val : DWORD | Busy : BOOL<br>Ok : BOOL<br>Err : BOOL |  |

Abb. 18-12: Funktionsblock PLM FTPCONFIG (PIm\_FtpClient.lib)

| Input-Parameter: |       |                                                                                                    |  |
|------------------|-------|----------------------------------------------------------------------------------------------------|--|
| FtpClientId      | DINT  | Referenz (Handle) des zugehörigen<br>Client-Bausteins                                                                         |  |
| Enable           | BOOL  | Enable-Flag, bei steigender Flanke<br>FALSE → TRUE wird der Baustein<br>einmalig ausgeführt; oder fest mit<br>TRUE verbinden. |  |
| Par              | DWORD | Nummer des Config-Parameters,<br>der geändert werden soll (siehe<br>globale Konstanten in<br>PIm_FtpClient.lib)               |  |

| Val           | DWORD | Neuer Wert des Config-Parameters                                                              |
|---------------|-------|-----------------------------------------------------------------------------------------------|
| Output-Parame | eter: |                                                                                               |
| Busy          | BOOL  | TRUE = Baustein wird abgearbeitet                                                             |
| Ok            | BOOL  | TRUE = Abarbeitung war erfolgreich                                                            |
| Err           | BOOL  | TRUE = Fehler bei Abarbeitung,<br>Ausgang ErrCode am Client-<br>Baustein enthält Fehlernummer |

Der Baustein Plm\_FtpConfig ermöglicht das Einstellen verschiedener Parameter des FTP-Clients. Im Gegensatz zu den anderen Befehlsbausteinen führt er keinen Befehl auf dem FTP-Server aus.

Wenn mehrere Parameter umgestellt werden sollen, ist für jeden ein eigener Config-Baustein zu instanzieren und einzusetzen. Dies gilt auch, wenn ein Parameter mehrfach umgestellt werden soll.

Für die Nummer des gewünschten Config-Parameters am Eingang Par existieren globale Konstantendefinitionen in PIm\_FtpClient.lib. Die möglichen Werte am Eingang Val hängen vom gewählten Config-Parameter ab.

Die folgende Tabelle zeigt, welche Config-Parameter eingestellt werden können:

| Par                        | Val                    | Voreinst.   | Funktion                                                                                                    |
|----------------------------|------------------------|-------------|----------------------------------------------------------------------------------------------------|
| AppendMode<br>(101)        | DWORD = 0/1            | 0 (aus)     | Schaltet um zwischen<br>Überschreiben/Anhängen bei<br>Plm_FtpGet und<br>Plm_FtpPut                                                                               |
| WideListing<br>(102)       | DWORD = 0/1            | 0 (aus)     | Schaltet das Listing-Format<br>um für Plm_FtpList                                                                                                    |
| AutoQuit<br>(103)          | DWORD = 0/1            | 1 (ein)     | Veranlasst das automatische<br>Senden eines QUIT-Befehls<br>vor dem Trennen der<br>Verbindung durch den Client                                                   |
| StopOnError<br>(104)       | DWORD = 0/1            | 1 (ein)     | Stoppt nach einem Fehler die<br>Ausführung weiterer<br>Befehlsbausteine. Wenn<br>DisconnectOnError (109)<br>TRUE ist, wird zusätzlich die<br>Verbindung beendet. |
| PassiveMode<br>(105)       | DWORD = 0/1            | 1 (ein)     | Legt fest, ob<br>Datenübertragungen im Active<br>oder Passive Mode<br>ausgeführt werden.<br>Momentan wird nur der<br>Passive Mode unterstützt.                   |
| TransferMode<br>(106)      | ADR(string) =<br>'i/a' | 'i' (binär) | Legt den Transfer Mode fest.<br>Momentan wird nur 'i' (binär)<br>unterstützt.                                                                                    |
| -<br>(107)                 | -                      | -           | (nicht verwendet)                                                                                                    |
| DataPort<br>(108)          | DWORD = port           | 20          | Legt den TCP-Port für<br>Datenübertragungen fest (nur<br>im Active Mode)                                                                                         |
| DisconnectOnError<br>(109) | DWORD = port           | 1 (ein)     | Wenn StopOnError (104)<br>TRUE ist und ein Fehler<br>auftritt, wird die Verbindung<br>beendet                                                                    |

# 18.5. Programmbeispiel (FUP)

Das folgende Programmbeispiel realisiert einen FTP-Client, der sich nach dem Setzen von do\_connect auf TRUE als User 'anonymous' und mit leerem Password mit dem FTP-Server an der IP-Adresse 127.0.0.1 verbindet.

Bei erfolgreicher Anmeldung wird die Datei 'a/local.txt' übertragen und auf dem FTP-Server unter 'a/remote.txt' gespeichert.

Nachdem der Ausgang client.Busy auf FALSE gegangen ist, kann do\_connect wieder auf FALSE gesetzt und die Verbindung zum FTP-Server dadurch beendet werden.

Die im Beispiel gewählte IP-Adresse 127.0.0.1 (localhost) erlaubt die Verwendung des FTP-Servers derselben PLM-Steuerung, auf der der FTP-Client getestet wird.

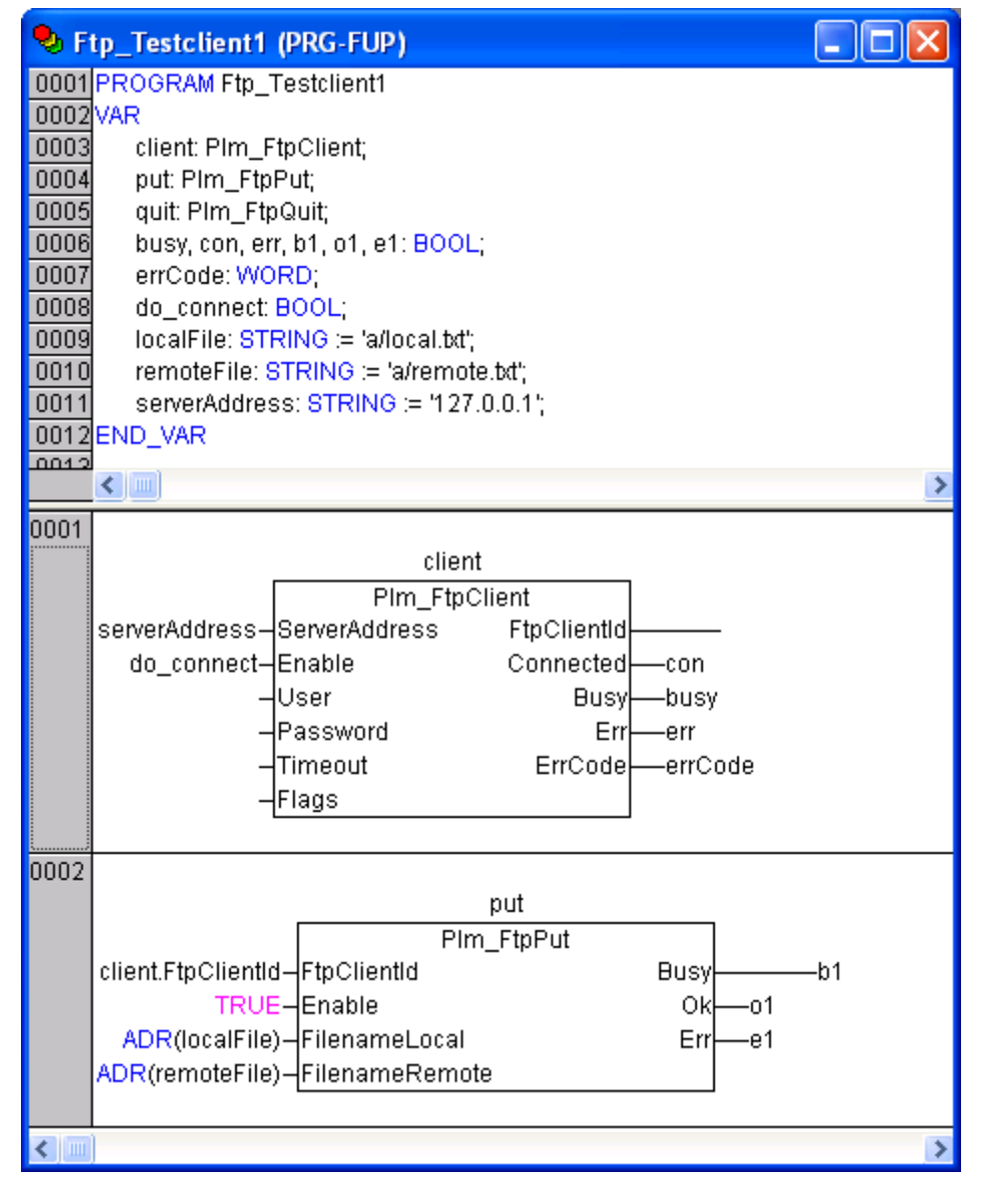

Abb. 18-13: Beispiel für Datenübertragung durch FTP-Client (FUP)

# 18.6. Fehlersuche

Für die Fehlersuche und Problemdiagnose stehen zwei Möglichkeiten zur Verfügung.

1. Die zuletzt aufgetretene negative Serverantwort kann als String gespeichert und dann vom Anwender ausgewertet werden.

Dazu ist der globalen Variablen Plm\_FtpLastServerErrMsg die Adresse einer String-Variablen zuzuweisen, in der die negative Serverantwort im Klartext gespeichert wird.

Beispiel:

```
VAR
serverMsg: STRING(80);
END_VAR
```

Plm\_FtpLastServerErrMsg := ADR(serverMsg);

Nach der erfolgreichen Ausführung eines Befehlsbausteins bleibt der String in serverMsg leer. Falls jedoch der FTP-Server einen Befehl nicht ausführen konnte, erscheint die entsprechende Serverantwort in serverMsg, z.B. nach fehlgeschlagenem Plm Chdir:

'550 mydir: No such file or directory.'

Die genauen Serverantworten hängen vom Typ des FTP-Servers ab.

Dieses Verfahren ersetzt nicht die Auswertung von ErrCode, da nur diejenigen Fehler im Klartext erscheinen, die vom FTP-Server gemeldet werden. Lokale Fehler des FTP-Clients können nur anhand des Wertes von ErrCode identifiziert werden.

Es werden maximal 80 Zeichen in die String-Variable geschrieben; eine längere Fehlermeldung des FTP-Servers wird abgeschnitten.

2. Die Kommunikation zwischen FTP-Client und FTP-Server kann im Klartext aufgezeichnet und anschließend analysiert werden (Log-File).

Zum Einschalten der Protokollierung ist am Eingang Flags des FTP-Clients der Wert 16#8000 anzulegen. Die globale Variable Plm\_FtpLogFilename enthält den Namen der anzulegenden Log-Datei. Der Name ist voreingestellt auf

'a/ftp\_debug.txt',

er kann jedoch vor dem ersten Aufruf des FTP-Client-Bausteins geändert werden.

Nach dem Ausführen des FTP-Clients kann die Log-Datei per FTP von der PLM-Steuerung auf einen PC heruntergeladen und dort mit einem Texteditor analysiert werden.

Die Aufzeichnung der Log-Datei sollte nur in der Entwicklungsphase verwendet werden, da dies erheblich zusätzliche Rechenzeit benötigt und dadurch evtl. den IEC-Zyklus verlangsamt.

# 19. MySQL Datenbank-Client

# 19.1. Allgemeines

MySQL ist ein kostenloses, leistungsstarkes und daher weit verbreitetes relationales Open-Source-Datenbanksystem. Es wurde ursprünglich von der schwedischen Firma MySQL AB entwickelt, ging danach an SUN Microsystems über und gehört seit 2010 der amerikanischen Oracle Corporation. Weitere Informationen und Downloads unter https://www.oracle.com/.

Die ursprünglichen Entwickler von MySQL initiierten 2009 einen Fork von MySQL unter dem Namen MariaDB, der nahezu vollständig kompatibel zu MySQL und ebenfalls kostenlos erhältlich ist. Weitere Informationen hierzu unter https://mariadb.org/.

Beide Datenbanksysteme bestehen generell aus einem Datenbank-Server, der die Daten speichert und über Ethernet zur Verfügung stellt, und einem oder mehreren Clients, die auf den Server zugreifen und die Daten auslesen oder manipulieren. Server und Client befinden sich üblicherweise auf verschiedenen Computern.

Nach dem Verbindungsaufbau sendet der Client Befehle in der Datenbanksprache SQL, die dann vom Server ausgeführt werden, z.B. den Befehl INSERT zum Einfügen von Daten oder SELECT zum Auslesen. Ein solcher Befehl wird als "Query" bezeichnet. An dieser Stelle kann nicht auf Details der SQL-Programmierung eingegangen werden.

Die Daten in der Datenbank sind immer in Form von zweidimensionalen Tabellen organisiert. Eine Tabelle besteht aus mindestens einer Spalte und Null oder mehr Zeilen. Bei der Abfrage von Daten mit SELECT erhält man auch die Ergebnisdaten als zweidimensionale Tabelle, dies wird in Abschnitt 19.4 genauer ausgeführt.

Da die Ausführungszeit der MySQL-Funktionen unbestimmt ist und ggf. mehrere Sekunden in Anspruch nehmen kann, dürfen die Funktionen nicht direkt im Zyklus aufgerufen werden. Stattdessen sind sie aus dem auf PLM-Systemen verfügbaren SLOW\_TASK aufzurufen. Ein Beispiel findet sich in Abschnitt 19.6.

# 19.2. Spezifikation

- Datenbank-Client f
  ür MySQL und MariaDB
- Funktionen und Funktionsblöcke zur einfachen Verwendung in IEC 61131-Programmen
- Beliebige Anzahl von gleichzeitig aktiven MySQL-Clients
- Benötigt PLM-Steuerung aus der Serie PLM 700-A und Laufzeitsystem ab LZS v21611020

# 19.3. Benötigte Bibliotheken

| Plm_MySQL_E_v21611020.lib (oder spätere Version) |
|--------------------------------------------------|
| Plm_MySQL_I_v21611290.lib (oder spätere Version) |
| Plm_Std.lib*                                     |

Die angegebenen Bibliotheken müssen vom Projekt geladen werden. Dazu das Menü *Fenster*  $\rightarrow$  *Bibliotheksverwaltung* öffnen, dort im linken oberen Teilfenster mit der rechten Maustaste klicken und *Weitere Bibliothek...* auswählen.

# 19.3.1. PLM\_mysql\_simple\_query (PIm\_MySQL\_I.lib)

| PLM_MYSQL_SIMPLE_QUERY                                                                                                    |                                                                                                    |  |  |
|----------------------------------------------------------------------------------------------------|----------------------------------------------------------------------------------------------------|--|--|
| start : BOOL<br>dbHost : STRING(80)<br>dbPort : WORD<br>dbUser : STRING(80)<br>dbPass : STRING(80)<br>dbName : STRING(80)<br>mode : WORD<br>queryP : POINTER TO BYTE<br>resultArrayP : DWORD<br>resultArrayNumCols : DINT<br>resultArrayNumRows : DINT<br>resultArrayStringSize : DINT | busy : BOOL-<br>ok : BOOL-<br>err : BOOL-<br>errCode : BYTE-<br>errStr : STRING(80)-<br>numResultCols : DINT-<br>numResultRows : DINT- |  |  |

Abb. 19-1: Funktionsblock PLM\_mysql\_simple\_query

| Input-Parameter:       |                         |                                                                                                    |  |
|------------------------|-------------------------|----------------------------------------------------------------------------------------------------|--|
| start                  | BOOL                    | Bei Wechsel von FALSE ⇔ TRUE wird eine<br>Datenbankabfrage gestartet                                                                                                    |  |
| dbHost                 | STRING                  | IP-Adresse oder Netzwerkname des Datenbank-<br>Servers, z.B. '10.1.1.156'                                                                                                    |  |
| dbPort                 | WORD                    | TCP-Port des Datenbank-Servers. Bei Angabe<br>von 0 wird der MySQL-Standard-Port 3306<br>verwendet.                                                                                                    |  |
| dbUser                 | STRING                  | Anmeldename des Users an der Datenbank                                                                                                    |  |
| dbPass                 | STRING                  | Passwort des Users für die Anmeldung, nur falls erforderlich                                                                                                    |  |
| dbName                 | STRING                  | Name der zu verwendenden Datenbank auf dem Datenbank-Server (SQL-Befehl USE)                                                                                                    |  |
| mode                   | WORD                    | Summe von verschiedenen Steuer-Flags:<br>+1 ⇒ löscht das resultArray vor der Abfrage,<br>+2 ⇒ verwirft überschüssige Spalten<br>stillschweigend, wenn mehr Ergebnisspalten<br>geliefert werden, als das resultArray aufnehmen<br>kann (ansonsten Abbruch mit Fehler),<br>+4 ⇒ verwirft überschüssige Zeilen<br>stillschweigend, wenn mehr Ergebniszeilen<br>geliefert werden, als das resultArray aufnehmen<br>kann (andernfalls Abbruch mit Fehler) |  |
| queryP                 | POINTER<br>TO<br>STRING | Adresse ADR() eines Strings mit der<br>durchzuführenden Datenbankabfrage (Query),<br>z.B.<br>'SELECT * FROM Cars'<br>oder<br>'INSERT INTO Cars<br>VALUES (NULL, "Audi", 1986)'                                                                                                    |  |
| resultArrayP           | DWORD                   | Adresse ADR () eines zweidimenionalen String-<br>Arrays zur Aufnahme der Abfrageergebnisse.<br>Nur erforderlich, wenn die angegebene Query<br>eine Abfrage durchführt.                                                                                                    |  |
| resultArray<br>NumCols | DINT                    | Anzahl der Spalten des Ergebnis-Arrays (Größe<br>in x-Richtung). Nur erforderlich, wenn die<br>angegebene Query eine Abfrage durchführt.                                                                                                    |  |
| resultArray<br>NumRows | DINT                    | Anzahl der Zeilen des Ergebnis-Arrays (Größe<br>in y-Richtung). Nur erforderlich, wenn die<br>angegebene Query eine Abfrage durchführt.                                                                                                    |  |

| resultArray<br>StringSize | DINT   | Länge der Strings des Ergebnis-Arrays, z.B. 80<br>bei ARRAY OF STRING (80). Nur erforderlich,<br>wenn die angegebene Query eine Abfrage<br>durchführt.                                                                                                    |
|---------------------------|--------|----------------------------------------------------------------------------------------------------|
| Output-Parameter          | r:     |                                                                                                    |
| busy                      | BOOL   | TRUE = Datenbankabfrage läuft                                                                                                    |
| ok                        | BOOL   | TRUE = Datenbankabfrage erfolgreich beendet                                                                                                    |
| err                       | BOOL   | TRUE = Datenbankabfrage mit Fehler beendet,<br>errCode und errStr enthalten weitere<br>Informationen                                                                                                    |
| errCode                   | BYTE   | <pre>0 = kein Fehler<br/>10 = interne Initialisierung fehlgeschlagen<br/>20 = Verbindung zum Datenbank-Server konnte<br/>nicht aufgebaut werden<br/>25 = Query-String queryP fehlt oder ist leer<br/>30 = Query fehlgeschlagen (z.B. unzulässige<br/>Abfrage oder SQL-Syntaxfehler)<br/>41 = resultArrayP ungültig<br/>42 = resultArrayP ungültig<br/>42 = resultArrayNumCols ungültig oder<br/>resultArrayNumRows ungültig oder<br/>resultArrayStringSize ungültig<br/>43 = Leeres Ergebnis, keine Ergebnisspalten<br/>44 = Zu viele Ergebnisspalten, mehr als in das<br/>resultArray passen<br/>50 = Zu viele Ergebniszeilen, mehr als in das<br/>resultArray passen</pre> |
| errStr                    | STRING | Fehlertext, falls err = TRUE                                                                                                    |
| numResultCols             | DINT   | Anzahl der im resultArray tatsächlich ausgefüllten Ergebnisspalten                                                                                                    |
| numResultRows             | DINT   | Anzahl der im resultArray tatsächlich<br>ausgefüllten Ergebniszeilen                                                                                                    |

Der Baustein PLM\_mysql\_simple\_query führt eine vollständige Datenbankabfrage durch, indem er eine Netzwerkverbindung zum Datenbank-Server herstellt, sich unter dem angegebenen User-Namen anmeldet und dann die angegebene Query ausführt. Ggf. anfallende Ergebnisdaten werden im resultArray gespeichert. Anschließend wird die Verbindung zum Server beendet.

Der Baustein muss im SLOW\_TASK zyklisch aufgerufen werden.

Falls die Query mehr Ergebnisspalten oder -zeilen liefert, als das resultArray aufnehmen kann (resultArrayNumCols und resultArrayNumRows), erfolgt normalerweise ein Abbruch mit errCode = 44 oder 50. Dies kann verhindert werden, indem mode entsprechend gesetzt wird (+2 und/oder +4). In diesem Fall werden überschüssige Abfrageergebnisse stillschweigend verworfen. In jedem Fall enthalten numResultCols und numResultRows die tatsächlich im resultArray ausgefüllte Anzahl Spalten und Zeilen.

Abfrageergebnisse liegen immer in String-Form vor und müssen ggf. in das gewünschte Zahlenformat umgewandelt werden (z.B. mittels <code>STRING\_TO\_INT</code>).

Falls die Query einen Wert in einer Auto-Inkrement-Spalte automatisch erzeugt, kann dieser über die lokale Bausteinvariable lastInsertId ausgelesen werden.

Der Baustein PLM\_mysql\_simple\_query führt nur eine einzige Query aus und beendet anschließend die Verbindung zum Datenbank-Server. Für komplexere oder schnellere Datenbankoperationen sind die Funktionen PLM\_mysql\_db\_open, PLM\_mysql\_db\_query und PLM\_mysql\_db\_close aus derselben Bibliothek zu verwenden.

#### 19.3.2. PLM\_mysql\_db\_open (Plm\_MySQL\_I.lib)

|   | PLM_MYSQL_DB_OPEN   |       |
|---|---------------------|-------|
| _ |                     | : INT |
| - | dbHost : STRING(80) |       |
| - | dbPort : WORD       |       |
| - | dbUser : STRING(80) |       |
| - | DEPASS : STRING(80) |       |
|   | adName : STRING(80) |       |

Abb. 19-2: Funktion PLM\_mysql\_db\_open

| Input-Parameter: |                                |                                                                                                    |  |  |  |  |
|------------------|--------------------------------|----------------------------------------------------------------------------------------------------|--|--|--|--|
| mysqlStructP     | POINTER TO<br>PLM_MYSQL_STRUCT | Adresse Adr() einer Variablen vom<br>Typ plm_mysql_struct                                            |  |  |  |  |
| dbHost           | STRING                         | IP-Adresse oder Netzwerkname des Datenbank-Servers, z.B. '10.1.1.156'                                |  |  |  |  |
| dbPort           | WORD                           | TCP-Port des Datenbank-Servers. Bei<br>Angabe von 0 wird der MySQL-<br>Standard-Port 3306 verwendet. |  |  |  |  |
| dbUser           | STRING                         | Anmeldename des Users an der<br>Datenbank                                                            |  |  |  |  |
| dbPass           | STRING                         | Passwort des Users für die Anmeldung, nur falls erforderlich                                         |  |  |  |  |
| dbName           | STRING                         | Name der zu verwendenden Datenbank<br>auf dem Datenbank-Server (SQL-<br>Befehl USE)                  |  |  |  |  |
| Rückgabewert:    |                                |                                                                                                    |  |  |  |  |
|                  | INT                            | 0 = Fehler aufgetreten<br>1 = ok                                                                     |  |  |  |  |

Die Funktion PLM\_mysql\_db\_open stellt eine Netzwerkverbindung zum Datenbank-Server her und meldet sich unter dem angegebenen User-Namen an. Die Verbindung bleibt danach geöffnet.

Alle relevanten Informationen zu dieser Datenbankverbindung werden in der übergebenen Variablen vom Typ PLM\_MYSQL\_STRUCT gespeichert. Dieselbe Variable muss daher auch an folgende Aufrufe von PLM\_mysql\_db\_query und PLM\_mysql\_db\_close übergeben werden. Der Typ PLM\_MYSQL\_STRUCT ist wie folgt definiert:

```
TYPE PLM_MYSQL_STRUCT :

STRUCT

errCode: BYTE; (* last error code, see Global constants PLM_MYSQL_ERR_... *)

errStr: STRING; (* last error text *)

numResultCols: DINT; (* actual num of columns filled in resultArray[] after query *)

numResultRows: DINT; (* actual num of rows filled in resultArray[] after query *)

lastInsertId: DWORD; (* auto increment value after INSERT query *)

elapsedTime: DWORD; (* duration in ms of last db_open() or db_query() *)

pCon: DWORD;

END_STRUCT

END TYPE
```

Im Fehlerfall (Rückgabewert = 0) stehen der Fehlercode und ein detaillierter Fehlertext in errCode und errStr. Die Parameter entsprechen den Output-Parametern von PLM\_mysql\_simple\_query aus Abschnitt 19.3.1.

Da die Ausführungsdauer unbestimmt ist, darf die Funktion nur aus dem SLOW\_TASK heraus aufgerufen werden.

#### 19.3.3. PLM\_mysql\_db\_close (PIm\_MySQL\_I.lib)

PLM\_MYSQL\_DB\_CLOSE

mysqlStructP : POINTER TO PLM\_MYSQL\_STRUCT\_PLM\_mysql\_db\_close : INT

# Abb. 19-3: Funktion PLM\_mysql\_db\_close

| Input-Parameter:                            |               |                                                           |  |  |  |  |  |
|---------------------------------------------|---------------|-----------------------------------------------------------|--|--|--|--|--|
| mysqlStructP POINTER TO<br>PLM_MYSQL_STRUCT |               | Adresse ADR() einer Variablen vom<br>Typ PLM_MYSQL_STRUCT |  |  |  |  |  |
| Rückgabewert:                               | Rückgabewert: |                                                           |  |  |  |  |  |
|                                             | INT           | 0 = Fehler aufgetreten<br>1 = ok                          |  |  |  |  |  |

 $\label{eq:product} \begin{array}{l} \mbox{Die Funktion } {\tt PLM\_mysql\_db\_close} \mbox{ beendet und schließt eine zuvor mit} \\ {\tt PLM\_mysql\_db\_open} \mbox{ geöffnete Netzwerkverbindung zum Datenbank-Server}. \end{array}$ 

Da die Ausführungsdauer unbestimmt ist, darf die Funktion nur aus dem SLOW\_TASK heraus aufgerufen werden.

#### 19.3.4. PLM\_mysql\_db\_query (PIm\_MySQL\_I.lib)

|   | PLM_MYSQL_DB_QUERY                                                  |  |
|---|---------------------------------------------------------------------|--|
|   | mysqlStructP : POINTER TO PLM_MYSQL_STRUCT PLM_mysql_db_query : INT |  |
| _ | mode : WORD                                                         |  |
|   | queryP : POINTER TO BYTE                                            |  |
| _ | resultArrayP : DWORD                                                |  |
| _ | resultArrayNumCols : DINT                                           |  |
| _ | resultArrayNumRows : DINT                                           |  |
| _ | resultArrayStringSize : DINT                                        |  |

Abb. 19-4: Funktion PLM\_mysql\_db\_query

| Input-Parameter: |                                |                                                                                                    |  |  |  |
|------------------|--------------------------------|----------------------------------------------------------------------------------------------------|--|--|--|
| mysqlStructP     | POINTER TO<br>PLM_MYSQL_STRUCT | Adresse ADR() einer Variablen vom<br>Typ PLM_MYSQL_STRUCT                                                                                                    |  |  |  |
| mode             | WORD                           | Summe von verschiedenen Steuer-<br>Flags:<br>+1 ⇔ löscht das resultArray vor der<br>Abfrage,<br>+2 ⇔ verwirft überschüssige Spalten<br>stillschweigend, wenn mehr<br>Ergebnisspalten geliefert werden, als<br>das resultArray aufnehmen kann<br>(ansonsten Abbruch mit Fehler),<br>+4 ⇔ verwirft überschüssige Zeilen<br>stillschweigend, wenn mehr<br>Ergebniszeilen geliefert werden, als das<br>resultArray aufnehmen kann<br>(andernfalls Abbruch mit Fehler) |  |  |  |
| queryP           | POINTER TO<br>STRING           | Adresse ADR() eines Strings mit der<br>durchzuführenden Datenbankabfrage<br>(Query), z.B.<br>'SELECT * FROM Cars'<br>oder<br>'INSERT INTO Cars<br>VALUES(NULL, "Audi", 1986)'                                                                                                    |  |  |  |
| resultArrayP     | DWORD                          | Adresse ADR () eines                                                                                                    |  |  |  |

|                           |      | zweidimenionalen String-Arrays zur<br>Aufnahme der Abfrageergebnisse. Nur<br>erforderlich, wenn die angegebene<br>Query eine Abfrage durchführt.      |
|---------------------------|------|----------------------------------------------------------------------------------------------------|
| resultArray<br>NumCols    | DINT | Anzahl der Spalten des Ergebnis-<br>Arrays (Größe in x-Richtung). Nur<br>erforderlich, wenn die angegebene<br>Query eine Abfrage durchführt.          |
| resultArray<br>NumRows    | DINT | Anzahl der Zeilen des Ergebnis-Arrays<br>(Größe in y-Richtung). Nur erforderlich,<br>wenn die angegebene Query eine<br>Abfrage durchführt.            |
| resultArray<br>StringSize | DINT | Länge der Strings des Ergebnis-Arrays,<br>z.B. 80 bei ARRAY OF STRING(80).<br>Nur erforderlich, wenn die angegebene<br>Query eine Abfrage durchführt. |
| Rückgabewert:             |      |                                                                                                    |
|                           | INT  | 0 = Fehler aufgetreten<br>1 = ok                                                                                                    |

Die Funktion PLM\_mysql\_db\_query führt die angegebene Query auf dem Datenbank-Server aus. Die Verbindung zum Server muss zuvor mittels PLM\_mysql\_db\_open hergestellt worden sein. Falls Ergebnisse anfallen, werden diese in dem angegebenen resultArray gespeichert.

Alle relevanten Informationen zu dieser Datenbankverbindung werden in der übergebenen Variablen vom Typ PLM\_MYSQL\_STRUCT gespeichert. Zur Definition des Datentyps PLM MYSQL\_STRUCT siehe Abschnitt 19.3.2.

Im Fehlerfall (Rückgabewert = 0) stehen der Fehlercode und ein detaillierter Fehlertext in errCode und errStr.

Falls die Query mehr Ergebnisspalten oder -zeilen liefert, als das resultArray aufnehmen kann (resultArrayNumCols und resultArrayNumRows), erfolgt normalerweise ein Abbruch mit errCode = 44 oder 50. Dies kann verhindert werden, indem mode entsprechend gesetzt wird (+2 und/oder +4). In diesem Fall werden überschüssige Abfrageergebnisse stillschweigend verworfen. In jedem Fall enthalten numResultCols und numResultRows die tatsächlich im resultArray ausgefüllte Anzahl Spalten und Zeilen.

Abfrageergebnisse liegen immer in String-Form vor und müssen ggf. in das gewünschte Zahlenformat umgewandelt werden (z.B. mittels STRING TO INT).

Falls die Query einen Wert in einer Auto-Inkrement-Spalte automatisch erzeugt, kann dieser über die lokale Bausteinvariable lastInsertId ausgelesen werden.

Da die Ausführungsdauer unbestimmt ist, darf die Funktion nur aus dem SLOW\_TASK heraus aufgerufen werden.

# 19.4. Ergebnis-Array

# Beispiel:

Das Ergebnis-Array soll maximal 4 Spalten (0...3) und 6 Zeilen (0...5) aufnehmen können. Die Arrayelemente müssen immer vom Typ STRING sein. In diesem Fall wurden die Elemente mit STRING (80) deklariert (Länge max. 80 Zeichen).

resArr: ARRAY[0...3,0...5] OF STRING(80);

Der Aufruf von PLM\_mysql\_db\_query muss dann wie folgt aussehen:

```
PLM_mysql_db_query(
          mysqlStructP := ADR(mysqlStruct),
          queryP := ADR(query),
```

);

```
resultArrayP := ADR(resArr),
resultArrayNumCols := 4,
resultArrayNumRows := 6,
resultArrayStringSize := 80
```

Die Arrayelemente von resArr[] können wie folgt grafisch dargestellt werden:

|         | Spalte 0 | Spalte 1 | Spalte 2 | Spalte 3 |
|---------|----------|----------|----------|----------|
| Zeile 0 | [0,0]    | [1,0]    | [2,0]    | [3,0]    |
| Zeile 1 | [0,1]    | [1,1]    | [2,1]    | [3,1]    |
| Zeile 2 | [0,2]    | [1,2]    | [2,2]    | [3,2]    |
| Zeile 3 | [0,3]    | [1,3]    | [2,3]    | [3,3]    |
| Zeile 4 | [0,4]    | [1,4]    | [2,4]    | [3,4]    |
| Zeile 5 | [0,5]    | [1,5]    | [2,5]    | [3,5]    |

Jedes Array-Element besteht dabei aus einem String mit 80 Zeichen maximaler Länge.

Anschließend werde z.B. eine Query durchgeführt, die 3 Ergebnisspalten und 2 Ergebniszeilen liefert:

SELECT Firstname, Lastname, Age FROM People;

Die Ergebnisse der Query würden wie folgt in resArr[] abgelegt:

|         | FirstName | LastName | Age   | Spalte 3 |
|---------|-----------|----------|-------|----------|
| Zeile 0 | Peter     | Miller   | 27    | [3,0]    |
| Zeile 1 | Paul      | Meyer    | 42    | [3,1]    |
| Zeile 2 | [0,2]     | [1,2]    | [2,2] | [3,2]    |
| Zeile 3 | [0,3]     | [1,3]    | [2,3] | [3,3]    |
| Zeile 4 | [0,4]     | [1,4]    | [2,4] | [3,4]    |
| Zeile 5 | [0,5]     | [1,5]    | [2,5] | [3,5]    |

Die nicht blau markierten Felder würden nicht belegt.

#### Im Allgemeinen gilt:

Die Anzahl der Ergebnis*spalten* wird durch die Query festgelegt und ist daher dem Programmierer bekannt.

Die Anzahl der Ergebniszeilen hängt vom Inhalt der Datenbank ab und ist dem Programmierer daher zunächst unbekannt. Generell muss er damit rechnen, entweder keine, eine oder mehrere Ergebniszeilen zu erhalten.

Entsprechend ist die Größe von resArr[] festzulegen.

Falls die Query mehr Spalten oder Zeilen liefert, als das Array aufnehmen kann, erfolgt normalerweise ein Abbruch mit errCode = 44 oder errCode = 50. Dies kann verhindert werden, indem mode entsprechend gesetzt wird (+2 und/oder +4). In diesem Fall werden überschüssige Abfrageergebnisse stillschweigend verworfen. In jedem Fall enthalten numResultCols und numResultRows die tatsächlich in resArr[] ausgefüllte Anzahl Spalten und Zeilen.

#### Sonderfall: Nur eine Spalte oder nur eine Zeile

In einigen Fällen wird nur eine Spalte oder nur eine Zeile als Ergebnis erwartet bzw. benötigt. In diesem Fall kann das Ergebnis-Array mit nur einer Dimension deklariert werden, z.B.

resArr2: ARRAY[0..5] OF STRING(80);

Um mit diesem Array 1 Spalte und bis zu 6 Zeilen aufnehmen zu können, muss der Aufruf von PLM mysgl db guery wie folgt aussehen:

```
PLM_mysql_db_query(
    mysqlStructP := ADR(mysqlStruct),
    queryP := ADR(query),
    resultArrayP := ADR(resArr2),
    resultArrayNumCols := 1,
    resultArrayNumRows := 6,
    resultArrayStringSize := 80
);
```

Die bis zu 6 Ergebniszeilen stehen anschließend in den Array-Elementen resArr2[0..5].

Um mit demselben Array 6 Spalten, aber nur 1 Zeile aufnehmen zu können, muss der Aufruf von PLM mysql db query wie folgt aussehen:

```
PLM_mysql_db_query(
    mysqlStructP := ADR(mysqlStruct),
    queryP := ADR(query),
    resultArrayP := ADR(resArr2),
    resultArrayNumCols := 6,
    resultArrayNumRows := 1,
    resultArrayStringSize := 80
```

);

Die 6 Ergebnisspalten stehen anschließend in den Array-Elementen resArr2[0..5].

#### Array mit STRING-Elementen

Das Ergebnis-Array muss immer als Datentyp STRING oder STRING (*n*) deklariert werden. Ggfs. sind die String-Ergebnisse nach der Query in einen anderen Datentyp umzuwandeln.

Ohne explizite Deklaration einer Länge beträgt die (max.) Länge eines Strings 80 Zeichen. Alternativ kann eine bestimmte Länge in der Deklaration vorgegeben werden, z.B. STRING (20).

In jedem Fall ist die deklarierte Länge im Parameter resultArrayStringSize zu übergeben.

Die String-Länge kann *nicht* direkt mit dem Operator SIZEOF() ermittelt werden, da dieser nicht die String-Länge, sondern den internen Speicherbedarf zurückliefert; z.B. den Wert 81 ist bei einem STRING(80).

Der Programmierer sollte berücksichtigen, dass große Arrays mit großen Strings erhebliche Mengen an Variablenspeicher auf der Steuerung belegen.

Falls der Ergebnis-String aus der Datenbank länger ist als die deklarierte String-Länge, wird er stillschweigend abgeschnitten, es erfolgt keine Warnung oder Fehlerabbruch.

# 19.5. Hilfsfunktionen zum Erstellen des Query-Strings

Im Ordner "Util" der Bibliothek finden sich Hilfsfunktionen, die das Erstellen des Query-Strings erleichtern.

Der Query-String ist häufig nicht konstant, sondern muss aus einzelnen Teilen zusammengesetzt werden, z.B. beim Schreiben von aktuellen Werten in die Datenbank. Man legt dazu für die Query eine String-Variable ausreichender Länge an und hängt an diese die gewünschten MySQL-Befehlsteile und Werte als String an. Diese Vorgehensweise wird von den Funktionsbausteinen PLM mysgl append...() unterstützt.

Die Funktionsbausteine sehen vor, dass im Input-Parameter dstStrP die Adresse ADR() des Query-Strings übergeben wird und im Input-Parameter dstStrSize die

maximale Länge des Query-Strings (z.B. STRING(80) ⇔ dstStrSize := 80). Der Parameter dstStrSize dient dazu, String-Überläufe zu verhindern.

Zu Beginn muss der Query-String leer sein oder mit dem Anfang der SQL-Query initialisiert sein. Anschließend werden die fehlenden Query-Teile mit PLM mysql append ...() einzeln angehängt.

Der für die Query vorgesehene String muss eine ausreichende Länge haben, um in jedem Fall auch die dynamischen Inhalte vollständig aufnehmen zu können. Andernfalls wird die Query bei Verwendung der PLM\_mysql\_append...()-Funktionen abgeschnitten, was zu einer Fehlermeldung der Datenbank oder zu ungewollten Ergebnissen führt. Je nach Anwendung kann eine Deklaration wie query: STRING(100); oder sogar query: STRING(500); sinnvoll sein.

Folgende Funktionsbausteine stehen zur Verfügung:

# 19.5.1. PLM\_mysql\_append\_dint()

Hängt an den angebenen Query-String eine vorzeichenbehaftete Variable oder Zahl vom Typ SINT, INT oder DINT an.

#### 19.5.2. PLM\_mysql\_append\_dword()

Hängt an den angebenen Query-String eine Variable oder Zahl ohne Vorzeichen vom Typ BYTE, WORD oder DWORD an.

#### 19.5.3. PLM\_mysql\_append\_real()

Hängt an den angebenen Query-String eine Variable oder Zahl vom Typ REAL an. Zusätzlich muss das Ausgabeformat angegeben werden, z.B. '%.3f' für eine Darstellung mit drei Nachkommastellen.

#### 19.5.4. PLM\_mysql\_append\_string()

Hängt an den angebenen Query-String eine Variable vom Typ STRING oder einen konstanten String an.

# 19.5.5. PLM\_mysql\_append\_stringp()

Hängt an den angebenen Query-String eine Variable vom Typ STRING an. In diesem Fall muss die Adresse ADR() der anzuhängenden String-Variablen übergeben werden.

# 19.5.6. PLM\_mysql\_append\_string\_quote()

Hängt an den angebenen Query-String eine Variable vom Typ STRING oder einen festen String an, der dabei in Hochkommas '...' eingeschlossen wird.

#### 19.5.7. PLM\_mysql\_append\_stringp\_quote()

Hängt an den angebenen Query-String eine Variable vom Typ STRING an, der dabei in Hochkommas '...' eingeschlossen wird. In diesem Fall muss die Adresse ADR() der anzuhängenden String-Variablen übergeben werden.

# 19.6. Programmbeispiel (ST)

Das folgende Programmbeispiel realisiert einen MySQL-Client im SLOW\_TASK. Dieser ist in der Taskkonfiguration einzurichten:

| Taskkonfiguration                                               |                                                                |
|-----------------------------------------------------------------|----------------------------------------------------------------|
| □                                                               | Taskeigenschaften                                              |
| b— ⊊ Main<br>└── ⋑ PLC_PRG<br>── ダ VISU_TASK<br>□── ダ SLOW_TASK | Neme:         SLOW_TASK           Priorital (0. 31)         ZO |
| L-B SlowTask                                                    | C Zyklisch<br>⊂ Ereilaufend<br>⊂ Ereignisgesteuert             |
|                                                                 | Eigenschaften     Ereignis:     SLOW_TASK                      |
| < •                                                             |                                                                |

An den SLOW\_TASK wird ein Programmbaustein namens SlowTask angehängt. Dieser sieht wie folgt aus:

```
PROGRAM SlowTask
VAR INPUT
       doQuery: BOOL;
END VAR
VAR
       query: STRING := 'SELECT * from User';
       mysqlStruct: PLM MYSQL STRUCT;
       retn: INT;
       t1, t2: DWORD;
       resArr: ARRAY[0...3,0...5] OF STRING(80);
       doQuery: BOOL;
END VAR
IF doQuery THEN
       retn := PLM_mysql_db_open(
               mysqlStructP := ADR(mysqlStruct),
               dbHost := '10.1.1.149',
               dbPort := 3306,
dbUser := 'cgi',
               dbPass := 'cgipassw',
               dbName := 'customerdb',
       );
       t1 := mysqlStruct.elapsedTime;
       IF retn > 0 THEN
               PLM mysql db query(
                       mysqlStructP := ADR(mysqlStruct),
                       mode := 7,
                       queryP := ADR(query),
                       resultArrayP := ADR(resArr),
                       resultArrayNumCols := 4,
                       resultArrayNumRows := 6,
                       resultArrayStringSize := 80
               );
               t2 := mysqlStruct.elapsedTime;
               PLM mysql db close(
                       mysqlStructP := ADR(mysqlStruct),
               );
       END IF
       doQuery := FALSE;
```

```
END IF
```

Die Datenbank-Abfrage wird durch Setzen des Input-Parameters doQuery gestartet; dies kann z.B. im PLC\_PRG geschehen.

Das PLC\_PRG wartet im Zyklus darauf, dass doQuery wieder FALSE wird als Zeichen, dass die Datenbankabfrage beendet ist.

Anschließend liegen alle relevanten Informationen in den Variablen mysqlStruct (Fehlercode bzw. Anzahl Spalten/Zeilen des Ergebnisses) und resArr[] (Ergebnistabelle).

# 19.7. Fehlersuche und MySQL-Konsole

Zum Lieferumfang von MySQL gehört ein leistungsstarker Kommandozeilen-Client, der auf einem PC mit Windows oder Linux installiert wird. Dieser Client wird auch als

MySQL-Konsole bezeichnet und kann bei der Fehlersuche sehr hilfreich sein. Mit der MySQL-Konsole können z.B. die Anmeldeprozedur ausprobiert oder testweise SQL-Queries abgesetzt werden. Die folgende Beschreibung kann nur in Ansätzen auf die Möglichkeiten eingehen.

Im Folgenden wird vorausgesetzt, dass der Client auf einem PC installiert ist (hier: Ubuntu-Linux) und nach dem Öffnen eines Terminals durch Eingabe des Befehls mysql aufgerufen wird.

Viele Probleme bei der Verwendung von MySQL hängen mit dem Verbindungsaufbau und der Anmeldung an der Datenbank zusammen. Der Fehlercode der in den Abschnitten 19.3.1 und 19.3.2 beschriebenen Bibliotheksfunktionen (errCode) ist in diesem Fall 20.

Obwohl die Fehlersuche mittels PC sehr hilfreich sein kann, muss bedacht werden, dass die Steuerung, auf der der MySQL-Client läuft, eine andere IP-Adresse besitzt. Das kann einerseits dazu führen, dass sich die Netzwerkverbindung von der Steuerung zum Datenbank-Server anders gestaltet als vom PC aus (physikal. Layer, Routing), andererseits können auf dem Datenbank-Server Client-Zugriffe auf bestimmte IP-Adressen beschränkt sein, so dass der Zugriff nur von bestimmten IP-Adressen aus möglich ist. Entsprechende User-Privileges müssen durch den Datenbank-Administrator konfiguriert und mitgeteilt werden.

Zunächst sollte mit ping geprüft werden, oder der Datenbank-Serverrechner überhaupt über das Netzwerk erreichbar ist (was voraussetzt, dass der Server entsprechende Anfragen beantwortet). Um von der PLM-Steuerung aus ein ping absetzen zu können, verwenden Sie das WebConfig der Steuerung, Menüpunkt *Netzwerk*.

Die relevanten User-Einstellungen sind in der MySQL-Datenbank selbst gespeichert. Um sie auszulesen oder zu ändern meldet sich der Datenbank-Administrator in der MySQL-Konsole als User root an. Dann:

```
mysql> use mysql;
Database changed
mysql> SELECT Host, User, Password FROM user;
| Host
          | User
                             | Password
      ----+
                                          _____
                    *114ED8E81AF733F40E7648119609EA067EB7E
*114ED8F81aF733F40E7648119609EA067EB7E
 localhost | root
127.0.0.1 | root
T
                             *114ED8E81AF733F40E7648119609EA067EB7E
 localhost | debian-sys-maint | *9DB678631C586B842411C2185D454B458E576
 5 rows in set (0.00 sec)
mysql> show grants for 'testuser';
| Grants for testuser@localhost
| GRANT USAGE ON *.* TO 'testuser'@'localhost' IDENTIFIED BY PASSWORD '*00E247985F9AF26A51429A29'
| GRANT SELECT, INSERT, UPDATE, DELETE, LOCK TABLES ON `customerdb`.* TO 'testuser'@'localhost'
```

2 rows in set (0.00 sec)

mysql>

In der Ausgabe ist ersichtlich, welcher User von welcher Netzwerk-Adresse aus zugreifen darf ("%" bedeutet "alle") und in welcher Konstellation ein Password erforderlich ist (die Passwords werden verschlüsselt gespeichert und angezeigt).

Zudem können Einstellungen in der Konfigurationsdatei des MySQL-Servers (/etc/mysql/my.cnf) Netzwerkzugriffe verhindern, z.B. skip-networking oder bind-address. Details sind der Dokumentation zum MySQL-Server zu entnehmen.

Änderungen der User-Privileges durch den Datenbank-Administrator müssen mit dem SQL-Befehl "flush privileges" aktiviert werden. Ggf. ist ein Neustart des MySQL-Server-Prozesses erforderlich.

Wenn die User-Privileges korrekt vergeben sind, kann mit der MySQL-Konsole versucht werden, eine Verbindung zum Datenbank-Server herzustellen. Dabei werden die Aufrufparameter -h host zur Angabe eines Server-Hosts und -u user zur

Angabe des User-Namens benötigt. Falls ein Password erforderlich ist, muss der Aufrufparameter –p angegeben werden, in diesem Fall wird das Password mit einer unsichtbaren Eingabe abgefragt:

```
$ mysql -h localhost -u testuser
ERROR 1045 (28000): Access denied for user 'testuser'@'localhost' (using password: NO)
$ mysql -h localhost -u testuser -p
Enter password:
Welcome to the MySQL monitor.
[...]
mysql>
```

Wenn der Konsolen-Prompt mysql> erscheint, konnte der User erfolgreich angemeldet werden.

Bereits ohne Auswahl einer Datenbank und ohne Kenntnis der vorhandenen Tabellen können jetzt interne MySQL-Funktionen aufgerufen werden, z.B.

mysql>

Da ein Datenbank-Server mehrere Datenbanken verwalten kann, wird normalerweise mit use die gewünschte Datenbank ausgewählt. Die Datenbank mit dem Namen mysql dient internen Zwecken der Datenbank und bleibt dem Datenbank-Administrator vorbehalten. Beim Datenbanknamen ist Groß-/Kleinschreibung relevant.

```
mysql> show databases;
+-----+
| Database |
+-----+
| information schema |
| customerdb |
| mysql |
| test |
+-----+
4 rows in set (0.00 sec)
mysql> use customerdb;
```

Reading table information for completion of table and column names You can turn off this feature to get a quicker startup with -A

Database changed mysql>

Es können nun weitere Informationen über die gewählte Datenbank und ihre Tabellen abgerufen werden:

```
mysql> show tables;
+------+
| Tables_in_customerdb |
+------+
| Address |
| Attachment |
| BusinessKind |
| Company |
| Contact |
[...]
| User |
| User |
| UserSettings |
+------+
21 rows in set (0.00 sec)
mysql> describe Company;
+-----------+
```

|   | Field                                                                            | Туре                                                                                                    |                     | Null                                 | Кеу     |   | Default                                      | Extra          |   |
|---|----------------------------------------------------------------------------------|----------------------------------------------------------------------------------------------------|---------------------|--------------------------------------|---------|---|----------------------------------------------|----------------|---|
|   | CompanyID  <br>NodeID  <br>LocalName  <br>SalesVolume  <br>BusinessKind  <br>Url | <pre>int(10) unsigned<br/>int(10) unsigned<br/>varchar(100)<br/>int(11)<br/>varchar(64)<br/>varchar(100)</pre> | <br> <br> <br> <br> | NO<br>NO<br>YES<br>YES<br>YES<br>YES | <br>PRI |   | NULL<br>NULL<br>NULL<br>NULL<br>NULL<br>NULL | auto_increment |   |
| 6 | rows in set (0 00                                                                |                                                                                                    |                     |                                      | <br>    | T |                                              |                | ľ |

mysql>

#### Schließlich ist auch die Abfrage von Tabelleninhalten möglich:

| mysql> SELECT       | CompanyID, 1       | LocalName, | SalesVolume, | Url FRC | M Company; |
|---------------------|--------------------|------------|--------------|---------|------------|
| CompanyID           | LocalName          | SalesVolu  | me   Url     |         |            |
| 1  <br>  2  <br>[]  | SABO<br>Siemens AG | <br> <br>  | 0    <br>0   |         |            |
| ++<br>37 rows in se | t (0.00 sec)       | +          | ++           |         |            |

mysql>

An einigen Stellen der SQL-Query ist Groß-/Kleinschreibung relevant. Dies gilt z.B. für Datenbank- und Tabellennamen, nicht jedoch für Spaltennamen. Im Zweifelsfall sollte Groß-/Kleinschreibung in der Query immer beachtet werden. Bei den MySQL-Schlüsselwörtern, wie SELECT, FROM usw., spielt Groß-/Kleinschreibung keine Rolle. Die MySQL-Konsole kann auch hier als Hilfsmittel zum Ausprobieren von Queries dienen, bevor diese aus der Steuerung abgesetzt werden.

Die MySQL-Konsole kann durch Eingabe von quit verlassen werden.

# 20. Gateway-Modul SIM.730.99 Automotive-CAN

# 20.1. Allgemeines

Einige Anwendungen erfordern einen Datenaustausch zwischen Steuerungen der PLM700-Familie mit Steuergeräten aus dem Automotive-Bereich, z.B. zur Steuerung von BHKW-Verbrennungsmotoren oder bei Verwendung der PLM-Steuerungen als Zusatzgerät auf Kraftfahrzeugen. Die Verbindung erfolgt in diesem Fall über den CAN-Bus des Motorsteuergeräts, der hier als Automotive-CAN bezeichnet wird.

Da auf dem Automotive-CAN, trotz ähnlicher CAN-Hardware, andere Baudraten, andere Message-Formate und andere Protokolle als auf den CAN-Bussen der Steuerung (CANopen) verwendet werden, muss ein Gateway zwischen beiden Bussen eingesetzt werden. Hierfür steht das Gateway-Modul SIM.730.99 zur Verfügung.

Das Modul SIM.730.99 besitzt dazu zwei unabhängige CAN-Schnittstellen, CAN 0 und CAN 1. CAN 0 wird mit dem System-CAN der Steuerung verbunden, CAN 1 mit dem Automotive-CAN. Während auf dem System-CAN (CAN 0) die Kommunikation mit der Steuerung unter Verwendung von 11-Bit-Identifiern mit dem Protokoll CANopen läuft, werden auf dem Automotive-CAN üblicherweise andere Protokolle, ggf. eine andere Baudrate und ggf. 29-Bit-Identifier verwendet.

Der Begriff "Sende-Message" bezeichnet hier Nachrichten von der PLM-Steuerung auf den Automotive-CAN, der Begriff "Empfangs-Message" Nachrichten vom Automotive-CAN, die auf der Steuerung ausgewertet werden.

Die Verwendung des Moduls erfordert die im Lieferumfang der Steuerung enthaltene CoDeSys-Bibliothek PLM\_SIM73099\_CAN.lib.

# 20.2. Spezifikation

- Senden und Empfangen von 11-Bit- und 29-Bit-Messages auf dem Automotive-CAN
- Senden von zyklischen Messages mit 0,1 ms Zeitauflösung
- Bis zu 32 Filter für Empfangsnachrichten

# 20.3. Funktionsweise

# 20.3.1. Senden von CAN-Messages auf den Automotive-CAN

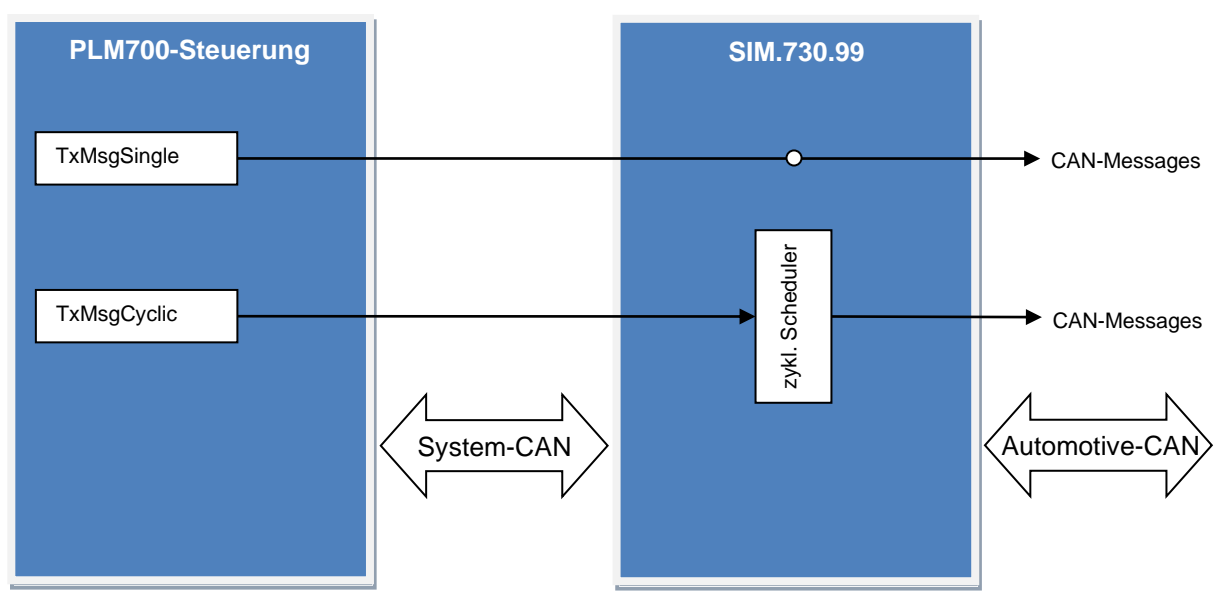

CAN-Messages auf dem Automotive-CAN können entweder als Einzel-Message oder als zyklische Message erzeugt werden. Im zweiten Fall wird das millisekundengenaue Sende-Timing vom zyklischen Scheduler im SIM.730.99 sichergestellt.

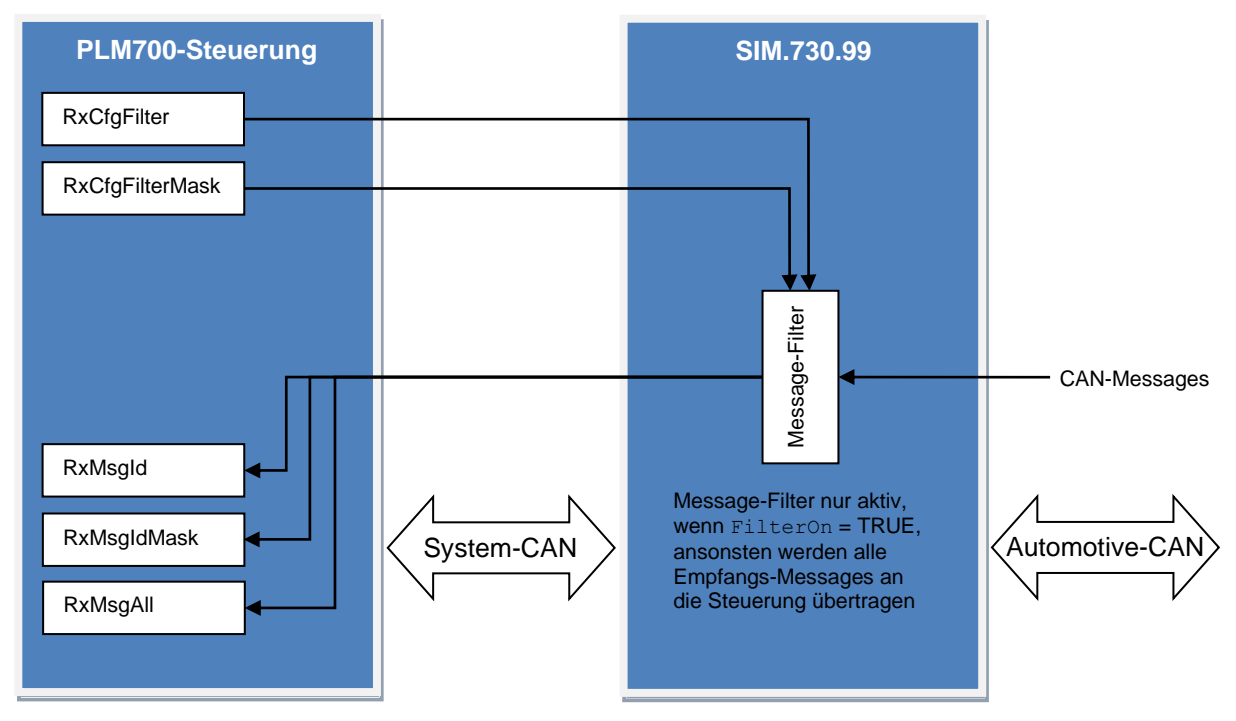

20.3.2. Empfang von CAN-Messages vom Automotive-CAN

Die Einrichtung von Message-Filtern ist (meistens) notwendig, um den System-CAN zu entlasten. Da auf dem Automotive-CAN häufig mit vielen zyklischen Messages bei höheren Baudraten gearbeitet wird und eine einzige CAN-Message des Automotive-CANs in mehrere CAN-Messages auf dem System-CAN umgesetzt wird, kann es sonst zu einer Überlastung des System-CANs mit unkontrolliertem Datenverlust kommen.

Üblicherweise existiert zu jedem Baustein RxMsgId ein passender Baustein RxCfgFilter.

Zusätzlich zur Einrichtung der Message-Filter mit den entsprechenden Bausteinen müssen diese mit dem Eingang FilterOn des Bausteins PLM\_SIM73099 eingeschaltet werden.

# 20.4. Benötigte Bibliotheken

PIm\_SIM73099\_CAN\_v20160906.lib (oder spätere Version)

Die angegebene Bibliothek muss vom Projekt geladen werden. Dazu das Menü *Fenster*  $\rightarrow$  *Bibliotheksverwaltung* öffnen, dort im linken oberen Teilfenster mit der rechten Maustaste klicken und *Weitere Bibliothek...* auswählen.

#### 20.4.1. Übersicht über die Bibliotheksbausteine

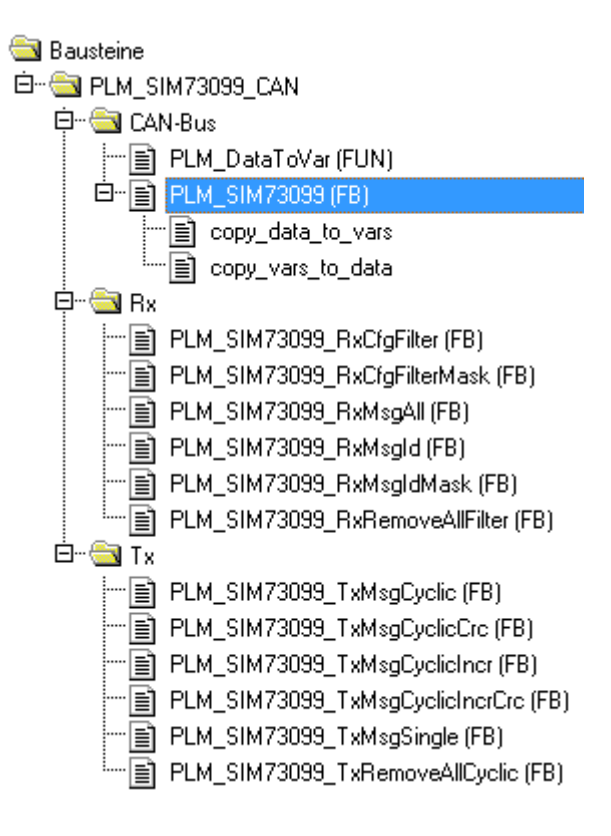

Für jedes am System-CAN angeschlossene Modul SIM.730.99 muss zunächst ein Kommunikationsbaustein PLM\_SIM73099 eingerichtet werden, der ständig zyklisch aufzurufen ist.

Dieser Baustein liefert einen Ausgang Handle, der zur Verknüpfung mit den angehängten Tx- oder Rx-Bausteinen dient.

Hinweis: Bedingt durch die komplexe interne Funktionsweise der Bibliothek kann es passieren, dass nach einem Online-Change mit Änderungen von Sende- oder Empfangsbausteinen der Empfang einzelner Nachrichten nicht mehr funktioniert. In diesem Fall schafft ein "Reset Kalt" auf der Steuerung Abhilfe.

| 20.4.2. | PLM SIM73099 |
|---------|--------------|
|         | _            |

| PLM_SIM73099                                                                                                    |                                                               |  |
|----------------------------------------------------------------------------------------------------|---------------------------------------------------------------|--|
| Enable : BOOL<br>FilterOn : BOOL<br>Mode : WORD<br>Sim_CanNodeId : WORD<br>Sim_CanMaster : WORD<br>Sim_ControlAdr : POINTER TO BYTE<br>Sim_ErrorAdr : POINTER TO WORD | Handle : DWORD<br>Acti∨e : BOOL<br>Err : BOOL<br>ErrNo : WORD |  |

Abb. 20-1: Funktionsblock PLM SIM73099

| Input-Parameter: |      |                                                                                                    |
|------------------|------|----------------------------------------------------------------------------------------------------|
| Enable           | BOOL | TRUE ⇒ Baustein aktivieren                                                                                                    |
| FilterOn         | BOOL | TRUE ⇒ Angehängte Empfangsfilterbausteine<br>(RxCfgFilter und RxCfgFilterMask) sind aktiv,<br>FALSE ⇒ Alle Empfangsfilterbausteine sind<br>inaktiv, d.h. alle Nachrichten vom Automotive-<br>CAN werden empfangen (kann zur<br>Überlastung des System-CANs führen) |
| Mode             | WORD | 0 ⇔ Bausteine vom Typ RxCfgFilter und<br>RxCfgFilterMask sind explizit im Programm                                                                                                    |

|                   |                    | angelegt, oder es werden keine Filter<br>verwendet<br>1/2 ⇔ Für jeden angehängten RxMsgld- und<br>RxMsgldMask-Baustein wird automatisch ein<br>passendes Empfangsfilter im SIM.730.99<br>eingerichtet, zusätzlich muss der Eingang<br>FilterOn = TRUE eingeschaltet werden (s.o.)<br>1 ⇔ AlwaysUpdate = TRUE,<br>2 ⇔ AlwaysUpdate = FALSE (vgl.<br>Abschnitte 20.4.6 und 20.4.7)                                                                                                    |
|-------------------|--------------------|----------------------------------------------------------------------------------------------------|
| Sim_CanNodeId     | WORD               | CAN-NodeID des SIM.730.99 aus der<br>Steuerungskonfiguration                                                                                                    |
| Sim_CanMaster     | WORD               | Index des CAN-Masters, 0 oder 1                                                                                                    |
| Sim_ControlAdr    | POINTER<br>TO BYTE | Adresse ADR () des ersten %QB des<br>SIM.730.99 aus der Steuerungskonfiguration                                                                                                    |
| Sim_ErrorAdr      | POINTER<br>TO WORD | Adresse ADR() des ersten %IB des<br>SIM.730.99 aus der Steuerungskonfiguration                                                                                                    |
| Output-Parameter: |                    |                                                                                                    |
| Handle            | DWORD              | Handle zur Verknüpfung mit Rx- oder Tx-<br>Bausteinen                                                                                                    |
| Active            | BOOL               | TRUE ⇒ Baustein und Datenaustausch mit<br>SIM.730.99 sind aktiv                                                                                                    |
| Err               | BOOL               | TRUE ⇒ Fehler aufgetreten, die Fehlernummer<br>steht in ErrNo                                                                                                    |
| ErrNo             | WORD               | <pre>0 = kein Fehler<br/>1 = Kann System-CAN-Kommunikation zum<br/>Modul nicht herstellen (PLM_SIM73099ERR_NOCOM)<br/>2 = Keine Rx- oder Tx-Bausteine mit Handle<br/>verknüpft (PLM_SIM73099ERR_NOFUNCBLOCKS)<br/>3 = Sim_ControlAdr nicht angegeben oder<br/>Null (PLM_SIM73099ERR_ILLCTRLADR)<br/>4 = Sim_ErrorAdr nicht angegeben oder<br/>Null (PLM_SIM73099ERR_ILLERRADR)<br/>5 = Sim_CanNodeID nicht in<br/>Steuerungskonfiguration gefunden<br/>(PLM_SIM73099ERR_MODNOTLISTED)<br/>6 = CAN-Status des Moduls ist ungleich fünf,<br/>d.h. das Modul ist nicht am System-CAN<br/>angeschlossen oder Node-Guarding-Fehler<br/>(PLM_SIM73099ERR_MODNODEGUARD)<br/>7 = Das Modul meldet, dass es neu initialisiert<br/>werden muss, dies wird von der Bibliothek<br/>automatisch durchgeführt<br/>(PLM_SIM73099ERR_MODNEEDINIT)<br/>8/9/1013 = Interner Protokollfehler bei<br/>Kommunikation mit SIM.730.99<br/>11/12 = Ungültige Angabe von CanMsgLen<br/>und/oder CanMsgData bei einem<br/>TxMsgSingle- oder TxMsgCyclic-Baustein<br/>13 = Interner Protokollfehler bei<br/>Kommunikation mit SIM.730.99<br/>14 = Das Modul meldet, dass versucht wurde,<br/>zuviele zyklische Tx-Messages einzurichten<br/>(PLM_SIM73099ERR_TOOMANYCYCLIC)<br/>15 = Das Modul meldet, dass versucht wurde,<br/>zuviele Empfangsfilter einzurichten<br/>(PLM_SIM73099ERR_TOOMANYCYCLIC)<br/>15 = Das Modul meldet, dass versucht wurde,<br/>zuviele Empfangsfilter einzurichten<br/>(PLM_SIM73099ERR_TOOMANYFILTERS)<br/>16 = Ein RxMsgAll-Baustein kann nicht</pre> |

|  | zusammen mit RxCfgFilter-Bausteinen verwendet werden |
|--|------------------------------------------------------|
|  | (PLM_SIM73099ERR_CANTUSERXALLWITHFILTERS)            |

Der Baustein PLM SIM73099 ist zyklisch aufzurufen.

Der Ausgang Handle liefert einen Wert, der zum Anhängen von Rx- und Tx-Bausteinen benötigt wird.

#### 20.4.3. PLM\_SIM73099\_RxMsgld

| PLM_SIM7                                                                                 | 8099_RXMSGID                                                                  |
|------------------------------------------------------------------------------------------|-------------------------------------------------------------------------------|
| <br>Handle : DWORD<br>Enable : BOOL<br>CanMsgId : DWORD<br>CanMsgData : POINTER TO ARRAY | Valid : BOOL<br>Age : DWORD<br>Cycle : DWORD<br>[07] OF BYTE CanMsgLen : BYTE |

Abb. 20-2: Funktionsblock PLM\_SIM73099\_RxMsgId

| Input-Parameter:  |                                    |                                                                             |  |
|-------------------|------------------------------------|-----------------------------------------------------------------------------|--|
| Handle            | DWORD                              | Handle zur Verknüpfung mit einem Baustein<br>PLM_SIM73099                   |  |
| Enable            | BOOL                               | TRUE ⇒ Baustein aktivieren                                                  |  |
| CanMsgId          | DWORD                              | CAN-Identifier der zu empfangenen Message                                   |  |
| CanMsgData        | POINTER TO<br>ARRAY[07]<br>OF BYTE | Adresse ADR () eines Arrays für die max. 8 zu empfangenen CAN-Datenbytes    |  |
| Output-Parameter: |                                    |                                                                             |  |
| Valid             | BOOL                               | CAN-Message mit angegebener CanMsgId wurde tatsächlich empfangen            |  |
| Age               | DWORD                              | Anzahl Millisekunden, seitdem die Message zuletzt empfangen wurde           |  |
| Cycle             | DWORD                              | Anzahl Millisekunden zwischen den beiden zuletzt empfangenen Messages       |  |
| CanMsgLen         | BYTE                               | Tatsächliche Anzahl Datenbytes, die in<br>CanMsgData eingetragen wurde (08) |  |

Der Baustein PLM\_SIM73099\_RxMsgId ist mit dem Eingang Handle an einen Baustein vom Typ PLM SIM73099 anzuhängen.

An den Eingang CanMsgId wird die (normalerweise konstante) Message-ID der CAN-Message gelegt, die vom Automotive-CAN empfangen werden soll. Der Identifier kann 11 oder 29 gültige Bits haben und wird üblicherweise in Hexdezimal angegeben, z.B. 16#702 für einen 11-Bit-Identifier oder 16#15061234 für einen 29-Bit Identifier.

Der Ausgang Valid wird TRUE beim Empfang einer passenden CAN-Message. Er fällt nach 9999 ms (ca. 10 Sekunden) auf FALSE zurück (Timeout). Die Timeout-Zeit ist eine lokale DWORD-Variable im Baustein PLM\_SIM73099\_RxMsgId, die ggf. mittels Schreibzugriff über einen Pointer geändert werden kann.

Die Angaben in Valid, Age und Cycle können ungültig sein, wenn ein zugehöriger Message-Filter-Baustein mit AlwaysUpdate = FALSE konfiguriert ist. Γ

#### 20.4.4. PLM SIM73099 RxMsgldMask

PLM\_SIM73099\_RXMSGIDMASK

| <br>Handle : DWORD Valid : BOOL                                 |  |
|-----------------------------------------------------------------|--|
| <br>Enable : BOOL Age : DWORD                                   |  |
| <br>⟨CanMsgId : DWORD Cycle : DWORD                             |  |
| <br>CanMsgData : POINTER TO ARRAY [07] OF BYTE CanMsgLen : BYTE |  |
| <br>MsgIdMask : DWORD                                           |  |

Abb. 20-3: Funktionsblock PLM SIM73099 RxMsgIdMask

| Input-Parameter: |                                    |                                                                             |
|------------------|------------------------------------|-----------------------------------------------------------------------------|
| Handle           | DWORD                              | Handle zur Verknüpfung mit einem Baustein<br>PLM_SIM73099                   |
| Enable           | BOOL                               | TRUE ⇒ Baustein aktivieren                                                  |
| CanMsgId         | DWORD                              | CAN-Identifier der zu empfangenen Message                                   |
| CanMsgData       | POINTER TO<br>ARRAY[07]<br>OF BYTE | Adresse ADR () eines Arrays für die max. 8 zu empfangenen CAN-Datenbytes    |
| MsgIdMask        | DWORD                              | Filtermaske für die CanMsgId,<br>16#ffffffff = Maske unwirksam.             |
| Output-Param     | neter:                             |                                                                             |
| Valid            | BOOL                               | CAN-Message wurde tatsächlich empfangen                                     |
| Age              | DWORD                              | Anzahl Millisekunden, seitdem die Message<br>zuletzt empfangen wurde        |
| Cycle            | DWORD                              | Anzahl Millisekunden zwischen den beiden zuletzt empfangenen Messages       |
| CanMsgLen        | BYTE                               | Tatsächliche Anzahl Datenbytes, die in<br>CanMsgData eingetragen wurde (08) |

Der Baustein PLM\_SIM73099\_RxMsgId ist mit dem Eingang Handle an einen Baustein vom Typ PLM SIM73099 anzuhängen.

Wenn ein Rx-Filter mit Maske verwendet wird, kann dieser Baustein verwendet werden, um alle Messages zu empfangen, die das entsprechende Filter passieren konnten.

An den Eingang CanMsgId wird die (normalerweise konstante) Message-ID der CAN-Message gelegt, die vom Automotive-CAN empfangen werden soll. Die ankommende Message-ID wird zuerst mit der MsgIdMask UND-verknüpft (0-Bits in der Maske werden in der Message-ID gelöscht) und dann mit der angegebenen CanMsgId verglichen.

Der Identifier kann 11 oder 29 gültige Bits haben und wird üblicherweise in Hexdezimal angegeben, z.B. 16#702 für einen 11-Bit-Identifier oder 16#15061234 für einen 29-Bit Identifier.

Der Ausgang Valid wird TRUE beim Empfang einer passenden CAN-Message. Er fällt nach 9999 ms (ca. 10 Sekunden) auf FALSE zurück (Timeout). Die Timeout-Zeit ist eine lokale DWORD-Variable im Baustein PLM\_SIM73099\_RxMsgId, die ggf. mittels Schreibzugriff über einen Pointer geändert werden kann.

Die Angaben in Valid, Age und Cycle können ungültig sein, wenn ein zugehöriger Message-Filter-Baustein mit AlwaysUpdate = FALSE konfiguriert ist.

#### 20.4.5. PLM\_SIM73099\_RxMsgAll

PLM\_SIM73099\_RXMSGALL

NumR×Msg : WORD Ovf1 : BOOL

—Handle : DWORD —Enable : BOOL —ArrayLen : WORD

ArrayCanMsg : POINTER TO ARRAY [0..99] OF PLM\_SIM73099\_CANMSG

Abb. 20-4: Funktionsblock PLM\_SIM73099\_RxMsgAll

| Input-Parameter: |                                                    |                                                                        |
|------------------|----------------------------------------------------|------------------------------------------------------------------------|
| Handle           | DWORD                                              | Handle zur Verknüpfung mit einem<br>Baustein PLM_SIM73099              |
| Enable           | BOOL                                               | TRUE                                                                   |
| ArrayLen         | WORD                                               | Max. Anzahl der Elemente im<br>Empfangsarray am Eingang<br>ArrayCanMsg |
| ArrayCanMsg      | POINTER TO<br>ARRAY[099] OF<br>PLM_SIM73099_CANMSG | Adresse ADR () eines Arrays für die<br>zu empfangenen CAN-Messages     |
| Output-Parame    | ter:                                               |                                                                        |
| NumRxMsg         | WORD                                               | Anzahl der im letzten Zyklus<br>empfangenen CAN-Messages               |
| Ovfl             | BOOL                                               | TRUE ⇒ Es wurden mehr als<br>ArrayLen CAN-Messages<br>empfangen        |

Der Baustein PLM\_SIM73099\_RxMsgAll ist mit dem Eingang Handle an einen Baustein vom Typ PLM SIM73099 anzuhängen.

Dieser Baustein empfängt alle Messages, die nicht einem Baustein PLM\_SIM73099\_RxMsgId zugeordnet werden können. Wenn dieser Baustein verwendet wird, dürfen keine Filter konfiguriert sein.

Am Eingang ArrayCanMsg wird die Adresse eines Arrays angegeben, in dem die empfangenen Messages gespeichert werden. Die Anzahl der Messages wird in NumRxMsg zurückgeliefert.

Das Array wird beim Aufruf von PLM\_SIM73099 zunächst jedesmal gelöscht, so dass es nach Aufruf nur die seit dem letzten Aufruf neu empfangenen CAN-Messages enthält. Benötigte Daten müssen also vom Anwender nach Aufruf des Bausteins PLM\_SIM73099 wegkopiert werden.

#### Das Empfangsarray wird z.B. als

rxAllArray: ARRAY[0..9] OF PLM\_SIM73099\_CANMSG

deklariert. In diesem Fall erhält der Eingang ArrayLen den Wert 10. Der Strukturtyp PLM SIM73099 CANMSG zum Speichern einer CAN-Message ist wie folgt deklariert:

```
TYPE PLM_SIM73099_CANMSG :

STRUCT

MsgId: DWORD;

MsgLen: BYTE;

MsgData: ARRAY[0..7] OF BYTE;

END_STRUCT

END_TYPE
```

#### 20.4.6. PLM\_SIM73099\_RxCfgFilter

PLM\_SIM73099\_RXCFGFILTER Handle : DWORD Enable : BOOL AlwaysUpdate : BOOL CanMsgId : DWORD

Abb. 20-5: Funktionsblock PLM\_SIM73099\_RxCfgFilter

| Input-Parameter: |       |                                                                                                    |
|------------------|-------|----------------------------------------------------------------------------------------------------|
| Handle           | DWORD | Handle zur Verknüpfung mit einem<br>Baustein PLM_SIM73099                                                                   |
| Enable           | BOOL  | TRUE ⇒ Filter aktivieren                                                                                                    |
| AlwaysUpdate     | BOOL  | FALSE ⇒ Übertragung nur bei<br>Datenänderung (Entlastung des<br>Systembus'),<br>TRUE ⇒ neue CAN-Message<br>immer übertragen |
| CanMsgId         | DWORD | CAN-Identifier der zu empfangenen<br>Message                                                                                |

Der Baustein PLM\_SIM73099\_RxCfgFilter ist mit dem Eingang Handle an einen Baustein vom Typ PLM SIM73099 anzuhängen.

Dieser Baustein konfiguriert ein Empfangsfilter im Modul SIM.730.99 und öffnet es für die angegebene CanMsgId, d.h. die Nachrichten mit dieser Message-ID können das Empfangsfilter des Moduls passieren und werden auf dem System-CAN an die Steuerung weitergeleitet.

Damit die angegebenen Filter wirksam werden, muss zusätzlich am Baustein PLM SIM73099 der Eingang FilterOn auf TRUE gesetzt werden.

Die Konfiguration von Empfangsfiltern kann notwendig sein, um den System-CAN vor Überlastung zu schützen.

Normalerweise existiert zu jedem Baustein PLM\_SIM73099\_RxCfgFilter ein passender Baustein PLM\_SIM73099\_RxMsgId, der die Messages auf der Steuerung entgegennimmt.

#### 20.4.7. PLM\_SIM73099\_RxCfgFilterMask

PLM\_SIM73099\_RXCFGFILTERMASK — Handle : DWORD — Enable : BOOL — AlwaysUpdate : BOOL — CanMsgId : DWORD — MsgIdMask : DWORD

Abb. 20-6: Funktionsblock PLM SIM73099 RxCfgFilterMask

| Input-Parameter: |       |                                                                                                    |
|------------------|-------|----------------------------------------------------------------------------------------------------|
| Handle           | DWORD | Handle zur Verknüpfung mit einem<br>Baustein PLM_SIM73099                                                                   |
| Enable           | BOOL  | TRUE ⇒ Filter aktivieren                                                                                                    |
| AlwaysUpdate     | BOOL  | FALSE ⇒ Übertragung nur bei<br>Datenänderung (Entlastung des<br>Systembus'),<br>TRUE ⇒ neue CAN-Message<br>immer übertragen |
| CanMsgId         | DWORD | CAN-Identifier der zu empfangenen                                                                                           |

|           |       | Message                                                        |
|-----------|-------|----------------------------------------------------------------|
| MsgIdMask | DWORD | Filtermaske für die CanMsgId,<br>16#fffffff = Maske unwirksam. |

Der Baustein PLM\_SIM73099\_RxCfgFilterMask ist mit dem Eingang Handle an einen Baustein vom Typ PLM SIM73099 anzuhängen.

Dieser Baustein konfiguriert ein Empfangsfilter im Modul SIM.730.99. Ankommende Message-IDs werden zuerst mit der MsgIdMask UND-verknüpft (0-Bits in der Maske werden in der Message-ID gelöscht) und dann mit der angegebenen CanMsgId verglichen. Für zutreffende Nachrichten wird das Filter geöffnet, d.h. Nachrichten mit dieser Message-ID können das Empfangsfilter des Moduls passieren und werden auf dem System-CAN an die Steuerung weitergeleitet.

Damit die angegebenen Filter wirksam werden, muss zusätzlich am Baustein PLM\_SIM73099 der Eingang FilterOn auf TRUE gesetzt werden.

Die Konfiguration von Empfangsfiltern kann notwendig sein, um den System-CAN vor Überlastung zu schützen.

Normalerweise existiert zu jedem Baustein PLM\_SIM73099\_RxCfgFilterMask ein passender Baustein PLM\_SIM73099\_RxMsgIdMask, der die Messages auf der Steuerung entgegennimmt.

# 20.4.8. PLM\_SIM73099\_TxMsgSingle

PLM\_SIM73099\_TXMSGSINGLE — Handle : DWORD — Enable : BOOL — CanMsgId : DWORD — CanMsgLen : BYTE — CanMsgData : POINTER TO ARRAY [0..7] OF BYTE

Abb. 20-7: Funktionsblock PLM\_SIM73099\_TxMsgSingle

| Input-Parameter: |                                    |                                                                                                  |
|------------------|------------------------------------|--------------------------------------------------------------------------------------------------|
| Handle           | DWORD                              | Handle zur Verknüpfung mit einem Baustein<br>PLM_SIM73099                                        |
| Enable           | BOOL                               | Steigende Flanke FALSE ⇔ TRUE bewirkt einen<br>einzelnen Versand der angegebenen CAN-<br>Message |
| CanMsgId         | DWORD                              | CAN-Identifier der zu sendenden Message                                                          |
| CanMsgLen        | BYTE                               | Anzahl der Datenbytes der CAN-Message (08)                                                       |
| CanMsgData       | POINTER TO<br>ARRAY[07]<br>OF BYTE | Adresse ADR () eines Arrays mit den max. 8<br>Datenbytes der CAN-Message                         |

Der Baustein PLM\_SIM73099\_TxMsgSingle ist mit dem Eingang Handle an einen Baustein vom Typ PLM SIM73099 anzuhängen.

Dieser Baustein ermöglicht das Senden von CAN-Messages auf den Automotive-CAN. Die Messages werden in diesem Fall einzeln durch die Steuerung ausgelöst.

#### 20.4.9. PLM\_SIM73099\_TxMsgCyclic

| PLM_SIM73099_TXMSGCYCLIC                                                                                                    |
|----------------------------------------------------------------------------------------------------|
| <br>Handle : DWORD<br>Enable : BOOL<br>CanMsgId : DWORD<br>CanMsgLen : BYTE<br>CanMsgData : POINTER TO ARRAY [07] OF BYTE<br>Cycle : WORD |

Abb. 20-8: Funktionsblock PLM\_SIM73099\_TxMsgCyclic

| Input-Parameter: |                                    |                                                                          |
|------------------|------------------------------------|--------------------------------------------------------------------------|
| Handle           | DWORD                              | Handle zur Verknüpfung mit einem Baustein<br>PLM_SIM73099                |
| Enable           | BOOL                               | TRUE                                                                     |
| CanMsgId         | DWORD                              | CAN-Identifier der zu sendenden Message                                  |
| CanMsgLen        | BYTE                               | Anzahl der Datenbytes der CAN-Message (08)                               |
| CanMsgData       | POINTER TO<br>ARRAY[07]<br>OF BYTE | Adresse ADR () eines Arrays mit den max. 8<br>Datenbytes der CAN-Message |
| Cycle            | WORD                               | Sendezykluszeit in Millisekunden (165535)                                |

Der Baustein PLM\_SIM73099\_TxMsgCyclic ist mit dem Eingang Handle an einen Baustein vom Typ PLM SIM73099 anzuhängen.

Dieser Baustein ermöglicht das regelmäßige, zyklische Senden von CAN-Messages auf den Automotive-CAN. Die Messages werden in diesem Fall zyklisch durch das Modul SIM.730.99 ausgelöst. Die zeitliche Auflösung beträgt modulintern ca. 0,1 ms. Änderungen der Datenbytes werden in der nächsten gesendeten Message übernommen, ohne dabei die vorgegebene Zykluszeit zu verändern. Übliche Zykluszeiten sind z.B. 20 ms oder 100 ms.

CAN-Messages mit einer präzisen zeitlichen Wiederkehr werden von vielen Automotive-Steuergeräten erwartet. Abweichungen von der erwarteten Zykluszeit können dabei als Fehler interpretiert werden.

#### 20.5. Programmbeispiel

(in Vorbereitung)

# 20.6. Fehlersuche

Bei Empfangsfehlern ist zunächst zu prüfen, ob der Baustein PLM\_SIM73099 überhaupt Daten vom Modul empfängt. Dazu ist zunächst der Ausgang ErrNo zu prüfen, dieser muss den Wert 0 liefern. Desweiteren sind die Eingänge Sim\_CanNodeId, Sim\_CanMaster, SimControlAdr und SimErrorAdr zu überprüfen.

Nach Online-Changes sollte ein "Reset Kalt" der Steuerung versucht werden.

Im Baustein PLM\_SIM73099 existiert eine interne WORD-Variable rawRxMsgCnt, die um eins inkrementiert wird, sobald eine CAN-Nachricht vom Modul empfangen wird. Außerdem existieren im Modul ein SDO 0x3010 sub 0, der um eins inkrementiert wird, sobald eine neue Message vom Automotive-CAN empfangen wird und ein SDO 0x3011 sub 0, der um eins inkrementiert wird, sobald diese Message vom Modul auf dem System-CAN an die PLM-Steuerung weitergeleitet wird.

Wenn der SDO 0x3010 sub 0 nicht zählt, sind entweder keine Messages auf dem Automotive-CAN vorhanden oder der Automotive-CAN ist falsch angeschlossen

(Leitungen falsch, fehlender Abschlusswiderstand) oder der im Modul konfigurierte CAN-Message-Typ (11/29 Bit) passt nicht.

Wenn der SDO 0x3010 sub 0 zählt, aber der SDO 0x3011 sub 0 nicht, sind die Filter im Modul evtl. falsch konfiguriert.

Wenn der SDO 0x3011 sub 0 zählt, aber die WORD-Variable rawRxMsgCnt im Baustein PLM\_SIM73099 nicht, so kann das daran liegen, dass zwar Nachrichten auf dem Automotive-CAN erkannt werden, der Inhalt sich jedoch nicht ändert und die zugehörigen Filter mit AlwaysUpdate = FALSE konfiguriert sind.

Wenn der SDO 0x3011 sub 0 zählt, aber rawRxMsgCnt immer den Wert 0 hat, ist möglicherweise die Übertragung zwischen Modul und PLM-Steuerung auf dem System-CAN gestört. Wenn der Moduls-CAN-Status 5 ist (d.h. das Node-Guarding arbeitet korrekt und die Modul-LED ist dauergrün) kann es trotzdem an einer Überlastung des System-CAN liegen. In diesem Fall sind geeignete Message-Filterbausteine zu konfigurieren bzw. ggf. die Baudrate auf dem System-CAN zu erhöhen.

# 21. SNMP

# 21.1. Allgemeines

Das Simple Network Management Protocol (SNMP) in den aktuell relevanten Versionen v2c und v3 ist ein offener Kommunikationsstandard zur Verwaltung und Überwachung von Netzwerkkomponenten wie Switches, Routern, Server-Rechnern u.ä. Die zu überwachenden Geräte stellen dazu eine Reihe von Datenobjekten über einen sog. SNMP-Agent zur Verfügung.

Die Abfrage erfolgt durch SNMP-Clients, z.B. eine Managementkonsole auf einem PC. Es existieren zahlreiche, zum Teil kostenlose Applikationen, die eine Verwendung von SNMP auch außerhalb von Zwecken der Netzwerküberwachung interessant machen.

Die Datenobjekte eines Geräts sind nach einem weitgehend standardisierten Schema streng hierarchisch in einer Baumstruktur strukturiert. Diese Struktur wird als MIB (Management Information Base) bezeichnet. Die folgende Abbildung veranschaulicht beispielhaft die Baumstruktur einer MIB:

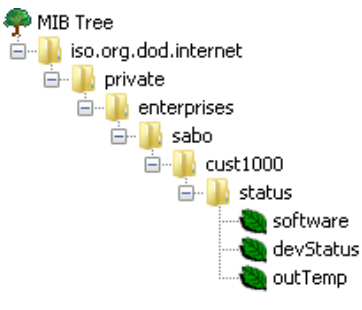

Jedes Datenobjekt innerhalb der MIB hat eine bestimmte Objekt-ID (OID), mit der es eindeutig referenziert werden kann. Eine OID besteht aus einer Folge von durch Punkten getrennten Zahlen, z.B.

.1.3.6.1.4.1.46984.1000.1.1

Die Zahlen in einer OID können einzeln durch symbolische Namen ersetzt werden, z.B. für die obige OID

```
.iso.org.dod.internet.private.enterprises.sabo.
cust1000.status.software
```

Eigene Geräte, deren Datenobjekte keinem vordefinierten Standard entsprechen, können unterhalb von .1.3.6.1.4.1 (.iso.org.dod.internet. private.enterprises) angehängt werden. Dies setzt eine von der IANA (Internet Assigned Numbers Authority, https://www.iana.org/) vergebene Herstellerkennung voraus. Die Zahl 46984 ist die durch die IANA vergebene Herstellerkennung der SABO Elektronik GmbH. Unterhalb dieser Kennung legt SABO eine eigene MIB-Struktur fest. An unsere Kunden ohne eigene Herstellerkennung vergeben wir in Absprache die OIDs sabo.1000 bis sabo.9999. Die Kunden können unterhalb ihrer jeweiligen Kennung wiederum eigene MIB-Strukturen festlegen.

Die Zuordnung zwischen Zahlen und Namen in der MIB erfolgt durch sog. MIB-Dateien. Hersteller von SNMP-fähigen Geräten liefern zu ihren Geräten passende MIB-Dateien, die die Struktur des eigenen Teilbaums, die Position im Gesamtbaum und die vorhandenen eigenen Datenobjekte beschreiben.

Die SNMP-Implementierung auf Steuerungen der Serie PLM 700-A ist in der Lage, während der Konfiguration der Datenobjekte durch das IEC-Programm automatisch eine passende MIB-Datei zu erzeugen, die über FTP von der Steuerung heruntergeladen werden kann.

# 21.2. Spezifikation

- SNMP-Agent (Server) f
  ür Systeme der Reihe PLM700-A
- Protokollstandards SNMP v2c und v3

- Kommunikation über UDP, Standard-Port 161
- Konfiguration der MIB und des Agents durch das IEC-Programm
- Beliebige Anzahl von Datenobjekten
- Versenden von Traps
- Automatische Erzeugung der MIB-Datei

# 21.3. Installation auf der Steuerung

Zur Installation des SNMP-Agents auf der Steuerung ist das Einspielen eines Update-Pakets über das WebConfig (Menü *System-Updates*) erforderlich. Das Update-Paket ist auf Anfrage bei uns erhältlich. Außerdem muss der SNMP-Dienst im WebConfig im Menü *Services* aktiviert werden.

Anschließend ist ein Neustart der Steuerung erforderlich.

Die weitere Konfiguration erfolgt durch das IEC-Programm unter Verwendung der aktuellen CoDeSys-Bibliiothek PLM SNMP v....lib.

Die Bausteine der Bibliothek müssen einmalig (z.B. in InitOnce()) in bestimmter Reihenfolge aufgerufen werden und konfigurieren dabei die MIB und alle wesentlichen Parameter des SNMP-Agents.

Die Konfiguration wird im Folgenden beschrieben und in einem Programmbeispiel in Abschnitt 21.7 demonstriert.

# 21.4. Konfiguration des SNMP-Agents

Die Konfiguration des SNMP-Agents startet durch Aufruf des Funktionsbausteins  ${\tt Plm\_SNMP\_Init}$  ().

### 21.4.1. Plm\_SNMP\_Init()

|   | PLM_SNMP_INIT                                                                                                    |
|---|----------------------------------------------------------------------------------------------------|
|   | SysDescr : STRING(80)<br>SysLocation : STRING(80)<br>SysContact : STRING(80)<br>SysObjId : STRING(80)<br>Port : WORD |
| _ | MibName : STRING(80)<br>MibFilename : STRING(80)                                                                     |

Abb. 21-1: Funktionsbaustein Plm SNMP Init

| Input-Parameter: |        |                                                                                                    |  |
|------------------|--------|----------------------------------------------------------------------------------------------------|--|
| SysDescr         | STRING | Ein beschreibender Text für die Anlage, der über<br>SNMP unter der OID .1.3.6.1.2.1.1.1<br>abgerufen werden kann                                      |  |
| SysLocation      | STRING | Ein beschreibender Text für den Standort der Anlage,<br>der über SNMP unter der OID .1.3.6.1.2.1.1.6<br>abgerufen werden kann                         |  |
| SysContact       | STRING | Ein beschreibender Text mit einer Kontaktangabe für<br>die Anlage, der über SNMP unter der OID<br>.1.3.6.1.2.1.1.4 abgerufen werden kann              |  |
| SysObjId         | STRING | Die Basis-OID, unter der die MIB dieser Anlage<br>eingeordnet ist                                                                                     |  |
| Port             | WORD   | UDP-Port des SNMP-Agents, Standard: 161                                                                                                    |  |
| MibName          | STRING | Symbolische Bezeichnung der MIB zur Verwendung innerhalb der MIB-Datei                                                                                |  |
| MibFilename      | STRING | Dateiname zum autom. Erzeugen einer MIB-Datei<br>auf der Steuerung. Falls kein Dateiname angegeben<br>ist (Leerstring), wird keine MIB-Datei erzeugt. |  |

#### Beispiel:

| snmpAgent(  |    |                                 |
|-------------|----|---------------------------------|
| SysDescr    | := | 'Yornblosch Heater Controller', |
| SysLocation | := | 'Muwumi Building, 1st floor',   |
| SysContact  | := | 'service@yornblosch.com',       |
| SysObjId    | := | '.1.3.6.1.4.1.46984.1000',      |
| Port        | := | 161,                            |
| MibName     | := | 'YornbloschHeaterMib',          |
| MibFilename | := | 'a/YornbloschHeater.mib'        |
| 1           |    |                                 |

| 1 |  |
|---|--|
| ) |  |
| / |  |

Nach der Konfiguration des Agents kann die erzeugte MIB-Datei YornbloschHeater.mib von FTP-Laufwerk a/ der Steuerung heruntergeladen werden.

Die SysObjId stellt die Basis-OID der MIB für diese Anlage dar. Ihre Einordnung in die globale MIB wird durch entsprechende Header-Zeilen in der MIB-Datei festgelegt. Diese geschieht z.B. wie folgt:

```
PLM_SNMP_mibimports( Import := 'ENTERPRISES FROM SNMPv2-SMI' );
PLM_SNMP_mibdef( Def := 'sabo OBJECT IDENTIFIER ::= { enterprises 46984 }' );
PLM_SNMP_mibdef( Def := 'cust1000 OBJECT IDENTIFIER ::= { sabo 1000 }' );
PLM_SNMP_mibdef( Def := 'status OBJECT IDENTIFIER ::= { cust1000 1 }' );
PLM_SNMP_mibdef( Def := 'control OBJECT IDENTIFIER ::= { cust1000 2 }' );
```

Der Aufruf von PLM\_SNMP\_mibimports () fordert das Einbinden einer Standard-MIB an, auf der die vorliegende anlagenspezifische MIB basiert. In diesem Fall wird die Standard-MIB *ENTERPRISES* eingebunden, die die Definition bis einschließlich .1.3.6.1.4.1 (.iso.org.dod.internet.private.enterprises) enthält.

Die anschließenden Aufrufe von PLM\_SNMP\_mibdef() definieren rekursiv die Struktur der anlagenspezifischen MIB, in diesem Fall:

| sabo     | = | enterprises.46984 |
|----------|---|-------------------|
| cust1000 | = | sabo.1000,        |
| status   | = | cust1000.1 und    |
| control  | = | cust1000.2        |

Unterhalb von status und control erfolgt die weitere MIB-Definition durch das Anlegen von Datenobjekten (siehe Abschnitt 21.6).

# 21.5. Zugriffsrechte

Um auf die Datenobjekte eines SNMP-Agents zugreifen zu können, muss ein Client die entsprechende Zugriffsberechtigung besitzen. Für die diesbezügliche Konfiguration des Agents stehen die *Communities* gemäß SNMP v2c und das *User Based Security Model* gemäß SNMP v3 zur Verfügung.

Von der Verwendung des Community-Modells gemäß SNMP v2c ist aus Sicherheitsgründen dringend abzuraten. Allerdings ist dieses Modell sehr weit verbreitet und wird deshalb auf PLM 700-Systemen unterstützt, da die Auswahl des Zugriffmodells häufig mit Rücksicht auf die Möglichkeiten der in vielen Fällen vorgegebenen SNMP-Clients erfolgen muss.

#### 21.5.1. SNMP v2c Communities

SNMP v2c unterscheidet lediglich zwischen einer Gruppe von Usern mit Nur-Lese-Zugriff und einer weiteren Gruppe mit Lese-und-Schreibzugriff. Diese Gruppen werden als *Communities* bezeichnet.

Das Anlegen von SNMP v2c Communities geschieht mit folgenden Bibliotheksfunktionsaufrufen: PLM\_SNMP\_V2\_User( Name := 'Public', RW := FALSE ); PLM SNMP V2 User( Name := 'Private', RW := TRUE );

Im ersten Aufruf wird eine Community *Public* eingerichtet, die Nur-Lese-Zugriff auf alle Datenobjekte hat. Im zweiten Aufruf wird zusätzlich eine Community *Private* eingerichtet mit Schreib- und Lese-Berechtigung. Groß-/Kleinschreibung bei den Community-Namen wird unterschieden.

Die Verwendung von SNMP v2c Communities ist aus heutiger Sicht sicherheitstechnisch nur innerhalb von geschlossenen, privaten Netzwerken vertretbar, da der Zugriff unverschlüsselt und ohne Authentifizierung erfolgt.

Auf keinen Fall dürfen Anlagen bei Verwendung von SNMP v2c Communities direkt mit dem Internet verbunden werden, insbesondere wenn Anlagensteuerfunktionen (Schreibzugriffe) über SNMP zugelassen sind.

#### 21.5.2. SNMP v3 User Based Security Model

SNMP v3 bietet Möglichkeiten für verbesserten Zugriffsschutz durch Einsatz von Protokollverschlüsselung und starker Authentifizierung. Dabei können drei Stufen konfiguriert werden:

- 1. Keine Authentifizierung, keine Verschlüsselung (NoAuthNoPriv)
- 2. Authentifizierung, aber keine Verschlüsselung (AuthNoPriv)
- 3. Authentifizierung und Verschlüsselung (AuthPriv)

Die beiden ersten Varianten sind aus verschiedenen, u.a. historischen und Kompatibilitätsgründen verfügbar, sollten jedoch aus Sicherheitsgründen nicht verwendet werden.

Für die Authentifizierung stehen die beiden Verfahren MD5 und SHA zur Verfügung, für die Verschlüsselung DES und AES. Wenn möglich, sollte den beiden moderneren Verfahren SHA und AES der Vorzug gegeben werden.

Die Einrichtung zweier SNMP v3-User mit Authentifizierung und Verschlüsselung geschieht mit folgenden Bibliotheksfunktionsaufrufen:

```
PLM SNMP V3 User(
     Name := 'paul',
LoginPass := 'paulpassw',
     Auth := 'SHA',
Priv := 'AES',
                                  (* '' or 'MD5' or 'SHA' *)
                                  (* '' or 'DES' or 'AES' *)
     RW
               := FALSE
);
PLM SNMP V3_User(
     Name := 'greg',
      LoginPass := 'gregpassw',
     Auth := 'SHA',
                                 (* '' or 'MD5' or 'SHA' *)
      Priv
               := 'AES',
                                  (* '' or 'DES' or 'AES' *)
               := TRUE
      RW
);
```

Im ersten Aufruf wird ein User *paul* mit Passwort *paulpassw* eingerichtet, der Nur-Lese-Zugriff auf alle Datenobjekte hat. Im zweiten Aufruf wird zusätzlich ein User *greg* mit Passwort *gregpassw* eingerichtet mit Schreib- und Lese-Berechtigung.

Das bei LoginPass angegebene Passwort wird sowohl für die Authentifizierung als auch für die Verschlüsselung verwendet.

# 21.6. SNMP-Datenobjekte

Das Anlegen der Datenobjekte wird mit der Bibliotheksfunktion

PLM\_SNMP\_Baseoid()

eingeleitet. Hierdurch wird die Position der folgenden Datenobjekte innerhalb der Hierarchie der MIB definiert.

Die folgenden Datenobjekte werden mit den drei Bibliotheksbausteinen

```
PLM_SNMP_DataLine()
PLM_SNMP_DataLineString()
PLM_SNMP_DataLineReal()
```

angelegt. Die Bausteine unterscheiden sich geringfügig je nach Variablentyp.

Die Konfiguration des Agents wird abgeschlossen durch Aufruf der Funktion PLM SNMP DataLine() mit leeren Parametern:

PLM SNMP DataLine( Name := '', Descr := '', Id := '', RW := FALSE, ValType := 0, ValAddress := 0 );

#### 21.6.1. PLM\_SNMP\_Baseoid()

```
PLM_SNMP_BASEOID

— Name : STRING(80) PLM_SNMP_Baseoid : DINT

— Id : STRING(80)
```

Abb. 21-2: Funktion PLM SNMP Baseoid

| Input-F | Input-Parameter: |                                                                                                    |  |  |
|---------|------------------|----------------------------------------------------------------------------------------------------|--|--|
| Name    | STRING           | Symbolische Bezeichnung des Basisknotens für die<br>folgenden Variablen in der MIB. Dieser muss sich auf eine<br>im MIB-Header vorangegangene Definition beziehen (siehe<br>Abschnitt 21.4.1). |  |  |
| Id      | STRING           | Vollständige OID dieses Knotens. Diese muss sich auf eine<br>im MIB-Header vorangegangene Definition beziehen (siehe<br>Abschnitt 21.4.1).                                                     |  |  |

Beispiel:

```
PLM_SNMP_Baseoid(
        Name := 'status',
        Id := '.1.3.6.1.4.1.46984.1000.1'
);
```

#### 21.6.2. PLM\_SNMP\_DataLine()

Abb. 21-3: Funktion PLM SNMP DataLine

| Input-Parameter: |        |                                                                         |  |
|------------------|--------|-------------------------------------------------------------------------|--|
| Name             | STRING | Symbolische Bezeichnung der Variablen in der MIB                        |  |
| Descr            | STRING | Textuelle Beschreibung der Variablen                                    |  |
| Id               | STRING | Letzte Stelle der OID dieser Variablen, Zahl im Bereich '1' bis '65535' |  |

| RW         | BOOL  | FALSE = Nur-Lese-Zugriff<br>TRUE = Lese-Schreib-Zugriff                                                                                                    |
|------------|-------|----------------------------------------------------------------------------------------------------|
| ValType    | BYTE  | Kennung für den bei ValAddress angelegten<br>Variablentyp:<br>0 = BOOL<br>1 = INT<br>2 = BYTE<br>3 = WORD<br>4 = DINT<br>5 = DWORD<br>14 = SINT<br>15 = USINT<br>16 = UINT<br>17 = UDINT |
| ValAddress | DWORD | Adresse ADR() der CoDeSys-Variablen                                                                                                    |

Die durch  ${\tt ValType}$  angegebenen Variablentypen werden wie folgt in SNMP-Datentypen umgesetzt:

| ValType | CoDeSys       | SNMP                            |
|---------|---------------|---------------------------------|
| 0       | BOOL          | INTEGER (01)                    |
| 14      | SINT          | INTEGER (-128127)               |
| 2 / 15  | BYTE / USINT  | INTEGER (0255)                  |
| 1       | INT           | INTEGER (-3276832767)           |
| 3 / 16  | WORD / UINT   | INTEGER (065535)                |
| 4       | DINT          | INTEGER (-21474836482147483647) |
| 5 / 17  | DWORD / UDINT | INTEGER (04294967295)           |

Beispiel:

```
PLM_SNMP_DataLine (
    Name := 'devStatus',
    Descr := 'Device Status (0=Off, 1=On, 2=Error)',
    Id := '2',
    RW := FALSE,
    ValType := 1, (* 1 = INT *)
    ValAddress := ADR( DeviceStatus )
);
```

Im Beispiel wird die CoDeSys-Variable DeviceStatus vom Typ INT über SNMP unter dem Namen devStatus bereitgestellt. Der angegebene ValType muss unbedingt zum CoDeSys-Typ der Variablen passen.

Der beschreibende Text bei Descr wird nur für die MIB-Datei benötigt und kann ggf. leer sein.

Die OID der Variablen ergibt sich aus dem zuletzt vorangegangenen Aufruf von PLM SNMP Baseoid(), an den die hier angegebene Id angehängt wird.

# 21.6.1. PLM\_SNMP\_DataLineString()

Abb. 21-4: Funktion PLM\_SNMP\_DataLineString

| Input-Parameter: |        |                                                                         |
|------------------|--------|-------------------------------------------------------------------------|
| Name             | STRING | Symbolische Bezeichnung der Variablen in der MIB                        |
| Descr            | STRING | Textuelle Beschreibung der Variablen                                    |
| Id               | STRING | Letzte Stelle der OID dieser Variablen, Zahl im Bereich '1' bis '65535' |
| RW               | BOOL   | FALSE = Nur-Lese-Zugriff<br>TRUE = Lese-Schreib-Zugriff                 |
| ValAddress       | DWORD  | Adresse ADR() der CoDeSys-Variablen                                     |
| ValSize          | DWORD  | Länge SIZEOF () der String-Variablen im Speicher                        |

#### Beispiel:

```
PLM SNMP DataLineString(
     Name := 'software',
                := 'Software Version',
     Descr
     Id
                := '1',
     RW
               := FALSE,
     ValAddress := ADR ( SoftwareVersion ),
     ValSize
               := SIZEOF ( SoftwareVersion )
```

```
);
```

#### 21.6.2. PLM\_SNMP\_DataLineReal()

```
PLM_SNMP_DATALINEREAL
Name : STRING(64) PLM_SNMP_DataLineReal : DINT
Descr : STRING(80)
Id : STRING(32)
RW : BOOL
ValAddress : DWORD
ValScale : REAL
```

Abb. 21-5: Funktion PLM SNMP DataLineReal

| Input-Parameter: |        |                                                                         |  |
|------------------|--------|-------------------------------------------------------------------------|--|
| Name             | STRING | Symbolische Bezeichnung der Variablen in der MIB                        |  |
| Descr            | STRING | Textuelle Beschreibung der Variablen                                    |  |
| Id               | STRING | Letzte Stelle der OID dieser Variablen, Zahl im Bereich '1' bis '65535' |  |
| RW               | BOOL   | FALSE = Nur-Lese-Zugriff<br>TRUE = Lese-Schreib-Zugriff                 |  |
| ValAddress       | DWORD  | Adresse ADR () der CoDeSysVariablen                                     |  |
| ValScale         | REAL   | Skalierungsfaktor                                                       |  |

Für den CoDeSys-Variablentyp REAL gibt es unter SNMP keine direkte Entsprechung, da dort keine Fließkommazahlen definiert sind. Die Umsetzung erfolgt daher immer in den SNMP-Datentyp INTEGER (-2147483648..2147483647).

Um die Übertragung von Nachkommastellen zu ermöglichen, kann ein Skalierungsfaktor ValScale angegeben werden, mit dem der CoDeSys-Wert beim Lesen durch SNMP multipliziert wird. Beim Schreiben der Variablen über SNMP wird der SNMP-Wert durch ValScale dividiert.

Beispiel:

PLM SNMP DataLineReal( Name := 'outTemp', Descr := 'Outside Temperature (DegC x 10)',
```
Id := '3',

RW := FALSE,

ValAddress := ADR( OutTemp ),

ValScale := 10.0 (* scaling REAL -> SNMP integer *)
```

```
);
```

Der Temperaturwert OutTemp, der in CoDeSys als REAL mit 1/10 °C Auflösung verwendet wird, kann mit ValScale = 10.0 unter SNMP als Integer-Zahl dargestellt werden, wobei eine Temperatur von z.B. 23,7 °C einem SNMP-Wert von 237 entspricht.

# 21.7. Programmbeispiel

Das folgende Programmbeispiel illustriert die Konfiguration eines SNMP-Agents. Es ist auf Nachfrage als vollständiges CoDeSys-Projekt bei uns erhältlich.

Aus dem PLC\_PRG() oder aus InitOnce() heraus muss lediglich einmalig der unten angegebene Programmbaustein SnmpInit() aufgerufen werden. Danach können die dort konfigurierten Variablen über SNMP gelesen bzw. geschrieben werden.

Der Programmbaustein SnmpInit() ist zu Demonstrationszwecken einmal in ST und mit gleicher Funktion alternativ in FUP realisiert.

Die verwendeten Variablen sind in einer globalen Variablenliste wie folgt deklariert:

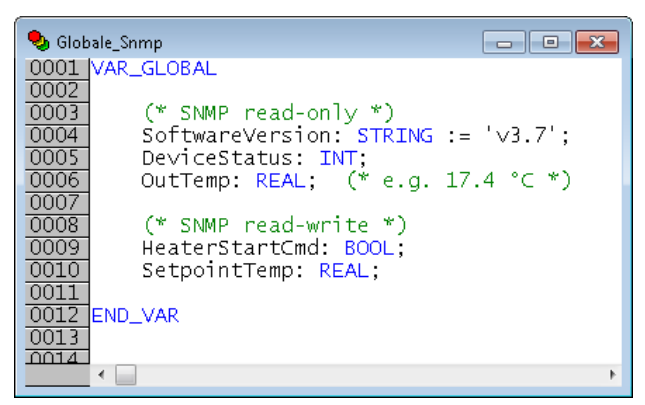

Programmbaustein SnmpInit() in ST:

```
PROGRAM SnmpInit_ST
VAR
       initDone: BOOL;
       snmpAgent: Plm SNMP Init;
END VAR
IF initDone THEN
       RETURN;
END IF
initDone := TRUE;
(*** SNMP agent ***)
snmpAgent(
       SysDescr
                 := 'Yornblosch Heater Controller',
       SysLocation := 'Muwumi Building, 1st floor',
       SysContact := 'service@yornblosch.com',
       SysObjId := '.1.3.6.1.4.1.46984.1000',
                                                   (* .iso.org.dod.internet.private.enterprises.sabo.cust1000 *)
                                                   (* standard UDP port for SNMP agent *)
                   := 161,
       Port
                 := 'YornbloschHeaterMib',
       MibName
                                                   (* Name of the MIB *)
       MibFilename := 'a/YornbloschHeater.mib'
                                                   (* create MIB file on FTP drive a/ *)
);
PLM SNMP V2 User( Name := 'Public', RW := FALSE ); (* SNMP v2 Community with read-only access *)
PLM_SNMP_V2_User( Name := 'Private', RW := TRUE ); (* SNMP v2 Community with read-write access *)
(*
PLM SNMP_V3_User(
                 := 'paul',
       Name
       LoginPass := 'paulpassw',
       Auth := 'SHA',
                 := 'AES',
       Priv
```

```
RW
                 := FALSE
);
*)
(*** MIB headers ***)
PLM SNMP mibimports ( Import := 'ENTERPRISES FROM SNMPv2-SMI' );
PLM SNMP mibdef ( Def := 'sabo OBJECT IDENTIFIER ::= { enterprises 46984 }' );
PLM_SNMP_mibdef( Def := 'custl000 OBJECT IDENTIFIER ::= { sabo 1000 }' );
PLM_SNMP_mibdef( Def := 'status OBJECT IDENTIFIER ::= { custl000 1 }' );
PLM SNMP mibdef( Def := 'control OBJECT IDENTIFIER ::= { cust1000 2 }' );
(*** definition of cust1000.status ***)
PLM SNMP Baseoid( Name := 'status', Id := '.1.3.6.1.4.1.46984.1000.1' );
PLM SNMP DataLineString(
                                     (* create a STRING with OID = cust1000.status.1 *)
               := 'software',
       Name
                  := 'Software Version',
       Descr
       Id
                  := '1',
                  := FALSE,
       RW
       ValAddress := ADR( SoftwareVersion ),
       ValSize := SIZEOF( SoftwareVersion )
);
PLM SNMP_DataLine(
                                     (* create an INT with OID = cust1000.status.2 *)
       Name := 'devStatus',
                  := 'Device Status (0=Off, 1=On, 2=Error)',
       Descr
                  := '2',
       Id
                  := FALSE,
       RW
                  := 1, (* 1 = INT *)
       ValType
       ValAddress := ADR ( DeviceStatus )
);
PLM SNMP DataLineReal(
                                    (* create a REAL with OID = cust1000.status.3 *)
       Name := 'outTemp',
                  := 'Outside Temperature (DegC x 10)',
       Descr
                  := '3',
       Id
                  := FALSE,
       RW
       ValAddress := ADR( OutTemp ),
       ValScale
                 := 10.0 (* scaling REAL -> SNMP integer *)
);
(*** definition of cust1000.control ***)
PLM SNMP Baseoid( Name := 'control', Id := '.1.3.6.1.4.1.46984.1000.2' );
PLM SNMP DataLine(
                                     (* create a BOOL with OID = cust1000.control.1 *)
               := 'start',
       Name
                  := 'Start/Stop Heater (1=Start, 0=Stop)',
       Descr
       Id
                  := '1',
                  := TRUE,
       RW
                  := 0, (* 0 = BOOL *)
       ValType
       ValAddress := ADR( HeaterStartCmd )
);
PLM SNMP DataLineReal(
                                    (* create a REAL with OID = cust1000.control.2 *)
       Name := 'tempSetpoint',
                  := 'Temperature Setpoint (DegC x 10)',
       Descr
                  := '2',
       Id
                  := TRUE,
       RW
       ValAddress := ADR( SetpointTemp ),
       ValScale := 10.0 (* scaling REAL -> SNMP integer *)
);
(*** finish definition ***)
PLM SNMP DataLine( Name := '', Descr := '', Id := '', RW := FALSE, ValType := 0, ValAddress := 0 );
(*** end ***)
```

Programmbaustein SnmpInit() in FUP:

| 🍤 Snm | pInit_FUP (PRG-FUP)                                                |
|-------|--------------------------------------------------------------------|
| 0001  | PROGRAM SnmpInit_FUP                                               |
| 0002  | VAR<br>initDone: BOOL:                                             |
| 0004  | snmpAgent: Plm_SNMP_Init;                                          |
| 0005  | END_VAK                                                            |
| 0001  |                                                                    |
| 0001  |                                                                    |
|       | initDone——{Return}                                                 |
| 0002  |                                                                    |
| 0002  |                                                                    |
|       | TRUEinitDone                                                       |
|       |                                                                    |
| 0003  |                                                                    |
|       | snmpAgent                                                          |
|       | Yornblosch Heater Controller'-SysDescr                             |
|       | 'Muwumi Building, 1st floor'-SysLocation                           |
|       | '.1.3.6.1.4.1.46984.1000'-Sysobjid                                 |
|       | 161_Port<br>'YornbloschHeaterMib'_MibName                          |
|       | 'a/YornbloschHeater.mib'-MibFilename                               |
| 0004  |                                                                    |
|       | SNMP v2 Community with read-only access                            |
|       | PLM_SNMP_V2_USER<br>'Public'-Name                                  |
|       | FALSE-RW                                                           |
| 0005  |                                                                    |
|       | SNMP v2 Community with read-write access                           |
|       | PLM_SNMP_V2_USER                                                   |
|       | TRUE-RW                                                            |
| 0006  |                                                                    |
|       | MIB headers                                                        |
|       | PLM_SNMP_MIBIMPORTS                                                |
| 0007  |                                                                    |
| 0007  |                                                                    |
|       | 'sabo OBJECT IDENTIFIER ::= { enterprises 46984 }'_Def             |
| 0008  |                                                                    |
|       |                                                                    |
|       | 'cust1000 OBJECT IDENTIFIER ::= { sabo 1000 }'-Def                 |
| 0009  |                                                                    |
|       |                                                                    |
|       | 'status OBJECT IDENTIFIER ::= { cust1000 1 }'-Def                  |
| 0010  |                                                                    |
|       | PLM_SNMP_MIBDEF                                                    |
|       | 'control OBJECT IDENTIFIER ::= { cust1000 2 }'-Def                 |
| 0011  | definition of cust1000 status                                      |
|       |                                                                    |
|       | PLM_SNMP_BASEOID                                                   |
|       | '.1.3.6.1.4.1.46984.1000.1'- <mark>Id</mark>                       |
| 0012  |                                                                    |
|       | create a STRING with OID = cust1000.status.1                       |
|       | 'software'-Name                                                    |
|       | 'Software Version'-Descr                                           |
|       | FALSE-RW                                                           |
|       | ADR(SoftwareVersion)-ValAddress<br>SIZEOF(SoftwareVersion)-ValSize |
|       | · ····································                             |

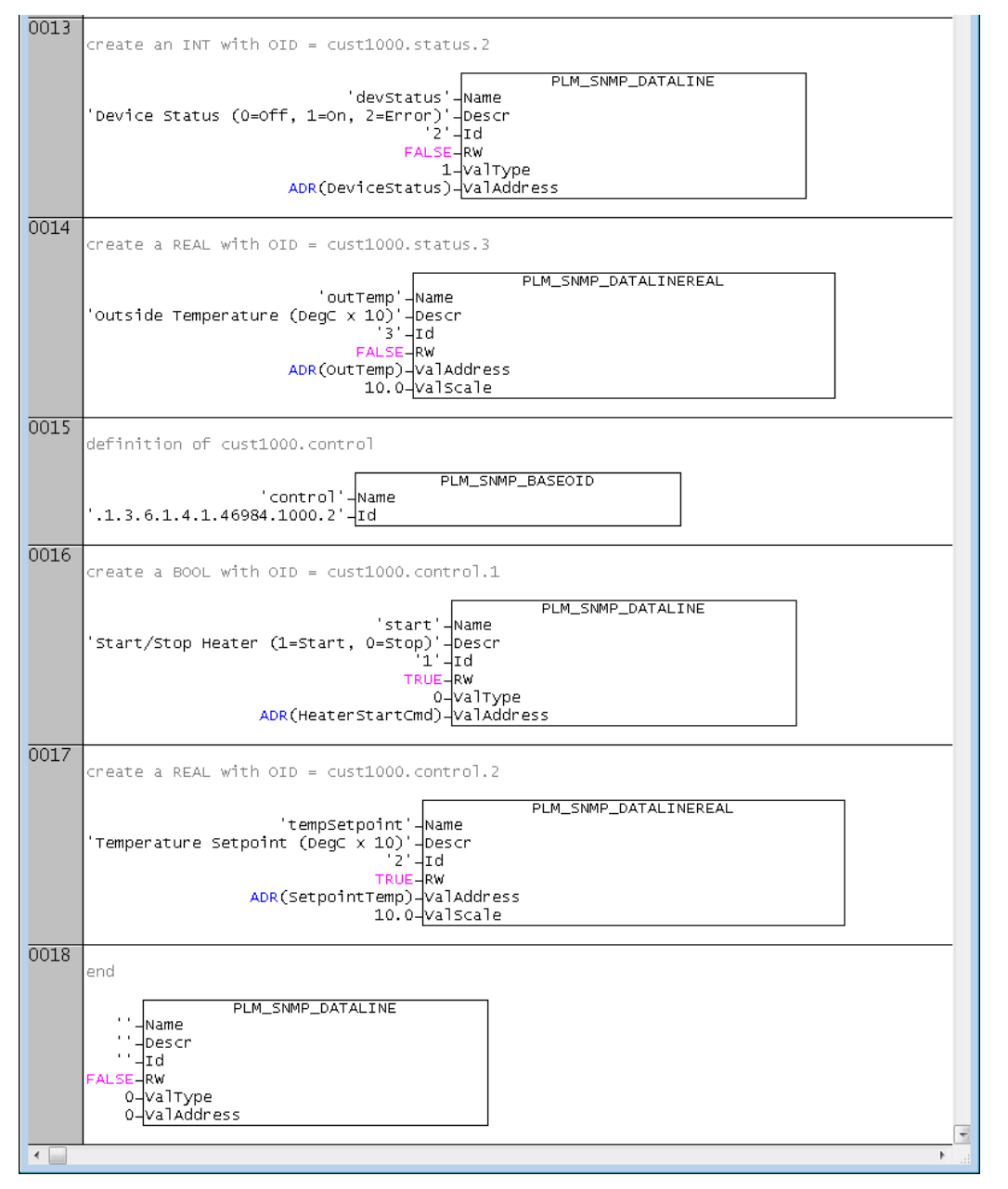

Nach Aufruf von SnmpInit() stehen die Variablen über SNMP zur Verfügung.

Außerdem kann von FTP-Laufwerk a/ eine MIB-Datei YornbloschHeater.mib heruntergeladen werden. Diese wird in einen SNMP-Client oder eine Managementkonsole geladen und macht die Struktur der MIB bekannt.

Anschließend können die deklarierten Variablen über SNMP abgefragt und teilweise geschrieben werden. In einem Test-Client sieht das z.B. so aus:

| 🕤 iReason        | 🔂 iReasoning MIB Browser                  |                          |            |                     |                |            |
|------------------|-------------------------------------------|--------------------------|------------|---------------------|----------------|------------|
| File Edit        | File Edit Operations Tools Bookmarks Help |                          |            |                     |                |            |
| Address: 10      | .1.1.228 - Advanced O                     | ID: .1.3.6.1.4.1.46984.1 | 1000.2.2.0 | ✓ Operations: Get N | Next 🗸 🛃       | <b>G</b> o |
| SNMP MIBs        |                                           | Result Table             |            |                     |                |            |
| MIB Tree         | e<br>ra dod internet                      | Name/OID                 | Value      | Type $ abla$        | IP:Port        |            |
|                  | namt                                      | software.0               | v3.7       | OctetString         | 10.1.1.228:161 | • • •      |
| L                | private                                   | devStatus.0              | 0          | Integer             | 10.1.1.228:161 | ×          |
|                  |                                           | outTemp.0                | 195        | Integer             | 10.1.1.228:161 |            |
|                  | 🖹 🔜 sabo                                  | start.0                  | 0          | Integer             | 10.1.1.228:161 | - P I      |
|                  | 3000                                      | tempSetpoint.0           | 224        | Integer             | 10.1.1.228:161 |            |
|                  | in tatus                                  |                          |            |                     |                | - <u>P</u> |
|                  | software                                  |                          |            |                     |                |            |
|                  | devStatus                                 |                          |            |                     |                |            |
|                  |                                           |                          |            |                     |                | - 1 🚘      |
|                  | 🖃 👑 control                               |                          |            |                     |                |            |
|                  | start                                     |                          |            |                     |                |            |
|                  |                                           |                          |            |                     |                |            |
|                  |                                           |                          |            |                     |                |            |
|                  |                                           |                          |            |                     |                |            |
| Name             | tempSetpoint                              |                          |            |                     |                |            |
| OID              | .1.3.6.1.4.1.46984.1000.2.2               |                          |            |                     |                |            |
| MIB              | YornbloschHeaterMib                       |                          |            |                     |                |            |
| Syntax           | INTEGER (-2147483648.2147483647)          |                          |            |                     |                |            |
| Access           | read-write                                |                          |            |                     |                |            |
| Status mandatory |                                           |                          |            |                     |                |            |
| DefVal           | efval                                     |                          |            |                     |                |            |
| Indexes          | ndexes                                    |                          |            |                     |                |            |
|                  | Temperature Setpoint (DegC x 10)          |                          |            |                     |                |            |
| Descr            | bescr                                     |                          |            |                     |                |            |
|                  |                                           |                          |            |                     |                |            |
|                  |                                           |                          |            |                     |                |            |
|                  |                                           |                          |            |                     |                |            |
|                  |                                           |                          |            |                     |                |            |

# 22. OPC-UA Server

# 22.1. Allgemeines

Das Protokoll OPC-UA (OPC Unified Architecture) ermöglicht einen geräteunabhängigen Datenaustausch und findet zunehmend Verbreitung in der Industrie. Die Administration erfolgt durch OPC Foundation. Weitere Informationen finden sich auf der Website der Organisation unter https://opcfoundation.org/.

Im Gegensatz zum Vorgängerprotokoll OPC beruht OPC-UA nicht auf dem proprietären COM/DCOM-Stack von Microsoft Windows, so dass die Implementierung auch auf Embedded-Systemen möglich ist.

OPC-UA wird zur Verbindung verschiedener Systemebenen eingesetzt, z.B. auf SPS-Steuerungen oder in übergeordneten Leitebenen. Die Implementierungen unterscheiden sich entsprechend im Leistungsumfang.

Das Objektmodell von OPC-UA besteht aus Knotenpunkten, die üblicherweise baumartig strukturiert sind, z.B. wie in folgender Abbildung dargestellt.

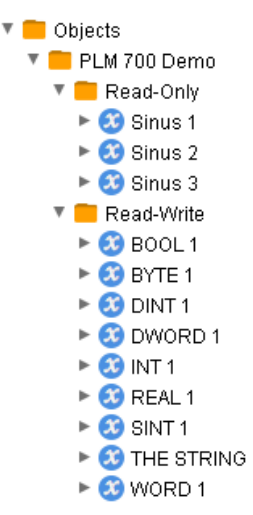

Der hier beschriebene OPC-UA-Server erlaubt den Aufbau einer Baumstruktur unterhalb von "Objects" mit benutzerdefinierten Ordnern und Datenpunkten (Variablen).

Jedes Objekt besitzt eine eindeutige Knotennummer. Diese kann beim Aufbau einer Hierarchie verwendet werden, indem beim Anlegen eines Objekts (Ordner oder Datenpunkt) die Knotennummer des übergeordneten Objekts (Elternobjekts) angegeben wird, unter das der neue Knoten eingehängt wird.

OPC-UA-Clients können über einen sog. "Browse"-Befehl zunächst die Objektstruktur beim Server abfragen, daher ist die Konfiguration der Clients in der Regel relativ transparent.

## 22.2. Spezifikation

- OPC-UA-Server für Systeme der Reihe PLM700-A
- Kommunikation über OPC-UA Binary Encoding, Standard-TCP-Port 4840
- Konfiguration des Servers durch das IEC-Programm
- Beliebige Anzahl von Datenobjekten
- Beliebige Hierarchiestruktur der Ordner und Datenpunkte
- Unterstützt Descriptions und Min/Max-Werteüberwachung
- Bis zu 5 Server mit unterschiedlicher Konfiguration möglich
- Erfordert LZS ab v21804131

# 22.3. Benötigte Bibliotheken

Plm\_OPCUA\_v2180416.lib (oder spätere Version)

Die angegebene Bibliothek muss vom Projekt geladen werden. Dazu das Menü *Fenster*  $\rightarrow$  *Bibliotheksverwaltung* öffnen, dort im linken oberen Teilfenster mit der rechten Maustaste klicken und *Weitere Bibliothek...* auswählen.

# 22.4. Installation auf der Steuerung

Zur Installation des OPC-UA-Servers auf der Steuerung ist das Einspielen eines Update-Pakets über das WebConfig (Menü *System-Updates*) erforderlich. Das Update-Paket ist auf Anfrage bei uns erhältlich.

Anschließend muss der OPC-UA-Server im WebConfig im Menü *Services* aktiviert werden. Danach ist ein Neustart der Steuerung erforderlich.

Der Server kann anschließend unter der URL

opc.tcp://<ip-adresse>:4840

von Clients angesprochen werden.

Die weitere Konfiguration erfolgt durch das IEC-Programm unter Verwendung der aktuellen CoDeSys-Bibliothek PLM OPCUA v....lib.

Die Konfiguration wird im Folgenden beschrieben und in Abschnitt 22.6 in einem Programmbeispiel demonstriert.

# 22.5. Konfiguration des OPC-UA-Servers

Die Konfiguration des OPC-UA-Servers erfolgt durch einmaligen Aufruf der benötigten Bibliotheksfunktionen (z.B. in InitOnce()):

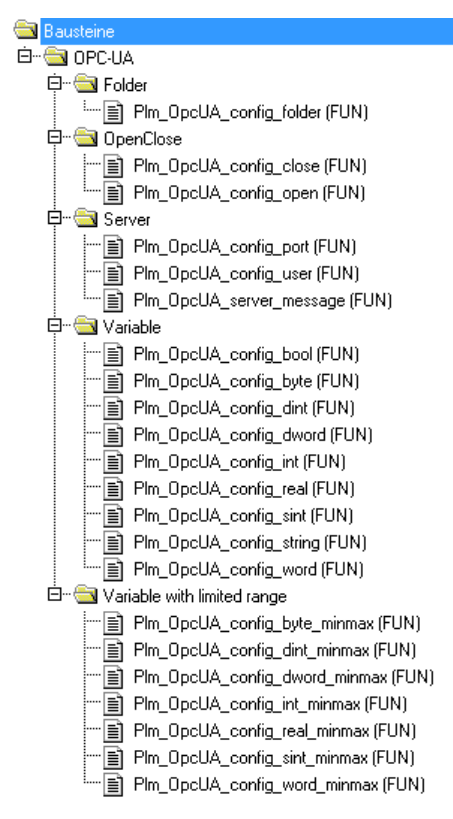

Die Konfiguration startet mit Aufruf der Funktion  $Plm_OpcUA_config_open()$ . Es können bis zu fünf verschiedene OPC-UA-Server eingerichtet werden, die getrennt konfiguriert werden können.

Falls erforderlich werden Zugangsberechtigungen mit der Funktion Plm\_OpcUa\_config\_user() festgelegt. Dabei können bis zu 20 User mit Password festgelegt werden, die Zugang zu diesem OPC-UA-Server haben sollen und wahlweise auch der "Anonymous"-User, der sich ohne Password anmelden kann. Wenn keine Zugangsberechtigungen explizit angelegt werden, wird implizit ein Anonymous-User eingerichtet.

Danach erfolgt das Anlegen von Ordnern und Datenpunkten (Variablen) in beliebiger Reihenfolge mit den Funktionen Plm\_OpcUa\_config\_folder() und Plm\_OpcUa\_config\_int() etc. Diese Funktionen liefern als Rückgabewert die Knotennummer des soeben erzeugten Objekts, die wiederum als Referenz für das Anhängen weiterer Objekte dienen kann.

Die Konfiguration wird abgeschlossen durch Aufruf der Funktion Plm\_OpcUA\_config\_close().

### Wichtiger Hinweis:

Alle Funktionen zum Anlegen von Variablen verwenden Zeiger auf die Variablenwerte, die mit dem ADR () -Operator erzeugt werden. Diese Adressen können sich beim Debuggen durch Online-Change ändern, CoDeSys erzeugt dabei Meldungen der Art "Die folgenden Variablen wurden verschoben...". In diesem Fall ist die Server-Konfiguration mit den geänderten Adressen erneut auszuführen. Dieses Problem kann nur während der Programmentwicklung auftreten, im späteren Betrieb der Anlage ändern sich die Variablenadressen nicht.

## 22.5.1. PIm\_OpcUA\_config\_open()

|           |   | PLM_OPCUA_CONFIG_OPEN      |   |     |
|-----------|---|----------------------------|---|-----|
| ServerIdx | : | WORD Plm_OpcUA_config_open | : | INT |

Abb. 22-1: Funktion Plm\_OpcUA\_config\_open

| Input-Parameter: |                    |                                                                                                    |  |  |
|------------------|--------------------|----------------------------------------------------------------------------------------------------|--|--|
| ServerIdx        | WORD               | Diese Zahl im Bereich 04 gibt an, welcher der fünf verfügbaren Server im Folgenden konfiguriert wird. |  |  |
| Return-Wert:     |                    |                                                                                                    |  |  |
| INT              | 0 = Fehler, 1 = ok |                                                                                                    |  |  |

Mit Aufruf dieser Funktion startet die Konfiguration eines OPC-UA-Servers. Es können bis zu fünf Server eingerichtet werden. Alle folgenden Funktionsaufrufe zur Konfiguration beziehen sich auf den mit dieser Funktion festgelegten Server.

Durch Anlegen mehrerer Server mit verschiedenen Usern und verschiedenen Datenpunkten kann eine dedizierte Zugriffsrechteverwaltung implementiert werden. In diesem Fall müssen den Servern verschiedene TCP-Ports mit der Funktion Plm OpcUa config port() zugewiesen werden.

### 22.5.1. Plm\_OpcUA\_config\_close()

PLM\_OPCUA\_CONFIG\_CLOSE

Plm\_OpcUA\_config\_close : INT

### Abb. 22-2: Funktion Plm\_OpcUA\_config\_close

| Return-Wert: |                    |  |
|--------------|--------------------|--|
| INT          | 0 = Fehler, 1 = ok |  |

Schließt die Konfiguration ab. Der OPC-UA-Server wird ggf. mit der neuen Konfiguration automatisch neu gestartet, die Übernahme von Änderungen kann bis zu zehn Sekunden dauern.

### 22.5.2. Plm\_OpcUa\_config\_port()

PLM\_OPCUA\_CONFIG\_PORT

Port : WORD Plm\_OpcUA\_config\_port : INT

Abb. 22-3: Funktion Plm\_OpcUa\_config\_port

| Input-Parameter: |      |                                                                        |  |  |
|------------------|------|------------------------------------------------------------------------|--|--|
| Port             | WORD | TCP-Port dieses Servers (Standard für OPC-UA und Voreinstellung: 4840) |  |  |
| Return-Wert:     |      |                                                                        |  |  |
| INT              |      | 1 = Ok                                                                 |  |  |

Falls mehrere Server angelegt werden, müssen sie auf verschiedene Ports gelegt werden.

### 22.5.1. Plm\_OpcUa\_config\_user()

PLM\_OPCUA\_CONFIG\_USER — User : STRING(80) Plm\_OpcUA\_config\_user : INT— — Password : STRING(80)

Abb. 22-4: Funktion Plm\_OpcUa\_config\_user

| Input-Parameter: |        |                                                                                                    |  |  |
|------------------|--------|----------------------------------------------------------------------------------------------------|--|--|
| User             | STRING | Anmeldename eines Users, dem Zugriff zu diesem<br>OPC-UA-Server gewährt wird. Der Name kann<br>"anonymous" sein, in diesem Fall wird das Password<br>ignoriert. |  |  |
| Password         | STRING | Password dieses Users oder Leer-String                                                                                                    |  |  |
| Return-Wert:     |        |                                                                                                    |  |  |
| INT              |        | 1 = Ok                                                                                                    |  |  |

Die Funktion Plm\_OpcUa\_config\_user() kann bis zu 20 mal für einen Server aufgerufen werden. Dadurch werden bis zu 20 verschiedene User angelegt.

Durch Anlegen mehrerer Server mit verschiedenen Usern und verschiedenen Datenpunkten kann eine dedizierte Zugriffsrechteverwaltung implementiert werden.

### 22.5.2. PIm\_OpcUa\_config\_folder()

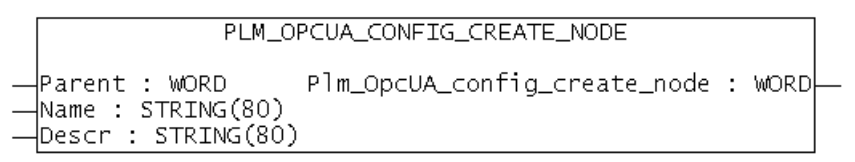

Abb. 22-5: Funktion Plm OpcUa config folder

| Input-Para | Input-Parameter: |                                                                                                    |  |
|------------|------------------|----------------------------------------------------------------------------------------------------|--|
| Parent     | WORD             | Knotennummer des übergeordneten (Eltern-) Objekts,<br>unter das dieser Ordner eingehängt wird. Die Nummer<br>muss 0 sein oder der Rückgabewert eines<br>vorhergegangenen Aufrufs von<br>Plm_OpcUa_config_folder(); bei 0 wird der neue<br>Ordner unter den Wurzelordner "Objects" eingehängt. |  |
| Name       | STRING           | Name des Ordners (wird als Browse-Name und als<br>Display-Name verwendet)                                                                                                    |  |

| Descr     | STRING | Eine beliebige kurze Beschreibung des Ordners, oder Leerstring (wird für Description verwendet) |
|-----------|--------|-------------------------------------------------------------------------------------------------|
| Return-We | ert:   |                                                                                                 |
| WORD      |        | Knotennummer des neu erzeugten Ordners                                                          |

Diese Funktion dient zum Aufbau einer Ordnerhierarchie. Dazu wird der Rückgabewert der Funktion in einer CoDeSys-Variablen gespeichert und kann dann bei folgenden Aufrufen als Parent verwendet werden.

### Beispiel:

| nBase    | := Plm_OpcUA_config_folder( Parent:=0,     | Name:='Machine Variables',  | Descr := '' ); |
|----------|--------------------------------------------|-----------------------------|----------------|
| nControl | := Plm_OpcUA_config_folder( Parent:=nBase, | <pre>Name:='Control',</pre> | Descr := '' ); |
| nStatus  | := Plm_OpcUA_config_folder( Parent:=nBase, | Name:='Status',             | Descr := '' ); |
| nSensors | := Plm_OpcUA_config_folder( Parent:=nBase, | Name:='Sensors',            | Descr := '' ); |

## 22.5.3. PIm\_OpcUa\_config \_int() etc.

|   | PLM_OPCUA_CONFIG_INT                                                                 |  |
|---|--------------------------------------------------------------------------------------|--|
|   | Parent : WORD Plm_OpcUA_config_int : WORD<br>Name : STRING(80)<br>Descr : STRING(80) |  |
| _ | Rw : BOOL<br>VarAddress : DWORD                                                      |  |

Abb. 22-6: Funktionen Plm\_OpcUa\_config\_int etc.

| Input-Parame | Input-Parameter: |                                                                                                    |  |  |
|--------------|------------------|----------------------------------------------------------------------------------------------------|--|--|
| Parent       | WORD             | Knotennummer des übergeordneten (Eltern-)<br>Objekts, unter das die Variable eingehängt wird. Die<br>Nummer muss 0 sein oder der Rückgabewert eines<br>vorhergegangenen Aufrufs von<br>Plm_OpcUa_config_folder(); bei 0 wird die<br>Variable unter den Wurzelordner "Objects"<br>eingehängt. |  |  |
| Name         | STRING           | Name der Variablen (wird als Browse-Name und als<br>Display-Name verwendet)                                                                                                    |  |  |
| Descr        | STRING           | Eine beliebige kurze Beschreibung der Variablen,<br>oder Leerstring (wird für Description verwendet)                                                                                                    |  |  |
| Rw           | BOOL             | FALSE = Nur Lese-Zugriff möglich<br>TRUE = Lese- und Schreib-Zugriff möglich                                                                                                    |  |  |
| VarAddress   | DWORD            | Adresse ADR() der CoDeSys-Variablen                                                                                                    |  |  |
| Return-Wert: | Return-Wert:     |                                                                                                    |  |  |
| WORD         |                  | Knotennummer der neu erzeugten Variablen                                                                                                    |  |  |

Diese Funktionen legen Variablen vom entsprechenden Typ an gemäß folgender Tabelle:

| Funktion                | Variablentyp | Wertebereich |
|-------------------------|--------------|--------------|
| Plm_OpcUa_config_bool() | BOOL         | TRUE / FALSE |
| Plm_OpcUa_config_byte() | BYTE         | 0255         |
| Plm_OpcUa_config_sint() | SINT         | -128+127     |
| Plm_OpcUa_config_word() | WORD         | 065535       |
| Plm_OpcUa_config_int()  | INT          | -32768+32767 |

| Plm_OpcUa_config_dword() | DWORD | 04294967295                      |
|--------------------------|-------|----------------------------------|
| Plm_OpcUa_config_dint()  | DINT  | -2147483648+2147483647           |
| Plm_OpcUa_config_real()  | REAL  | -3.402823466e+38+3.402823466e+38 |

Falls  $R_W = FALSE$  ist (kein Schreibzugriff) und ein Client dennoch versucht, einen Wert zu schreiben, erhält er den Rückgabewert "Not writeable" und der Wert der CoDeSys-Variablen bleibt unverändert.

## 22.5.1. Plm\_OpcUa\_config \_int\_minmax() etc.

```
PLM_OPCUA_CONFIG_INT_MINMAX

— Parent : WORD Plm_OpcUA_config_int_minmax : WORD

— Name : STRING(80)

— Descr : STRING(80)

— Rw : BOOL

— VarAddress : DWORD

— MinMaxValid : BYTE

— MinVal : INT

— MaxVal : INT
```

Abb. 22-7: Funktionen Plm OpcUa config int minmax etc.

| Input-Paramete | er:    |                                                                                                    |
|----------------|--------|----------------------------------------------------------------------------------------------------|
| Parent         | WORD   | Knotennummer des übergeordneten (Eltern-)<br>Objekts, unter das die Variable eingehängt wird. Die<br>Nummer muss 0 sein oder der Rückgabewert eines<br>vorhergegangenen Aufrufs von<br>Plm_OpcUa_config_folder(); bei 0 wird die<br>Variable unter den Wurzelordner "Objects"<br>eingehängt. |
| Name           | STRING | Name der Variablen (wird als Browse-Name und als Display-Name verwendet)                                                                                                    |
| Descr          | STRING | Eine beliebige kurze Beschreibung der Variablen, oder Leerstring (wird für Description verwendet)                                                                                                    |
| Rw             | BOOL   | FALSE = Nur Lese-Zugriff möglich<br>TRUE = Lese- und Schreib-Zugriff möglich                                                                                                    |
| VarAddress     | DWORD  | Adresse ADR() der CoDeSys-Variablen                                                                                                    |
| MinMaxValid    | BYTE   | 1 = nur MinVal gültig<br>2 = nur MaxVal gültig<br>3 = MinVal und MaxVal gültig                                                                                                    |
| MinVal         |        | Minimal zulässiger Wert beim Schreiben durch den OPC-UA-Client                                                                                                    |
| MaxVal         |        | Maximal zulässiger Wert beim Schreiben durch den OPC-UA-Client                                                                                                    |
| Return-Wert:   |        |                                                                                                    |
| WORD           |        | Knotennummer der neu erzeugten Variablen                                                                                                    |

Diese Funktionen legen Variablen vom entsprechenden Typ an, wie Plm\_OpcUa\_config\_int() etc., jedoch können zusätzlich Bereichsgrenzen angegeben werden. Diese werden überwacht, wenn ein OPC-UA-Client Werte schreibt. Beim Versuch, einen Wert außerhalb der angegebenen Grenzen zu schreiben, erhält der Client den Rückgabewert "Out of range" und der Wert der CoDeSys-Variablen bleibt unverändert.

Es ist empfehlenswert, die Grenzwerte in der Description der Variablen zu dokumentieren, um den Anwender des OPC-UA-Clients zu informieren.

Falls  $R_W = FALSE$  ist (kein Schreibzugriff) und ein Client dennoch versucht, einen Wert zu schreiben, erhält er den Rückgabewert "Not writeable" und der Wert der CoDeSys-Variablen bleibt unverändert.

## 22.5.2. Plm\_OpcUa\_config\_string()

Abb. 22-8: Funktionen Plm\_OpcUa\_config\_string

| Input-Parame | Input-Parameter: |                                                                                                    |  |  |  |
|--------------|------------------|----------------------------------------------------------------------------------------------------|--|--|--|
| Parent       | WORD             | Knotennummer des übergeordneten (Eltern-)<br>Objekts, unter das die String-Variable eingehängt<br>wird. Die Nummer muss 0 sein oder der<br>Rückgabewert eines vorhergegangenen Aufrufs von<br>Plm_OpcUa_config_folder(); bei 0 wird die<br>Variable unter den Wurzelordner "Objects"<br>eingehängt. |  |  |  |
| Name         | STRING           | Name der Variablen (wird als Browse-Name und als Display-Name verwendet)                                                                                                    |  |  |  |
| Descr        | STRING           | Eine beliebige kurze Beschreibung der Variablen, oder Leerstring (wird für Description verwendet)                                                                                                    |  |  |  |
| Rw           | BOOL             | FALSE = Nur Lese-Zugriff möglich<br>TRUE = Lese- und Schreib-Zugriff möglich                                                                                                    |  |  |  |
| StrAddress   | DWORD            | Adresse ADR() der CoDeSys-String-Variablen                                                                                                    |  |  |  |
| StrSize      | INT              | Länge der CoDeSys-String-Variablen, so wie bei der Deklaration angegeben                                                                                                    |  |  |  |
| Return-Wert: | •                |                                                                                                    |  |  |  |
| WORD         |                  | Knotennummer der neu erzeugten Variablen                                                                                                    |  |  |  |

Diese Funktion legt eine Variable vom Typ STRING an.

Als StrSize muss die Länge aus der Variablendeklaration angegeben werden, z.B. STRING(80)  $\rightarrow$  StrSize := 80. Falls Rw = TRUE ist (Schreibzugriff möglich), wird die Länge beim Schreibzugriff überwacht, um Speicherüberläufe zu verhindern. Falls ein Client versucht, einen längeren String zu schreiben, erhält er den Rückgabewert "Out of range" und der Wert der CoDeSys-Variablen bleibt unverändert.

Falls  $R_W = FALSE$  ist (kein Schreibzugriff) und ein Client dennoch versucht, einen Wert zu schreiben, erhält er den Rückgabewert "Not writeable" und der Wert der CoDeSys-Variablen bleibt unverändert.

## 22.5.3. Plm\_OpcUa\_server\_message()

PLM\_OPCUA\_SERVER\_MESSAGE -ServerIdx : WORD Plm\_OpcUA\_server\_message : STRING(80)-

Abb. 22-9: Funktionen Plm\_OpcUa\_server\_message

| Input-Parame | eter: |                                                    |
|--------------|-------|----------------------------------------------------|
| ServerIdx    | WORD  | Diese Zahl im Bereich 04 gibt an, welcher der fünf |

|              | verfügbaren Server abgefragt wird.     |  |  |
|--------------|----------------------------------------|--|--|
| Return-Wert: |                                        |  |  |
| STRING       | Kurze Zustandsbeschreibung des Servers |  |  |

Diese Funktion dient Diagnosezwecken. Der zurückgelieferte String enthält die zuletzt ausgegebene Meldung des jeweiligen Servers. Im Fehlerfall ist dies eine entsprechende Fehlermeldung, andernfalls lautet der Text "server running\$N".

# 22.6. **Programmbeispiel**

Das folgende Programmbeispiel legt eine Objekthierarchie mit einigen Variablen an. Diese erscheint in einem OPC-UA-Client z.B. wie in folgender Abbildung:

| 🖞 Unified Automation UaExpert - The OPC Unified Architecture Client - NewProject* |            |                  |                              |                    |          |                              |                         |
|-----------------------------------------------------------------------------------|------------|------------------|------------------------------|--------------------|----------|------------------------------|-------------------------|
| <u>File View Server Document Setting</u>                                          | s <u>F</u> | lelp             |                              |                    |          |                              |                         |
| 🗋 🖉 🕞 🗭 🥥 🖨 🗕                                                                     | Ø,         | × 🔧 🖁            |                              | ¥ 🔍                |          |                              |                         |
| Address Space 🗗 🗙                                                                 | Da         | ta Access View   |                              |                    | 8        | Attributes                   | ₽×                      |
| 😏 No Highlight 👻                                                                  | #          | Servei           | Node Id                      | Display Name       | Value    | 5 V 💱 💿                      | 0                       |
| Cont Root                                                                         | 1          | NS1 N            | umeric 50020                 | Sinus 1            | 2.8735   | Attribute                    | Value                   |
| 🔺 🚞 Objects                                                                       | 2          | NS1 Ni<br>NS1 Ni | umeric 50021<br>umeric 50022 | Sinus 2<br>Sinus 3 | -9.73267 | ▲ NodeId                     | NodeId                  |
| 4 🚞 PLM 700 Demo                                                                  | Ľ          | La STILA         | umencjouzz                   | Sinus s            | 0.05254  | NamespaceIndex               | 1                       |
| 🔺 🚞 Read-Only                                                                     |            |                  |                              |                    |          | IdentifierType               | Numeric                 |
| Sinus 1                                                                           |            |                  |                              |                    |          | Identifier                   | 50020                   |
| Sinus 2                                                                           |            |                  |                              |                    |          | NodeClass                    | Variable                |
| 🕨 💷 Sinus 3                                                                       |            |                  |                              |                    |          | BrowseName                   | 1, "Sinus 1"            |
| 🔺 🚞 Read-Write                                                                    |            |                  |                              |                    |          | DisplayName                  | "", "Sinus 1"           |
| D 😡 BOOL 1                                                                        |            |                  |                              |                    |          | Description                  | "", "Test Sinus 1"      |
| BYTE 1                                                                            |            |                  |                              |                    |          | WriteMask                    | 0                       |
| DINT 1                                                                            |            |                  |                              |                    |          | UserWriteMask                | 0                       |
| ▶                                                                                 |            |                  |                              |                    |          | ▲ Value                      |                         |
|                                                                                   |            |                  |                              |                    |          | SourceTimestamp              | 13.04.2018 15:06:04.142 |
| ⊳ 🥮 REAL 1                                                                        |            |                  |                              |                    |          | SourcePicoseconds            | 0                       |
|                                                                                   |            |                  |                              |                    |          | ServerTimestamp              | 13.04.2018 15:06:04.142 |
|                                                                                   |            |                  |                              |                    |          | ServerPicoseconds            | 0                       |
|                                                                                   |            |                  |                              |                    |          | StatusCode                   | Good (0x0000000)        |
| 🖉 🥌 WORD I                                                                        |            |                  |                              |                    |          | Value                        | 2.8735                  |
| Read-write with min/max                                                           |            |                  |                              |                    |          | <ul> <li>DataType</li> </ul> | Float                   |
| DIVITO                                                                            |            |                  |                              |                    |          | NamespaceIndex               | 0                       |
|                                                                                   |            |                  |                              |                    |          | IdentifierType               | Numeric                 |
| DWORD 2                                                                           |            |                  |                              |                    |          | Identifier                   | 10 [Float]              |
| P 🛄 INI 2                                                                         |            |                  |                              |                    |          | ValueRank                    | -1                      |
| D 📟 REAL 2                                                                        |            |                  |                              |                    |          | ArrayDimensions              | UInt32 Array[-1]        |
| D 💷 SINT 2                                                                        |            |                  |                              |                    |          | AccessLevel                  | CurrentRead             |
| 🔋 🔍 WORD 2                                                                        |            |                  |                              |                    |          | UserAccessLevel              | CurrentRead             |
| 🕨 🛼 Server                                                                        |            |                  |                              |                    |          | MinimumSamplingInterva       | 1 U<br>G-L              |
| 🕨 🧰 Types                                                                         |            |                  |                              |                    |          | Historizing                  | Taise                   |
| Views                                                                             |            |                  |                              |                    |          |                              |                         |
|                                                                                   | •          | III              |                              |                    | ۱.       |                              |                         |

Der Baustein OpcUaServerConfig() braucht nur einmalig aufgerufen zu werden. Das entsprechende CoDeSys-Projekt ist auf Anfrage bei uns erhältlich.

```
VAR_GLOBAL
Bool1: BOOL;
Byte1, Byte2: BYTE;
Sint1, Sint2: SINT;
Word1, Word2: WORD;
Int1, Int2: INT;
Dword1, Dword2: DWORD;
Dint1, Dint2: DINT;
Real1, Real2: REAL;
TheString: STRING := 'Hello, world!';
Sinus1, Sinus2, Sinus3: REAL;
END VAR
```

```
PROGRAM OpcUaServerConfig
VAR
initDone: BOOL;
n0, nrw, nrwx, nro: WORD;
END_VAR
```

```
IF initDone THEN
       RETURN;
END IF
initDone := TRUE;
(* start configuration *)
Plm OpcUA config open( 0 );
Plm_OpcUa_config_port( 4840 );
Plm OpcUa config user( 'anonymous', '' );
(* create the tree structure *)
   := Plm OpcUA config folder( Parent:=0, Name:='PLM 700 Demo', Descr:='');
n0
nrw
    := Plm_OpcUA_config_folder( Parent:=n0, Name:='Read-Write', Descr:='');
nrwx := Plm_OpcUA_config_folder( Parent:=n0, Name:='Read-Write with min/max', Descr:='' );
nro := Plm OpcUA config folder( Parent:=n0, Name:='Read-Only', Descr:='');
(* create read/write variables *)
Plm_OpcUA_config_bool( Parent:=nrw, Name:='BOOL 1', Descr:='', Rw:=TRUE,
                      VarAddress:=ADR(Bool1) );
Plm OpcUA config byte( Parent:=nrw, Name:='BYTE 1', Descr:='', Rw:=TRUE,
                      VarAddress:=ADR(Byte1) );
Plm OpcUA config sint( Parent:=nrw, Name:='SINT 1', Descr:='', Rw:=TRUE,
                      VarAddress:=ADR(Sint1) );
Plm_OpcUA_config_word( Parent:=nrw, Name:='WORD 1', Descr:='', Rw:=TRUE,
                      VarAddress:=ADR(Word1) );
Plm_OpcUA_config_int( Parent:=nrw, Name:='INT 1', Descr:='', Rw:=TRUE,
                      VarAddress:=ADR(Int1) );
Plm_OpcUA_config_dword( Parent:=nrw, Name:='DWORD 1', Descr:='', Rw:=TRUE,
                      VarAddress:=ADR(Dword1) );
Plm_OpcUA_config_dint( Parent:=nrw, Name:='DINT 1', Descr:='', Rw:=TRUE,
                      VarAddress:=ADR(Dint1) );
Plm OpcUA config real( Parent:=nrw, Name:='REAL 1', Descr:='', Rw:=TRUE,
                       VarAddress:=ADR(Real1) );
Plm OpcUA config string( Parent:=nrw, Name:='THE STRING', Descr:='', Rw:=TRUE,
                      StrAddress:=ADR(TheString), StrSize:=80);
(* create read/write variables with limited range *)
Plm_OpcUA_config_byte_minmax( Parent:=nrwx, Name:='BYTE 2',
                      Descr:='Byte 2 (range: 7...45)', Rw:=TRUE,
                      VarAddress:=ADR(Byte2), MinMaxValid:=3, MinVal:=7, MaxVal:=45);
Plm OpcUA config sint minmax( Parent:=nrwx, Name:='SINT 2',
                      Descr:='Sint 2 (range: -20...+22)', Rw:=TRUE,
VarAddress:=ADR(Sint2), MinMaxValid:=3, MinVal:=-20, MaxVal:=22 );
Plm_OpcUA_config_word_minmax( Parent:=nrwx, Name:='WORD 2',
                      Descr:='Word 2 (range: 7000...40000)', Rw:=TRUE,
                      VarAddress:=ADR(Word2), MinMaxValid:=3, MinVal:=7000, MaxVal:=40000);
Plm_OpcUA_config_int_minmax( Parent:=nrwx, Name:='INT 2',
                      Descr:='Int 2 (range: -20000...+22000)', Rw:=TRUE,
                      VarAddress:=ADR(Int2), MinMaxValid:=3, MinVal:=-20000, MaxVal:=22000 );
Plm OpcUA config dword minmax( Parent:=nrwx, Name:='DWORD 2',
                      VarAddress:=ADR(Dword2), MinMaxValid:=3, MinVal:=100000, MaxVal:=200000);
Plm_OpcUA_config_dint_minmax( Parent:=nrwx, Name:='DINT 2',
                      Descr:='Dint 2 (range: -333333...+333333)', Rw:=TRUE,
VarAddress:=ADR(Dint2), MinMaxValid:=3, MinVal:=-333333, MaxVal:=333333 );
Plm_OpcUA_config_real_minmax( Parent:=nrwx, Name:='REAL 2',
                      Descr:='Real 2 (range: -1.234...+1.234)', Rw:=TRUE,
                      VarAddress:=ADR(Real2), MinMaxValid:=3, MinVal:=-1.234, MaxVal:=1.234);
(* create read-only variables *)
Plm OpcUA config real( Parent:=nro, Name:='Sinus 1', Descr:='Test Sinus 1', Rw:=FALSE,
                       VarAddress:=ADR(Sinus1) );
Plm_OpcUA_config_real( Parent:=nro, Name:='Sinus 2', Descr:='Test Sinus 2', Rw:=FALSE,
                      VarAddress:=ADR(Sinus2) );
Plm_OpcUA_config_real( Parent:=nro, Name:='Sinus 3', Descr:='Test Sinus 3', Rw:=FALSE,
                      VarAddress:=ADR(Sinus3) );
(* finished *)
Plm OpcUA config close();
```

# 23. Fehlertagebuch

[Dokumentation in Vorbereitung]

# 24. Kurvendarstellung (Trends)

[Dokumentation in Vorbereitung]

# 25. Target-Visualisierung

## 25.1. Allgemeines

Die Funktionen der Target-Visualisierung sind in der CoDeSys-Hilfe erläutert.

In der Praxis sind jedoch einige Besonderheiten zu beachten, die teilweise auf Besonderheiten der PLM-Steuerung, teilweise auf Eigenheiten von CoDeSys zurückzuführen sind.

Einige wichtige Besonderheiten sind im folgenden aufgeführt.

# 25.2. Linienzüge und Polygone

## 25.2.1. Gefüllte Flächen

Durch einen Fehler in CoDeSys (mind. bis Version 2.3.9.18) werden Linienzüge mit mehr als 2 Punkten immer als gefüllte Polygone dargestellt. Um dies zu verhindern muss im CoDeSys-Eigenschaftsdialog des Linienzugs in der Kategorie *Farbvariablen* bei *FillFlags* eine 1 eingetragen werden.

## 25.3. Bitmaps

## 25.3.1. Dateiname

Alle Bilder der Target-Visu müssen im Windows-Bitmap-Format (Dateiendung ".bmp") mit einer Farbtiefe von 256 Farben erstellt werden.

Die Dateinamen müssen vollständig klein geschrieben sein, inklusive der Endung (".bmp").

Die Dateinamen der Bitmaps dürfen eine maximale Länge von 16 Zeichen zuzüglich der Endung (".bmp") haben.

Alle Bitmap-Dateien eines CoDeSys-Projekts dürfen zusammen maximal 2 MB Speicher belegen.

Ab LZS v2090707 sind maximal 128 Bitmaps pro CoDeSys-Projekt zulässig. Vorher lag diese Grenze bei 64 Bitmaps bei Projekt.

Zur Bearbeitung der Bitmaps eignen sich die Programme "Microsoft Paint" (automatisch installiert unter Windows XP und Vista) und "IrfanView" (kostenloser Download unter http://www.irfanview.net/).

## 25.3.2. Farben und Farbpalette

Alle Bitmaps müssen 256 Farben haben (8 Bit Farbtiefe). Bitmaps mit höherer Farbtiefe (16 Bit, 24 Bit) müssen vor der Verwendung auf 256 Farben reduziert werden. Dies kann mit dem Programm IrfanView (s.o.) geschehen.

In jedem Visu-Bildschirm können max. 256 verschiedene Farben gleichzeitig dargestellt werden. Diese Farben stammen aus der Farbpalette der PLM-Steuerung. Die Farbpalette der Steuerung entspricht normalerweise der Standard-Farbpalette von Windows.

Für eine korrekte Farbdarstellung muss die Farbpalette des Bitmaps der Farbpalette der Steuerung entsprechen.

Ist dies nicht der Fall, kann die Farbpalette des Bitmaps gegen die Standard-Farbpalette ausgetauscht werden (z.B. mit IrfanView, s.o.). Die Standard-Farbpalette kann auch im Download-Bereich der Sabo-Website heruntergeladen werden.

Alternativ kann die PLM-Steuerung die Farbpalette aus einem Bitmap zur Laufzeit des IEC-Programms übernehmen. Dies geschieht mit folgendem Befehl:

SystemSetParameter( ParameterID:=3012, Value:=ADR(BmpName) );

Die Variable BmpName muss eine Globale Variable vom Typ STRING sein und den Namen der gewünschten Bitmap enthalten, z.B. BmpName := 'motor2.bmp'. In diesem Fall werden alle Bitmaps der momentanen Visu mit der Farbpalette von motor2.bmp dargestellt.

Der genannte Aufruf von SystemSetParameter() braucht nur einmalig beim Systemstart durchgeführt zu werden. Anschließend reicht es aus, den Inhalt der Variablen zu ändern, d.h. einen anderen Bitmap-Namen hinein zu schreiben.

### 25.3.3. Skalierung und Abschneiden

Eine Skalierung und das Abschneiden von Bitmaps in der Visu wird auf PLM-Steuerungen nicht unterstützt.

Im CoDeSys-Eigenschaftsdialog von Bitmaps darf die Funktion *Abschneiden* nicht aktiviert sein. Andernfalls werden die Positionen verschoben, wenn das Bitmap innerhalb einer Subvisu eingesetzt wird.

### 25.3.4. Bitmaps mittels String-Variable umschalten

Um Bitmaps im Programm mittels String-Variable umschalten zu können, muss die Funktion DrawBitmapByString() durch das LZS zur Verfügung gestellt werden. Dies ist ab LZS v2091212 der Fall.

Außerdem muss anstelle der Bibliothek SysLibTargetVisu.lib die Bibliothek SysLibTargetVisu neu.lib eingebunden werden.

# 25.4. Zeichensatzgrößen

Die Steuerungen der Serie PLM700 verfügen über einen fest vorgegebenen Systemzeichensatz in vier verschiedenen Größen. Die Größen sind:

8, 12, 17 und 22

Die Einstellung der Zeichengröße erfolgt in CoDeSys durch Doppelklick auf ein Visu-Element und anschließend *Kategorie Text*  $\rightarrow$  *Schrift*  $\rightarrow$  *Schriftgrad* (siehe Abb. 25-1).

| Element Konfiguriere                                                                                                    | en (#1)                                                                      |                                                                                                    | ×                                                                                                   |                                                             |
|----------------------------------------------------------------------------------------------------|------------------------------------------------------------------------------|----------------------------------------------------------------------------------------------------|----------------------------------------------------------------------------------------------------|-------------------------------------------------------------|
| Form<br>Text<br>Textvariablen<br>Linienstärke<br>Farben<br>Farbvariablen<br>Bewegung absolut<br>Bewegung relativ<br>Variablen<br>Eingabe<br>Text für Tooltip<br>Zugriffsrechte<br>Programmierfähigkeit | Text<br>Inhalt: Text<br>C Links © Zer<br>Vertikal<br>C Oben © Zer<br>Schrift | 2<br>Schriftart<br>Schriftart<br>Arial<br>Q Arial Black<br>T Arial Monospaced<br>Q Arial Narrow<br>T Batang<br>T Batang<br>T Batang<br>T Batang | OK<br>Abbrechen<br>Schriftschnitt:<br>Standard<br>Standard<br>Kursiv<br>Fett<br>Fett<br>Fett Kursiv | Schriftgrad:<br>9<br>10<br>11<br>14<br>18<br>V<br>Abbrechen |
|                                                                                                    |                                                                              | Effekte<br>Durchgestrichen<br>Unterstrichen<br>Farbe:<br>Schwarz                                                                                | Beispiel<br>AaBbYy<br>Skript:<br>Westlich                                                           | Zz                                                          |

Abb. 25-1: Zeichengrößeneinstellung in CoDeSys; die Angabe wird von Windows zusätzlich skaliert

| SCHRIFTGRAD |             |
|-------------|-------------|
| 6 ABCDEFG   | 16 ABCDEFG  |
| 7 ABCDEFG   | 17 ABCDEFG  |
| 8 ABCDEFG   | 18 ABCDEEG  |
| 9 ABCDEFG   | 19 ABCDEEG  |
| 10 ABCDEFG  |             |
| 11 ABCDEFG  | 20 ABCDEFG  |
| 12 ABCDEFG  | 21 ABCDEFG  |
| 13 ABCDEFG  | 22 ABCDEEG  |
| 14 ABCDEFG  | ZZ ADODLI O |
| 15 ABCDEFG  | 23 ABCDEFG  |

Abb. 25-2: CoDeSys Visu-Editor, verschiedene Zeichengrößen, Einstellung gemäß Abb. 25-1

Leider wird die im Dialog nach Abb. 25-1 eingestellte Zeichengröße noch von Windows umskaliert, und zwar in Abhängigkeit von der DPI-Auflösung des am PC angeschlossenen Bildschirms. Eine Angabe von z.B. Schriftgrad 12 führt deshalb nicht zwangsläufig dazu, dass auch auf der Steuerung die Schriftgröße 12 verwendet wird.

Abb. 25-3 zeigt die Darstellung verschiedener Zeichengrößen in der Target-Visu. Der PC, auf dem CoDeSys lief und das Projekt übersetzt wurde, hatte einen Bildschirm mit einer Auflösung von 96 DPI.

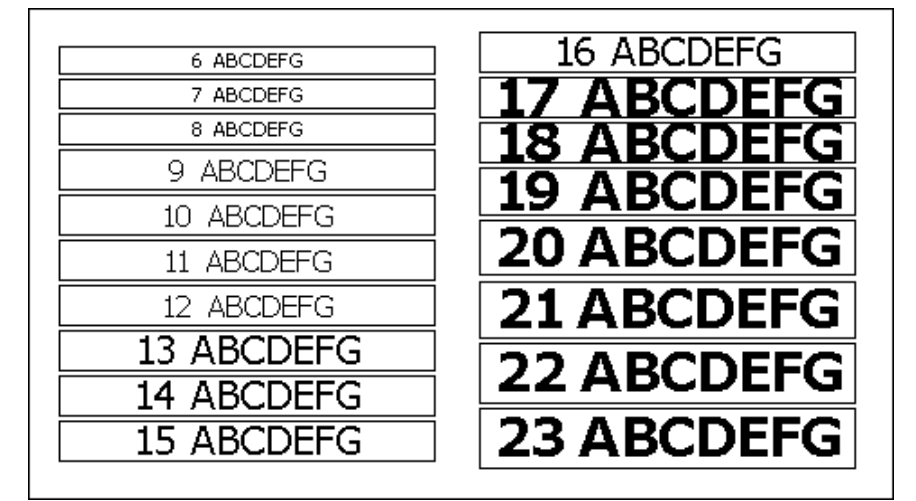

Abb. 25-3: Target-Visu, Zeichengrößeneinstellung gemäß Abb. 25-1; das Ergebnis hängt vom Entwicklungs-PC ab.

Alternativ kann die Zeichengröße durch Doppelklick auf ein Visu-Element und anschließend *Kategorie Textvariablen*  $\rightarrow$  *Fonthöhe* angegeben werden (siehe Abb. 25-4).

| Element Konfiguriere                                                                                                    | n (#1)                                                             |             | X               |
|----------------------------------------------------------------------------------------------------|--------------------------------------------------------------------|-------------|-----------------|
| Kategorie:<br>Form<br>Text<br>Text<br>Textvariablen<br>Linienstärke<br>Farben<br>Bewegung absolut<br>Bewegung relativ<br>Variablen<br>Eingabe<br>Text für Tooltip<br>Zugriffsrechte<br>Programmierfähigkeit | Variablen für<br>Textfags:<br>Fonthöhe:<br>Fontname:<br>Fontflags: | Textausgabe | OK<br>Abbrechen |

Abb. 25-4: Alternative Zeichengrößeneinstellung ohne zusätzliche Skalierung durch Windows

| 4 ABODEEC  | 16 ABCDEEG |
|------------|------------|
|            |            |
|            | 17 ABCDEFG |
| o ABCDEFG  | 18 ABCDEFG |
| 9 ABCDEFG  | 19 ABCDEEG |
| 10 ABCDEFG |            |
| 11 ABCDEFG | 20 ABCDEFG |
| 12 ABCDEFG | 21 ABCDEFG |
| 13 ABCDEFG | 22 APCDEEC |
| 14 ABCDEFG | 22 ABCDEFG |
| 15 ABCDEFG | 23 ABCDEFG |

Die Angabe bei *Textvariablen* gemäß Abb. 25-4 wird nicht umskaliert und direkt in der Target-Visu der Steuerung umgesetzt.

Abb. 25-5: Target-Visu, Zeichengrößeneinstellung über Textvariablen gemäß Abb. 25-4

Das Testprogramm, welches in der Target-Visu die Darstellungen gemäß Abb. 25-3 und Abb. 25-5 produziert, ist auf Anfrage bei uns erhältlich.

# 25.5. Systemzeichensatz und externe Fonts

### 25.5.1. Systemzeichensatz

PLM-Steuerungen unterstützen standardmäßig einen Zeichensatz nach ISO 8859-1 (siehe Abb. 25-6).

| Zeichen | + | 1 | 2 | 3 | 4 | 5 | 6  | 7   | 8 | 9 |
|---------|---|---|---|---|---|---|----|-----|---|---|
| 30      |   |   |   | ! | " | # | \$ | olo | & | 1 |
| 40      | ( | ) | * | + | , | - | •  | /   | 0 | 1 |
| 50      | 2 | 3 | 4 | 5 | 6 | 7 | 8  | 9   | : | ; |
| 60      | < | = | > | ? | Ø | A | В  | С   | D | E |
| 70      | F | G | Η | I | J | K | L  | М   | Ν | 0 |
| 80      | Ρ | Q | R | S | Т | U | V  | W   | Х | Y |

| 90  | Z   | [      | $\setminus$  | ]  | ^           | _ | ` | а                                       | b  | С   |
|-----|-----|--------|--------------|----|-------------|---|---|-----------------------------------------|----|-----|
| 100 | d   | е      | f            | g  | h           | i | j | k                                       | 1  | m   |
| 110 | n   | 0      | р            | q  | r           | S | t | u                                       | V  | W   |
| 120 | Х   | У      | Z            | {  |             | } | ~ |                                         | €  | •   |
| 130 | ,   | f      | "            |    | +           | ‡ | ^ | 010                                     | š  | <   |
| 140 | Œ   | •      | Ž            | •  | •           | ١ | ' | ~~~~~~~~~~~~~~~~~~~~~~~~~~~~~~~~~~~~~~~ | "  | •   |
| 150 | _   | -      | ~            | ТМ | Š           | > | œ | •                                       | ž  | Ÿ   |
| 160 | •   | i      | ¢            | £  | ¤           | ¥ | I | Ś                                       |    | ©   |
| 170 | a   | «      | Γ            | -  | $\mathbb R$ |   | 0 | ±                                       | 2  | 3   |
| 180 | ,   | μ      | $\mathbb{P}$ | •  | ذ           | 1 | 0 | »                                       | 14 | 1/2 |
| 190 | 3⁄4 | ۍ<br>۲ | À            | Á  | Â           | Ã | Ä | Å                                       | Æ  | Ç   |
| 200 | È   | É      | Ê            | Ë  | Ì           | Í | Î | Ï                                       | Ð  | Ñ   |
| 210 | Ò   | Ó      | Ô            | Õ  | Ö           | × | Ø | Ù                                       | Ú  | Û   |
| 220 | Ü   | Ý      | Þ            | ß  | à           | á | â | ã                                       | ä  | å   |
| 230 | æ   | Ç      | è            | é  | ê           | ë | ì | í                                       | î  | ï   |
| 240 | ð   | ñ      | ò            | Ó  | Ô           | õ | ö | ÷                                       | Ø  | ù   |
| 250 | ú   | û      | ü            | Ý  | þ           | ÿ |   | •                                       |    |     |

Abb. 25-6: PLM Systemzeichensatz nach ISO 8859-1

Falls andere Zeichen benötigt werden, kann eine spezielle Font-Datei auf der Steuerung installiert werden (siehe Abschnitt 25.5.2). Anschließend ist z.B. auch die Darstellung asiatischer Schriften möglich.

#### 25.5.2. Externer Font

Auf den Steuerungen der Serie PLM700 kann eine Font-Datei installiert werden, die einerseits weitere Schriftgrößen und andererseits Zugriff auf Unicode-Zeichen bietet. Die Font-Dateien haben die Dateiendung "\*.pfe" für Coldfire-Steuerungen und "\*.pfa" für ARM-Steuerungen. Sie besitzen ein spezielles Dateiformat und können bei uns bezogen werden.

Bei Verwendung der Font-Datei stehen folgende Funktionen zur Verfügung:

• SystemSetParameter( 2114, 1 );

Durch diesen Befehl wird die Verwendung der installierten Font-Datei anstelle des Systemzeichensatzes erzwungen. Ohne diesen Aufruf werden (aus Kompatibilitätsgründen) alle Texte mit dem Font "Arial" weiterhin mit dem Systemzeichensatz dargestellt.

• SystemSetParameter( 2132, 700 );

Dieser Befehl skaliert die Darstellung der installierten Font-Datei. Die Angabe ist in Promille, d.h. der Wert 700 entspricht 70%. Da die Zeichen der installierten Font-Datei etwas größer dargestellt werden als der ursprüngliche

Systemfont, kann hiermit eine "Größenkompatibilität" zum Systemzeichensatz hergestellt werden. Dadurch wird die Umstellung bestehender Programme erleichtert.

• Verdoppeln der Schriftgröße durch Verdoppeln der Pixel in der Darstellung.

Hierzu muss die Zeichengröße beim Visu-Element spezifiziert werden (durch Doppelklick auf ein Visu-Element und anschließend *Kategorie Textvariablen*  $\rightarrow$  *Fonthöhe*, siehe Abb. 25-4).

Wenn dort zu der gewünschten Zeichengröße der Wert 512 addiert wird, verdoppelt sich die Darstellungsgröße im Display bei allerdings geringerer Darstellungsqualität.

# 25.6. Sprachumschaltung

CoDeSys bietet zwei verschiedene Möglichkeiten zum Verwalten mehrsprachiger Visualisierungen:

- 1. Statische Sprachumschaltung (Sprachdatei, \*.vis)
- 2. Dynamische Sprachumschaltung (XML-Datei, \*.xml)

Die CoDeSys-Hilfe bietet weitere Hinweise unter dem Stichwort Sprachumschaltung in Visualisierung.

### 25.6.1. Statische Sprachumschaltung (Sprachdatei, \*.vis)

Die statische Sprachumschaltung bietet eine primitive Möglichkeit, zur Laufzeit in der Target-Visualisierung Texte sprachabhängig umzuschalten. Das Verfahren benötigt relativ viel Programmspeicherplatz und Rechenleistung auf der Steuerung und ist daher für größere Projekte nicht zu empfehlen. Außerdem wird Unicode nicht unterstützt, so dass dieses Verfahren bei Projekten mit asiatischen oder kyrillischen Zeichen nicht verwendet kann.

Bei Verwendung der statischen Sprachumschaltung wird eine Textdatei (*Sprachdatei*) erstellt, in der die verschiedenen Sprachvarianten gepflegt werden.

Die Textdatei wird beim *Übersetzen* des Programms ausgewertet und braucht nicht auf die Steuerung übertragen zu werden. CoDeSys erzeugt dabei zusätzlichen Programmcode, der die Sprachumschaltung zur Laufzeit ermöglicht.

Für jede Sprache wird ein beliebig zu wählendes Kürzel vergeben. Das Kürzel der ausgewählten Sprache steht in der globalen Variablen CurrentLanguage, die von CoDeSys automatisch eingerichtet wird.

Zum Erstellen der Sprachdatei wählt man im fertigen Projekt einen Visu-Bildschirm aus und wählt dann den Menüpunkt *Extras* → *Einstellungen*. Im erscheinenden Dialogfenster ist die Kategorie *Sprache* zu wählen. Nach Anwählen von *Sprachdatei* ist ein Dateiname anzugeben. Die Sprachdatei muss die Endung *.vis* besitzen. Es empfiehlt sich, die Datei im selben Verzeichnis anzulegen in der auch sich auch die Projektdatei befindet.

| Einstellungen Visuali                                                                        | sierung                                                                                                    |                 |
|----------------------------------------------------------------------------------------------|----------------------------------------------------------------------------------------------------|-----------------|
| <u>Kategorie:</u><br>Darstellung<br>Rahmen<br>Raster<br>Übersetzung<br>Datum/Zeit<br>Sprache | Sprache         ✓ Sprachgatei       C\Projects\Example         Dynamische Texte       Hinzufügen         Elemente ausblenden, falls keine         Textersetzung stattfand         Sprache:         de       Speichern | OK<br>Abbrechen |

Abb. 25-7: Dialogfenster zur Auswahl der statischen Sprachdatei

Unter *Sprache* ist nun ein beliebiges Kürzel für die momentane Sprache der Visu-Bildschirme anzugeben, z.B. *de*. Anschließend wird durch Anklicken von *Speichern...* die Sprachdatei erzeugt.

Für die in Abb. 25-8 dargestellte Visu-Seite wird beim Speichern die in Abb. 25-9 dargestellte Sprachdatei erzeugt. Als Kürzel wurde *de* angegeben.

| E PLC_VISU |   |
|------------|---|
| Ein        |   |
| Aus        |   |
|            |   |
|            | _ |

Abb. 25-8: Visualisierung mit statischer Sprachdatei in CoDeSys

| [Sprachen]       |  |
|------------------|--|
| 1=de             |  |
| [de]             |  |
| PLC_VISU.3="Ein" |  |
| PLC VISU.4="Aus" |  |

Abb. 25-9: Inhalt der Sprachdatei für Sprache de zur Visu in Abb. 25-8

Für jede weitere Sprache ist die Sprachdatei manuell in einem Texteditor zu erweitern, und zwar

- um einen nummerierten Eintrag unter [Sprachen] und
- um einen zugehörigen Abschnitt mit den Übersetzungen.

Das Erweitern der Datei muss sorgfältig geschehen, um die Struktur der Datei nicht zu beschädigen. CoDeSys enthält keinen Editor für diese Datei, der die korrekte Struktur sicherstellen könnte.

Beim Einfügen einer neuen Sprache empfiehlt es sich, zunächst unter [Sprachen] ein neues Kürzel festzulegen. Danach kann ein vorhandener Übersetzungsblock kopiert und am Dateiende eingefügt werden, wobei das zu Beginn des Blocks in eckigen Klammern stehende Kürzel angepasst werden muss. Anschließend können die Übersetzungen im neuen Block vorgenommen werden.

Eine um die Sprache *en* erweiterte erweiterte Sprachdatei könnte aussehen, wie in Abb. 25-10 dargestellt.

[Sprachen] 1=de 2=en [de] PLC\_VISU.3="Ein" PLC\_VISU.3="Ein" PLC\_VISU.4="Off" PLC\_VISU.4="Off"

Abb. 25-10: Inhalt der Sprachdatei für die Sprachen de und en zur Visu in Abb. 25-8

CoDeSys bietet eine eingeschränkte Möglichkeit, die übersetzten Texte aus der Sprachdatei wieder zurück in die Entwicklungsumgebung zu laden. Dieses Verfahren ist jedoch relativ intransparent und fehleranfällig.

Es wird daher empfohlen, die Datei getrennt vom Projekt mit einem Texteditor zu pflegen.

Nach Änderungen an der Visu (neue Textfelder) kann die Sprachdatei erneut gespeichert werden. Dabei wird aber nur der Teil der Datei aktualisiert, der dem im

Dialog angegebenen Kürzel entspricht. Anschließend müssen alle Übersetzungen von Hand nachgepflegt werden.

Falls beim Speichern versehentlich ein falsches Kürzel angegeben wurde, werden eventuell Übersetzungen in der Datei überschrieben; es empfiehlt sich daher unbedingt, vor dem Speichern Backups der Sprachdatei anzulegen.

Die Sprachdatei wird beim Übersetzen des Projekts durch CoDeSys ausgewertet und in Programmcode übersetzt. Damit Änderungen an der Sprachdatei wirksam werden, ist ggf. der Menüpunkt *Projekt*  $\rightarrow$  *Alles Übersetzen* aufzurufen.

Die Umschaltung der Sprache im Projekt erfolgt durch Beschreiben der globalen Variablen CurrentLanguage. Diese Variable wird von CoDeSys automatisch angelegt und enthält das Kürzel der aktiven Sprache in Großbuchstaben, z.B. 'DE'. Eine Änderung von CurrentLanguage, z.B.

CurrentLanguage := 'EN';

wirkt sich sofort auf die dargestellte Target-Visualisierug aus.

Ein ungültiger Wert in CurrentLanguage führt dazu, dass im Display der Steuerung gar keine Texte angezeigt werden.

Zur Sprachumschaltung durch einen Button in der Target-Visualisierung bietet CoDeSys einen speziellen Befehl an. Dazu ist ein beliebieges Visu-Element anzulegen und der zugehörige Konfigurationsdialog aufzurufen. Anschließend aktiviert man in der Kategorie *Eingabe* die Aktion *Programm ausführen*. Durch Klicken auf den Button mit den drei Punkten gelangt man in einen Konfigurationsdialog. In diesem wählt man als Kommando *LANGUAGE* und gibt als Wert eines der Kürzel aus der Sprachdatei ein (siehe Abb. 25-11). Anschließend auf *Hinzufügen* und im Konfigurationsdialog auf *OK* klicken. Der auf diese Weise konfigurierte Button bewirkt, dass beim Drücken der Wert in CurrentLanguage geändert und dadurch die angezeigte Sprache umgeschaltet wird.

| Element Konfiguriere                                                                                                    | en (#0)                                                                                                    |                                                                                                 | ×         |              |
|----------------------------------------------------------------------------------------------------|----------------------------------------------------------------------------------------------------|-------------------------------------------------------------------------------------------------|-----------|--------------|
| Form<br>Text<br>TextVariablen<br>Linienstärke<br>Farbern<br>Farbvariablen<br>Bewegung absolut<br>Bewegung relativ<br>Variablen<br>Eingabe<br>Text für Tooltip<br>Zugriffsrechte<br>Programmierfähigkeit | Eingabe Variable toggeln Variable tasten FALSE tasten Zoomen nach Vis.: Vrogramm ausführen: Text Eingabe der Variab Text Versteckt Max: Dialogitel: | Programme konfigurieren<br>LANGUAGE<br>Wert:<br>de<br>Hinzufügen Entfemen<br>INTERN LANGUAGE de | OK xechen | DK<br>Cancel |

Abb. 25-11: Erzeugen eines Buttons zur Sprachumschaltung

Falls die Variable CurrentLanguage nicht vom Programm initialisiert wird und ein Offline-Bootprojekt erzeugt werden soll, muss zunächst ein Einloggen in eine Steuerung und anschließend wieder Ausloggen erfolgen, damit CoDeSys den richtigen Initialwert in das Offline-Bootprojekt aufnimmt.

#### 25.6.2. Dynamische Texte (\*.xml)

Bei Verwendung dynamischer Texte müssen alle betroffenen Strings in der Visualisierung durch Platzhalter der Form %<Name> ersetzt. Der Platzhalter wird zur Laufzeit durch einen sprachabhängigen Text aus einer XML-Datei ersetzt. Das Kürzel der ausgewählten Sprache steht in der globalen Variablen CurrentLanguage, die von CoDeSys automatisch eingerichtet wird.

| 🖻 PLC_VISU                    |  |
|-------------------------------|--|
| % <einschalten></einschalten> |  |
| % <ausschalten></ausschalten> |  |
|                               |  |

Abb. 25-12: Visualisierung mit dynamischen Texten in CoDeSys

Die XML-Datei muss eine bestimmte Struktur haben und im Unicode-Format UTF-16 vorliegen. Unicode-Dateien beginnen mit einem unsichtbaren Unicode-Zeichen *U+FEFF*, anhand dessen ein XML-Editor das UTF-16-Format und die sog. *Endianess* (Intel- oder Motorola-Byteorder) erkennt.

Das Speicherformat der Datei muss Little-Endian (Intel-Byteorder) sein; die beiden ersten Bytes der Datei (Unicode-Kennung U+FEFF) haben dann die Werte 16#FF 16#FE in genau dieser Reihenfolge.

Die XML-Datei wird nicht innerhalb von CoDeSys erstellt und muss außerhalb von CoDeSys gepflegt werden. Wir empfehlen, auf einer vorhandenen Sprach-XML-Datei aufzusetzen und diese für das aktuelle Projekt anzupassen.

Für die Visu in Abb. 25-12 sieht die XML-Datei z.B. so aus:

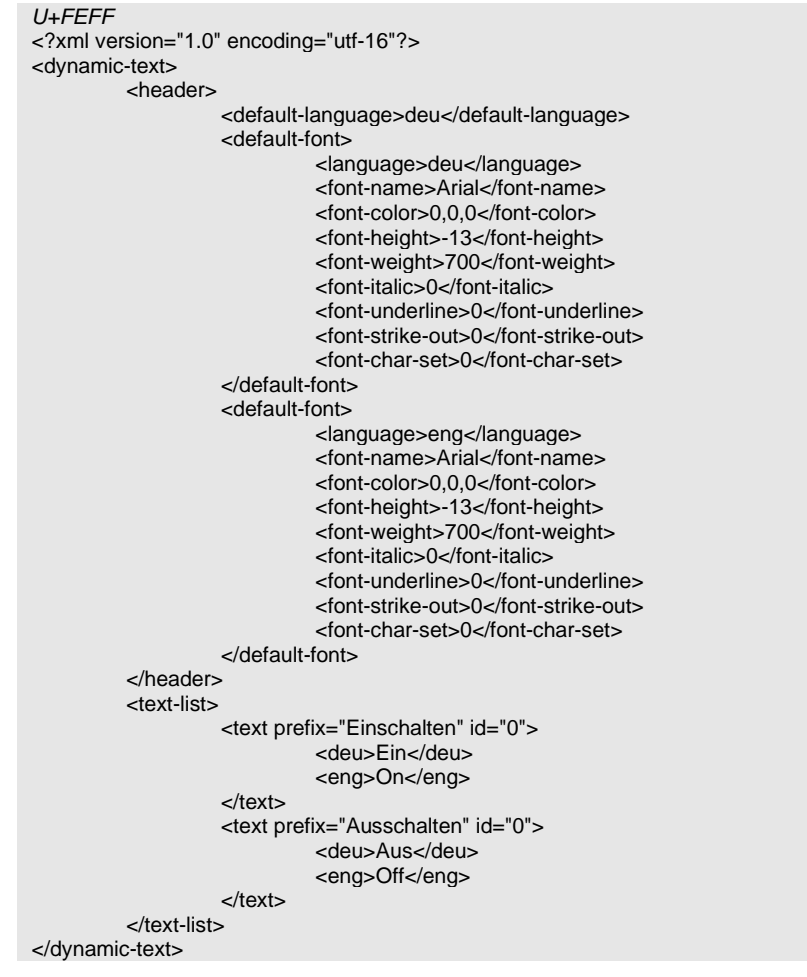

Abb. 25-13: Beispiel für den Aufbau einer XML-Datei

Im wesentlichen besteht die Datei aus zwei Abschnitten, dem Abschnitt <*header*>, in dem Zeichensatz-Informationen gespeichert sind und dem Abschnitt <*text-list*>, in dem die Übersetzungen stehen. Der Abschnitt <*text-list*> ist üblicherweise deutlich länger als im Beispiel.

Für einen bestimmten Prefix können mehrere Einträge mit verschiedenen IDs vorhanden sein. Die jeweils verwendete ID wird aus der Variablen in *Textausgabe* bestimmt. Im einfachsten Fall wird bei *Textausgabe* der Wert 0 eingetragen.

Wenn das IEC-Programm gestartet ist, werden die Platzhalter durch die entsprechenden Einträge aus der XML-Datei ersetzt (siehe Abb. 25-14 und Abb. 25-15).

| PLC_VISU |  |
|----------|--|
| Ein      |  |
| Aus      |  |
|          |  |
|          |  |

Abb. 25-14: Visualisierung bei gestartetem IEC-Programm (CurrentLanguage = 'deu')

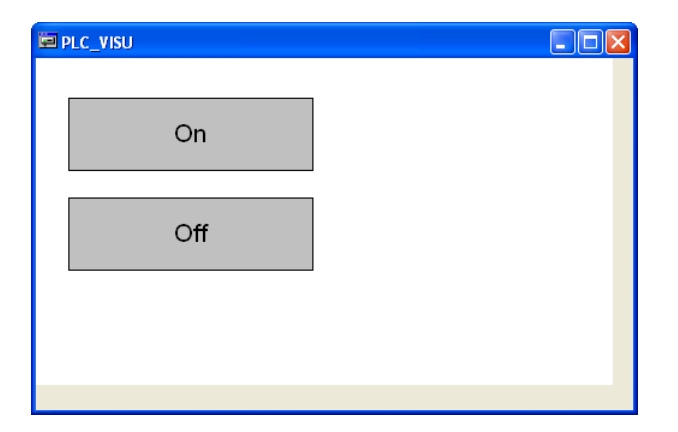

Abb. 25-15: Visualisierung bei gestartetem IEC-Programm (CurrentLanguage = 'eng')

| Element Konfigurieren (#0)                                                                                                    |             | Element Konfigurieren (#0)                                                                                                    |                 |
|----------------------------------------------------------------------------------------------------|-------------|----------------------------------------------------------------------------------------------------|-----------------|
| Kategorie:       Prefix         Form       Textvariablen         Linienstärke       Inhalt:         Farbrariablen       Linika         Earbrariablen       Linika         Bewegung absolut       Linika         Bewegung relativ       Vertikal         Variablen       Den         Eingabe       Standard-Schr         Zugriffsrechte       Standard-Schr | 2 Abbrechen | Kategorie:       Variablen         Form       Unsichtbar:         Textvariablen       Unsichtbar:         Linienstärke       Eingabe         Farben       Eingabe         Bewegung absolut       Farbwechsel:         Wariablen       Textausgabe:         Eingabe       ID         Zugriftsrechte       Programmierfähigkeit         Programmierfähigkeit       Umrechnungs         Faktor:       Toolip-         ausgabe:       Insele: | OK<br>Abbrechen |

Der Dialog zum Konfigurieren des Visu-Elements sieht dabei aus wie in Abb. 25-5.

Abb. 25-16: Dialog Element konfigurieren bei Verwendung dynamischer Texte

Die XML-Datei wird mit dem aktuellen Projekt verknüpft, indem man in CoDeSys eine Visualisierung öffnet, mit der rechten Maustaste auf den leeren Hintergrund klickt und *Einstellungen* auswählt. Alternativ kann nach dem Öffnen der Visualisierung auch das

Menü *Extras*  $\rightarrow$  *Einstellungen* ausgewählt werden. Im erscheinenden Dialogfenster ist die Kategorie *Sprache* zu wählen. Durch Anwählen von *Dynamische Texte* und Klicken auf *Hinzufügen* kann die gewünschte XML-Datei ausgewählt werden (siehe Abb. 25-17). Diese wird beim Einloggen von CoDeSys zusammen mit dem IEC-Programm automatisch auf die Steuerung übertragen.

| Einstellungen Visual                                                                         | isierung                                                                                 |                 |
|----------------------------------------------------------------------------------------------|------------------------------------------------------------------------------------------|-----------------|
| <u>Kategorie:</u><br>Dasstellung<br>Rahmen<br>Raster<br>Übersetzung<br>Datum/Zeit<br>Sprache | Sprache<br>Sprachdatei<br>✓ Dynamische Iexte Hinzufügen Entfernen<br>TEXT1.XML           | OK<br>Abbrechen |
|                                                                                              | Elemente ausblenden, falls keine<br>Textersetzung stattfand<br>Sprache:<br>eng Speichern |                 |

Abb. 25-17: Dialogfenster zur Auswahl der dynamischen Texte

Die CoDeSys-Entwicklungsumgebung enthält keinen XML-Editor. Die XML-Datei muss daher mit einem geeigneten externen Editor erstellt und gepflegt werden.

Zum Lieferumfang von CoDeSys gehört ein Makro für Microsoft Excel, welches die übersichtliche Bearbeitung der XML-Datei in Excel ermöglicht. Das Excel-Makro und die Installationsanleitung finden sich im CoDeSys-Installationsverzeichnis unter

C:\Programme\3S Software\CoDeSys V2.3\Documents\German,

und zwar die Dateien

dyntextmakros.xla (Makro) und DynText Macros D.pdf (Anleitung).

Alternativ kann bei einer vorhandenen Datei die Bearbeitung mit einem XML-Editor, z.B. Microsoft XML-Notepad, erfolgen. Die direkte Bearbeitung der XML-Datei mit einem Texteditor ist zwar möglich, wird aber nicht empfohlen, da die Dateistruktur hierbei leicht zerstört werden kann, wodurch die Datei unbrauchbar wird.

Zur Verwendung der (Unicode-)Texte aus der XML-Datei außerhalb der Target-Visualisierung steht die Funktion

Plm\_GetXmlText()

aus der Bibliothek UPD\_E\_016.lib (oder spätere Version) zur Verfügung. Die Verwendung ist im folgenden Beispiel illustriert:

```
VAR
    buf: STRING(80);
    prefix: STRING;
    id: DWORD;
END_VAR
CurrentLanguage := 'deu';
prefix := '%<Einschalten>';
id := 0;
PLM_GetXmlText( buf, SIZEOF(buf), prefix, id );
```

Nach dem Aufruf von  $Plm_GetXmlText()$  steht in der Variablen buf der Unicode-Text für den angegebenen Platzhalter.

Hinweis: In älteren Laufzeitsystemversionen muss bei der Verwendung von Plm\_GetXmlText() mindestens eine Visu-Seite mit der Darstellung eines gültigen Platzhalters und einem Eintrag bei *Textausgabe* stehen.